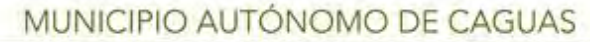

SECRETARÍA DE ADMINISTRACIÓN DEPARTAMENTO DE FINANZAS DIVISIÓN DE PROPIEDAD Y SEGUROS

# MANUAL DE PROCEDIMIENTOS PARA EL TRÁMITE DE ACTIVOS FIJOS

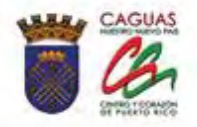

Revisado Diciembre 2020

Página dejada en blanco intencionalmente

X

-

#### **CONTENIDO**

|    |      |                                                        | Página |
|----|------|--------------------------------------------------------|--------|
| 1. | ASP  | ECTOS GENERALES                                        | 8      |
|    | 1.1. | Título                                                 | 8      |
|    | 1.2. | Propósito y Alcance                                    | 8      |
|    | 1.3. | Base Legal                                             | 8      |
|    | 1.4. | Términos del Área de Activos Fijos                     | 8      |
| 2. | RES  | PONSABILIDAD Y FUNCIONES DEL PERSONAL                  | 11     |
|    | 2.1. | Director de Finanzas                                   | 12     |
|    | 2.2. | Director Auxiliar                                      | 12     |
|    | 2.3. | Encargado de Propiedad                                 | 12     |
|    | 2.4. | Sub-encargado                                          | 13     |
|    | 2.5. | Encargado de Propiedad y/o Sub-encargado               | 14     |
|    | 2.6. | Enlaces de Propiedad                                   | 15     |
|    | 2.7. | Empleados Municipales                                  | 17     |
|    | 2.8. | Otros Departamentos                                    | 18     |
| 3. | АСТ  | TIVOS FIJOS                                            | 19     |
|    | 3.1. | Crear un Activo Fijo                                   | 19     |
|    | 3.2. | Crear un Sub-número de Activo Fijo                     | 28     |
|    | 3.3. | Modificar un Activo Fijo                               | 36     |
|    | 3.4. | Visualizar un Activo Fijo                              | 47     |
|    | 3.5. | Visualizar los Movimientos Contables de un Activo Fijo | 54     |
|    | 3.6. | Visualizar Órdenes de Compra                           | 61     |
|    | 3.7. | Bloquear un Activo Fijo                                | 67     |
|    | 3.8. | Borrar un Activo Fijo                                  | 70     |

Página

|    | 3.9.  | Imprimir Recibo de Propiedad72                             |
|----|-------|------------------------------------------------------------|
|    | 3.10. | Imprimir Transferencia de Propiedad                        |
|    | 3.11. | Generar Hoja de Mantenimiento de Propiedad Municipal86     |
|    | 3.12. | Imprimir Etiquetas de Barras (Labels)                      |
|    | 3.13. | Imprimir Órdenes de Compra100                              |
|    | 3.14. | Alta Activo Fijo107                                        |
|    | 3.15. | Baja Activo Fijo117                                        |
|    | 3.16. | Disposición de Activos Fijos por Fenómenos Atmosféricos120 |
|    | 3.17. | Transferencia por Clase de Activos Fijos120                |
|    | 3.18. | Generar Informes de Activos Fijos Capitalizados125         |
|    | 3.19. | Generar Informes Especiales de Activos Fijos               |
|    | 3.20. | "SCAT" – Modificar en Massa un Grupo de Activos Fijos 143  |
|    | 3.21. | Crear Emplazamiento151                                     |
|    | 3.22. | Modificar Emplazamiento156                                 |
| 4. | DEPI  | RECIACIÓN ACTIVOS FIJOS159                                 |
|    | 4.1.  | Corrida de Depreciación159                                 |
|    | 4.2.  | Ejecutar Depreciación                                      |
|    | 4.3.  | Visualizar Corrida de Depreciación169                      |
| 5. | BAJA  | A ACTIVOS FIJOS                                            |
|    | 5.1.  | Crear "Pool de Trabajo" para Dar de Baja Activos Fijos171  |
|    | 5.2.  | Visualizar "Pool de Trabajo"                               |
|    | 5.3.  | Generar Formulario de Bajas en Masa Preliminar180          |
|    | 5.4.  | Tratar "Pool de Trabajo"182                                |
|    | 5.5.  | Generar Formulario Bajas en Masa Final185                  |

X

19 AT 19 19

Página

| 6. | CIE  | $\mathbf{RRE} \mathbf{A}\mathbf{\tilde{N}O} \mathbf{FISCAL} \dots 187$ |
|----|------|------------------------------------------------------------------------|
|    | 6.1. | Cierre de Ano Fiscal del Area de Activos Fijos                         |
|    | 6.2. | Contabilización Periódicas del Área de Activos Fijos195                |
|    | 6.3. | Abrir Cierre de Año Fiscal del Área de Activos Fijos200                |
|    | 6.4. | Anular Cierre de Año Fiscal del Área de Activos Fijos205               |
| 7. | OTR  | ROS PROCEDIMIENTOS207                                                  |
|    | 7.1  | Adquisición Activos Fijos207                                           |
|    |      | 7.1.1 Mediante Compra                                                  |
|    |      | 7.1.2 Mediante Donación                                                |
|    | 7.2  | Identificación de la Propiedad208                                      |
|    | 7.3  | Entrega Propiedad a un Empleado o Funcionario209                       |
|    | 7.4  | Transferencia de Propiedad210                                          |
|    | 7.5  | Bajas de Activos Fijos210                                              |
|    |      | 7.5.1 Decomiso                                                         |
|    |      | 7.5.2 Propiedad Perdida212                                             |
|    |      | 7.5.3 Robo o Hurto                                                     |
|    |      | 7.5.4 Donación                                                         |
|    | 7.6  | Toma de Inventario214                                                  |
|    | 7.7  | Relevo de Propiedad                                                    |
| 8. | VIG  | ENCIA Y APROBACIÓN217                                                  |
|    | 8.1. | Vigencia                                                               |
|    | 8.2. | Aprobación217                                                          |

X.

HEAT BANKS

-

| ANEJOS     | Página<br>218                                       |
|------------|-----------------------------------------------------|
| Anejo 1a - | Flujograma - Certificar Inventario219               |
| Anejo 1b - | Flujograma – Decomiso220                            |
| Anejo 1c - | Flujograma – Equipo Robado o Perdido221             |
| Anejo 1d - | Flujograma – Relevo de Propiedad222                 |
| Anejo 2 -  | Transacciones SAP a Utilizar                        |
| Anejo 3 -  | Iconos en los Informes de Activos Fijos             |
| Anejo 4 -  | Informe de Propiedad Dañada, Hurtada o Pérdida250   |
| Anejo 5 -  | Solicitud para Bajas de Propiedad251                |
| Anejo 6 -  | Certificación de Responsabilidades y                |
|            | Tareas de los Enlaces de Propiedad254               |
| Anejo 7 -  | Tabla para Crear Activos Inmuebles    256           |
| Anejo 8 -  | Códigos Clase de Activo Fijo con Cuenta de Gasto y  |
|            | Cuenta Mayor                                        |
| Anejo 9 -  | Hoja de Relación y Clase de Activo258               |
| Anejo 10 - | Códigos Clase de Activo Fijo con su Vida Útil259    |
| Anejo 11 - | Notificación de Activos Fijos Recibidos260          |
| Anejo 12 - | Notificación de Propiedad Adquirida por Donación261 |
| Anejo 13 - | Hoja de Notificación de Transferencia de Propiedad  |
|            | Municipal262                                        |
| Anejo 14 - | Notificación de Propiedad Inservible                |
| Anejo 15 - | Hoja de Cotejo para Pre Intervención de Pagos por   |
|            | Compra de Equipo                                    |
| Anejo 16 - | Proceso Cierre de Año Fiscal                        |
| Anejo 17 - | Modelo Inventario Certificado Firmado271            |
| Anejo 18 - | Solicitud de Relevo de Propiedad272                 |

-----

|            | Página                                                  |
|------------|---------------------------------------------------------|
| Anejo 19 - | Recibo de Propiedad (un solo activo)273                 |
| Anejo 20 - | Recibo de Propiedad (cuando el empleado                 |
|            | tiene más de diez activos)274                           |
| Anejo 21 - | Recibo del Custodio Externo de la                       |
|            | Propiedad Municipal275                                  |
| Anejo 22 - | Etiqueta de Barra (labels)276                           |
| Anejo 23 - | Certificación expedida por el Departamento              |
|            | de Tecnología Información277                            |
| Anejo 24 - | Certificación Expedida por el Departamento              |
|            | de Obras Públicas278                                    |
| Anejo 25 - | Certificación de Vaciado de Gas279                      |
| Anejo 26 - | Carta Solicitud Donativo de Propiedad                   |
| Anejo 27 - | Certificación de Valoración – Donación Equipos281       |
| Anejo 28 - | Formulario Radicación de Proyectos a la Legislatura     |
|            | Municipal 282                                           |
| Anejo 29 - | Resolución por la Legislatura Municipal                 |
|            | Donar Activos                                           |
| Anejo 30 - | Certificación Aprobando la Resolución                   |
|            | Donar Activos                                           |
| Anejo 31 - | Declaración Jurada para Donar Activos Fijos             |
| Anejo 32 - | Factura Activos Fijos Decomisados                       |
| Anejo 33 - | Certificación de Propiedad Inservible para Decomisar289 |
| Anejo 34 - | Hoja de Relevo de Propiedad                             |
| Anejo 35 - | Lista de Cotejo para Orientación a                      |
|            | Enlace de Propiedad                                     |

A A

-

#### **1. ASPECTOS GENERALES**

# 1. **TÍTULO**

Este manual se conocerá como "Manual de Procedimientos para el Trámite de Activos Fijos"

# 2. **PROPÓSITO Y ALCANCE**

En este manual se encontrará los procedimientos escritos y la documentación de los procedimientos del Área de Activos Fijos, con el propósito de capacitar al personal nuevo en el área.

#### 3. BASE LEGAL

La base legal por la que se rige el Área de Activos Fijos es el Capítulo II, Artículo 2.012 Control y Propiedad Municipal del Código Municipal y por el Capítulo VII, Custodia, Control y Contabilidad de la Propiedad Municipal del Reglamento para la Administración Municipal del 18 de julio de 2008.

# 4. TÉRMINOS DEL ÁREA DE ACTIVOS FIJOS:

Para el mejor entendimiento del área de activos fijos es importante tener claro las siguientes definiciones o conceptos: maquinaria, mobiliario, equipo y animales.

**Anular** – eliminar documento generado por el sistema para reversar transacciones, incorrectas o que forman parte del proceso de cierre de año fiscal realizadas por usuario(s).

**Bienes inmuebles (Activos inmuebles)** – Bienes raíces, terrenos, construcciones, edificios, mejoras adheridas al suelo y todo lo que este unido a un inmueble de manera fija, el cual no podrá separarse sin quebrantamiento o deterioro del mismo.

**Bienes muebles (Activos muebles)** – Maquinaria, mobiliario, equipo y animales que se puedan mover de un lugar a otro de manera fácil. Esta propiedad deberá tener una naturaleza relativamente permanente, es decir, una vida normal de más de dos años, que su valor exceda \$100.00 y que esté en capacidad de utilizarse repetidamente sin cambiar de naturaleza o sufrir deterioro.

**Capitalizable** – Representan una Inversión y son aquellas que, aumentan el valor del activo, ya sea en cantidad (ampliación) o calidad (mejora) y aumenta la vida útil del Bien.

**Cuenta mayor** – Son cuentas contables en donde las operaciones se contabilizan y se gestionan. Es preciso crear un dato maestro para cada cuenta que se necesite. Este dato maestro contiene información que controla las imputaciones de las operaciones y el proceso de los datos.

Decomisos: es la disposición de la Propiedad por considerarse inservible.

**Depreciación** – disminución del valor o precio de algo, ya con relación al que antes tenía, ya comparándolo con otras cosas de su clase.

**Emplazamiento** – una estructura jerárquica de código que identifica la " instalación física " de un equipo (activo fijo) que describe claramente la ubicación de dicho equipo.

**Encargado de la Propiedad Municipal** – emplead por el Alcalde y recomendado por el Director de Finanzas para recibir, custodiar, entregar y mantener un control de la propiedad mueble o inmueble del Municipio. Es responsable de supervisar a los sub-encargados de propiedad. Evaluará periódicamente la labor de los enlaces de propiedad y realizará recomendaciones a sus respectivos directores.

Enlace de Propiedad – empleado designado por el director de departamento. Actuará en coordinación con el Sub-encargado de propiedad municipal y será responsable al jefe de su unidad administrativa del control y récords de toda la propiedad sujeta a su jurisdicción. Será el enlace directo con el Encargado de Propiedad, adscrito al Departamento de Finanzas.

**Inventario** – Es el conteo de los bienes existentes del Municipio Autónomo de Caguas para identificarla y confrontarla contra la existencia registrada en los libros.

Permuta – Intercambio de un activo fijo por otro, sin mediación de dinero.

**Persona Jurídica -** Ser o entidad capaz de derechos y obligaciones aunque no tiene existencia individual física; como las corporaciones, asociaciones, sociedades, fundaciones, etc.

**Pool de Trabajo** – Es un listado de activos que se graba en el sistema para realizar el proceso de baja

**SAP (Sistem Aplication Product)** – sistema de contabilidad integrado adoptado por el Municipio.

**Scat** - herramienta de SAP para la modificación masiva de datos del sistema. Permitirá tanto la creación de nuevos registros (materiales, proveedores, clientes, pedidos, facturas,etc.), como la modificación, eliminación o bloqueo, entre otras actividades. Por tratarse de un recurso de relativo fácil uso puede estar disponible para los usuarios avanzados. El objetivo principal de lograr la adición o modificación masiva de datos se logra mediante la ejecución previa del procedimiento deseado, de manera que SAP lo grabe y recuerde y posteriormente, mediante unos simples cambios se asocie con un origen de datos (archivo de texto, archivo Excel, etc.) y ante la posterior ejecución se reproduzcan los cambios con la información encontrada en cada línea del mencionado archivo. **Sub-encargado de propiedad** –Actuará en coordinación con el Encargado de Propiedad municipal y será responsable al jefe de su unidad administrativa del control y récords de toda la propiedad sujeta a su jurisdicción. Realiza modificaciones en el sistema de cada activo. Realiza modificaciones en el sistema de cada activo.

Usufructo: Derecho por el que una persona jurídica pueda usar los bienes del Municipio Autónomo de Caguas y disfrutar de sus beneficios, con la obligación de conservarlos y cuidarlos como si fueran propios.

**Vida Útil**: Es el tiempo estimado (normalmente en años) que el municipio espera utilizar un activo a capacidad.

# 2. RESPONSABILIDAD Y FUNCIONES DEL PERSONAL DE ACTIVOS FIJOS:

Antes de explicar las responsabilidades y funciones del Área de Activos Fijos es importante tener claro que la responsabilidad de administrar el control, contabilidad y custodia de los Activos Fijos del Municipio es responsabilidad del Alcalde delegada al Encargado de Propiedad Municipal por recomendación del Director de Finanzas.

En el caso del Municipio, por su alto volumen de propiedad, para garantizar un mayor control, se han nombrado sub-encargados de la Propiedad. Tanto el Encargado como algunos de los sub-encargados de la propiedad serán empleados adscritos al Departamento de Finanzas, el cual, determinará la necesidad de tener sub-encargados adscritos en otros departamentos.

Para facilitar el trabajo del área de Propiedad, cada dependencia municipal deberá

tener un enlace de propiedad. Esto dependerá del volumen de propiedad o complejidad de cada uno. El enlace de propiedad será un empleado del Municipio por orden del director de departamento a la cual pertenece. Estará a cargo de velar por la propiedad de su departamento y será el enlace directo con el Sub-encargado de Propiedad del Departamento de Finanzas.

Las responsabilidades y funciones generales del área de Activos Fijos por el personal y/o departamento a cargo son:

#### 2.1 DIRECTOR DE FINANZAS

 Responsable de firmar la certificación de propiedad inservible para decomisar y la solicitud para bajas de propiedad cuando se hace un decomiso. Ver Anejos 5 y 33.

#### 2.2 DIRECTOR AUXILIAR

- 1. Responsable de supervisar Encargados y Sub Encargados de Propiedad.
- 2. Evaluar periódicamente la labor realizada a los enlaces de propiedad.
- 3. Generar informes a la gerencia según sean solicitados.

#### **2.3 ENCARGADO DE PROPIEDAD**

- Responsable de supervisar a los sub-encargados de propiedad y evaluar periódicamente la labor realizada a los enlaces de propiedad y realizar recomendaciones a sus respectivos directores.
- Orientar al personal de las dependencias municipales asignadas sobre las normas, procedimientos y reglamentación aplicable a la propiedad municipal.
- 3. Realizar baja de activos en el sistema.

- 4. Ejecutar la depreciación mensual de los activos.
- 5. Realizar el proceso de cierre de año fiscal del área de activos fijos.
- 6. Presentarse los días de pruebas del cierre de año fiscal.
- 7. Generar informes a la gerencia según sean solicitados.
- 8. Crear activos muebles e inmuebles teniendo el juicio para determinar si los mismos son capitalizables.
- 9. Crear y/o modificar emplazamientos.
- Generar la certificación de valor para el proceso de donación de activos fijos.
- Someter al Área de Seguros la Informe de Propiedad Dañada, Hurtada
   o Pérdida Anejo 4, recibido por el enlace de departamento para el proceso aplicable.
- 12. Coordinar y presenciar el proceso de decomiso de activos fijos con los subencargados, los auditores y representantes de la Legislatura Municipal, según la reglamentación existente.
- 13. Generar la Solicitud de Bajas de Propiedad Ver Anejo 5.
- 14. Certificar relevos de propiedad. Ver Anejo 34.
- 15. Certificar el inventario físico anual.

# 2.4 SUB-ENCARGADOS DE PROPIEDAD

- Mantener el inventario actualizado en el sistema SAP, de las dependencias municipales con los enlaces de propiedad (si el departamento cuenta con los mismos).
- 2. Realiza modificaciones a los activos fijos en el Sistema SAP, según le sea requerido.
- 3. Actualizar, validar y certificar el inventario físico anual.
- 4. Generar informes a la gerencia según sean solicitados.

- 5. Preparar y certificar la documentación necesaria para los decomisos.
- 6. Asistir al Encargado de Propiedad en la ejecución de actividades administrativas o de servicios relacionados a los activos fijos.
- 7. Preparar la Solicitud de Relevo de Propiedad y entregarla el Encargado, en casos de ausencia del Enlace del Departamento.

#### 2.5 ENCARGADO Y/O LOS SUB-ENCARGADOS DE PROPIEDAD

- 1. Responsables de certificar inventarios.
- 2. Llevar control y registros de toda la propiedad de las dependencias municipales sujetas a su jurisdicción.
- 3. Tomar o proponer para que se tomen aquellas medidas necesarias para la conservación y uso adecuado de la propiedad bajo su jurisdicción.
- 4. Expedir recibo de propiedad para la firma de todo empleado usuario de la propiedad adquirida una copia se archivara en el Departamento de Finanzas y la otra copia se dejara al empleado
- 5. Referir al Área de Seguros los documentos relacionados a aquella propiedad que se determine requiera asegurarse.
- 6. Coordinar con los enlaces de propiedad los procesos de transferencias.
- 7. Inspeccionar y certificar las condiciones de la propiedad transferida o entregada en los casos de separación de puesto de personal.
- 8. Asistir en la recopilación de información necesaria para los casos de hurto, daño o desaparición de propiedad referidos a investigación administrativa.
- 9. Preparar planes de trabajo para todas las tareas asignadas.
- Mantendrán un expediente de todas las operaciones relacionadas con las hojas de la propiedad tramitadas.
- 11. Crear activos muebles, al momento de transferir un monto de un activo.

- 12. Adiestrar a los enlaces de propiedad sobre las normas, procedimientos y reglamentación aplicable a la propiedad municipal.
- Completar la Certificación de Responsabilidades y Tareas de los Enlaces de Propiedad – Anejo 6.
- Cuando se reciben activos para decomisar tiene que tener juicio si el activo va a ser decomisado.

#### 2.6 ENLACES DE PROPIEDAD

- 1. Responsables de custodiar la propiedad asignada a su departamento y mantener los registros y documentos concernientes actualizados.
- 2. Velar por el uso correcto, efectivo y eficiente de toda la propiedad asignada a su departamento.
- Adiestrar a los empleados en los procedimientos y el uso correcto de los activos de su departamento.
- 4. Revisar en todas sus partes cada artículo recibido para certificar su estado; ponerlo a prueba. Completar el formulario Notificación de Equipo Recibido y someter inmediatamente al Encargado o Sub-encargado de Propiedad, para que este pueda continuar con el procedimiento establecido por ley.
- Coordinar con el Enlace de Compras de su departamento el recibo de activos fijos y solicitar al sub-encargado las etiquetas ("labels") de propiedad e identificar la misma.
- 6. En caso de daños, pérdida o robo de algún activo fijo notificar al Encargado o Sub-encargado de la propiedad mediante la Notificación de Propiedad Perdida, Dañada o Hurtada y someterla antes de dos (2) días laborables al área de Propiedad, de haber sido robo, tiene que llamar a la policía para hacer una querella.

- 7. Realizar el inventario anual de propiedad y mantenerlo actualizado en coordinación con el Sub-encargado de Propiedad.
- 8. En el caso de donación de un activo que reciba el departamento, debe completar el Formulario Notificación de Propiedad Adquirida por Donación y someterlo al área de Propiedad. La entidad que ofrece la donación debe incluir una certificación con la descripción del equipo, el valor en el mercado y el motivo o uso de la donación.
- En el caso de la donación de un activo de su departamento a otra entidad, debe someter la información la Oficina de Gerencia y Presupuesto para que realice el trámite correspondiente con la Legislatura Municipal, Ver Anejo 26, según el Reglamento de Donación y notificar al Encargado de Propiedad y/o Sub-encargado para proceder con la baja en sistema, una vez culminado la entrega.
- Notificar al Encargado o Sub-encargado de la propiedad la transferencia de propiedad, dentro de una misma.
- 11. Notificar al Encargado o Sub-encargado de la propiedad la transferencia de propiedad hacia otra unidad administrativa, mediante el formulario Notificación de Transferencia de Propiedad Municipal, la misma debe tener el visto bueno del director del departamento.
- Completar el formulario Notificación de Propiedad Inservible, ver Anejo
   14, para efectuar el decomiso de activos, el cual será sometido al Encargado de Propiedad.
- Realizar la inspección, inventario e informará al Sub-encargado de Propiedad para solicitar Carta de Relevo de Propiedad por traslados, transferencias, renuncias de empleados y/o con licencias sin sueldo.
- 14. Notificar cualquier otro problema que surja con la propiedad de su departamento.

- 15. Es requerido completar la Certificación de Responsabilidades y Tareas de los Enlaces de Propiedad Anejo 6.
- 16. Recibir orientación sobre los Procesos de Propiedad. Ver Anejo 35.

#### 2.7 EMPLEADOS MUNICIPALES

- 1. Responsable de la conservación y uso adecuado de la propiedad asignada.
- 2. Firmar el recibo de propiedad de los equipos asignados.
- 3. Cuidar el equipo y toda propiedad pública bajo su custodia, por la cual ha firmado su recibo de propiedad, y será responsable del valor en metálico de la misma por cualquier pérdida o daño ocasionado por negligencia o descuido en el desempeño de sus funciones. Una vez anunciado algún evento atmosférico, todo empleado debe proteger la Propiedad Municipal a su cargo.
- 4. Ningún empleado o funcionario podrá trasladar, transferir, prestar o disponer de propiedad pública sin autorización previa y escrita del Director de Finanzas o Encargado de la Propiedad. En el caso de bienes raíces o inmuebles, deberá autorizarse por la Legislatura Municipal.
- 5. Antes de cesar en su puesto, todo funcionario o empleado municipal deberá hacer entrega, mediante recibo, al Encargado, Sub encargado o enlace de la Propiedad, de toda propiedad que tenga bajo su custodia directa.
- 6. Deberá examinar la propiedad cuidadosamente a los fines de determinar si está completa o si se han violado disposiciones relativas al cuidado y protección de la misma. Asimismo, cuando ocurra un cambio de administración, renuncia o separación de un funcionario municipal, deberá tomarse un inventario identificado, clasificado y desglosado de todas las propiedades, libros y documentos públicos que estén bajo la custodia del funcionario saliente. Estos serán traspasados al funcionario entrante,

debiéndose otorgar un documento de recibo oficial, en el cual se identifique toda la propiedad y documentos que fueron traspasados.

7. El municipio no tramitará la nómina de pago final por servicios ni hará pagos por concepto de liquidación de la licencia de vacaciones regulares o de enfermedad a empleado o funcionario alguno, o a sus beneficiarios, hasta tanto el Encargado o Sub-encargado de la Propiedad de la Unidad Administrativa correspondiente certifique que dicho funcionario o empleado no adeuda propiedad alguna al municipio. Si se incluyera en nómina por error, se retendrá el cheque hasta que el funcionario o empleado haga entrega de la propiedad a su cargo o haya respondido por el importe de la misma.

#### 2.8. OTROS DEPARTAMENTOS

- 1. Oficina de Auditoria Interna: responsable de investigar los activos referidos por la Unidad de Propiedad y Seguros. Además, tiene que estar presente un representante autorizado los días que se están realizando los decomisos, para velar que cumplan con los procedimientos establecidos en ley. Una vez culminado el decomiso, tienen que firmar la Solicitud para Bajas de Propiedad.
- 2. Legislatura Municipal: Tiene que estar presente un representante autorizado los días que se están realizando los decomisos, para velar que cumplan con los procedimientos establecidos en ley. Una vez culminado el decomiso, tienen que firmar la Solicitud para Bajas de Propiedad. En los casos de donación y permuta de activos del municipio, deben hacer una cesión para ver el proyecto de donación. Toda permuta, gravamen, arrendamiento, venta o cesión de propiedad municipal deberá ser aprobada por la Legislatura, mediante ordenanza o resolución al efecto.

- 3. **Departamento de Tecnología de Información:** responsable de certificar como inservibles los equipos tecnológicos.
- 4. Departamento de Obras Públicas responsables de certificar como inservibles los automóviles y/o equipo pesado, someter la Declaración Jurada preparada por el Encargado de Propiedad al Departamento de Transportación y Obras Publicas y proceder con la baja en su sistema. Ver Anejo 31.
- 5. Oficina de Recursos Humanos responsable de determinar alguna acción disciplinaria a seguir, al empleado encontrado como negligente en los casos investigados por la Oficina de Auditoria Interna.
- 6. Oficina de Gerencia y Presupuesto evalúa y cualifica las solicitudes de donación de activos fijos. De cualificar la organización sin fines de lucro o gobierno, prepara la resolución con los activos fijos que van a ser donados y luego la presenta en la Legislatura Municipal mediante la radicación de proyecto, ver Anejos 28, 29 y 30.
- 7. **Dependencias municipales:** de tener activos fijos para decomisar que necesiten vaciado de gas, son responsables de obtener la certificación de vaciado de gas. En casos de activos a intercambiar (Permuta), el departamento correspondiente procede a preparar el proyecto para ser presentado a la Legislatura Municipal.

# **3** ACTIVOS FIJOS

# **3.1 CREAR UN ACTIVO FIJO**

Se considera activo todo equipo que tenga valor de \$100.00 o más y tener una vida útil de dos (2) años o más. La mayoría de los activos muebles se crean en el Departamento de Compras y Subastas o algún oficial de compras asignado en otro departamento.

El Área de Propiedad crea los activos muebles sólo si se han adquirido mediante donación, aportación, confiscación o embargo. Para crear estos activos es necesario que el Área de Propiedad reciba un memorial explicativo que incluya la siguiente información; descripción del activo, costo, propósito de la entrega del equipo al Municipio.

El Área de Propiedad crea todos los activos inmuebles según información provista por los departamentos. El departamento que solicite la creación del Activo Inmueble deberá enviar al Área de Propiedad el Anejo 7 - Tabla para Crear Activos Inmuebles. En adición deberá incluir las especificaciones de los trabajos a realizarse en el Proyecto. Todo Proyecto que incluya equipo deberá incluir la partida de equipo, para la creación del activo.

Para que un proyecto se considere un activo, tiene que ser capitalizable de \$40,000 o más o que aumente el valor de la estructura más de un 15 %.

Escribir la transacción AS01 Solution o buscarla vía menú, presionar la tecla de retorno.

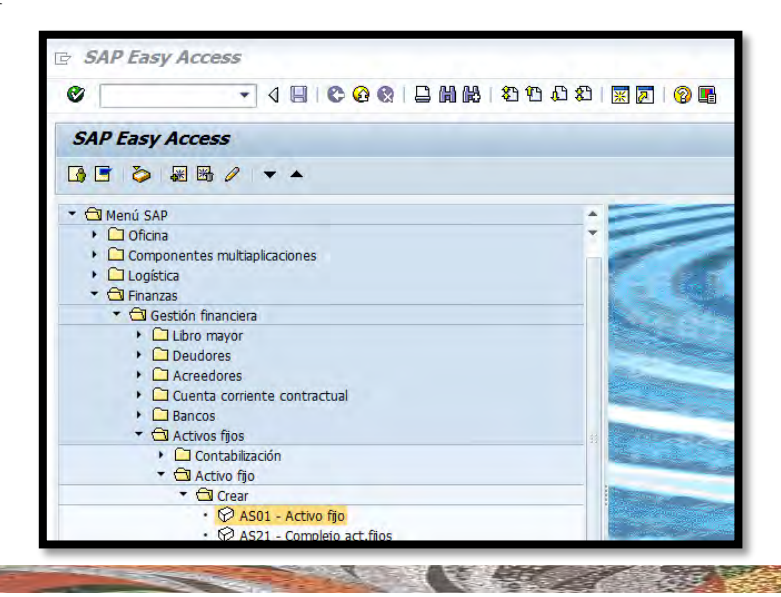

MANUAL DE PROCEDIMIENTOS PARA EL TRÁMITE DE ACTIVOS FIJOS Aprobado en noviembre 2018 2. Saldrá la siguiente pantalla:

| Crear activo fijo: Pantalla llamada |  |
|-------------------------------------|--|
| Datos maestros Áreas de valoración  |  |
| Clase activos fijos                 |  |
| Cto.de activos fijos iguales        |  |
| Modelo                              |  |
| Activo fijo                         |  |
| Subnúmero                           |  |
| Sociedad                            |  |
| Postcapitalización                  |  |

3. En el campo de Clase activos fijos se presiona sobre el símbolo 🛄, saldrá la siguiente pantalla:

| 도 Clase de activos fijos (1)                              |                               |
|-----------------------------------------------------------|-------------------------------|
| Sociedad y clases Asignación de cuentas/Formato de imagen |                               |
| Clase activos fijos                                       |                               |
| Ctd.máxima aciertos 500                                   |                               |
|                                                           | <ul><li>✓ </li><li></li></ul> |

4. Presionar sobre el icono 🗹, saldrá la siguiente pantalla:

| 🔄 Clase de activos fijos (1) 23 Entradas encontradas |                                 |               |
|------------------------------------------------------|---------------------------------|---------------|
| Soc                                                  | ciedad y clases Asignación      | de cuentas/Fo |
| _                                                    |                                 |               |
|                                                      |                                 |               |
| Sociedad                                             |                                 |               |
| o o cicada                                           |                                 |               |
| Clase                                                | Denominación de la clase inmov. |               |
| 100000                                               | AUDIOVISUAL                     |               |
| 110000                                               | EDIFICACIONES                   |               |
| 120000                                               | ENSERES                         |               |
| 130000                                               | EQUIPO DE COMPUTACION           |               |
| 140000                                               | EQUIPO DE COMUNICACION          |               |
| 150000                                               | EQUIPO DE JARDINERIA            |               |
| 160000                                               | EQUIPO DE OFICINA               |               |
| 170000                                               | EQUIPO DE SEGURIDAD             |               |
| 180000                                               | EQUIPO DEPORTIVO                |               |
| 190000                                               | EQUIPO MEDICO                   |               |
| 200000                                               | EQUIPO PESADO                   |               |
| 210000                                               | EQUIPO POLICIACO                |               |
| 220000                                               | EQUIPO RECREATIVO               |               |
| 230000                                               | MANTENIMIENTO                   |               |
| 240000                                               | PROPIEDAD DE INFRAESTRUCTURA    |               |
| 250000                                               | MOBILIARIO                      |               |
| 260000                                               | MUSICAL                         |               |
| 270000                                               | OBRAS DE ARTE                   |               |
| 280000                                               | TERRENOS                        |               |
| 290000                                               | VEHICULOS                       |               |
| 300000                                               | CONSTRUCCION EN PROGRESO        |               |
| 310000                                               | ACTIVOS ARRENDADOS              |               |
| 320000                                               | BIENES INMUEBLES (ADQUISICION)  |               |
|                                                      |                                 |               |
| 23 Ent                                               | tradas encontradas              | 11            |

Se escogerá la clase de activo que se va a crear. En este ejemplo se va a crear un Parque de Pelota nuevo, presionar dos veces sobre
 <u>300000 CONSTRUCCION EN PROGRESO</u>.

Nota: De tener duda de cuál clase de activo se debe escoger, referirse al Anejo 8 - Código y Clase de Activo Fijo con Cuenta de Gasto y Cuenta Mayor.

- 6. En el campo de Sociedad se escribirá MACI.
- 7. En el campo de Ctd.de activos fijos iguales se escribirá la cantidad de activos fijos a crearse. En este ejemplo que se van a crear un activo y se escribirá
- Al terminar de llenar los campos se presionará la tecla de retorno o se presionará el botón de Datos maestros, saldrá la siguiente pantalla:

| Crear activo fijo: Datos maestros                                                                                                    |  |  |  |
|----------------------------------------------------------------------------------------------------|--|--|--|
| 🗟 🛃 Valores activos fijos                                                                                                    |  |  |  |
| Act.fijo       INTERN-00001       0         Clase       300000       CONSTRUCCION EN PR       Sociedad       MAC1         General       Dependiente tiempo       Asignaciones       Origen       Impto.sobre patrim.       Seguros       Valoración                                                                                                    |  |  |  |
| Datos generales         Denominación       Image: Construction of the second of the second |  |  |  |
| Inventario<br>Último inventario el<br>Nota de inventario                                                                                                    |  |  |  |
| Información contabilización         Capitalizado el         Alta original el         Año de alta       000         Pedido el                                                                                                    |  |  |  |

- 9. En el campo de Denominación primera línea, se escribirá en letra mayúscula la descripción del activo que se va a crear. En este ejemplo se escribirá
   ESTADIO LOS CRIOLLOS
- Para los casos de activos muebles se seguirá el siguiente formato: Denominación y/o descripción, marca y modelo (ej. IMPRESORA HP 1212-3A)
- 11. En el campo de Denominación segunda línea (Descripción) se escribirán los siguientes tipos de referencias:
  - a. Ubicación específica (almacén, techo, covacha, estacionamiento)
  - b. Número de casos de Querellas a la Policía Estatal o Municipal.
- 12. Los campos de Último inventario el y Nota de inventario no son necesarios llenarlos cuando se están creando los activos.
- 13. El siguiente símbolo de crear texto explicativo is se utiliza para incluir más información importante del activo o adjuntar evidencia de por qué se creó el activo. En este ejemplo se presionará el símbolo de y saldrá la siguiente pantalla:

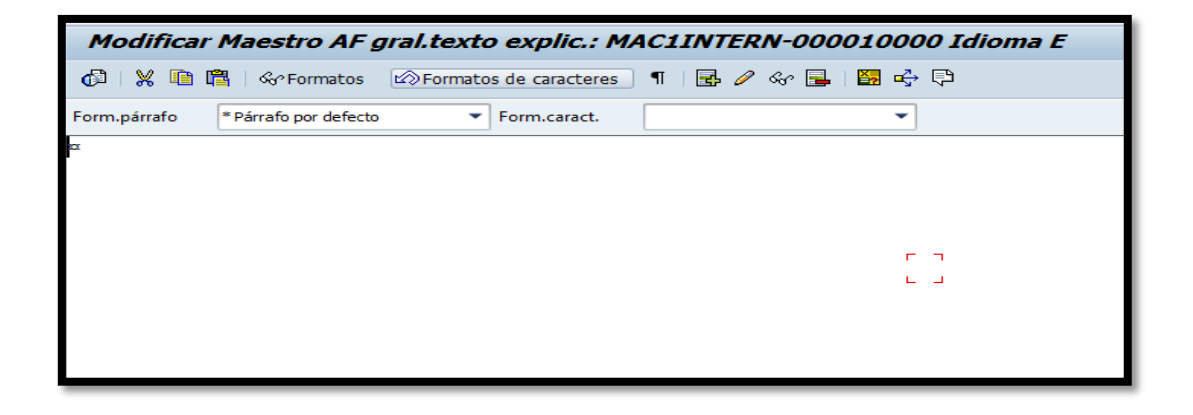

14. En este ejemplo se adjuntará la siguiente tabla

```
Nombre de Proyecto
ESTADIO LOS CRIOLLOS
Descripción Detallada
INSTALACION PUERTAS, PREPARACION DE SUPERFICIE, CAMBIO DE FOCOS DEL
ESTADIO, INSTALACION DE SILLAS, ENTRE OTROS.
Proyecto Nuevo
                    Sí
                         No
                    х
COSTO
$982,000.00
Fondo Departamento Programa Cuenta
                                         Id Aportación
                                       0000000
001
    12155
                    03
                              9432000
Número de Activo
Comentarios
```

En este ejemplo que se está creando un activo inmueble, los departamentos envían esta tabla al Área de Activos Fijos.

- 15. Al terminar de escribir la información necesaria, presionar el símbolo de grabar. Saldrá el siguiente mensaje Texto grabado temporalmente solo en memoria ppal. Ver texto explicativo. en la parte inferior de la pantalla.
- 16. Presionar el icono 🔄 para continuar creando el activo.

17. Presionar en la pestaña de Dependiente tiempo, saldrá la siguiente pantalla:

| · ·                      |                     |
|--------------------------|---------------------|
|                          |                     |
| Intervalo del 01/01/1900 | hasta el 12/31/9999 |
| Centro de coste          |                     |
|                          |                     |
| Centro                   |                     |
| Emplazamiento            |                     |
| Número de personal       |                     |
| Fondo                    |                     |
| Área funcional           |                     |
| Centro gestor            |                     |
|                          |                     |
|                          |                     |
|                          |                     |
|                          |                     |

- Los campos a llenarse en esta pantalla son dados por la persona que está solicitando crear el activo.
  - a. El campo de Centro de coste se escribirá el código del departamento que está en la partida. En este ejemplo se escribirá<sup>12155</sup>.
  - El campo de Fondo se escribirá el número de fondo indicado en la partida. En este ejemplo se escribirá<sup>001</sup>.
  - c. El campo de Área funcional se escribirá el número de área funcional indicado en la partida. En este ejemplo se escribirá<sup>03</sup>.
  - d. El campo de Centro gestor se escribirá el número de centro gestor indicado en la partida. En este ejemplo se escribirá 12155
  - e. Los campos de <u>Centro</u>, <u>Emplazamiento</u> y <u>Número de personal</u> no son necesarios llenarlos cuando se están creando los activos.

 Al terminar de llenar los campos necesarios dar a la tecla de retorno, y se mostrara la pantalla de la siguiente forma:

| Intervalo del 01/01/1900 hasta el 12/31/9999 |       |                           |  |
|----------------------------------------------|-------|---------------------------|--|
| Centro de coste                              | 12155 | DESARROLLO DE PROY        |  |
|                                              |       |                           |  |
| Centro                                       |       |                           |  |
| Emplazamiento                                |       |                           |  |
| Número de personal                           |       |                           |  |
| Fondo                                        | 001   | FDO GENERAL               |  |
| Área funcional                               | 03    | PLANIFICACION y DSARROLLO |  |
| Centro gestor                                | 12155 | DES. DE PROYECTOS         |  |

20. Presionar en la pestaña de Origen, saldrá la siguiente pantalla:

| Origen                    |        |               |  |  |
|---------------------------|--------|---------------|--|--|
| Acreedor                  |        |               |  |  |
| AF comprado nuevo         |        |               |  |  |
| Comprado 2ª mano          |        |               |  |  |
|                           |        |               |  |  |
| Activo fijo orig.         |        | Alta el       |  |  |
| Año adquis.orig.          |        |               |  |  |
| Valor original            | USD    |               |  |  |
|                           |        |               |  |  |
| Imputaciones de inversión |        |               |  |  |
| Orden de inversión        |        |               |  |  |
| Elemento PEP              | 000000 | FONDO GENERAL |  |  |
|                           |        |               |  |  |

21. En esta pantalla el campo más importante es Elemento PEP el cual se escribirá el número de programa presupuestario indicado en la partida. En este ejemplo se dejará el 0000000.

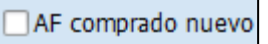

- 22. Las siguientes opciones Comprado 2ª mano son para indicar si el activo fue comprado nuevo o es de segunda mano. En este ejemplo no aplica.
- 23. En los casos que se esté creando otro tipo de activo se presionará en la pestaña de Asignaciones. Ir al campo de TIPO ACTIVO y escoger el tipo de activo a crear presionando en el icono D. De tener duda de cuál clase de activo se debe escoger, al Anejo 9 Hoja de Relación y Clase de Activo.
- Al terminar de crear el equipo se presionará el icono para grabar la información. Saldrá el siguiente mensaje El act.fj. 3000000706 0 se ha creado en la parte inferior de la pantalla, donde indica el número de activo fijo creado.

# **3.2 CREAR SUB-NÚMERO DE ACTIVO FIJO**

Para crear un sub-número es necesario enviar al Área de Propiedad el Anejo 10
– Código Clase de Activo Fijo con su Vida Útil, que incluya el número del proyecto original. Se trabaja de la misma manera que al crear un activo.

1. Escribir la transacción AS11

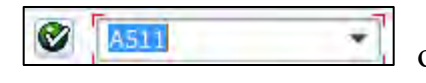

o buscarla vía

menú, presionar tecla de retorno.

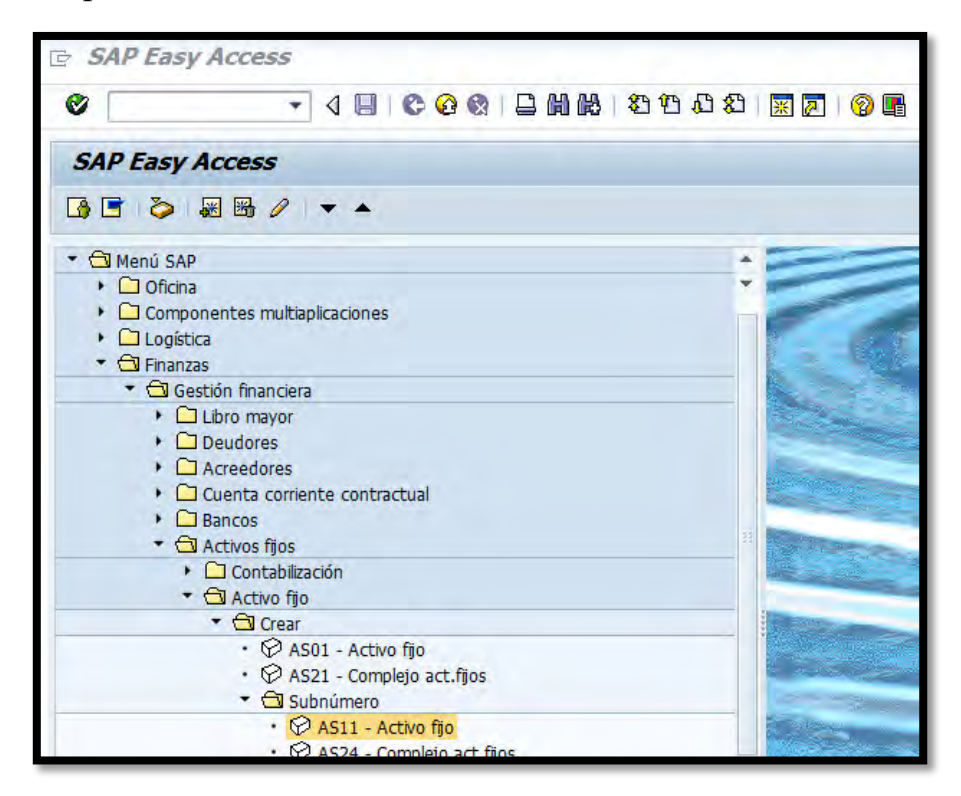

2. Saldrá la siguiente pantalla:

| Crear subnúmero: Pantalla llamada                         |  |  |  |
|-----------------------------------------------------------|--|--|--|
| Datos maestros Áreas de valoración                        |  |  |  |
| Activo fijo<br>Sociedad<br>Cantidad de subnúmeros iguales |  |  |  |

- 3. En el campo de Activo fijo se escribirá el número de activo fijo al que se desea crear un sub-número. En este ejemplo se escribirá
- 4. En el campo de Sociedad se escribirá MACI.
- 5. En el campo de Cantidad de subnúmeros iguales se escribirá la cantidad de sub números que se desean crear. En este ejemplo se escribirá
- Al terminar de llenar los campos se presionara a la tecla de retorno o se presionara el icono Datos maestros, saldrá la siguiente pantalla:

| Crear activo fijo: Datos maestros                                                                                                    |                    |  |  |
|----------------------------------------------------------------------------------------------------|--------------------|--|--|
| 🛃 🗟 Valores activos fijos                                                                                                    |                    |  |  |
| Act.fijo     3000000700     1       Clase     300000     CONSTRUCCION EN PR     Sociedad                                                                                                 | MAC1               |  |  |
| General Dependiente tiempo Asignaciones Origen Impto.sobre patrim.                                                                                                    | Seguros Valoración |  |  |
| Datos generales         Denominación       BO BORINQUEN ATRAVEZADA AMP FAC RECREATIVAS         Determ.cuentas       300000         Construccion EN PROGRESO         Cantidad       0.000 |                    |  |  |
| Inventario                                                                                                    |                    |  |  |
| Último inventario el<br>Nota de inventario                                                                                                    |                    |  |  |
| Información contabilización                                                                                                    |                    |  |  |
| Capitalizado el Descapitalización el Alta original el                                                                                                    |                    |  |  |
| Año de alta 000 Pedido el                                                                                                    |                    |  |  |
|                                                                                                    |                    |  |  |

Nota: Al crear un sub-número traerá la información del activo principal, algunos campos se tienen que modificar otros se pueden dejar igual.

- 7. En el campo de Denominación se escribirá la descripción del activo se va a crear. En este ejemplo se dejará BO BORINQUEN ATRAVEZADA AMP FAC RECREATIVAS, ya que el activo a crear es del mismo proyecto. Para los casos de activos muebles se seguirá el siguiente formato: Denominación y/o descripción, marca y modelo (ej. IMPRESORA HP 1212-3A)
- 8. En el campo Denominación segunda línea (Descripción) se escribirán los siguientes tipos de referencias:
  - a. Ubicación específica (almacén, techo, estacionamiento).
  - b. Número de casos de Querellas a la Policía Estatal o Municipal.
- 9. Los campos de Último inventario el y Nota de inventario no son necesarios llenarlos cuando se están creando los activos.

10. El siguiente icono información importante del activo o evidencia de por qué se creó el activo.

En este ejemplo se presionara el símbolo de 2 y saldrá la siguiente pantalla:

| Modificar Maestro AF gral.texto explic.: MAC1INTERN-000010000 Idioma E |                        |                     |  |
|------------------------------------------------------------------------|------------------------|---------------------|--|
| 🕼   💥 咱 🛱   🗞 Formatos 🛛                                               | Formatos de caracteres | T   🛃 🥒 🎸 🔜   🛐 🛶 📮 |  |
| Form.párrafo * Párrafo por defecto                                     | ▼ Form.caract.         | •                   |  |
| α.                                                                     |                        |                     |  |
|                                                                        |                        |                     |  |
|                                                                        |                        |                     |  |

11. En este ejemplo se añadirá la siguiente tabla

| Nombre de Proyecto                                                                                                    |                |                   |                          |  |
|----------------------------------------------------------------------------------------------------|----------------|-------------------|--------------------------|--|
| MEJORAS FACILIDADES RECREATIVAS BARRIO BORINQUEN                                                                                                    |                |                   |                          |  |
| Descripción Detallada<br>INSTALACION PUERTAS, REPARACION DE TECHO, PREPARACION DE SUPERFICIE,<br>CAMBIO DE FOCOS DE CANCHA, REMODELACION DE LA PISTA DE CAMINAR, ¬ENTRE<br>OTROS. |                |                   |                          |  |
| Proyecto Nuevo                                                                                                    | SÍ No<br>X     |                   |                          |  |
| COSTO<br>\$82,000.00                                                                                                    |                |                   |                          |  |
| Fondo Departamento<br>001 12155                                                                                                    | Programa<br>03 | Cuenta<br>9432000 | Id Aportación<br>0000000 |  |
| Número de Activo                                                                                                    |                |                   |                          |  |
| Comentarios<br>¤                                                                                                    |                |                   |                          |  |

- 12. Al terminar de escribir la información necesaria, presione el icono in para grabar y saldrá el siguiente mensaje Texto grabado temporalmente solo en memoria ppal. Ver texto explicativo. en la parte inferior de la pantalla.
- 13. Presionar el icono para continuar creando el activo.
- 14. Presionar la pestaña de Dependiente tiempo, saldrá la siguiente pantalla:

| Intervalo del 01/01/1900 hasta el 12/31/9999 |       |                           |
|----------------------------------------------|-------|---------------------------|
| Centro de coste                              | 12155 | DESARROLLO DE PROY        |
|                                              |       |                           |
| Centro                                       |       |                           |
| Emplazamiento                                |       |                           |
| Número de personal                           |       |                           |
| Fondo                                        | 883   | \$18,285,000              |
| Área funcional                               | 03    | PLANIFICACION y DSARROLLO |
| Centro gestor                                | 12155 | DES. DE PROYECTOS         |
|                                              |       |                           |
|                                              |       |                           |

- 15. Los campos a llenarse en esta pantalla se supone que sean dados por la persona que está solicitando crear el activo.
- 16. El campo de Centro de coste escribirá el código del Departamento que está en la partida. En este ejemplo se dejará 12155.
- 17. El campo de Fondo se escribirá el número de fondo indicado en la partida.
   En este ejemplo se escribirá <sup>001</sup>
- 18. El campo de Área funcional se escribirá el número de área funcional indicado en la partida. En este ejemplo se dejará<sup>03</sup>.

- 19. El campo de Centro gestor se escribirá el número de centro gestor indicado en la partida. En este ejemplo se dejará 12155
- 20. Los campos de Centro, Emplazamiento y Número de personal no son necesarios llenarlos cuando se están creando los activos
- 21. Al terminar de llenar los campos necesarios presionar la techa de retorno, y se mostrara la pantalla de la siguiente forma:

| Intervalo del 01/01/1900 hasta el 12/31/9999 |       |                           |
|----------------------------------------------|-------|---------------------------|
| Centro de coste                              | 12155 | DESARROLLO DE PROY        |
|                                              |       |                           |
| Centro                                       |       |                           |
| Emplazamiento                                |       |                           |
| Número de personal                           |       |                           |
| Fondo                                        | 001   | FDO GENERAL               |
| Área funcional                               | 03    | PLANIFICACION y DSARROLLO |
| Centro gestor                                | 12155 | DES. DE PROYECTOS         |
|                                              |       |                           |
|                                              |       |                           |
| Centro gestor                                | 12155 | DES. DE PROYECTOS         |

Origen , saldrá la siguiente pantalla: Presionar la pestaña de 22.

| Origen                    |        |               |  |
|---------------------------|--------|---------------|--|
| Acreedor                  |        |               |  |
| AF comprado nuevo         |        |               |  |
| Comprado 2ª mano          |        |               |  |
|                           |        |               |  |
| Activo fijo orig.         |        | Alta el       |  |
| Año adquis.orig.          |        |               |  |
| Valor original            | USD    |               |  |
|                           |        |               |  |
| Imputaciones de inversión |        |               |  |
| Orden de inversión        |        |               |  |
| Elemento PEP              | 000000 | FONDO GENERAL |  |
|                           |        |               |  |

En esta pantalla el campo más importante es Elemento PEP, en el cual se escribirá el número de programa presupuestario indicado en la partida. En este ejemplo se dejará el

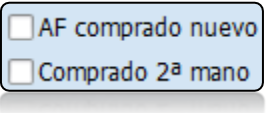

es para indicar si el activo fue comprado nuevo o es de segunda mano. En este ejemplo no aplica.

En algunos casos que se esté creando otro tipo de activo se debe presionar . Ir al campo de TIPO ACTIVO y escoger el tipo Asignaciones la pestaña de de activo, presionando el símbolo del match code 🛄. De tener duda con qué tipo de activo se debe escoger, referirse a la Anejo 9 - Hoja de Relación y Clase de Activo.

Las siguientes opciones

Al terminar de crear el equipo se presionará el símbolo de grabar , saldrá el siguiente mensaje El act.fj. 3000000700 1 se ha creado en la parte inferior de la pantalla, donde indica el número de activo fijo creado con su sub número.

#### **3.3 MODIFICAR UN ACTIVO FIJO**

El Área de Propiedad recibirá los documentos necesarios para modificar un activo en sistema. Los activos pueden modificarse mediante las formas; Anejo 4 – Informe de Propiedad Dañada, Hurtada o Pérdida, Anejo 11 –Notificación de Activos Fijos Recibidos, Anejo 12 –Notificación de Propiedad Adquirida por Donación, Anejo 13 –Notificación de Transferencia de Propiedad Municipal, y Anejo 14 –Notificación de Propiedad Inservible.

1. Escribir la transacción AS02 🖉 [AS02] o buscarla vía menú:

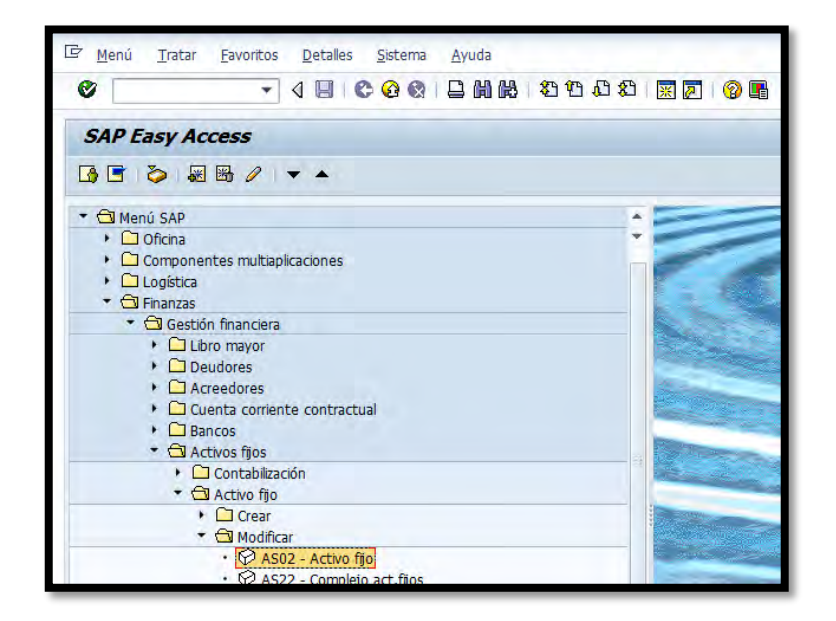
2. Presionar Retorno saldrá la siguiente pantalla:

| Modificar activo fijo: Pantalla llamada |                     |                       |  |  |  |  |  |  |  |  |  |
|-----------------------------------------|---------------------|-----------------------|--|--|--|--|--|--|--|--|--|
| Datos maestros                          | Áreas de valoración | Valores activos fijos |  |  |  |  |  |  |  |  |  |
| Activo fijo<br>Subnúmero<br>Sociedad    |                     |                       |  |  |  |  |  |  |  |  |  |

- En el campo de Activo fjo se escribirá el número de activo fijo a modificarse.
   En este ejemplo se escribirá 1300009381:
- 4. En el campo de Subnúmero se utiliza en los casos que el activo fijo a modificarse tenga un sub-número. En este ejemplo se escribirá ya que se quiere modificar el activo principal.
- 5. En el campo de Sociedad se escribirá MAC1.

Al terminar de llenar los campos se presionara la tecla de Retorno o se presionará Datos maestros, saldrá la siguiente pantalla:

| 👦 🖬 Modificar activo fijo: Datos maestros                                                                                                    |
|----------------------------------------------------------------------------------------------------|
| 🗟 🗟 Valores activos fijos                                                                                                    |
| Act.fijo     1300009381     0     PRINTER CON SCANER Y FAX       Clase     130000     EQ. DE COMPUTACION     Sociedad     MAC1                                                                                                    |
| General Dependiente tiempo Asignaciones Origen Impto.sobre patrim. Seguros Valoración                                                                                                    |
| Datos generales         Denominación       PRINTER CON SCANER Y FAX         Determ.cuentas       130000         EQUIPO DE COMPUTACION         Número de serie         Número de inventario         Cantidad       1         C/T       cada uno |
| Inventario                                                                                                    |
| Último inventario el  Vota de inventario                                                                                                    |
| Información contabilización                                                                                                    |
| Capitalizado el     12/03/2014     Descapitalización el       Alta original el     12/03/2014                                                                                                    |
|                                                                                                    |

- 7. Al traer esta pantalla lleva por default a la pestaña de General donde se pueden modificar los siguientes campos:
- 8. En el campo de Denominación se puede modificar la descripción del equipo.
   En este ejemplo se modificara con IMPRESORA HP 3 EN 1.
- 9. En el campo de Denominación segunda línea (Descripción) se escribirán los siguientes tipos de referencias:

- 10. Ubicación específica (almacén, techo, estacionamiento)
- 11. Número de casos de Querellas a la Policía Estatal o Municipal
- 12. En el campo de Número de serie se modificará si aplica el número de serie del activo. En este ejemplo se escribirá<sup>SD5ASC4DS</sup>.
- De tener información relevante o añadir un documento importante del activo presione el símbolo de crear texto explicativo 2000, saldrá la siguiente pantalla:

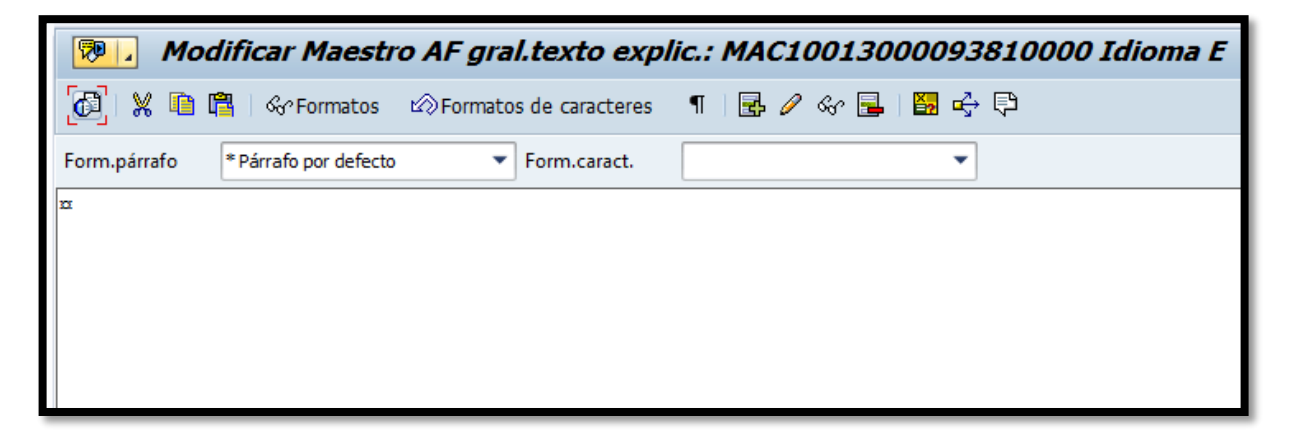

- 14. Después de terminar de escribir o añadir información relevante del activo, dar al símbolo de grabar y después al símbolo de back .
- 15. En el campo de <u>Último inventario el</u> se modifica poniendo el último día del año fiscal que se haya visto. En este ejemplo se vió el 9 de marzo de 2015 se escribirá<sup>06/30/2015</sup>.
- 16. En el campo de **Nota de inventario** se modifica poniendo alguna nota importante del inventario que se esté certificando. En este ejemplo se dejara en blanco.

17. Ir a la pestaña de Dependiente tiempo saldrá la siguiente pantalla:

| Intervalo del 01/01/1900 hasta el 12/31/9999 |       |                    |  |  |  |  |  |  |  |
|----------------------------------------------|-------|--------------------|--|--|--|--|--|--|--|
| Centro de coste                              | 14253 | SEC. DES. SOCIAL   |  |  |  |  |  |  |  |
|                                              |       |                    |  |  |  |  |  |  |  |
| Emplazamiento                                |       |                    |  |  |  |  |  |  |  |
| Número de personal                           |       |                    |  |  |  |  |  |  |  |
| Fondo                                        | 690   | \$86,960.00        |  |  |  |  |  |  |  |
| Área funcional                               | 01    | ADMINISTRACION     |  |  |  |  |  |  |  |
| Centro gestor                                | 14253 | SEC DESAROLLO HUMA |  |  |  |  |  |  |  |
| Otros intervalos                             |       | 😥 Deriv.nueva      |  |  |  |  |  |  |  |

El fin de esta pantalla es transferir el activo fijo de un departamento, emplazamiento o número de personal a otro.

18. Para transferir el activo de un departamento a otro, presionar el botón de

|          |             |       |             | 3d1       |              | iguiente    | Jam  | alla.         |    |     |
|----------|-------------|-------|-------------|-----------|--------------|-------------|------|---------------|----|-----|
| <b>1</b> | M           | od    | lificar act | ivo fijo: | Resum        | en interv   | alos | temporales    |    |     |
|          |             |       |             |           |              |             |      |               |    |     |
| Act.     | fijo        | 130   | 0009381     | 0         | IMPRE        | SORA HP 3 E | N 1  |               |    |     |
| Clase    | e           | 130   | 000         |           | EQ. DI       | E COMPUTAC  | ION  | Sociedad      | MA | .C1 |
| 1        | Interv.tier | npo   |             |           |              |             |      |               |    |     |
|          | de          |       | Centro co   | Emplaz.   | Nº pers      | Fondo       | Ár   | Centro gestor | в  |     |
|          | 01/01/1     | 900   | 14253       | þ         |              | 690         | 01   | 14253         |    |     |
|          |             |       |             |           |              |             |      |               |    |     |
| _        |             |       |             |           |              |             |      |               |    |     |
|          |             |       |             |           |              |             |      |               | _  |     |
|          |             |       |             |           |              |             |      |               |    |     |
|          |             |       |             |           |              |             |      |               |    |     |
|          |             |       |             |           |              |             |      |               |    |     |
|          |             |       |             |           |              |             |      |               |    |     |
|          |             |       |             |           |              |             |      |               |    |     |
|          |             |       |             |           |              |             |      |               | _  |     |
|          |             |       |             |           |              |             |      |               | _  |     |
|          |             |       | 4 F         |           |              |             |      |               |    |     |
|          |             |       | 16          | -         |              |             |      |               |    |     |
|          | Sele        | c.int | tervalo     | 🗗 Añad    | ir intervalo |             |      |               |    |     |

Otros intervalos saldrá la siguiente pantalla:

19. Presionar Añadir intervalo, saldrá la siguiente pantalla

| Fecha inicio intervalo nuevo | I | þ |
|------------------------------|---|---|
|                              |   | × |

- 20. En el campo de Fecha inicio intervalo nuevo se escribirá la fecha del día que se realizó la transferencia, según la Notificación de Transferencia de Propiedad Municipal Anejo 13. En este ejemplo se escribirá 03/09/2015.
- 21. Presionar en el símbolo del check mark 📝 y abrirá una nueva línea encima de la que estaba como se muestra en la siguiente pantalla:

| Interv.tiempo |            |           |         |         |       |    |               |              |  |  |  |
|---------------|------------|-----------|---------|---------|-------|----|---------------|--------------|--|--|--|
|               | de         | Centro co | Emplaz. | Nº pers | Fondo | Ár | Centro gestor | в            |  |  |  |
|               | 03/09/2015 | 14253     | ð       |         | 690   | 01 | 14253         | $\checkmark$ |  |  |  |
|               | 01/01/1900 | 14253     |         |         | 690   | 01 | 14253         |              |  |  |  |

22. En dicha línea se irá al campo <sup>14253</sup> que está debajo de la columna de Centro co... y se escribirá el número del departamento que está a cargo del activo.

23. De no saber el número del departamento presionar el símbolo del match code , saldrá la siguiente pantalla:

| 🔄 Centro de coste (1) |                                  | _ ×                      |
|-----------------------|----------------------------------|--------------------------|
| Centro de coste       | Denominación del centro de coste | Jerarquía estándar 📗 💽 🗔 |
| Centro de coste       |                                  |                          |
| Sociedad CO           |                                  |                          |
| Sociedad 📕            | MAC1                             |                          |
| Clase centro coste    |                                  |                          |
| Responsable           |                                  |                          |
| Usuario responsable   |                                  |                          |
| Texto breve CeCo      |                                  |                          |
| Clave de idioma       | ES                               |                          |
|                       |                                  |                          |
| Ctd.máxima aciertos   | 500                              |                          |
|                       |                                  |                          |
|                       |                                  |                          |
|                       |                                  |                          |
|                       |                                  | 🖌 🎨 🖾                    |

24. Presionar sobre el símbolo del check mark 💌, saldrá la siguiente pantalla:

| Centre de certe Denominación del centre de certe |      |      |    |                      |       |                      |      |            |            |  |  |  |
|--------------------------------------------------|------|------|----|----------------------|-------|----------------------|------|------------|------------|--|--|--|
|                                                  |      |      |    |                      |       |                      |      |            |            |  |  |  |
|                                                  |      |      |    |                      |       |                      |      |            |            |  |  |  |
|                                                  |      |      |    |                      |       |                      |      |            |            |  |  |  |
| Ce.co <sup>↑</sup>                               | SoC0 | Soc. | Ce | Responsable          | Us.re | Texto breve          | Idio | Válido de  | Α          |  |  |  |
| 11101                                            | MAC1 | MAC1 | W  | LCDO. MANUEL DIAZ    |       | LEGISLATURA MCPAL    | ES   | 01/01/1900 | 12/31/9999 |  |  |  |
| 11102                                            | MAC1 | MAC1 | W  | WILLIAM MIRANDA TORR |       | OFICINA DEL ALCALDE  | ES   | 01/01/1900 | 12/31/9999 |  |  |  |
| 11154                                            | MAC1 | MAC1 | W  | LYDIA I. RIVERA DENI |       | ADM. DE LA CIUDAD    | ES   | 01/01/2005 | 12/31/9999 |  |  |  |
| 12106                                            | MAC1 | MAC1 | W  | LUIS E SANTIAGO R    |       | MANEJO DE EMERGENCIA | ES   | 07/01/2006 | 12/31/9999 |  |  |  |
| 12107                                            | MAC1 | MAC1 | W  | MARRERO, WILLLIAM    |       | SEGURIDAD Y PROTECCI | ES   | 07/01/2006 | 12/31/9999 |  |  |  |
| 12108                                            | MAC1 | MAC1 | W  | LUCILLE J. CORDERO P |       | RECURSOS HUMANOS     | ES   | 01/01/2005 | 12/31/9999 |  |  |  |
| 12120                                            | MAC1 | MAC1 | W  | MONICA VEGA          |       | ASUNTOS LEGALES      | ES   | 01/01/1900 | 12/31/9999 |  |  |  |
| 12121                                            | MAC1 | MAC1 | W  | CARLOS ESPADA        |       | AUDITORIA INTERNA    | ES   | 01/01/1900 | 12/31/9999 |  |  |  |
| 12122                                            | MAC1 | MAC1 | W  | CORIANO R, VICTOR M. |       | GERENC Y PRESUPUESTO | ES   | 01/01/1900 | 12/31/9999 |  |  |  |
| 12125                                            | MAC1 | MAC1 | W  | SANDRA M. VELÁZQUEZ  |       | PLANIFICACIÓN        | ES   | 01/01/1900 | 12/31/9999 |  |  |  |
| 12138                                            | MAC1 | MAC1 | W  | ADA B. CABALLERO MIR |       | ASUNTOS AMBIENTALES  | ES   | 01/01/1900 | 12/31/9999 |  |  |  |
| 12140                                            | MAC1 | MAC1 | W  | MILAGROS CALIXTO VEG |       | PERMISOS             | ES   | 01/01/1900 | 12/31/9999 |  |  |  |
| 12155                                            | MAC1 | MAC1 | W  | LUIS HERRERA         |       | DESARROLLO DE PROYEC | ES   | 01/01/2005 | 12/31/9999 |  |  |  |
| 12159                                            | MAC1 | MAC1 | W  | MONICA VEGA CONDE    |       | OFICINA ASESOR EJEC  | ES   | 01/01/2013 | 12/31/9999 |  |  |  |
| 13103                                            | MAC1 | MAC1 | W  | ANGIE FIRAS BAEZ     |       | FINANZAS             | ES   | 01/01/1900 | 12/31/9999 |  |  |  |
| 13108                                            | MAC1 | MAC1 | W  | CORDERO P, LUCILLE   |       | RECURSOS HUMANOS     | ES   | 01/01/1900 | 12/31/9999 |  |  |  |
| 13113                                            | MAC1 | MAC1 | W  | RUBEN REDONDO        |       | RECURSOS EXTERNOS    | ES   | 01/01/1900 | 12/31/9999 |  |  |  |
| 13119                                            | MAC1 | MAC1 | W  | EDGAR GÓMEZ CORTÉS   |       | SECRETARÍA           | ES   | 01/01/1900 | 12/31/9999 |  |  |  |
| 13122                                            | MAC1 | MAC1 | W  | ANA L. VELEZ         |       | GERENCIA Y PRESUPUES | ES   | 01/01/2005 | 12/31/9999 |  |  |  |
| 13123                                            | MAC1 | MAC1 | W  | GILBERTO M. GONZÁLEZ |       | TECN. DE INFORMACIÓN | ES   | 01/01/1900 | 12/31/9999 |  |  |  |
| 13139                                            | MAC1 | MAC1 | W  | WILFREDO A. PUIG MED |       | COMPRAS Y SUBASTAS   | ES   | 01/01/1900 | 12/31/9999 |  |  |  |
| 13152                                            | MAC1 | MAC1 | W  | VICTOR M. CORIANO    |       | SEC. ADMINISTRACIÓN  | ES   | 01/01/2005 | 12/31/9999 |  |  |  |
| 14104                                            | MAC1 | MAC1 | W  | DENISE ROSARIO PÉREZ |       | OBRAS PÚBLICAS       | ES   | 01/01/1900 | 12/31/9999 |  |  |  |
| 14110                                            | MAC1 | MAC1 | W  | LIVIA ROMAN          |       | RECICL Y SANEAMIENTO | ES   | 01/01/1900 | 12/31/9999 |  |  |  |
| 14128                                            | MAC1 | MAC1 | W  | OMARF D. ORTEGA MILA |       | ORNATO Y EMBELLECIMI | ES   | 01/01/1900 | 12/31/9999 |  |  |  |
| 14146                                            | MAC1 | MAC1 | W  | ADA B. CABALLERO     |       | SEC. INFRAESTRUCTURA | ES   | 01/01/1900 | 12/31/9999 |  |  |  |
| • •                                              |      |      |    |                      |       |                      |      |            | 4 >        |  |  |  |
| 46 Entrados encontrados                          |      |      |    |                      |       |                      |      |            |            |  |  |  |

- 25.Buscar el departamento donde está ubicado el equipo. En este ejemplo se<br/>escogerá presionando dos veces sobre icono.12121MAC1 MAC1 W CARLOS ESPADAAUDITORIA INTERNA
- 26. De necesitar modificar el emplazamiento ir al campo que está debajo de la columna de Emplaz. y se presionara el símbolo del match code , saldrá la siguiente pantalla:

| 🔄 Em       | plazamiento  | ) del activo fijo (1) 304 Entradas encontradas |          |  |  |  |  |  |  |  |  |
|------------|--------------|------------------------------------------------|----------|--|--|--|--|--|--|--|--|
| R          | estriccione  | S                                              |          |  |  |  |  |  |  |  |  |
|            |              |                                                |          |  |  |  |  |  |  |  |  |
|            | വസം          |                                                |          |  |  |  |  |  |  |  |  |
|            | Emplaz       | Denominación                                   |          |  |  |  |  |  |  |  |  |
| <u>се.</u> | Linpiaz.     | Denominación                                   |          |  |  |  |  |  |  |  |  |
| L          | 1000000      | HURTADO                                        | <b>*</b> |  |  |  |  |  |  |  |  |
|            | 1100000      | A DECOMISAR                                    |          |  |  |  |  |  |  |  |  |
|            | 1110100      | LEGISLATURA MUNICIPAL                          |          |  |  |  |  |  |  |  |  |
|            | 1110200      | OFICINA DEL ALCALDE                            |          |  |  |  |  |  |  |  |  |
|            | 1110201      | OFICINA DEL VICEALCALDE                        |          |  |  |  |  |  |  |  |  |
|            | 1110202      | OFICINA DE PRENSA                              |          |  |  |  |  |  |  |  |  |
|            | 1110203      | OFICINA DE MONITOREO                           |          |  |  |  |  |  |  |  |  |
|            | 1110204      | OFICINA PROYECTO. BDA. MORALES                 |          |  |  |  |  |  |  |  |  |
|            | 1110205      | CASETA SEGURIDAD ALCALDIA                      |          |  |  |  |  |  |  |  |  |
|            | 1110206      | PLANIFICACION ESTRATEGICA                      |          |  |  |  |  |  |  |  |  |
|            | 1110207      | INNOVA                                         |          |  |  |  |  |  |  |  |  |
|            | 1110208      | FINCA AGRICOLA                                 |          |  |  |  |  |  |  |  |  |
|            | 1110209      | ATENCION CIUDADANA                             |          |  |  |  |  |  |  |  |  |
|            | 1115400      | ADMINISTRADORA DE LA CIUDAD                    |          |  |  |  |  |  |  |  |  |
|            | 1115401      | COMUNICACIONES (PRENSA)                        |          |  |  |  |  |  |  |  |  |
|            | 1115402      | EVENTOS ESPECIALES                             |          |  |  |  |  |  |  |  |  |
|            | 1115403      | C3TEC                                          |          |  |  |  |  |  |  |  |  |
|            | 1212000      | ASUNTOS LEGALES                                |          |  |  |  |  |  |  |  |  |
|            | 1212001      | TRIBUNAL MUNICIPAL                             |          |  |  |  |  |  |  |  |  |
|            | 1212100      | AUDITORIA INTERNA                              |          |  |  |  |  |  |  |  |  |
|            | 1212101      | OFICINA AUDITORES OCPR                         | -        |  |  |  |  |  |  |  |  |
| 204.0      | 1010000      |                                                |          |  |  |  |  |  |  |  |  |
| 304 t      | circiauas en | CUTUAUAS                                       | ///      |  |  |  |  |  |  |  |  |

- 27. Se escogerá el emplazamiento donde está ubicado el equipo. En este ejemplo se escogerá y se presionara dos veces sobre
   1212100 AUDITORIA INTERNA
- 28. De necesitar modificar el empleado ir al campo de que esta debajo de la columna v se escribirá el número del empleado que está a cargo del equipo.
- 29. De no saber el número de personal, presionar el símbolo del match code, saldrá la siguiente pantalla:

| 🖻 Número de personal ( | 1)                      |            |       |
|------------------------|-------------------------|------------|-------|
| Número IC              | Asignación organizativa | Búsq.libre |       |
| División de personal   |                         |            |       |
| Subdivisión personal   |                         |            |       |
| Grupo de personal      |                         |            |       |
| Área de personal       |                         |            |       |
| Área de nómina         |                         |            |       |
| Sociedad               |                         |            |       |
| Centro de coste        |                         |            |       |
| Unidad organizativa    |                         |            |       |
| Clave organización     |                         |            |       |
| Grupo de encargados    |                         |            |       |
| Encargado tiempos      |                         |            |       |
| Apellido               |                         |            |       |
| Nombre                 |                         |            |       |
|                        |                         |            |       |
|                        |                         |            | 🖌 🎨 🖂 |

30. Para conseguir el número de personal, se debe saber el nombre o apellido del empleado. Se escribirá la información que se tenga con un \* al principio y otro al final, en uno de los siguientes campos Apellido y/o Nombre

- 31. En este ejemplo se escribirá el equipo a nombre del empleado Carlos Espada. En el campo de Apellido se escribirá \*espad\*.
- 32. Al finalizar de llenar los campos necesarios para buscar al empleado, presionar el símbolo del check mark 📝 saldrá la siguiente pantalla:

| 🔄 Nú | Er Número de personal (1) 13 Entradas encontradas |        |       |       |          |              |          |                |      |          |              |            |               |         |            |            |
|------|---------------------------------------------------|--------|-------|-------|----------|--------------|----------|----------------|------|----------|--------------|------------|---------------|---------|------------|------------|
|      | Apellido -                                        | Nombr  | e I   | Númer | o de ide | entificación | personal | Número IC      |      | Asignaci | ón organizat | iva        | Búsq.libre    |         |            | ◀ ▶ ⊑      |
|      | Υ                                                 |        |       |       |          |              |          |                |      |          |              |            |               |         |            |            |
|      |                                                   |        |       |       |          |              |          |                |      |          |              |            |               |         |            |            |
| Di*  | SDvP                                              | . Gr   | ÁP    | Á.I   | Soc.     | Ce.co        | Un.org.  | ClaveOrganiz   | Agr. | EnTm     | Nº pers.     | Nombre de  | l empleado o  | candi   | Desde      | Hasta      |
| MC20 | 2001                                              | E      | RE    | RG    | MAC1     | 12125        | 50000650 | MC200000012125 | MC20 |          | 00000083     | LOURDES ES | SPADA-DE LA O | RUZ     | 06/01/2003 | 08/15/2004 |
| MC20 | 2001                                              | Ν      | RE    | RG    | MAC1     | 12125        | 50000650 | MC200000012125 | MC20 |          | 00000083     | LOURDES ES | SPADA-DE LA O | RUZ     | 08/16/2004 | 12/15/2010 |
| MC20 | 2001                                              | Ν      | RE    | RG    | MAC1     | 12125        | 50000650 | MC200000012125 | MC20 |          | 00000083     | LOURDES ES | SPADA-DE LA O | CRUZ    | 12/16/2010 | 10/15/2011 |
| MC20 | 2005                                              | E      | CO    | RG    | MAC1     | 12121        | 50000187 | MC30000013103  | MC20 |          | 00004309     | CARLOS AN  | TONIO ESPADA  | A-COLON | 11/01/2013 | 12/31/9999 |
| MC30 | 3001                                              | E      | RE    | RG    | MAC1     | 13103        | 50000190 | MC30000013103  | MC30 |          | 00004309     | CARLOS AN  | TONIO ESPAD   | A-COLON | 03/01/2012 | 08/31/2013 |
| MC30 | 3001                                              | E      | RE    | RG    | MAC1     | 13103        | 50000190 | MC30000013103  | MC30 |          | 00004309     | CARLOS AN  | TONIO ESPADA  | A-COLON | 09/01/2013 | 10/31/2013 |
| MC30 | 3001                                              | E      | TT    | RG    | MAC1     | 13103        | 50000190 | MC30000013103  | MC30 |          | 00004309     | CARLOS AN  | TONIO ESPAD   | A-COLON | 07/01/2010 | 06/30/2011 |
| MC30 | 3001                                              | E      | TT    | RG    | MAC1     | 13103        | 50000190 | MC30000013103  | MC30 |          | 00004309     | CARLOS AN  | TONIO ESPADA  | A-COLON | 07/01/2011 | 02/29/2012 |
| MC30 | 3001                                              | Ν      | PR    | RG    | MAC1     | 13103        | 50000190 | MC20000013103  | MC30 |          | 00000083     | LOURDES ES | SPADA-DE LA O | RUZ     | 10/16/2011 | 04/15/2012 |
| MC30 | 3001                                              | N      | PR    | RG    | MAC1     | 13103        | 50000190 | MC200000013103 | MC30 |          | 00000083     | LOURDES ES | SPADA-DE LA O | RUZ     | 02/01/2014 | 07/31/2014 |
| MC30 | 3001                                              | Ν      | RE    | RG    | MAC1     | 13103        | 50000190 | MC20000013103  | MC30 |          | 00000083     | LOURDES ES | SPADA-DE LA O | RUZ     | 04/16/2012 | 08/31/2013 |
| MC30 | 3001                                              | Ν      | RE    | RG    | MAC1     | 13103        | 50000190 | MC20000013103  | MC30 |          | 00000083     | LOURDES ES | SPADA-DE LA O | RUZ     | 09/01/2013 | 01/31/2014 |
| MC30 | 3001                                              | Ν      | RE    | RG    | MAC1     | 13103        | 50000190 | MC20000013103  | MC30 |          | 00000083     | LOURDES ES | SPADA-DE LA O | RUZ     | 08/01/2014 | 12/31/9999 |
|      |                                                   |        |       |       |          |              |          |                |      |          |              |            |               |         |            |            |
| 13   | Entradas                                          | encont | radas |       |          |              |          |                |      |          |              |            |               |         |            | 1          |

- 33. En este ejemplo se escogerá presionando dos veces el icono.
   2005 E CO RG MACI 12121 50000187 MC300000013103 MC20 00004309 CARLOS ANTONIO ESPAD
- 34. El campo que está debajo de la columna Centro gestor no se modifica.
- 35. Al finalizar presionar el símbolo de back 🕥 y saldrá la pantalla modificada

| Intervalo del 03/09/2015 hasta el 12/31/9999 |         |                             |  |  |  |  |  |  |  |  |
|----------------------------------------------|---------|-----------------------------|--|--|--|--|--|--|--|--|
| Centro de coste                              | 12121   | AUDITORIA INTERNA           |  |  |  |  |  |  |  |  |
|                                              |         |                             |  |  |  |  |  |  |  |  |
| Emplazamiento                                | 1212100 | AUDITORIA INTERNA           |  |  |  |  |  |  |  |  |
| Número de personal                           | 4309    | CARLOS ANTONIO ESPADA-COLON |  |  |  |  |  |  |  |  |
| Fondo                                        | 690     | \$86,960.00                 |  |  |  |  |  |  |  |  |
| Área funcional                               | 01      | ADMINISTRACION              |  |  |  |  |  |  |  |  |
| Centro gestor                                | 14253   | SEC DESAROLLO HUMA          |  |  |  |  |  |  |  |  |
| Otros intervalos                             |         | 😥 Deriv.nueva               |  |  |  |  |  |  |  |  |

- 36. De necesitar modificar Emplazamiento y/o Número de personal se puede modificar sin tener que ir al campo de Otros intervalos
- 37. Al terminar de hacer las modificaciones se presionara el símbolo de grabar
   , saldrá el siguiente mensaje Se han modificado El act.fj. 1300009381 0 en la parte inferior de la pantalla.
- 38. Las demás pestañas se podrán visualizar en los procesos de Crear un activo fijo (Transacción AS01) o el visualizar un activo fijo (Transacción AS03). De querer visualizar movimientos contables que ha tenido el activo con el cual se está trabajando presionando Valores activos fijos, saldrá la siguiente pantalla:

| Explorer AF                              |                                                                                       |
|------------------------------------------|---------------------------------------------------------------------------------------|
| (1) (1) (1) (1) (1) (1) (1) (1) (1) (1)  |                                                                                       |
| Activo fijo MAC1-1300009381/0            | Sociedad HACT Municpio Autóno. Caguas<br>Activo fijo 1300009381 0 IMPRESORA HP 3 EN 1 |
|                                          | Epercicio 2015 Valores contab. Comparaciones Parámetros                               |
|                                          |                                                                                       |
|                                          |                                                                                       |
|                                          | Val.previstos Area contable en moneda local                                           |
|                                          | Valor Inicio ejercicio Modificación Fin ejercico Mon.                                 |
|                                          | Movim.inventario 365.00 365.00 USD                                                    |
|                                          | Valor de adquisición 365.00 365.00 USD                                                |
| Objetos relacionados con activo          | Amortización normal 365.00- 365.00- USD                                               |
| ▼ 	 Acreedor                             | Amo no planificada USD                                                                |
| • SCANNER OVERSEAS OF F                  | Correction                                                                            |
| <ul> <li>Centro de coste</li> </ul>      |                                                                                       |
| • W AUDITORIA INTERNA                    |                                                                                       |
| Cal Empleados                            | Movimientos                                                                           |
| ▼ 🗇 Pedido                               | Facha raf Importe Cilliou Toxte clara maxim E Ama parmal Man                          |
| · • 11/21/2014                           | 12/03/2014 365.00 120 Entrada de mercancías 365.00- USD                               |
| <ul> <li>Cuenta de mayor</li> </ul>      | 365.00- USD                                                                           |
| <ul> <li>EQUIPO DE COMPUTACIO</li> </ul> |                                                                                       |
| <ul> <li>Elemento PEP</li> </ul>         |                                                                                       |
| • 🛆 2015K04                              |                                                                                       |

39. De tener duda como se utiliza esta pantalla, ir al Visualizar los movimientos contables que ha tenido el activo fijo (Transacción AW01N)

## 3.4 VISUALIZAR ACTIVO FIJO

Esta transacción es utilizada por los Enlaces de Propiedad y/o Personal que tenga acceso a SAP. En esta transacción no se pueden realizar ningún tipo de modificación en el Sistema.

Ø

AS03

1. Escribir la transacción AS03 menú:

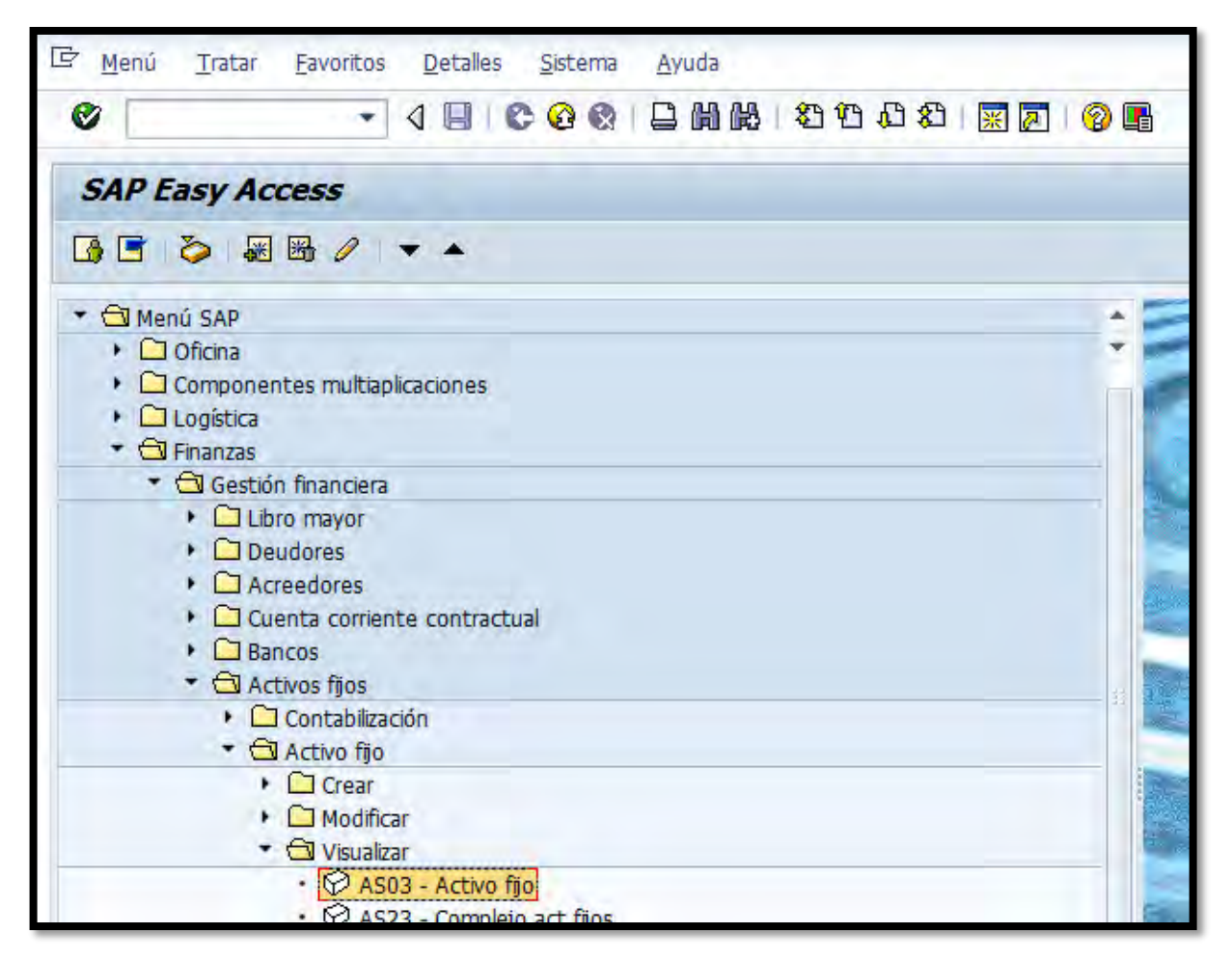

o buscarla vía

2. Presionar Retorno saldrá la siguiente pantalla:

| Visualizar activo fijo: Pantalla llamada |                     |                       |  |  |  |  |
|------------------------------------------|---------------------|-----------------------|--|--|--|--|
| Datos maestros                           | Áreas de valoración | Valores activos fijos |  |  |  |  |
| Activo fijo<br>Subnúmero<br>Sociedad     |                     |                       |  |  |  |  |

- En el campo de Activo fijo se escribirá el número de activo fijo a visualizar.
   En este ejemplo se escribirá 1300009381:
- 4. En el campo de Subnúmero se utiliza en los casos que el activo fijo a visualizarse tenga un sub-número. En este ejemplo se escribirá ya que se quiere visualizar el activo principal.
- 5. En el campo de Sociedad se escribirá MAC1.

Al terminar de llenar los campos se presionará Retorno o presionará
 Datos maestros, saldrá la siguiente pantalla:

| 👼 📙 Visualizar activo fijo: Datos maestros                                                               |                                                           |            |  |  |  |  |
|----------------------------------------------------------------------------------------------------|-----------------------------------------------------------|------------|--|--|--|--|
| 🔄 🗟 Valores activos fijo                                                                                 | )5                                                        |            |  |  |  |  |
| Act.fijo [1300009381<br>Clase 130000                                                                     | IMPRESORA HP 3 EN 1<br>EQ. DE COMPUTACION Sociedad MAC1   |            |  |  |  |  |
| General Dependient                                                                                       | te tiempo Asignaciones Origen Impto.sobre patrim. Seguros | Valoración |  |  |  |  |
| Datos generales<br>Denominación<br>Determ.cuentas<br>Número de serie<br>Número de inventario<br>Cantidad | IMPRESORA HP 3 EN 1                                       |            |  |  |  |  |
| Inventario<br>Último inventario el<br>Nota de inventario                                                 | 06/30/2015 Incluir AF en lista de inventario              |            |  |  |  |  |
| Información contabilización<br>Capitalizado el<br>Alta original el                                       | 12/03/2014 Descapitalización el                           |            |  |  |  |  |

- 7. Al traer esta pantalla lleva a la pestaña de General donde se pueden visualizar los siguientes campos:
- 8. En el campo de Denominación 1ra línea, se visualiza la descripción.
- 9. En el campo de Denominación 2da línea, se visualiza la ubicación específica o referencia del equipo.
- 10. En el campo de Número de serie se visualiza si aplica el número de serie del activo.

- 11. En el campo de Número de inventario se visualiza el número de inventario que se le haya dado al activo.
- 12. En el campo de <u>Último inventario el</u> se visualiza la última vez que se vio el activo.
- 13. En el campo de Nota de inventario se visualiza cualquier nota cuando se certificó el inventario.
- 14. En el campo de Capitalizado el se visualiza cuando fue que se capitalizo el activo.
- 15. En el campo de Alta original el se visualiza la fecha que se capitalizo o se dio de alta el activo.
- 16. En el campo de Descapitalización el muestra la fecha del día que se descapitalizo el activo.
- 17. En la pestaña de Dependiente tiempo presionar saldrá la siguiente pantalla:

| Intervalo del 03/09/2015 hasta el 12/31/9999 |         |                             |  |  |  |  |  |
|----------------------------------------------|---------|-----------------------------|--|--|--|--|--|
| Centro de coste                              | 12121   | AUDITORIA INTERNA           |  |  |  |  |  |
|                                              |         |                             |  |  |  |  |  |
| Emplazamiento                                | 1212100 | AUDITORIA INTERNA           |  |  |  |  |  |
| Número de personal                           | 4309    | CARLOS ANTONIO ESPADA-COLON |  |  |  |  |  |
| Fondo                                        | 690     | \$86,960.00                 |  |  |  |  |  |
| Área funcional                               | 01      | ADMINISTRACION              |  |  |  |  |  |
| Centro gestor                                | 14253   | SEC DESAROLLO HUMA          |  |  |  |  |  |
|                                              |         |                             |  |  |  |  |  |
| 🙎 Otros intervalos                           |         |                             |  |  |  |  |  |
|                                              |         |                             |  |  |  |  |  |

18. En esta pantalla se podrá visualizar los siguientes campos:

- 19. En el campo de Centro de coste se visualiza el departamento donde se encuentra el activo.
- 20. En el campo de Emplazamiento se visualiza en que área del departamento se encuentra el activo.
- 21. En el campo de Número de personal se visualiza que empleado es custodio del equipo.
- 22. En los siguientes campos Fondo, Área funcional y Centro gestor se visualiza cual fue el fondo, área funcional y centro gestor con que se adquirió el equipo.
- 23. En la pestaña de Asignaciones al presionar, saldrá la siguiente pantalla:

| Asignaciones                                                     |                    |  |  |  |  |  |  |
|------------------------------------------------------------------|--------------------|--|--|--|--|--|--|
| TIPO ACTIVO 1304 IMPRESORA                                       |                    |  |  |  |  |  |  |
| PORCIENTO FEDERAL                                                |                    |  |  |  |  |  |  |
| USO/CONDICION                                                    | USO/CONDICION      |  |  |  |  |  |  |
| Criterio clasif.4                                                |                    |  |  |  |  |  |  |
| CODIGO DE EDIFICIO                                               |                    |  |  |  |  |  |  |
| Supranúmero de AF                                                |                    |  |  |  |  |  |  |
| Crear/Modificar equipos del reg.mae                              | estro de act.fiios |  |  |  |  |  |  |
| WF Sinc Número equipo T Tp.objeto Denominación de objeto técnico |                    |  |  |  |  |  |  |
|                                                                  |                    |  |  |  |  |  |  |
|                                                                  |                    |  |  |  |  |  |  |
|                                                                  |                    |  |  |  |  |  |  |

- 24. En esta pantalla se podrá visualizar los siguiente:
- 25. En el campo de TIPO ACTIVO se visualiza el tipo de activo que se está visualizando.

- 26. Los demás campos no se utilizan.
- 27. En la pestaña de Origen al presionar, saldrá la siguiente pantalla:

| Origen                    |           |                                 |
|---------------------------|-----------|---------------------------------|
| Acreedor                  | 660497955 | SCANNER OVERSEAS OF P.R. INC    |
| AF comprado nuevo         |           |                                 |
| Comprado 2ª mano          |           |                                 |
|                           |           |                                 |
| Año adquis.orig.          |           |                                 |
| Valor original            | 0.00      | USD                             |
|                           |           |                                 |
| Imputaciones de inversión |           |                                 |
| Orden de inversión        |           |                                 |
| Elemento PEP              | 2015K04   | JAQUE AL CRIMEN (VIOLENCIA DOME |
|                           |           |                                 |
|                           |           |                                 |

- 28. En esta pantalla se podrá visualizar lo siguiente:
- 29. En el campo de Acreedor se podrá visualizar a quien fue el suplidor que se le compro el activo.
- 30. En el campo de Elemento PEP se podrá visualizar el elemento PEP con que se adquirió el activo.
- 31. En la pestaña de Seguros al presionar, saldrá la siguiente pantalla:

| Seguros       |      |                    |  |
|---------------|------|--------------------|--|
| Clase         |      |                    |  |
| Sociedad GL   |      |                    |  |
| Nº de póliza  |      |                    |  |
| Comentario    |      |                    |  |
| Inicio        |      |                    |  |
| Val.aseg.act. | 0.00 | Cambio ejer.<br>de |  |

- 32. Esta sección de Seguros no se está usando por el momento, pero en dicha pantalla se podría visualizar con que seguro está asegurado el equipo.
- 33. Al terminar de visualizar el activo se dará al símbolo de trás . De querer visualizar movimientos contables que ha tenido el activo que se está visualizando presionar en Valores activos fjos saldrá la siguiente pantalla:

| Explorer AF                                                                                  |                                                                                                    |  |  |  |  |  |  |
|----------------------------------------------------------------------------------------------|----------------------------------------------------------------------------------------------------|--|--|--|--|--|--|
|                                                                                              |                                                                                                    |  |  |  |  |  |  |
| Activo fijo MAC1-1300009381/0<br>Calification Active Contraction<br>Calification Contraction | Sociedad     Mac1     Municipio Autóno. Caguas       Activo fijo     1300009381     0     IMPRESORA HP 3 EN 1 |  |  |  |  |  |  |
| • 📃 02 Área de registros                                                                     | Ejercicio                                                                                                    |  |  |  |  |  |  |
|                                                                                              | Valores plan Valores contab. Comparaciones Parámetros                                                         |  |  |  |  |  |  |
|                                                                                              | 1                                                                                                    |  |  |  |  |  |  |
|                                                                                              |                                                                                                    |  |  |  |  |  |  |
|                                                                                              | Val.previstos Área contable en moneda local                                                                   |  |  |  |  |  |  |
|                                                                                              | Valor Inicio ejercicio Modificación Fin ejercico Mon.                                                         |  |  |  |  |  |  |
| 4 5                                                                                          | Movim.inventario 365.00 365.00 USD                                                                            |  |  |  |  |  |  |
|                                                                                              | Valor de adquisicion 365.00 365.00 USD                                                                        |  |  |  |  |  |  |
| Objetos relacionados con activo                                                              | Amo na abaificada                                                                                             |  |  |  |  |  |  |
|                                                                                              |                                                                                                    |  |  |  |  |  |  |
| Captro do corto                                                                              |                                                                                                    |  |  |  |  |  |  |
|                                                                                              |                                                                                                    |  |  |  |  |  |  |
| <ul> <li>Empleados</li> </ul>                                                                |                                                                                                    |  |  |  |  |  |  |
| • 🙀                                                                                          | Movimientos                                                                                                   |  |  |  |  |  |  |
| 🔻 🔁 Pedido                                                                                   | Fecha ref. Importe ClMov Texto clase movim. E Amo normal Mon.                                                 |  |  |  |  |  |  |
| • 📎 11/21/2014                                                                               | 12/03/2014 365.00 120 Entrada de mercancías 365.00- USD                                                       |  |  |  |  |  |  |
| <ul> <li>Cuenta de mayor</li> </ul>                                                          | ■ 365.00- USD                                                                                                 |  |  |  |  |  |  |
| • 😴 EQUIPO DE COMPUTACIO                                                                     |                                                                                                    |  |  |  |  |  |  |
| Elemento PEP                                                                                 |                                                                                                    |  |  |  |  |  |  |
| • 🛆 2015K04                                                                                  |                                                                                                    |  |  |  |  |  |  |

## 3.5 VISUALIZAR LOS MOVIMIENTOS CONTABLES QUE HA TENIDO EL ACTIVO FIJO

Escribir la transacción AW01N AW01N o buscarla vía menú.

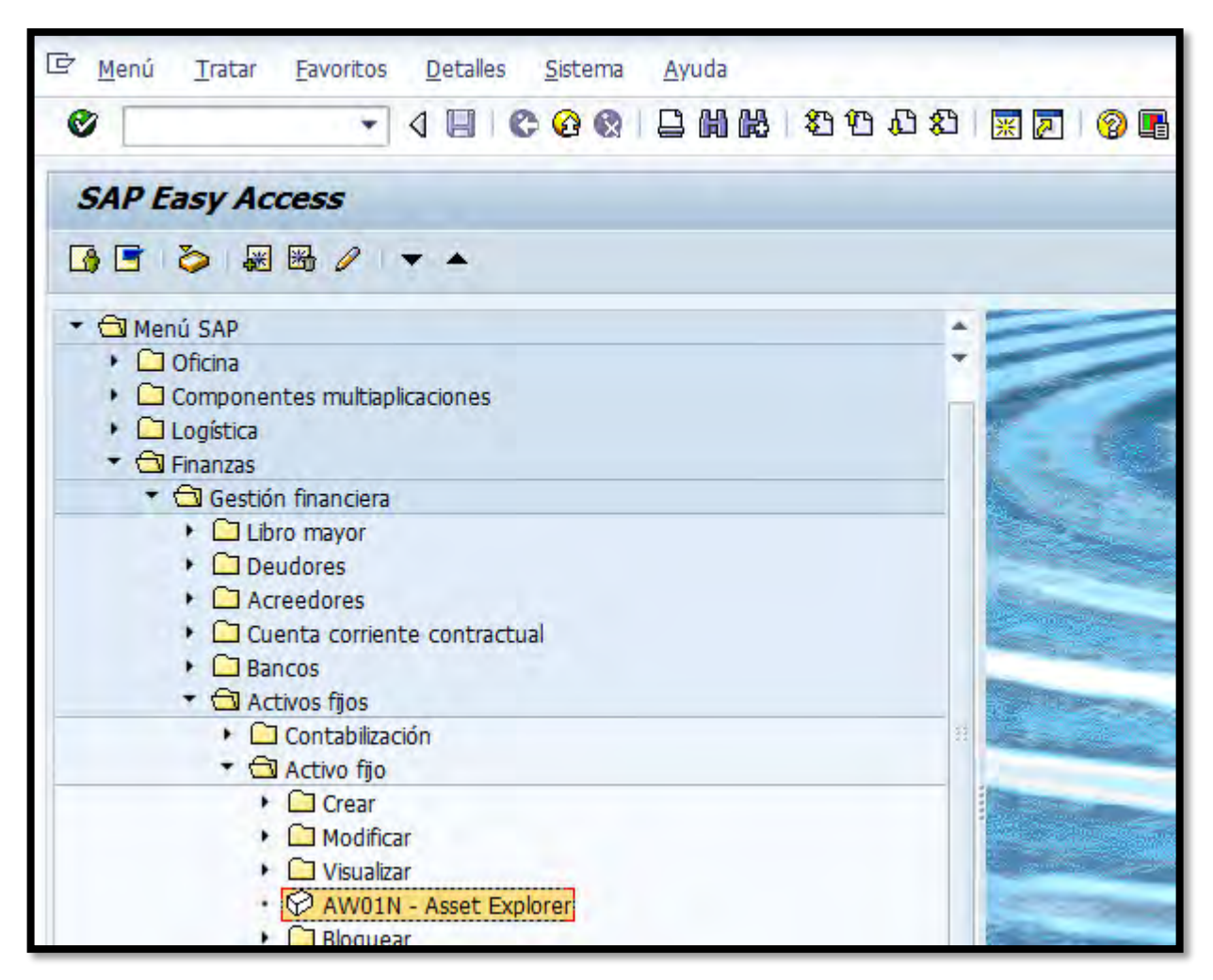

2. Al dar a la tecla Retorno saldrá la siguiente pantalla:

| Explorer AF |                      |                     |               |            |
|-------------|----------------------|---------------------|---------------|------------|
|             |                      |                     |               |            |
|             | Sociedad Activo fijo |                     |               |            |
|             | Ejercicio            | 2015 Valores contab | Comparaciones | Darámatros |
|             |                      | rubics contab,      | comparaciones |            |
|             |                      |                     |               |            |
|             |                      |                     |               |            |
|             | 1                    |                     |               |            |
|             |                      |                     |               |            |
|             |                      |                     |               |            |
|             |                      |                     |               |            |

Si ya se ha trabajado con un activo fijo (Crear o modificar) el sistema le traerá la información de dicho activo, de querer visualizar otro activo fijo seguir con los pasos que se indican en este proceso.

- 3. En el campo de Sociedad se escribirá MAC1.
- 4. En el campo de Activo fijo se escribirá el número de activo fijo del cual se desea ver los movimientos contables. En este ejemplo se escribirá

 1300009380
 El campo en blanco
 que está al lado del campo de

 Activo fijo
 es para indicar el sub número. En este ejemplo como no tiene

 sub número se escribirá
 o

- 5. En el campo de Ejercicio se dejara el año fiscal que esté vigente en el momento. En este ejemplo es 2015.
- Al terminar de llenar los campos necesarios dar a la tecla de Retorno. Saldrá la siguiente pantalla:

| Explorer AF                                                                                                    |                                                                                                    |  |  |  |  |
|----------------------------------------------------------------------------------------------------|----------------------------------------------------------------------------------------------------|--|--|--|--|
| 🗿   📳   👪   🖶   🐯   🗮                                                                                                    |                                                                                                    |  |  |  |  |
| Activo fijo MAC1-1300009380/0<br>▼                                                                                                    | Sociedad     MAC1     Municipio Autóno. Caguas       Activo fijo     1300009380     0       Ejercicio                                                                                                    |  |  |  |  |
|                                                                                                    | Valores plan       Valores contab.       Comparaciones       Parámetros         Parámetros       Image: Comparaciones       Parámetros         Valores plan       Image: Comparaciones       Parámetros         Valores plan       Ima                                                                                                    |  |  |  |  |
|                                                                                                    | Valor Inicio ejercicio Modificación Fin ejercico Mon.                                                                                                    |  |  |  |  |
|                                                                                                    | Movim.inventario 823.00 823.00 USD                                                                                                    |  |  |  |  |
|                                                                                                    | Valor de adquisición 823.00 823.00 USD                                                                                                    |  |  |  |  |
| Objetos relacionados con activo                                                                                                    | Amortización normal 823.00- USD                                                                                                    |  |  |  |  |
| ▼                                                                                                    | Amo no planificada USD                                                                                                    |  |  |  |  |
| • 💭 ISLAND COMPUTER COMP                                                                                                    | Corrección USD                                                                                                    |  |  |  |  |
| Centro de coste  Centro de coste  CIUDADANO  CIUDADANO  CIUDANO CIUDADANO CIUDADANO CIUDANO CIUDADANO CIUDANO CIUDANO CIUDADANO CIUDADANO CIUD | Image: Second second second |  |  |  |  |
| 🔻 Ġ Cuenta de mayor                                                                                                    | Fecha ref. Importe ClMov Texto MOVs 2 Amo normal Mon.                                                                                                    |  |  |  |  |
| <ul> <li>EQUIPO DE COMPUTACIO</li> </ul>                                                                                                    | 12/16/2014 823.00 100 Alta por compra 823.00- USD                                                                                                    |  |  |  |  |
| <ul> <li>Elemento PEP</li> </ul>                                                                                                    | = 823.00- USD                                                                                                    |  |  |  |  |
| · 🛆 000000                                                                                                    |                                                                                                    |  |  |  |  |

7. Arriba al lado izquierdo hay dos alternativas de valoración, las cuales son:

| 🔻 🔂 Áreas de valoración  |   |
|--------------------------|---|
| • 📘 01 Área contable en  | I |
| • 📘 02 Área de registros | f |
|                          | - |

- 9. Si se utiliza <sup>102</sup> Área de registros</sup> se podrá visualizar la cantidad de amortización de los movimientos que tuvo el activo.
- Para explicar más a detalle esta transacción se utilizara el área de valoración 2 Área de registros.
- De querer visualizar otro año fiscal ir al campo de Ejercicio, y cambiar el año fiscal utilizando loa iconos direccionales
- 12. En la siguiente sección se podrá visualizar lo siguiente:

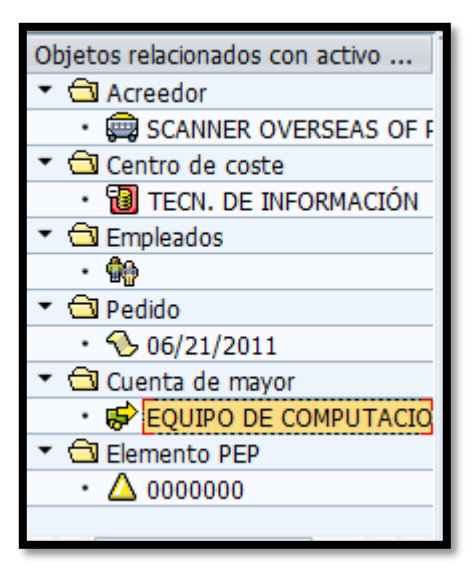

- 13. En el campo de Acreedor se podrá visualizar el nombre del suplidor que entrego o hizo el producto para el Municipio de Caguas
- 14. En el campo de Centro de coste se podrá visualizar el nombre del departamento que adquirió el activo
- 15. En el campo de Pedido se presionará la fecha que está debajo del campo
   11/21/2014 y se podrá visualizar la orden de compra con la que se adquirió el activo.
- 16. De querer visualizar la orden de compra y tener duda como se utiliza la pantalla que saldrá después de presionar en la fecha <u>11/21/2014</u> que está debajo del campo de <u>Pedido</u> se debe ir al Visualizar órdenes de compra (Transacción ME23N).
- 17. En el campo de Cuenta de mayor se podrá visualizar la cuenta contable que se afectó cuando se adquirió el activo
- En el campo de Elemento PEP se podrá visualizar el elemento PEP que se utilizó para adquirir el activo.

19. En la siguiente pestaña Valores plan se muestra la siguiente

| Val.previstos Área de registros GASB34         |        |               |                 |              |          |  |  |  |
|------------------------------------------------|--------|---------------|-----------------|--------------|----------|--|--|--|
| Valor                                          | Ini    | icio ejercici | o Modificación  | Fin ejercico | Mon.     |  |  |  |
| Movim.inventari                                | io     |               | 375.00          | 375.00       | USD      |  |  |  |
| Valor de adquis                                | ición  |               | 375.00          | 375.00       | USD      |  |  |  |
| Amortización no                                | ormal  |               | 68.75-          | 68.75-       | USD      |  |  |  |
| Amo no planific                                | ada    |               |                 |              | USD      |  |  |  |
| Corrección                                     |        |               |                 |              | USD      |  |  |  |
| Amo acumulada                                  | э –    |               |                 |              | USD      |  |  |  |
| 图 各 字 图, %, 日 , 图, 图, 图 图 ④ 墨 Todo Movimientos |        |               |                 |              |          |  |  |  |
| Fecha ref. Importe ClMov Te                    |        |               | Texto MOVs      | Σ Amo norn   | nal Mon. |  |  |  |
| 07/06/2011                                     | 375.00 | 100 A         | Alta por compra | 68.7         | '5- USD  |  |  |  |
| ■ 68.75- USD                                   |        |               |                 |              |          |  |  |  |
|                                                |        |               |                 |              |          |  |  |  |

- 20. Esta pantalla muestra el balance del activo y su movimiento contable de un año a otro.
- 21. En la siguiente pestaña Valores contab. se muestra la siguiente:

| Val.contables Amo Área de registros GASB34 |                  |       |          |       |            |           |              |      |  |
|--------------------------------------------|------------------|-------|----------|-------|------------|-----------|--------------|------|--|
| Valor                                      | Inicio ejercicio | Modi  | ficación | Valo  | res contal | D. Mon.   |              |      |  |
| Movim.inventario                           |                  | 3     | 375.00   |       | 375.0      | USD       |              |      |  |
| Valor de adquisición                       |                  | 3     | 375.00   |       | 375.0      | USD USD   |              |      |  |
| Amortización normal                        |                  |       | 68.75-   |       | 68.7       | 5- USD    |              |      |  |
| Amo no planificada                         |                  |       |          |       |            | USD       |              |      |  |
| Corrección                                 |                  |       |          |       |            | USD       |              |      |  |
| Amo acumulada                              |                  |       |          |       |            | USD       |              |      |  |
| 27 2.%                                     |                  | b,    |          |       | 🖪   [      | 5         |              |      |  |
| Amortizacion                               | es contabi       | iliza | das/j    | prev  | vistas     |           |              |      |  |
| Status                                     | Status           | Per   | Σ An     | noN 2 | E AmoNP    | Σ Reserva | Σ Revaloriz. | Mon. |  |
| contab.                                    | contab.          | 2     | 6.       | 25-   | 0.00       | 0.00      | 0.00         | USD  |  |
| contab.                                    | contab.          | 3     | 6.       | 25-   | 0.00       | 0.00      | 0.00         | USD  |  |
| contab.                                    | contab.          | 4     | 6.       | 25-   | 0.00       | 0.00      | 0.00         | USD  |  |
| contab.                                    | contab.          | 5     | 6.       | 25-   | 0.00       | 0.00      | 0.00         | USD  |  |
| contab.                                    | contab.          | 6     | 6.       | 25-   | 0.00       | 0.00      | 0.00         | USD  |  |

- 22. En esta pantalla además de mostrar el balance del activo y su movimiento contable de un año a otro. Muestra además las amortizaciones del activo periodo tras periodo.
- 23. En la siguiente pestaña Comparaciones se muestra la siguiente:

| 2 - 72<br>72 |                            |                      |                       |                     |      |  |  |  |
|--------------|----------------------------|----------------------|-----------------------|---------------------|------|--|--|--|
| Area o       | le registros (             | GASB34:2012          | 2 -2017               |                     |      |  |  |  |
| Ejercicio    | Σ Movim.inventario         | Valor de adquisición | Σ Amortización normal | Valor neto contable | Mon. |  |  |  |
| <2012        |                            |                      |                       |                     | USD  |  |  |  |
| 2012         | 375.00                     | 375.00               | 68.75-                | 306.25              | USD  |  |  |  |
| 2013         |                            | 375.00               | 75.00-                | 231.25              | USD  |  |  |  |
| 2014         |                            | 375.00               | 75.00-                | 156.25              | USD  |  |  |  |
| 2015         |                            | 375.00               | 75.00-                | 81.25               | USD  |  |  |  |
| 2016         |                            | 375.00               | 75.00-                | 6.25                | USD  |  |  |  |
| 2017         |                            | 375.00               | 6.25-                 |                     | USD  |  |  |  |
|              | <ul> <li>375.00</li> </ul> |                      | 375.00-               |                     | USD  |  |  |  |
|              |                            |                      |                       |                     |      |  |  |  |

- 24. En esta pantalla muestra el balance año tras año con su amortización anual.
- 25. En la siguiente pestaña Parámetros se muestra la siguiente:

| Clv.Amo         | Z001 Método Lin | inea Recta                     |
|-----------------|-----------------|--------------------------------|
| Compl.act.fijos |                 |                                |
|                 |                 |                                |
| Duración        |                 | Inicio del cálculo             |
| Vida útil       | 005 / 000       | Amortización normal 08/01/2011 |
| VU transc.      | 000 / 000       | Amo especial                   |
| Vida útil rest. | 005 / 000       | Inicio ints.                   |
|                 |                 |                                |
| Datos índice    |                 | Otros datos                    |
| Serie índices   |                 | Año de cambio 0000             |
| Índice sg.edad  |                 | Fom.invers.                    |
|                 |                 | Valor residual 0.00            |
|                 |                 | Val.residual % 0.0000000000    |
| Sisual.cla      | ave Amo         | Cuota var.Amo 0.0000           |
|                 |                 |                                |
|                 |                 |                                |
|                 |                 |                                |

- 26. En esta pantalla muestra el trato de depreciación que se le está dando al activo.
- 27. Al terminar de visualizar los movimientos contable que ha tenido el activo, dar al botón de atrás

## **3.6 VISUALIZAR ÓRDENES DE COMPRA**

El área de activos fijos utiliza esta transacción para visualizar órdenes de compra que se hayan creado para adquirir activos fijos.

Escribir la transacción ME23N o buscarla vía menú. 1. P Menú Tratar Favoritos Detalles Sistema Ayuda 4 🗏 😋 🚱 🔒 🛗 🛗 🎝 🍄 🖓 🕄 🗖 Ø \* SAP Easy Access 🖪 🖻 🏷 😹 🔀 🧷 🔺 🔺 Menú SAP Oficina Componentes multiaplicaciones Logística Gestión de materiales Compras Pedido Crear ME22N - Modificar 🛇 ME23N - Visualizar ME24 - Actualizar anexo MEMASSPO - Actualización en masa Liberar

2. Presiona retorno y saldrá la siguiente pantalla:

| 👦 🔎 Pedido estándar MA                                                                         | 4500119509 creado por Luz D. Ortiz Pena                                                                                          |     |  |  |  |  |  |
|------------------------------------------------------------------------------------------------|----------------------------------------------------------------------------------------------------|-----|--|--|--|--|--|
|                                                                                                |                                                                                                    |     |  |  |  |  |  |
| kesumen documento activo 🗌 🖉 🖓 U Uu vsuaizacion de mpreson 🛛 Mensajes 🎫 🕅 Karametriz, personal |                                                                                                    |     |  |  |  |  |  |
| Avanzar Cerrar                                                                                 | Pedido estándar MAC         4500119509         Proveedor         660444154 COMPUTER LINK         Fecha doc.         11/28/2011   |     |  |  |  |  |  |
|                                                                                                | Cabecera                                                                                                    |     |  |  |  |  |  |
| Interfase de usuario del                                                                       | Resumen de posiciones                                                                                                    |     |  |  |  |  |  |
| El usuario puede                                                                               |                                                                                                    |     |  |  |  |  |  |
| determinar los datos que                                                                       | Posición [10] 31592 , Computadora DesktopTA, 720 V                                                                               |     |  |  |  |  |  |
| desea visualizar mediante                                                                      | Datos del material Cantidades/Pesos Repartos Entrega Factura Condiciones Imputación Historial de pedido Textos Dirección entrega | Co  |  |  |  |  |  |
| que se desplegan y ocultan                                                                     |                                                                                                    |     |  |  |  |  |  |
| individualmente.                                                                               | Grupo artículos 1120                                                                                                    |     |  |  |  |  |  |
| Destatores emfases                                                                             | Mat.proveedor                                                                                                    |     |  |  |  |  |  |
| El usuario puede procesar                                                                      | ✓ Act.info                                                                                                    |     |  |  |  |  |  |
| directamente los mensajes                                                                      |                                                                                                    |     |  |  |  |  |  |
| del sistema o los puede                                                                        |                                                                                                    |     |  |  |  |  |  |
| posterior tratamiento.                                                                         |                                                                                                    |     |  |  |  |  |  |
|                                                                                                |                                                                                                    |     |  |  |  |  |  |
| Otras funciones                                                                                |                                                                                                    |     |  |  |  |  |  |
| • Definir resumen de                                                                           |                                                                                                    |     |  |  |  |  |  |
| documento propio                                                                               |                                                                                                    |     |  |  |  |  |  |
|                                                                                                |                                                                                                    |     |  |  |  |  |  |
| <ul> <li>Acceso rapido y facil<br/>a datos relevantes</li> </ul>                               |                                                                                                    |     |  |  |  |  |  |
|                                                                                                |                                                                                                    |     |  |  |  |  |  |
| Retener pedidos                                                                                |                                                                                                    |     |  |  |  |  |  |
| incompietos                                                                                    |                                                                                                    |     |  |  |  |  |  |
| <ul> <li>Convertir o copiar</li> </ul>                                                         |                                                                                                    |     |  |  |  |  |  |
| documentos en pedidos                                                                          |                                                                                                    |     |  |  |  |  |  |
|                                                                                                |                                                                                                    | 4 1 |  |  |  |  |  |

El sistema traerá la última orden de compra que se trabajó, para cambiarla siga los siguientes pasos.

3. Presionar otro pedido 🖻 saldrá la siguiente pantalla:

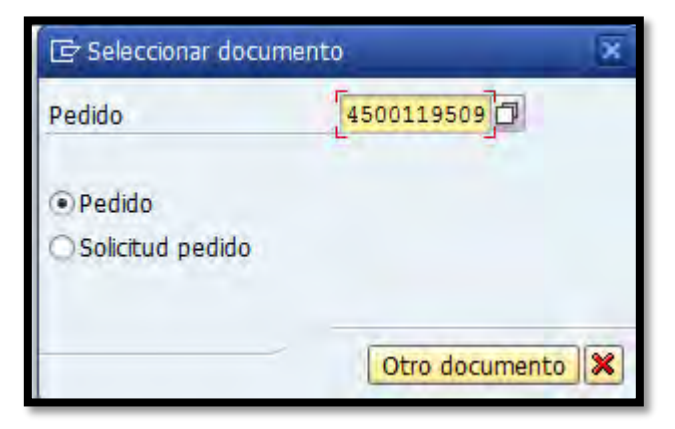

4. En el campo de Pedido se escribirá el número de orden de compra que se desea visualizar, en este ejemplo se visualizará 4500104075.

5. Al presionar Otro documento saldrá la siguiente pantalla:

| Resumen documento activo                                                                                                    | - Ch Asnatracio                                                                | n de impresión                                                                                                    |                                                                             |                                                                              |            |              |                      |                                                                 |                                                               |                                                        |                                                           |                                                    |                                                       |
|----------------------------------------------------------------------------------------------------|--------------------------------------------------------------------------------|----------------------------------------------------------------------------------------------------|-----------------------------------------------------------------------------|------------------------------------------------------------------------------|------------|--------------|----------------------|-----------------------------------------------------------------|---------------------------------------------------------------|--------------------------------------------------------|-----------------------------------------------------------|----------------------------------------------------|-------------------------------------------------------|
| Back Avanzar 🛛 Cerrar                                                                                                    | Pedido es                                                                      | tándar MAC 💌                                                                                                    | 4500104075                                                                  | Proveedor                                                                    | 660399331  | COMPUTER INN | COR                  | Fecha d                                                         | 00. 08/                                                       | 7/2010                                                 |                                                           |                                                    |                                                       |
|                                                                                                    | Cabecera                                                                       |                                                                                                    |                                                                             |                                                                              |            |              |                      |                                                                 |                                                               |                                                        |                                                           |                                                    |                                                       |
| Interfase de usuario del                                                                                                    | E S. Pos                                                                       | 1 P Materia                                                                                                    | Tat                                                                         | brv.                                                                         | Ctd.pedido | UMP          | T                    | Fe.entre                                                        | ga por                                                        | CPP                                                    | Grupo art.                                                | Ce.                                                | Almacén                                               |
| El usuario puede                                                                                                    | 10                                                                             | A 28968                                                                                                    | Flatt                                                                       | ed Scanne                                                                    |            | 1.C/U        | D                    | 08/26/2                                                         | 010 1                                                         | C/U                                                    | EQUIPOS C                                                 | Municipio Autóno                                   | _ Mun.Aut.Ca                                          |
| eterminar los datos que                                                                                                    |                                                                                |                                                                                                    |                                                                             |                                                                              |            |              |                      |                                                                 |                                                               |                                                        |                                                           |                                                    |                                                       |
| esea visualizar mediante                                                                                                    |                                                                                |                                                                                                    |                                                                             |                                                                              |            |              |                      |                                                                 |                                                               |                                                        |                                                           |                                                    |                                                       |
| ne ae desplegan y ocultan                                                                                                    |                                                                                | 4.9                                                                                                    |                                                                             |                                                                              |            |              |                      |                                                                 |                                                               |                                                        |                                                           |                                                    | 4.1                                                   |
|                                                                                                    |                                                                                |                                                                                                    |                                                                             |                                                                              |            |              |                      |                                                                 |                                                               |                                                        |                                                           |                                                    |                                                       |
| dividualmente.                                                                                                    |                                                                                | TAL                                                                                                    |                                                                             |                                                                              |            |              |                      | Concerne of                                                     | and the second                                                |                                                        |                                                           |                                                    |                                                       |
| dividualmente.                                                                                                    | QE                                                                             | r tag                                                                                                    |                                                                             | AAA T                                                                        |            |              |                      | Fants                                                           | HCaSIC                                                        |                                                        |                                                           |                                                    |                                                       |
| dividualmente.                                                                                                    |                                                                                |                                                                                                    |                                                                             | AA A T                                                                       |            |              |                      | Panés                                                           | HCadic                                                        | -                                                      |                                                           |                                                    |                                                       |
| dividualmente.<br>F<br>siciones erróneas L<br>usuario puede procesar                                                                                                    | Poskión                                                                        | [10]289                                                                                                    | 68 , Flatbed                                                                | Scanne                                                                       | -          | •            |                      | Panis                                                           | HCadic                                                        |                                                        |                                                           |                                                    |                                                       |
| dividualmente.<br>psiciones erróneas<br>L usuarlo puede procesar<br>irectamente los mensajes                                                                                                    | Poskión<br>Datos                                                               | [ 10 ] 289                                                                                                    | 68 , Fatbed                                                                 | Scanne                                                                       | Entrega    | Factura Co   | ondicion             | Pani's                                                          | mputación                                                     | Historia                                               | de pedido T                                               | extos Direcció                                     | n entr                                                |
| ndividualmente.<br>posiciones erróneas.<br>1 usuario puede procesar<br>irectamente los mensajes<br>el sistema o los puede                                                                                                    | Posición<br>Datos                                                              | [ 10 ] 289<br>del material                                                                                                    | 68 , Flatbed                                                                | Scanne<br>asos Repartos                                                      | Entrega    | Factura Co   | ondicion             | Paní.                                                           | mputación                                                     | Historia                                               | de pedido 👘 T                                             | extos Drecció                                      | n entr                                                |
| ndividualmente.<br>posiciones errónesas<br>l usuarlo puede procesar<br>irectamente los menasjes<br>el sistema o los puede<br><u>oleccionar</u> para su<br>osterior tracamiento.                                                                                                    | Poskión<br>Datos                                                               | [10]289<br>del material                                                                                                    | 68 , Fatbed<br>Cantidades/P                                                 | Scanne<br>ssos Repartos                                                      | Entrega    | Pactura Co   | ondicion             | Panif.                                                          | mputación                                                     | Hstora                                                 | de pedido 🕴 1                                             | extos Drección                                     | n entr                                                |
| ndividualmente.<br>Posiciones artóneas<br>Il usualo puede procesar<br>ilrectamente los mensajes<br>lel aistema o los puede<br><u>toleccionar</u> para su<br>costerior tratamiento.                                                                                                    | Posición<br>Datos                                                              | [10]289<br>del materal<br>del materal<br>del materal                                                                                                    | 68 , Fatbed<br>Cantidades/P                                                 | Scanne<br>esos Repartos                                                      | Entrega    | Factura Co   | ondicion             | Pania<br>nes 1                                                  | mputación                                                     | Historia                                               | i de pedido 👔 1                                           | extos i Dirección<br>DiduCIA en LIMPP 1            | n entr                                                |
| ndividualmente.<br>bosiciones erróneas<br>l usuario puede procesar<br>inectamente los mensajes<br>el sistema o los puede<br>objeccionas para su<br>osterior tratamiento.<br>tras funciones                                                                                                    | Posición<br>Datos<br>(C) (A)<br>Tat.brv.<br>WE                                 | [10]289<br>del materal<br>el materal<br>del materal<br>del materal<br>del materal<br>del materal<br>del materal<br>del materal                                                                                                    | 68 , Fatbed<br>Cantidades/P                                                 | Scanne<br>esos Repartos                                                      | Entrega    | Factura Co   | ondicion<br>Iques, 1 | Panifi<br>nes 1<br>UMP 2 In<br>C/U                              | porte ML<br>285.90                                            | Historia<br>ML E Ca<br>USD                             | l de pedido 👔 T<br>intidad en UMPP i<br>1                 | extos i Direcció<br>Dtd.CIA en UMPP 1<br>0 0       | n entr 1                                              |
| ndividualmente.<br>osiciones erróneas<br>l unuario puede procesar<br>irectamente los mensajes<br>el aistema o los puede<br>olescionar pars su<br>osterior tratamiento.<br><b>Uras funciones</b><br>- Definit resumen de                                                                                                    | Posición<br>Datos<br>Tat.brv.<br>WE<br>Activ. En                               | [ 10 ] 289<br>del material del<br>del material del del del del del<br>del material del del del del del del del del del de                                                                                                    | 68 , Fatbed<br>Cantidades/P<br>7 . D C<br>to material<br>98<br>as           | Scanne<br>esos Repartos<br>Pos Fecha contab<br>1 10/04/2010                  | Entrega    | Factura Co   | ondicion<br>Iques, 1 | Panfa<br>nes 1<br>ump 2 In<br>c/u<br>c/u .                      | nputación<br>porte ML<br>285.90<br>285.90                     | Historia<br>ML E Ca<br>USD<br>USD •                    | l de pedido 👔 T<br>intidad en UMPP i<br>1<br>1            | extos i Direcció<br>Dtd.CIA en UMPP (<br>0 (       | n entr<br>UM precio pedia<br>C/U<br>C/U               |
| ndividualmente.<br>osicionas arróneas.<br>1 usuario puede procesar<br>licciamente los mensajes<br>el sistema o los puede<br>obrecionar paras su<br>osterior tratamiento.<br>tras funciones<br>• Definir résumen de<br>documento propio                                                                                           | Posición<br>Datos<br>Tat.brv.<br>We<br>Activ. En<br>RE-L                       | [ 10 ] 289<br>del material (                                                                                                    | 68 , Fatbed<br>Cantidades/P<br>FL DC<br>to material<br>98<br>as<br>52       | Scanne<br>sos Repartos<br>Pos Pecha contat<br>1 10/04/2010<br>1 10/06/2010   | Entrega    | Factura Co   | Iques, 1             | RanifJ<br>nes 1<br>UMP 2 In<br>C/U<br>C/U<br>C/U                | porte ML<br>285.90<br>285.90<br>285.90                        | Historia<br>ML E Ca<br>USD<br>USD •<br>USD •           | i de pedido 1<br>ntidad en UMPP i<br>1<br>1<br>1<br>1     | extos Dirección<br>Did.CIA en UMPP (<br>0 (<br>0   | n entr<br>UM precio pedi<br>C/U<br>C/U<br>C/U         |
| ndividualmente.<br>osiciones erróneas<br>l unuario puede procesar<br>irectamente los mensajes<br>el sistema o los puede<br>oleccionar para su<br>osterios tratamiento.<br>tras funciones<br>- Definir resumen de<br>documento propio                                                                                             | Posición<br>Datos<br>Txt.brv.<br>WE<br>Activ. Re<br>Activ. Re                  | [10] 289<br>del material de<br>el material de<br>el material de<br>el material de<br>el material de<br>el material de<br>subsector<br>subsector<br>sector facture                                                                                                    | to material<br>08<br>50<br>8<br>50<br>85                                    | Scanne<br>esos Repartos<br>Pos Fecha contat<br>1 10/04/2010<br>1 10/06/2010  | Entrega    | Factura Co   | lques, 1             | Panif.3<br>nes 1<br>UMP 2 In<br>C/U<br>C/U<br>C/U<br>C/U<br>C/U | porte ML<br>285.90<br>285.90<br>285.90<br>285.90<br>285.90    | Historia<br>ML E Ca<br>USD<br>USD<br>USD<br>USD<br>USD | i de peddo T<br>ntstad en UMPP<br>1<br>1<br>1<br>1        | extos Direcció<br>Ctd.CIA en UMPP (<br>0 (<br>0 (  | n entr<br>UM preció pedia<br>C/U<br>C/U<br>C/U<br>C/U |
| ndividualmente.<br>Sosiciones erróneas<br>l'ectumente los menages<br>el sintema e los puede<br>ofeccionar pars su<br>corterior tratamiento.<br>tras funciones<br>• Définit resumen de<br>documento propio<br>• Acceso rápido y fácili                                                                                            | Posición<br>Datos<br>Tet.brv.<br>WE<br>Activ. En<br>REL<br>Activ. Re           | [10] 289<br>dei materal<br>dei materal<br>dei sonorza<br>dei materal<br>dei sonorza<br>dei sonorza<br>dei sonor                                                                                                    | 68 , Flatbed<br>Cantidades/P<br>F                                           | Scanne<br>acos Repartos<br>Pos Fecha contati<br>1 10/04/2010<br>1 10/06/2010 | Entrega    | Factura Co   | lques, 1             | Panif.3<br>nes B<br>UMP 2 In<br>C/U<br>C/U<br>C/U<br>C/U        | mputación<br>porte ML<br>285.90<br>285.90<br>285.90<br>285.90 | ML E Ca<br>USD •<br>USD •<br>USD •<br>USD •            | I de pedido T<br>ntistad en UNPP<br>1<br>1<br>1<br>1      | extos Drección<br>Ctd.CIA en UMPP (<br>0 (         | n entr<br>UM preció pedie<br>C/U<br>C/U<br>C/U<br>C/U |
| ndividualmente.<br>osiciones erróneas<br>l usuario puede procesar<br>licciamente los mensajes<br>el sistema o los puede<br>objecionar paras su<br>caterior tratamiento.<br>tras funciones<br>• <u>Definir resumen de</u><br>decumento propio<br>• <u>Acceso répido y fácil</u><br>a datos relevantes                             | Posición<br>Datos<br>Tet.brv.<br>Ve<br>Activ. En<br>REL                        | el material el<br>el material el<br>el material el material el<br>el material el<br>el material el<br>el material el<br>el material el material el<br>el material el material el<br>el material el material el material el<br>el material el material el material el material el material el material el material el material el material el material el material el material el material el material el material el material el materi                                                                                                    | 68, Fathed<br>Cantidades/P<br>FL D C<br>to material<br>98<br>as<br>52<br>as | Scanne<br>escos Repartos<br>Pos Pecha contat<br>1 10/04/2010<br>1 10/06/2010 | Entrega    | Factura Co   | lquis, 1             | Panif.i<br>nes 1<br>UMP 2 In<br>C/U<br>C/U<br>C/U<br>C/U        | porte ML<br>285.90<br>285.90<br>285.90<br>285.90              | Historia<br>ML I Ca<br>USD<br>USD -<br>USD<br>USD -    | I de pedido T<br>ntistad en UNPP<br>1<br>1<br>1<br>1<br>1 | extos Drecció<br>Ctd.CIA en UMPP (<br>0 0<br>0 0   | n entr<br>UM precio pedia<br>C/U<br>C/U<br>C/U        |
| ndividualmente.<br>Sosiciones erróneas<br>Li unuario puede procesar<br>irectamente los menages<br>el aistema o los puede<br>obscicionar para su<br>osterior tratamiento.<br>tras funciones<br>- <u>Definit resumen de</u><br>dosumento propio<br>- <u>Acceso répuio y fácil</u><br>a datos relevantes<br>- <u>Estear padidos</u> | Posición<br>Datos<br>Datos<br>Tat.brv.<br>WE<br>Activ. En<br>RE-L<br>Activ. Re | (10) 289<br>del material (10)<br>(10) 289<br>del material (10)<br>(10) 289<br>(10) 289<br>(10 | es, Fathed<br>Cantdades/P<br>F. D C<br>to material<br>98<br>as<br>529<br>as | Scanne<br>esce Repartos<br>Pos Pecha contat<br>1 10/04/2010<br>1 10/06/2010  | Entrega    | Factura Co   | lquis, i             | Panif.3<br>nes 1<br>UMP 2 In<br>C/U<br>C/U<br>C/U<br>C/U<br>C/U | porte ML<br>285.90<br>285.90<br>285.90<br>285.90              | ML E Ca<br>USD<br>USD<br>USD •<br>USD •                | i de peddo: 1<br>ntstad en UNPP i<br>1<br>1<br>1<br>1     | extos i Drecció<br>Ctd.CIA en UMPP (<br>0 (<br>0 ( | n entr<br>UM preció pedi<br>C/U<br>C/U<br>C/U<br>C/U  |

6. Para visualizar la orden de compra presionar Visualización de impresión saldrá la siguiente pantalla:

| 🔄 Imprimir:          |                    |                     |                 | ×               |
|----------------------|--------------------|---------------------|-----------------|-----------------|
| Disp.salida          | LOCAL              |                     |                 |                 |
| Impres.front end     | Aficio MPC3501Tec  |                     | -               |                 |
| Selección pág.       |                    |                     |                 |                 |
|                      |                    |                     |                 |                 |
| Orden SPOOL          |                    |                     |                 |                 |
| Nombre               | SMART LOCL JPALMER |                     |                 |                 |
| Tîtulo               |                    |                     |                 |                 |
| Autorización         |                    |                     |                 |                 |
|                      |                    |                     |                 |                 |
| Control SPOOL        |                    | Ejemplares          |                 |                 |
| ✓ Salida inmediata   |                    | Cantidad            | 1               |                 |
| ✓ Borrar tras salida |                    | agrupar (1-1-1,2-   | 2-2,3-3-3,)     |                 |
| Nueva orden SPC      | OL                 |                     |                 |                 |
| Cerrar orden SPO     | OL                 | Parametrizaciones d | e cubierta      |                 |
| Permanencia en SPO   | DOL 8 Día(s)       | Portada SAP         | No dar salida   | -               |
| Modo archivo         | Sólo imprimir 🔹    | Destinatario        |                 |                 |
|                      |                    | Departamento        |                 |                 |
|                      |                    |                     |                 |                 |
|                      |                    |                     | da incaración ) |                 |
|                      |                    |                     | de Impresión    | <u>imprimir</u> |

# 7. Al presionar **Visualización de impresión**

le impresión saldrá la siguiente pantalla:

| 🖳 Vista de impresión para LOCAL página 00001 de 00001                                                                                                    |                                                                                                    |                                                                   |  |  |  |  |
|----------------------------------------------------------------------------------------------------|----------------------------------------------------------------------------------------------------|-------------------------------------------------------------------|--|--|--|--|
| 👌 Archivar 🛛 🔌 Dar salida y                                                                                                    | Archivar 🕹 Dar salida y archivar 🔍 🔍                                                                                                    |                                                                   |  |  |  |  |
|                                                                                                    |                                                                                                    |                                                                   |  |  |  |  |
| Modelo SC 2916                                                                                                    | Estado Libre Asociado de Puerto Rico<br>DEPARTAMENTO DE HACIENDA                                                                               | Para uno del Vendero                                              |  |  |  |  |
|                                                                                                    | CERTIFICADO DE COMPRAS EXENTAS                                                                                                    | Número de fectura,<br>recibo o,<br>transacción<br># PO 4500104075 |  |  |  |  |
|                                                                                                    | Fecha de la transaccion: Dia 27 Mes Agosto Año 2010                                                                                            |                                                                   |  |  |  |  |
| El proposito de este Certi<br>la venta con respecto a l                                                                                                    | ficado de Compras es relevar al comerciante de su obligación de cobrar y remitir el impuesto :<br>a cual este Certificado de Compras se emite. | sobre ventas y uso en                                             |  |  |  |  |
| PARTEI                                                                                                    | N DEL COMERCIANTE VENDEDOR                                                                                                    |                                                                   |  |  |  |  |
| Nombre del Vendedor:                                                                                                    | COMPUTER INN CORPORATION                                                                                                    |                                                                   |  |  |  |  |
| Direccion<br>SAN JUAN                                                                                                    | Municipio. Estado: CAGUAS Codigo Posta                                                                                                    | I:                                                                |  |  |  |  |
| PARTE II INFORMACIO                                                                                                    | IN DEL COMPRADOR                                                                                                    |                                                                   |  |  |  |  |
| 1.a Certifico que llevo a cab                                                                                                    | o negocios en Puerto Rico y que mi numero de Registro de Comerciantes es:                                                                      |                                                                   |  |  |  |  |
| b El codigo del sistema de clasificacion de la industria norteamericana (NAICS) que aparece en mi Certificado de Registro de Comerciantes<br>es y la descripcion de la actividad es la siguiente: N.A. |                                                                                                    |                                                                   |  |  |  |  |
| 2. Si es una agencia del Gobierno del Estado Libre Asociado de Puerto Rico o del Gobierno Federal provea su numero de<br>identificacion patronal: 6 6 0 4 3 3 5 6 8                                    |                                                                                                    |                                                                   |  |  |  |  |
| <ol> <li>Indique la razon para la es<br/>a. [] Revendedor</li> <li>b. [] Planta Manufacti</li> </ol>                                                                                                   | cencion o exclusion y provea la informacion solicitada, segun aplique:<br>Irera                                                                |                                                                   |  |  |  |  |

10.5

8. Al presionar saldrá la siguiente pantalla:

|                                                                  | Apa<br>Caguas<br>ORDEN DE CO                                                                                                    | ntánomo de C<br>rtado 907<br>, PR 00726-90                                                                                                    | aguas<br>7<br>ERVICIO                                                                         | CENTRO Y CONSTANT        |
|------------------------------------------------------------------|----------------------------------------------------------------------------------------------------|----------------------------------------------------------------------------------------------------|-----------------------------------------------------------------------------------------------|--------------------------|
| Nombre<br>Direcció<br>Direcció<br>Teléfono<br>Email:<br>Fax: 787 | del suplidor: COMPUTER INN CORPORATION<br>n física: 145 FD ROOSEVELT AVE<br>SAN JUAN<br>n postal: SAN JUAN , PR 00918-2403<br>: (787) 753-6612<br>:783-1760                                                                   | #Orden: 450010<br>Fecha: 27/08/20<br>Dependencia o<br>SECRETARIA DE<br>Dirección físio<br>AVE. JOSÉ MERC<br>Teléfono:<br>787-744-8833<br>Fecha de entre | 4075<br>10<br>2 programa a ser e:<br>2 DESAROLLO SOCIAI<br>a:<br>2 ADO, ESQ. PADIAL,<br>2 ga: | ntregada:<br>L<br>CAGUAS |
| Partidas d<br>Fondo C<br>600 1-                                  | e gastos Importe<br>I.Gestor Ar.Funo Pos.Pres. Elem.PEP<br>253 44 9327000 2010129 285.90<br>F<br>L<br>Importe total 285.90                                                                                                    | Verificado por:<br>Aprobado por:                                                                                                    | disponibilidad de fondo                                                                       | dirian                   |
| Cantidad                                                         | Descripción artículos<br>Flatbed Scanne<br>Document size 8.5 x 14, resolution 4800 dpl, automatic fr<br>connection<br>Para oficina early head start,<br>solicitado por sujey cabret.<br>1300007518 - Flatbed Scanner<br>Total | Unid                                                                                                    | a d Precio por u<br>285.9                                                                     | 285.90                   |

9. Esta pantalla se visualiza solamente la orden de compra con la cual se adquirió el equipo. De tener más de una página se pueden usar los siguientes iconos
2. Para imprimir la orden de compra se debe ir al Imprimir órdenes de compra (Transacción ME9F)

10. Para tener más información sobre la compra del activo presionar la pestaña de Textos saldrá la siguiente pantalla:

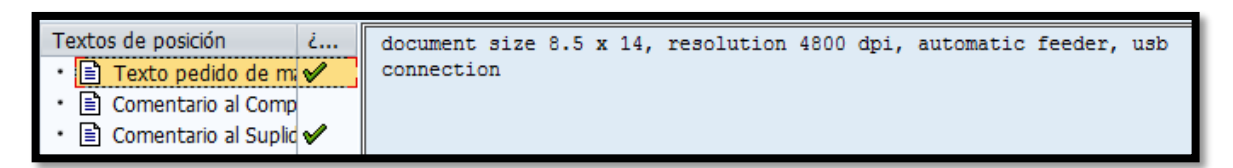

- 11. Nota: Todos los textos de posición que tienen al lado derecho un check mark indican que tienen información sobre la compra del activo.
- 12. Para tener más información sobre la compra del activo al presionar
   Comentario al Suplid Saldrá la siguiente pantalla:

| Textos de posición       | ż        | PARA OFICINA EARLY HEAD START, |
|--------------------------|----------|--------------------------------|
| • 🖹 Texto pedido de mi   | <b>V</b> | SOLICITADO POR SUJEY CABRET.   |
| • 🖹 Comentario al Comp   |          |                                |
| • 🖹 Comentario al Suplid | <b>V</b> |                                |
|                          |          |                                |

13. La pestaña de Textos es de gran utilidad para el área de activos fijos ya que indica para quien se compró el activo y por ende es más fácil para localizarlo. Pero dicha documentación está a discreción de la persona que crea la orden de compra.

## 3.7 BLOQUEAR UN ACTIVO FIJO

1. Escribir la transacción AS05 🖉 [AS05] o buscarla vía menú:

| 면 Menú Iratar Favoritos Detalles Sistema Ayuda      |       |                                                                                                    |
|-----------------------------------------------------|-------|----------------------------------------------------------------------------------------------------|
| ♥ ▼ 4 日 8 8 9 1 0 1 1 1 1 1 1 1 1 1 1 1 1 1 1 1 1 1 | 3     | 🕱 🖉 🛛 🖗                                                                                                    |
| SAP Easy Access                                     |       |                                                                                                    |
| 🚯 🖻 🗞 😹 🥙 / 🔻 🔺                                     |       |                                                                                                    |
| 🝷 🔂 Menú SAP                                        | *     |                                                                                                    |
| Oficina                                             | *     |                                                                                                    |
| Componentes multiaplicaciones                       |       |                                                                                                    |
| Logística                                           |       |                                                                                                    |
| <ul> <li>Finanzas</li> </ul>                        | _     |                                                                                                    |
| <ul> <li>Gestión financiera</li> </ul>              |       | 100 million (100 million)                                                                                       |
| Libro mayor                                         |       | Contraction of the                                                                                              |
| Deudores                                            |       |                                                                                                    |
| Acreedores                                          |       | all states and states and states and states and states and states and states and states and states and states a |
| Cuenta corriente contractual                        |       |                                                                                                    |
| Bancos                                              |       | and the second                                                                                                  |
|                                                     | - 222 |                                                                                                    |
|                                                     |       |                                                                                                    |
|                                                     | -     | and and and and and and and and and and                                                                         |
|                                                     |       |                                                                                                    |
| Mouncal Visualizar                                  |       |                                                                                                    |
| AW01N - Accet Evplorer                              |       | 10-                                                                                                    |
|                                                     |       | and the second second                                                                                           |
| AS05 - Activo filo                                  | -     | And the second                                                                                                  |
| • Ø AS25 - Compleio act.filos                       |       |                                                                                                    |

2. Presionando retorno saldrá la siguiente pantalla:

| Bloquear activo fijo: Pantalla llamada |  |  |  |  |  |
|----------------------------------------|--|--|--|--|--|
| Bloquear                               |  |  |  |  |  |
| Activo fijo<br>Subnúmero<br>Sociedad   |  |  |  |  |  |

- En el campo de Activo fijo se escribirá el número a bloquear. En este ejemplo se escribirá 2500001324
- 4. En el campo de Subnúmero se utiliza en los casos que el activo fijo a bloquearse tenga un sub-número. En este ejemplo se escribirá ya que se quiere bloquear el activo principal.
- 5. En el campo de Sociedad se escribirá MAC1.

6. Al terminar de llenar los campos se presionará la tecla de Retorno o se presionará en el botón de Bloquear, saldrá la siguiente pantalla:

| Bloquear activo fijo: Pantalla tratamiento |                   |                                      |                         |  |  |
|--------------------------------------------|-------------------|--------------------------------------|-------------------------|--|--|
|                                            |                   |                                      |                         |  |  |
| Act.fijo 2500001324<br>Clase 250000        |                   | BANCO 6 PIES FABRICADO<br>MOBILIARIO | MADERA<br>Sociedad MAC1 |  |  |
| Datos generales                            |                   |                                      |                         |  |  |
| Denominación                               | BANCO 6 PIES FABR | ICADO MADERA                         |                         |  |  |
|                                            |                   |                                      |                         |  |  |
|                                            |                   |                                      |                         |  |  |
| Determ.cuentas                             | 250000 MOBILI     | ARIO                                 |                         |  |  |
| Número de inventario                       | GM-13125          |                                      |                         |  |  |
| Cantidad                                   | 0                 | UN                                   |                         |  |  |
| Información contabilización                | ,                 |                                      |                         |  |  |
|                                            |                   | Describeling (for                    |                         |  |  |
|                                            | 02/19/1982        | Descapitalización e                  |                         |  |  |
|                                            | 02/19/1982        |                                      |                         |  |  |
| Ano de alta                                | 1982 8            | Baja planificada el                  |                         |  |  |
| Bloqueo de altas                           |                   |                                      |                         |  |  |
| Ning                                       |                   |                                      |                         |  |  |
| O Bloqueado para altas                     |                   |                                      |                         |  |  |
|                                            |                   |                                      |                         |  |  |
|                                            |                   |                                      |                         |  |  |

- Para bloquear un activo se debe ir a la sección de Bloqueo de altas que se encuentra al final de la pantalla y escoger la opción de Bloqueado para altas.
- 8. Al terminar de hacer las modificaciones se presionará el símbolo de grabar

y saldrá el siguiente mensaje Se han bloqueado El act.fj. 2500001324 0 en la parte inferior de la pantalla.

## **3.8 BORRAR UN ACTIVO FIJO**

Esta transacción se utilizara únicamente en el caso de que el activo no se utilicé.

1. Escribir la transacción AS06

😵 [AS06 🔽

o buscarla vía

menú:

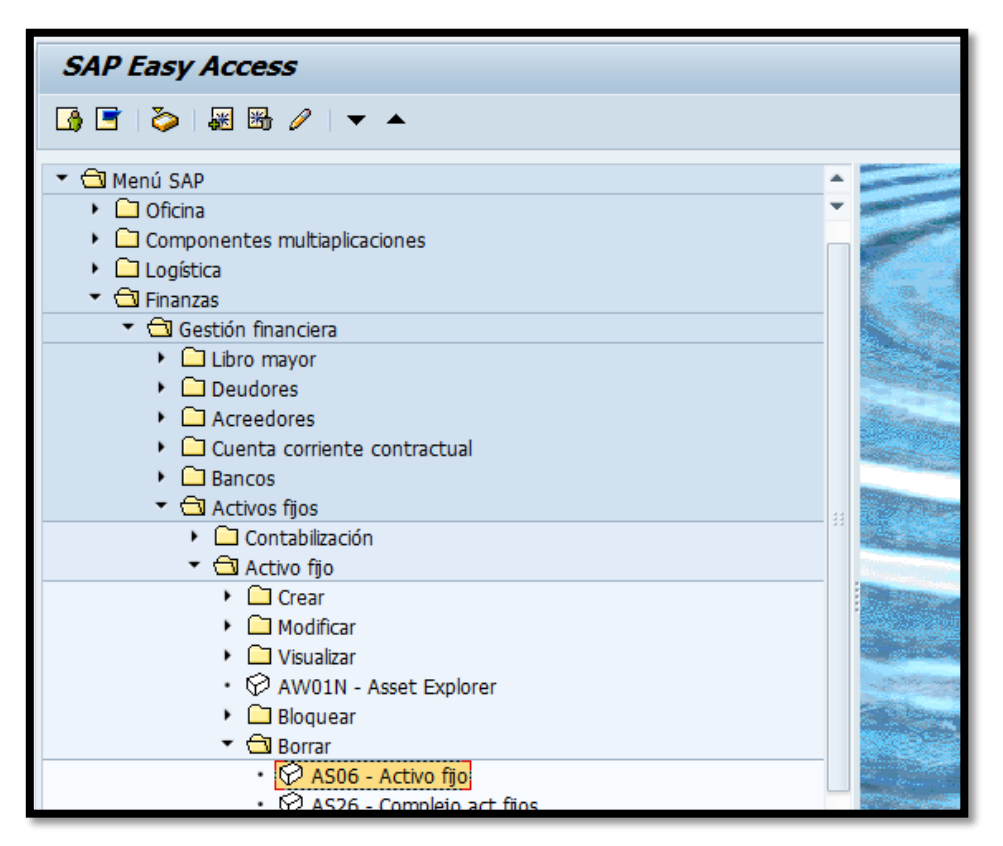

2. Al presionar retorno saldrá la siguiente pantalla:

| Borrar activo fijo: Pantalla llamada |  |  |  |  |
|--------------------------------------|--|--|--|--|
| Borrar                               |  |  |  |  |
| Activo fijo                          |  |  |  |  |
| Sociedad                             |  |  |  |  |

- En el campo de Activo fijo se escribirá el número de activo fijo a borrar. En este ejemplo se escribirá<sup>2500019209</sup>, si no tiene valores.
- 4. En el campo de Subnúmero se utiliza en los casos que el activo fijo a borrar tenga un sub-número. En este ejemplo se escribirá 1 ya que se quiere borrar el sub-número 1.
- 5. En el campo de Sociedad se escribirá MAC1.
- Al terminar de llenar los campos se presionará retorno o se presionará el botón de Borrar, saldrá la siguiente pantalla:

| Borrar activo fijo: Pantalla tratamiento |                  |                                 |          |      |  |  |
|------------------------------------------|------------------|---------------------------------|----------|------|--|--|
|                                          |                  |                                 |          |      |  |  |
| Act.fijo 2500019209<br>Clase 250000      |                  | SILLA SECRETARIAL<br>MOBILIARIO | Sociedad | MAC1 |  |  |
| Datos generales                          |                  |                                 |          |      |  |  |
| Denominación                             | SILLA SECRETARIA | L                               |          |      |  |  |
|                                          |                  |                                 |          |      |  |  |
|                                          |                  |                                 |          |      |  |  |
| Determ.cuentas                           | 250000           |                                 |          |      |  |  |
| Número de inventario                     |                  |                                 |          |      |  |  |
| Cantidad                                 | 0.000            |                                 |          |      |  |  |
|                                          |                  |                                 |          |      |  |  |
| Información contabilización              |                  |                                 |          |      |  |  |
| Capitalizado el                          |                  | Descapitalización el            |          |      |  |  |
| Alta original el                         |                  |                                 |          |      |  |  |
| Año de alta                              | 0                | Baja planificada el             |          |      |  |  |
|                                          |                  |                                 |          |      |  |  |
| Borrado                                  |                  |                                 |          |      |  |  |
| No borrar AF                             |                  |                                 |          |      |  |  |
| O Borrar físicamente activo fijo         |                  |                                 |          |      |  |  |
|                                          |                  |                                 |          |      |  |  |

- 7. De salir el siguiente mensaje No se puede borrar. El activo fijo ya tiene valores. lo más probable es que el activo que se desea borrar tenga algún sub número. De ser este el caso se deberá borrar todos los sub números que tenga el activo antes de borrar el principal.
- 8. Para borrar un activo se debe ir a la sección de Borrado que se encuentra al final de la pantalla y escoger la opción de Borrar físicamente activo fijo.
- 9. Al terminar de hacer las modificaciones se presionará el símbolo de grabar
  , y saldrá el siguiente pantalla:

| 🕞 Borrar activo fijo |                                                 |  |  |  |  |  |
|----------------------|-------------------------------------------------|--|--|--|--|--|
| 0                    | ¿Desea que el act.fijo se borre<br>físicamente? |  |  |  |  |  |
|                      | Sí No X Cancelar                                |  |  |  |  |  |

- Esta pantalla es para asegurarse el sistema que si se desea borra el activo fijo. De ser este el activo fijo a borrar se presionará la opción de <a href="mailto:si">Sí</a>
- Saldrá el siguiente mensaje Se han borrado El act.fj. 2500019209 1 en la parte inferior de la pantalla.

#### **3.9 IMPRIMIR RECIBO DE PROPIEDAD**

El Recibo de Propiedad Ver Anejo 19 (un solo activo) y Anejo 20 (más de 10 activos) deberá ser impreso para la firma del empleado custodio, se incluirá la
copia de este recibo firmado en el proceso de pago. Ver Anejo 15 - Hoja de Cotejo para Pre Intervención de Pagos por Compra de Equipo.

Ø

ZFI02

-

o buscarla vía

Escribir la transacción ZFI02 1. menú:

Gestión de bienes inmuebles

 Formas 480.6A/480.6B Formularios Activos Fijos

> SZFI02 - Impresión de Recibo de Propiedad Municipal 1 7FI03 - Impresión de Transferencia de Propiedad Mun

Gestión Pública Desarrollos FI

Ø

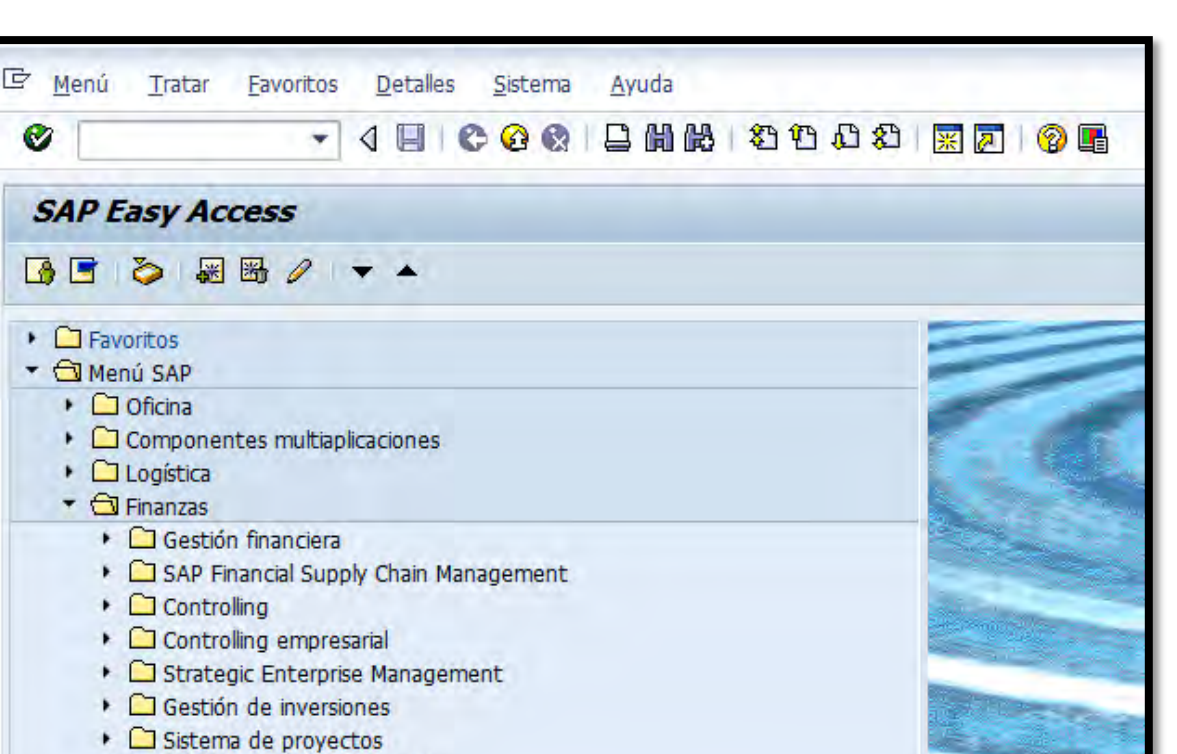

2. Al presionar retorno saldrá la siguiente pantalla:

| Programa de impresió                   | ón de Recibo de P | Propiedad Municipal |          |  |
|----------------------------------------|-------------------|---------------------|----------|--|
| •                                      |                   |                     |          |  |
| Criterio de Selección                  |                   |                     |          |  |
| Sociedad                               | MAC1 D            |                     |          |  |
| Número de activo fijo                  |                   | a                   | <b>=</b> |  |
| Subnúmero                              |                   | a                   | <b>_</b> |  |
| Centro Coste                           |                   | a                   | <b>P</b> |  |
| Emplazamiento                          |                   | а                   | <b>_</b> |  |
| Impresora                              | LOCAL             |                     |          |  |
|                                        |                   |                     |          |  |
| rdenar por:                            |                   |                     |          |  |
| <ul> <li>Nombre de Personal</li> </ul> |                   |                     |          |  |
| ONúmero de Personal                    |                   |                     |          |  |
| ⊖Activo Fijo                           |                   |                     |          |  |
| ○ Centro Costo                         |                   |                     |          |  |

3. En la sección de Criterio de Selección se llenarán los siguientes campos:

- 4. En el campo de Sociedad se escribirá MAC1.
- 5. En el campo de Número de activo fjo se escribirá el número o números de activo(s) fijo(s) a imprimir. En este ejemplo se escribirá 1300008881.
- El campo de Subnúmero se utiliza en los casos que se desee imprimir un(os) recibo(s) de propiedad con sub-numero. Al dejar este campo en blanco imprimirá todos los sub-numeros que pueda tener un activo.

7. El campo <u>Centro Coste</u> se utiliza en los casos que se desee imprimir recibos de propiedad de un(os) departamento(s) en particular. De no saber el número del departamento, presionará en el símbolo del match code , saldrá la siguiente pantalla:

| 🕞 Centro de coste (1) |                                  |                    | <b>_ x</b> |
|-----------------------|----------------------------------|--------------------|------------|
| Centro de coste       | Denominación del centro de coste | Jerarquía estándar |            |
| Centro de coste       | 5 7                              |                    |            |
| Sociedad CO           |                                  |                    |            |
| Sociedad              | MAC1                             |                    |            |
| Clase centro coste    |                                  |                    |            |
| Responsable           |                                  |                    |            |
| Usuario responsable   |                                  |                    |            |
| Texto breve CeCo      |                                  |                    |            |
| Clave de idioma       | ES                               |                    |            |
|                       |                                  |                    |            |
| Ctd.máxima aciertos   | 500                              |                    |            |
|                       |                                  |                    |            |
|                       |                                  |                    |            |
|                       |                                  |                    |            |
|                       |                                  |                    | / 🍪 区      |

8. En esta pantalla presionar el icono del check mark *M*, saldra la siguiente pantalla:

| Centi              | ro de co | ste      |    | Denominación del centro | de coste | Jerarquía estándar   | Un   | idad organi |           | Q, |
|--------------------|----------|----------|----|-------------------------|----------|----------------------|------|-------------|-----------|----|
|                    |          |          |    |                         | $\nabla$ |                      |      |             |           |    |
| 🖌 🖂 🕯              |          | <b>X</b> |    | <mark>-</mark>   🛓      |          |                      |      |             |           |    |
| Ce.co <sup>^</sup> | SoC0     | Soc.     | Ce | Responsable             | Us.re    | Texto breve          | Idio | Válido de   | Α         |    |
| 11101              | MAC1     | MAC1     | W  | LCDO. MANUEL DIAZ       |          | LEGISLATURA MCPAL    | ES   | 01/01/1900  | 12/31/999 | 4  |
| 11102              | MAC1     | MAC1     | W  | WILLIAM MIRANDA TORR    |          | OFICINA DEL ALCALDE  | ES   | 01/01/1900  | 12/31/999 | 1  |
| 11154              | MAC1     | MAC1     | W  | LYDIA I. RIVERA DENI    |          | ADM. DE LA CIUDAD    | ES   | 01/01/2005  | 12/31/999 |    |
| 12106              | MAC1     | MAC1     | W  | LUIS E SANTIAGO R       |          | MANEJO DE EMERGENCIA | ES   | 07/01/2006  | 12/31/999 |    |
| 12107              | MAC1     | MAC1     | W  | MARRERO, WILLLIAM       |          | SEGURIDAD Y PROTECCI | ES   | 07/01/2006  | 12/31/999 |    |
| 12108              | MAC1     | MAC1     | W  | LUCILLE J. CORDERO P    |          | RECURSOS HUMANOS     | ES   | 01/01/2005  | 12/31/999 |    |
| 12120              | MAC1     | MAC1     | W  | MONICA VEGA             |          | ASUNTOS LEGALES      | ES   | 01/01/1900  | 12/31/999 |    |
| 12121              | MAC1     | MAC1     | W  | CARLOS ESPADA           |          | AUDITORIA INTERNA    | ES   | 01/01/1900  | 12/31/999 |    |
| 12122              | MAC1     | MAC1     | W  | CORIANO R, VICTOR M.    |          | GERENC Y PRESUPUESTO | ES   | 01/01/1900  | 12/31/999 |    |
| 12125              | MAC1     | MAC1     | W  | SANDRA M. VELÁZQUEZ     |          | PLANIFICACIÓN        | ES   | 01/01/1900  | 12/31/999 |    |
| 12138              | MAC1     | MAC1     | W  | ADA B. CABALLERO MIR    |          | ASUNTOS AMBIENTALES  | ES   | 01/01/1900  | 12/31/999 |    |
| 12140              | MAC1     | MAC1     | W  | MILAGROS CALIXTO VEG    |          | PERMISOS             | ES   | 01/01/1900  | 12/31/999 |    |
| 12155              | MAC1     | MAC1     | W  | LUIS HERRERA            |          | DESARROLLO DE PROYEC | ES   | 01/01/2005  | 12/31/999 |    |
| 12159              | MAC1     | MAC1     | W  | MONICA VEGA CONDE       |          | OFICINA ASESOR EJEC  | ES   | 01/01/2013  | 12/31/999 |    |
| 13103              | MAC1     | MAC1     | W  | ANGIE FIRAS BAEZ        |          | FINANZAS             | ES   | 01/01/1900  | 12/31/999 |    |
| 13108              | MAC1     | MAC1     | w  | CORDERO P, LUCILLE      |          | RECURSOS HUMANOS     | ES   | 01/01/1900  | 12/31/999 |    |
| 13113              | MAC1     | MAC1     | w  | RUBEN REDONDO           |          | RECURSOS EXTERNOS    | ES   | 01/01/1900  | 12/31/999 |    |
| 13119              | MAC1     | MAC1     | W  | EDGAR GÓMEZ CORTÉS      |          | SECRETARÍA           | ES   | 01/01/1900  | 12/31/999 | 1  |
| 13122              | MAC1     | MAC1     | W  | ANA L. VELEZ            |          | GERENCIA Y PRESUPUES | ES   | 01/01/2005  | 12/31/999 | ľ  |
| 4 🕨 📃              |          |          |    |                         |          |                      |      |             | 4 1       |    |

- 9. En esta pantalla se buscará y marcará dos veces el departamento que se desee. En este ejemplo no se escogerá ninguno. Al dejar este campo en blanco imprimirá todos los recbios sin importar el departamento.
- 10. El campo de Emplazamiento se utiliza en los casos que se desee imprimir recibos de propiedad de un(os) emplazamiento(s) en particular. De no saber el número del emplazamiento presionar en el símbolo del match code
  - , saldrá la siguiente pantalla:

| 🔄 Em | plazamiento   | o del activo fijo (1) 304 Entradas encontradas |                                                                                                    |  |  |  |
|------|---------------|------------------------------------------------|----------------------------------------------------------------------------------------------------|--|--|--|
| F    | Restricciones |                                                |                                                                                                    |  |  |  |
| -    |               |                                                |                                                                                                    |  |  |  |
|      |               |                                                |                                                                                                    |  |  |  |
|      |               |                                                |                                                                                                    |  |  |  |
| Ce.  | Emplaz.       | Denominación                                   |                                                                                                    |  |  |  |
|      | 1000000       |                                                | ÷                                                                                                    |  |  |  |
|      | 1000000       | HURTADO                                        | , in the second second |  |  |  |
|      | 1100000       |                                                | #                                                                                                    |  |  |  |
|      | 1110100       |                                                |                                                                                                    |  |  |  |
|      | 1110200       |                                                |                                                                                                    |  |  |  |
|      | 1110201       |                                                |                                                                                                    |  |  |  |
|      | 1110202       |                                                |                                                                                                    |  |  |  |
|      | 1110203       |                                                |                                                                                                    |  |  |  |
|      | 1110204       | CASETA SEGURIDAD ALCALDIA                      |                                                                                                    |  |  |  |
|      | 1110205       |                                                |                                                                                                    |  |  |  |
|      | 1110200       |                                                |                                                                                                    |  |  |  |
|      | 1110209       |                                                |                                                                                                    |  |  |  |
|      | 1110200       |                                                |                                                                                                    |  |  |  |
|      | 1115400       |                                                |                                                                                                    |  |  |  |
|      | 1115401       | COMUNICACIONES (PRENSA)                        |                                                                                                    |  |  |  |
|      | 1115402       | EVENTOS ESPECIALES                             |                                                                                                    |  |  |  |
|      | 1115403       | C3TEC                                          |                                                                                                    |  |  |  |
|      | 1212000       | ASUNTOS LEGALES                                |                                                                                                    |  |  |  |
|      | 1212001       | TRIBUNAL MUNICIPAL                             |                                                                                                    |  |  |  |
|      | 1212100       | AUDITORIA INTERNA                              |                                                                                                    |  |  |  |
|      | 1212101       | OFICINA AUDITORES OCPR                         | -                                                                                                    |  |  |  |
|      | 1212200       | GERENCIA Y PRESUPUESTO                         | -                                                                                                    |  |  |  |
| 304  | Entradas er   | ncontradas                                     |                                                                                                    |  |  |  |

- 11. En esta pantalla se buscará y escogerá presionando dos veces sobre el emplazamiento que se desee. En este ejemplo no se escogerá ninguno. Al dejar este campo en blanco imprimira todos los recibos sin importar el emplazamiento.
- 12. Si se desea imprimir más de un recibo de propiedad o excluir alguno(s) se dará al símbolo de la flecha , que se encuentra a la extrema derecha del campo Número de activo fijo, Subnúmero, Centro Coste o Emplazamiento. Para el siguiente ejemplo se utilizo el campo: numero de activo fijo, lo cual desplego la siguiente pantalla:

| 🔄 Selección múltiple para Núm | nero de activo fijo                                              | × |
|-------------------------------|------------------------------------------------------------------|---|
| Seleccionar valores ind.      | Seleccionar intervalos Excluir valores indiv. Excluir intervalos |   |
| P., Valor indiv.              |                                                                  |   |
|                               | 4 F                                                              |   |
|                               | ,                                                                |   |
|                               | 🚱 🖌 🍪 🛃 🗐 🚺 Selección múltiple 🗣 📳                               | × |

13. Para poner distintos recibos de propiedad sin secuencia se ira a la pestaña de Seleccionar valores ind. y se detallaran en esta columna:

| V | 'aloı | r ind | iv. |   |
|---|-------|-------|-----|---|
|   |       |       |     | j |
| Ł |       |       |     |   |
| ł |       |       |     |   |
| ł |       |       |     | - |

14. Para poner distintas secuencias de recibos de propiedad se ira a la pestaña

de Seleccionar intervalos y se detallaran en estas columnas:

| Límite infe | Límite sup |
|-------------|------------|
|             |            |
|             |            |
|             |            |
|             |            |
|             |            |

15. Para excluir distintos recibos de propiedad sin secuencia se ira a la pestaña

de **Excluir valores indiv.** y se detallaran en esta columna:

| Valor indiv. |  |
|--------------|--|
| ]            |  |
|              |  |
|              |  |
|              |  |

Para excluir distintas secuencias de recibos de propiedad se ira a la pestaña de Excluir intervalos y se detallaran en estas columnas:

| Límite infe | Límite sup |
|-------------|------------|
|             |            |
|             |            |
|             |            |

- 17. Al terminar de poner o excluir los recibos de propiedad a imprimir se dara al icono de ejecutar .
- 18. El campo de Impresora se escojerá la impresora donde se desea que se imprima los recibos de propiedad. En este ejemplo se dejará LOCAL.
- 19. Para seleccionar otra impresora presione en el símbolo del match code

, saldrá la siguiente pantalla:

| 🕞 SPOOL: Dispositive | o de salida (1) | X   |
|----------------------|-----------------|-----|
| Restricciones        |                 |     |
| Dispositivo salida   |                 |     |
| Nombre breve         |                 |     |
| Localización         |                 |     |
| Tipo dispositivo     |                 |     |
|                      |                 | ک 🚯 |

20. Se dejaran en blanco todos los campos.

21. Presionará el símbolo del check mark 🗹, saldrá la siguiente pantalla:

| 🔄 SPOOL: Dispositivo de salid | ☞ SPOOL: Dispositivo de salida (1) 42 Entradas encontradas |                                                              |     |  |  |
|-------------------------------|------------------------------------------------------------|--------------------------------------------------------------|-----|--|--|
| Restricciones                 | Restricciones                                              |                                                              |     |  |  |
|                               | τ                                                          |                                                              |     |  |  |
| ▰◼₩₩∞₽                        |                                                            |                                                              |     |  |  |
| Disp.salida                   | Nom                                                        | Localización o mensaje de estado                             |     |  |  |
| AdminCiudad1                  | ADC1                                                       |                                                              | *   |  |  |
| AsuntosNiñez01                | ANI1                                                       | Asuntos a la Niñez (Wilma)                                   | Υ.  |  |  |
| Auditoria01                   | AIN1                                                       | Auditoria Interna (MTorres)                                  |     |  |  |
| Comunicaciones1               | COM1                                                       | Comunicaciones                                               |     |  |  |
| DEconomico01                  | ECO1                                                       | Desarrollo Economico - Empresas Municipales (Darlene - 2957) |     |  |  |
| Deportes01                    | DEP1                                                       | Recreación y Deportes (Gloria)                               | 44  |  |  |
| Etiquetas Finanzas            | ETIR                                                       | Propiedad                                                    |     |  |  |
| Etiquetas Head Start          | ETIQ                                                       |                                                              |     |  |  |
| Etiquetas Policía Municipal   | ETIS                                                       | Policia Municipal (Brenda)                                   |     |  |  |
| Etiquetas SIOC                | ETIT                                                       |                                                              |     |  |  |
| Etiquetas3                    | ETQ3                                                       |                                                              |     |  |  |
| Etiquetas4                    | ETQ4                                                       | Propiedad                                                    |     |  |  |
| Finanzas_Administracion       | FADM                                                       |                                                              |     |  |  |
| Finanzas_Patentes             | FPAT                                                       | Finanzas_Patentes                                            |     |  |  |
| Finanzas_Patentes2            | FPA2                                                       | Finanzas Patentes                                            |     |  |  |
| Finanzas_Recaudaciones        | FREC                                                       | Finanzas_Recaudaciones                                       |     |  |  |
| FinanzasContabilidad          | FCON                                                       |                                                              |     |  |  |
| FinanzasDesembolso            | FDES                                                       |                                                              |     |  |  |
| HeadStart01                   | HS01                                                       | Head Start - Lizzie Colón                                    | -   |  |  |
| HeadStart2                    | HS02                                                       |                                                              | Ŧ   |  |  |
|                               | EAND                                                       | IIII JALA DI                                                 |     |  |  |
| 42 Entradas encontradas       |                                                            |                                                              | -// |  |  |

- 22. En esta pantalla se escogerá la impresora donde se desea que se imprima el o los recibos de propiedad. En este ejemplo se escogerá presionando dos veces el símbolo LOCAL LOCL.
- 23. En la sección de Ordenar por: se escogerá entre las siguientes opciones:

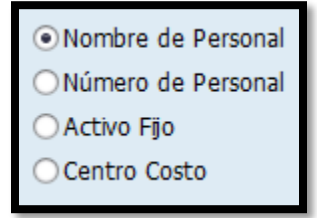

- 24. Estas opciones se utilizan cuando se vayan a imprimir varios recibos de propiedad. Y se escogen dependiendo el orden que se desee que salgan por la impresora.
- 25. Ejemplo de la pantalla llena:

| Programa de impresi                    | ón de Recibo de P | Propiedad Municipal |
|----------------------------------------|-------------------|---------------------|
| ⊕                                      |                   |                     |
| Criterio de Selección                  |                   |                     |
| Sociedad                               | MAC1              |                     |
| Número de activo fijo                  | 1300008881        | a 🔁                 |
| Subnúmero                              |                   | a 📄 🖻               |
| Centro Coste                           |                   | a 🔁                 |
| Emplazamiento                          |                   | a 🕞                 |
| Impresora                              | LOCAL             |                     |
|                                        |                   |                     |
| Ordenar por:                           |                   |                     |
| <ul> <li>Nombre de Personal</li> </ul> | 1                 |                     |
| Número de Personal                     |                   |                     |
| 🔿 Activo Fijo                          |                   |                     |
| O Centro Costo                         |                   |                     |
|                                        |                   |                     |

- Al terminar de llenar los campos necesarios presionará el icono de ejecutar
   , para que el sistema imprima el recibo. Además saldrá el siguiente mensaje
   Se ha generado el formulario ZFIRECIBO\_PROPIEDAD en la parte inferior de la pantalla.
- 27. El sistema emitirá de forma automática dos impresiones, las cuales tendrán que ser firmadas por los empleados que estén a cargo del equipo, después de firmadas se debe hacer lo siguiente:
- 28. El primer recibo tendrá escrito (Original: Departamento de Finanzas) en la parte inferior del recibo, el cual se archivará en el departamento de finanzas
- 29. El segundo recibo tendrá escrito (Copia: Empleado) en la parte inferior del recibo, el cual se le entregará al empleado custodio del activo.

#### 3.10 IMPRIMIR TRANSFERENCIA DE PROPIEDAD

1 Escribir la transacción ZFI03 vía menú:

| 🔄 <u>M</u> enú <u>T</u> ratar <u>F</u> avoritos <u>D</u> etalles <u>S</u> istema <u>A</u> yuda                                                                                                    |           |
|----------------------------------------------------------------------------------------------------|-----------|
| ✓ U U C Q Q D U U U U U U U U U U U U U U U U U                                                                                                    | 🛒 🔊   😵 📭 |
| SAP Easy Access                                                                                                    |           |
| 📑 🔁 😹 📾 🥒 🛛 🔻 🔺                                                                                                    |           |
| <ul> <li>Favoritos</li> <li>Menú SAP</li> <li>Oficina</li> <li>Componentes multiaplicaciones</li> <li>Logística</li> <li>Finanzas</li> </ul>                                                                                                    |           |
| <ul> <li>Gestión financiera</li> <li>SAP Financial Supply Chain Management</li> <li>Controlling</li> <li>Controlling empresarial</li> <li>Strategic Enterprise Management</li> <li>Gestión de inversiones</li> <li>Sistema de proyectos</li> <li>Gestión de bienes inmuebles</li> </ul> |           |
| Gestión Pública     Gi Desarrollos FI                                                                                                    |           |
| <ul> <li>Formularios Activos Fijos</li> <li>Ø ZFI02 - Impresión de Recibo de Propiedad Municipal</li> <li>Ø ZFI03 - Impresión de Transferencia de Propiedad Municipal</li> </ul>                                                                                                    |           |
| <ul> <li>Ø ZFI04 - Impresión de Mantenimiento de Propiedad Municipal</li> </ul>                                                                                                    |           |

2 Al presionar Retorno saldrá la siguiente pantalla:

| Programa de impresión | de Transferencia de Propiedad Municipal |
|-----------------------|-----------------------------------------|
| ⊕                     |                                         |
| Sociedad              | MACI                                    |
| Número de activo fijo |                                         |
| Impresora             | LOCAL                                   |
|                       |                                         |
|                       |                                         |

- 3 En el campo de Sociedad se escribirá
- 4 En el campo de Número de activo fijo se escribirá el número de activo fijo a imprimir. En este ejemplo se escribirá 1300008881.
- 5 El campo de Impresora se pondra la impresora donde se desea que se imprima los recibos de propiedad. En este ejemplo se dejara LOCAL.
- 6 Para imprimir en otra impresora presione el icono del match code 🛄, saldrá la siguiente pantalla:

| 🔄 SPOOL: Dispositivo               | de salida (1) | × |
|------------------------------------|---------------|---|
| Restricciones                      |               |   |
| Dispositivo salida<br>Nombre breve |               |   |
| Locaización<br>Tipo dispositivo    |               |   |
|                                    |               |   |

7 Se dejaran en blanco todos los campos.

8 Presione check mark 🗹, saldrá la siguiente pantalla:

| 🔄 SPOOL: Dispositivo de salida | a(1) 42 | Entradas encontradas                                         | ×     |
|--------------------------------|---------|--------------------------------------------------------------|-------|
| Restricciones                  |         |                                                              |       |
|                                |         | $\nabla$                                                     |       |
|                                | ] .   🛓 | ]                                                            |       |
| Disp.salida 📩                  | Nom     | Localización o mensaje de estado                             |       |
| AdminCiudad1                   | ADC1    |                                                              | -     |
| AsuntosNiñez01                 | ANI1    | Asuntos a la Niñez (Wilma)                                   | Ψ.    |
| Auditoria01                    | AIN1    | Auditoria Interna (MTorres)                                  |       |
| Comunicaciones1                | COM1    | Comunicaciones                                               |       |
| DEconomico01                   | ECO1    | Desarrollo Economico - Empresas Municipales (Darlene - 2957) |       |
| Deportes01                     | DEP1    | Recreación y Deportes (Gloria)                               | -     |
| Etiquetas Finanzas             | ETIR    | Propiedad                                                    |       |
| Etiquetas Head Start           | ETIQ    |                                                              |       |
| Etiquetas Policía Municipal    | ETIS    | Policia Municipal (Brenda)                                   |       |
| Etiquetas SIOC                 | ETIT    |                                                              |       |
| Etiquetas3                     | ETQ3    |                                                              |       |
| Etiquetas4                     | ETQ4    | Propiedad                                                    |       |
| Finanzas_Administracion        | FADM    |                                                              |       |
| Finanzas_Patentes              | FPAT    | Finanzas_Patentes                                            |       |
| Finanzas_Patentes2             | FPA2    | Finanzas Patentes                                            |       |
| Finanzas_Recaudaciones         | FREC    | Finanzas_Recaudaciones                                       |       |
| FinanzasContabilidad           | FCON    |                                                              |       |
| FinanzasDesembolso             | FDES    |                                                              |       |
| HeadStart01                    | HS01    | Head Start - Lizzie Colón                                    | -     |
| HeadStart2                     | HS02    |                                                              | Ŧ     |
| 42 Entradas encontradas        | FAND    | 11                                                           |       |
|                                |         |                                                              | - 111 |

9 En esta pantalla seleccionará la impresora a utilizar presionando dos veces sobre el nombre. En este ejemplo presionará dos veces
 LOCAL

10 Ejemplo de la pantalla llena:

| Programa de impresión d | le Transferencia de Propiedad Municipal |
|-------------------------|-----------------------------------------|
| ⊕                       |                                         |
| Sociedad                | MAC1                                    |
| Número de activo fijo   | 1300008881                              |
| Impresora               |                                         |
|                         |                                         |
|                         |                                         |

- Al terminar de llenar los campos necesarios presionará sobre el icóno de ejecutar , para que el sistema imprima la transferencia. Además saldra el siguiente mensaje Se ha generado el formulario ZFITRANSFERENCIA\_PROPIEDAD en la parte inferior de la pantalla.
- 12 El sistema emitirá de forma automática dos impresiones, las cuales tendrán que ser firmadas por los empleados que estén a cargo del equipo, después de firmadas se debe hacer lo siguiente:
- 13 El primer recibo tendrá escrito (Original: Departamento de Finanzas) en la parte inferior del recibo, el cual se archivará en el Departamento de Finanzas.
- 14 El segundo recibo tendrá escrito (Copia: Empleado) en la parte inferior del recibo, el cual se le entregara al empleado custodio del activo.

# 3.11 GENERAR HOJA DE MANTENIMIENTO DE PROPIEDAD MUNICIPAL

En esta hoja se visualiza toda la información del activo. Es utilizada mayormente por el Área de Seguros.

Escribir la transacción ZFI04 o buscarla vía menú:

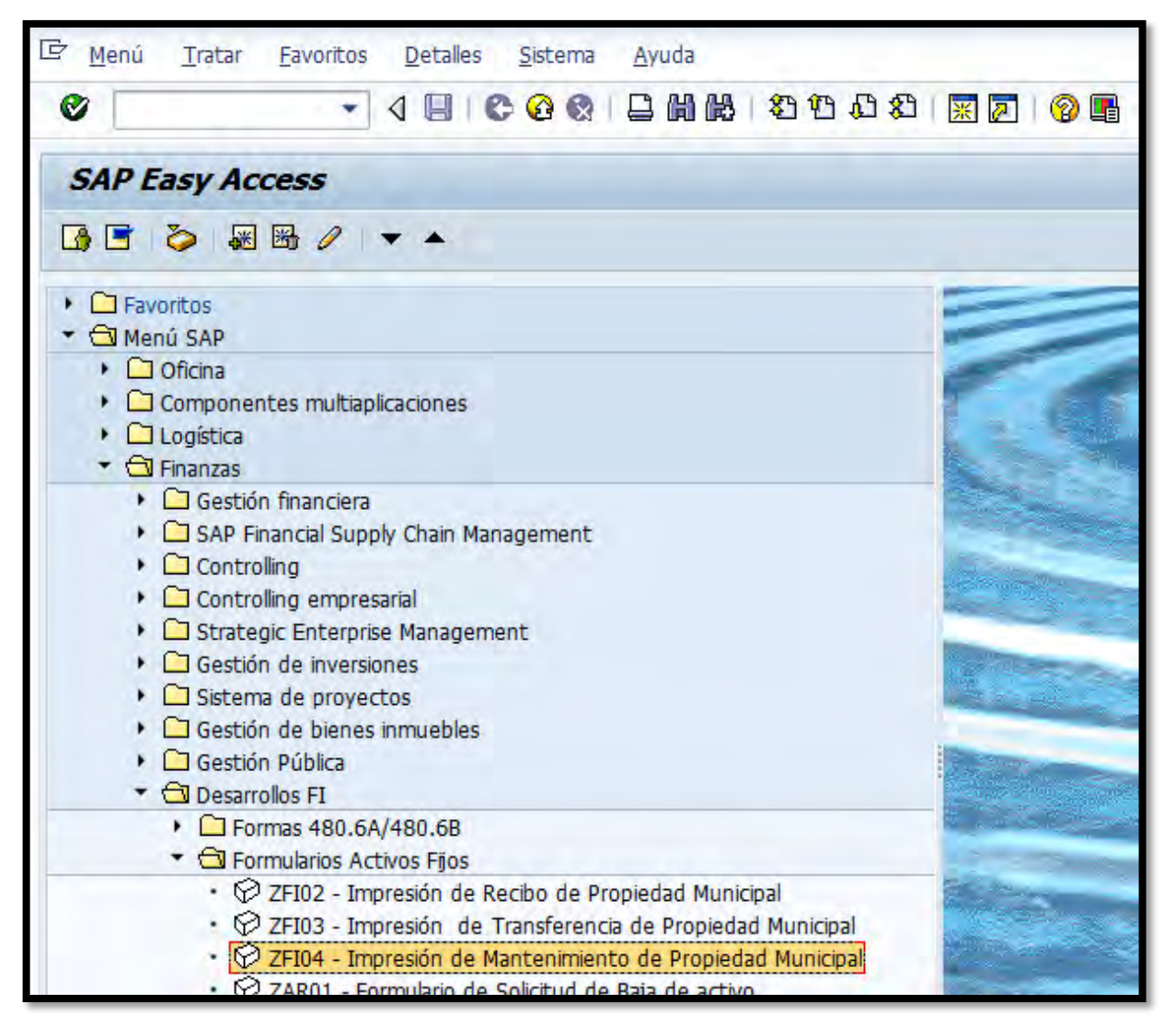

2. Presionar Retorno saldrá la siguiente pantalla:

| Programa de impresió  | n de Mantenimiento de Propiedad Municipal |
|-----------------------|-------------------------------------------|
| •                     |                                           |
| Criterio de Selección |                                           |
| Número de activo fijo |                                           |
| Nueva     Modificar   |                                           |
|                       |                                           |

- 3. En el campo de Sociedad se escribirá<sup>MAC1</sup>.
- 4. En el campo de <u>Número de activo fijo</u> se escribirá el número de activo fijo del que se quiere generar la hoja de mantenimiento. En este ejemplo se escribirá <u>1300008881</u>.
- Al terminar de llenar los campos necesarios presionara el símbolo de ejecutar , saldrá la siguiente pantalla:

| 🔄 Imprimir:          |                    | ×                                         |
|----------------------|--------------------|-------------------------------------------|
| Disp.salida          | LOCAL              |                                           |
| Impres.front end     | Aficio MPC3501Tec  | ▼                                         |
| Selección pág.       |                    |                                           |
|                      |                    |                                           |
| Orden SPOOL          |                    |                                           |
| Nombre               | SMART LOCL JPALMER |                                           |
| Tîtulo               |                    |                                           |
| Autorización         |                    |                                           |
|                      |                    |                                           |
| Control SPOOL        |                    | Ejemplares                                |
| ✓ Salida inmediata   |                    | Cantidad 1                                |
| ✓ Borrar tras salida |                    | agrupar (1-1-1,2-2-2,3-3-3,)              |
| Nueva orden SPO      | OL                 |                                           |
| Cerrar orden SPO     | OL                 | Parametrizaciones de cubierta             |
| Permanencia en SPC   | OOL 8 Día(s)       | Portada SAP No dar salida 💌               |
| Modo archivo         | Sólo imprimir 🔹    | Destinatario                              |
|                      |                    | Departamento                              |
|                      |                    |                                           |
|                      |                    |                                           |
|                      |                    | 🕼 Visualización de impresión 📮 Imprimir 🔀 |

- 6. Para visualizar antes de imprimir la hoja presionar el símbolo de
- 7. Para imprimir la hoja presionar el símbolo de **Imprimir**.

## 3.12 IMPRIMIR ETIQUETAS DE BARRAS (LABELS) PARA IDENTIFICAR LOS ACTIVOS FIJOS

Escribir la transacción S\_ALR\_87010137
 buscarla vía menú: Ver Modelo de Etiqueta de Barra (Anejo 22).

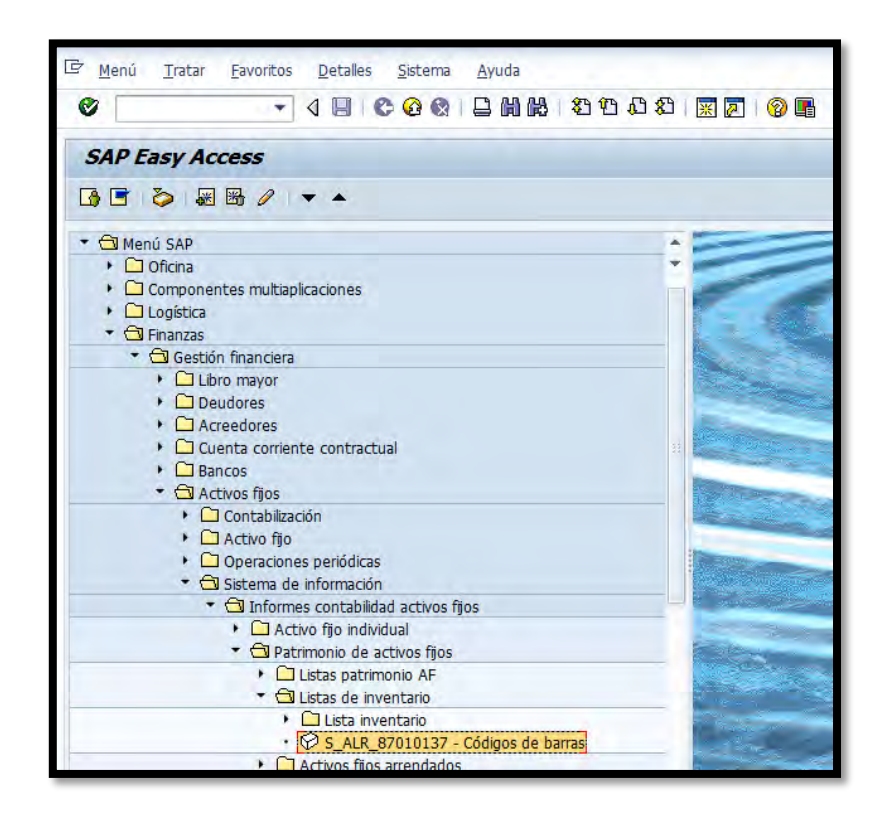

0

2. Presionar retorno saldrá la siguiente pantalla:

| Códigos de barras                                                    |              |                           |                                                                                                    |
|----------------------------------------------------------------------|--------------|---------------------------|----------------------------------------------------------------------------------------------------|
| 🕀 🔁 👅 🖬                                                              |              |                           |                                                                                                    |
| Sociedad<br>№ activo fijo<br>Subnúmero                               |              | a a a                     | \$<br>\$<br>\$<br>\$                                                                                                    |
| Selecciones                                                          |              |                           |                                                                                                    |
| Clase de activos fijos<br>Centro de coste<br>Centro<br>Emplazamiento |              | a a a                     | \$<br>\$<br>\$<br>\$                                                                                                    |
| Opciones                                                             |              |                           |                                                                                                    |
| Variante de clasificación                                            | 0007 Socieda | ad/clase de inmovilizados |                                                                                                    |
| Otras selecciones                                                    |              |                           |                                                                                                    |
| Fecha de apertura<br>Fecha de la primera alta                        |              | a                         | Image: Control of the second second |
| Nombre form. p/impr.cód.barras                                       | FIAA_0003    |                           |                                                                                                    |

3. Presionar el símbolo de traer variante 🕒, saldrá la siguiente pantalla:

| 🖻 ABAP: Catálog   | go de variantes del programa | RABARC01 |   |
|-------------------|------------------------------|----------|---|
| ava               | 3   🕒                        |          |   |
| Catálogo de varia | antes del programa RABARCO   | 1        |   |
| Variante          | Descr.breve                  |          |   |
| ETI ACT. ANTI     | Etiquetas Activos Antiguos   |          |   |
| ETIQUETAS         | Etiquetas                    |          |   |
| SAP&001           | SAP: Variante estándar       |          |   |
|                   |                              |          |   |
|                   |                              |          |   |
|                   |                              |          |   |
|                   |                              |          |   |
|                   |                              |          |   |
|                   |                              |          |   |
|                   |                              |          |   |
|                   |                              |          | _ |
|                   |                              | ✓ ×      | J |

4. Presionar la opción de **ETIQUETAS Etiquetas** y volverá a la pantalla principal:

| Códigos de barras                                                                                                    |                    |                                |             |
|----------------------------------------------------------------------------------------------------|--------------------|--------------------------------|-------------|
| 🕀 🔁 📜                                                                                                    |                    |                                |             |
| Sociedad<br>Nº activo fijo<br>Subnúmero                                                                                           | MAC1<br>2500071690 | a a                            | *<br>*<br>* |
| Selecciones                                                                                                    |                    |                                |             |
| Clase de activos fijos<br>División<br>Centro de coste<br>Centro<br>Emplazamiento<br>Supranúmero de activo fijo<br>Pool de trabajo |                    | a<br>a<br>a<br>a               |             |
| Opciones<br>Variante de clasificación                                                                                             | Z013 Ninv, C       | CeCo, Emplazamiento,Empleado y | ,           |
| Otras selecciones                                                                                                    |                    |                                |             |
| Fecha de apertura<br>Fecha de la primera alta                                                                                     |                    | a a                            | *<br>*      |

- 5. En esta pantalla se llenaran los siguientes campos:
- 6. En el campo de **Sociedad** se escribirá<sup>MAC1</sup>.
- 7. En el campo de Nº activo fjo se escribirán los números de activos fijos, los que se desea imprimir una etiqueta. De tener un número escrito en el campo se debe borrar y poner el o los números de activos a imprimir la etiqueta. En este ejemplo se desea imprimir la etiqueta 2500018211.
- 8. El campo de Subnúmero se utiliza en los casos que se desee imprimir una(s) etiqueta(s) para los activos fijos y tenga sub-numero. Al dejar este campo en blanco imprimirá todos los sub-numeros que pueda tener un activo.

9. En el campo de Clase de activos fijos se utiliza en los casos que se desee imprimir las etiquetas por una clase de activos fijos. De no saber la clase de activo presione el icono del match code , saldrá la siguiente pantalla:

| 🖙 Clase                                                                                                    | de activos fijos (1) 23 Entr | adas encontradas   | ×    |
|----------------------------------------------------------------------------------------------------|------------------------------|--------------------|------|
| Res                                                                                                    | tricciones                   |                    |      |
|                                                                                                    | ~                            |                    |      |
| Image: Second second second | D H H # @ BI                 | <b>」</b> │ <u></u> |      |
| Clase <sup>^</sup>                                                                                                    | Denom.Cl.act.fijo            |                    |      |
| 100000                                                                                                    | AUDIOVISUAL                  |                    | -    |
| 110000                                                                                                    | EDIFICACIONES                |                    | -    |
| 120000                                                                                                    | ENSERES                      |                    |      |
| 130000                                                                                                    | EQ. DE COMPUTACION           |                    |      |
| 140000                                                                                                    | EQ. DE COMUNICACION          |                    |      |
| 150000                                                                                                    | EQ. DE JARDINERIA            |                    |      |
| 160000                                                                                                    | EQ. DE OFICINA               |                    |      |
| 170000                                                                                                    | EQ. DE SEGURIDAD             |                    |      |
| 180000                                                                                                    | EQ. DEPORTIVO                |                    |      |
| 190000                                                                                                    | EQ. MEDICO                   |                    |      |
| 200000                                                                                                    | EQ. PESADO                   |                    |      |
| 210000                                                                                                    | EQ. POLICIACO                |                    |      |
| 220000                                                                                                    | EQ. RECREATIVO               |                    |      |
| 230000                                                                                                    | MANTENIMIENTO                |                    |      |
| 240000                                                                                                    | PROPIEDAD DE INFRAES         |                    |      |
| 250000                                                                                                    | MOBILIARIO                   |                    |      |
| 260000                                                                                                    | MUSICAL                      |                    |      |
| 270000                                                                                                    | OBRAS DE ARTE                |                    |      |
| 280000                                                                                                    | TERRENOS                     |                    | -    |
| 290000                                                                                                    | VEHICULOS                    |                    | Ŧ    |
| 22 Eet                                                                                                    | radas ancontradas            |                    |      |
| 23 ENU                                                                                                    |                              |                    | -/// |

 En esta pantalla se buscará y escogerá presionando la clase de activo que se desee. En este ejemplo no se escogerá ninguno. Al dejar este campo en blanco, imprimirá todas las etiquetas sin importar la clase de activo. 11. El campo de Centro Coste se utiliza en los casos que se desee imprimir etiquetas para los activos fijos de un(os) departamento(s) en particular. De no saber el número del departamento, presione el ícono , saldrá la siguiente pantalla:

| Centro de coste     | Denominación del centro de coste | Jerarquía estándar |  |
|---------------------|----------------------------------|--------------------|--|
| Centro de coste     | [                                |                    |  |
| Sociedad CO         |                                  |                    |  |
| Sociedad            | MAC1                             |                    |  |
| Clase centro coste  |                                  |                    |  |
| Responsable         |                                  |                    |  |
| Usuario responsable |                                  |                    |  |
| Texto breve CeCo    |                                  |                    |  |
| Clave de idioma     | ES                               |                    |  |
|                     |                                  |                    |  |
| Ctd.maxima aciertos | 500                              |                    |  |
|                     |                                  |                    |  |
|                     |                                  |                    |  |
|                     |                                  |                    |  |

12. Se presionará check mark *(v)*, saldra la siguiente pantalla

| 🔄 Centro de coste (1) 46 Entradas encontradas |         |         |         |                         |          |                      |       |             |           |     |
|-----------------------------------------------|---------|---------|---------|-------------------------|----------|----------------------|-------|-------------|-----------|-----|
| Centr                                         | o de co | ste     |         | Denominación del centro | de coste | Jerarquía estándar   | Un    | idad organi |           | a)  |
|                                               |         |         |         |                         |          |                      |       |             |           |     |
|                                               |         |         |         |                         |          |                      |       |             |           |     |
|                                               |         |         |         |                         |          | Tauta huma           | T dia | with a star |           |     |
| Ce.co                                         | 5000    | SOC.    | Ce      | Responsable             | us.re    | Texto breve          | 1010  | Valido de   | A         |     |
| 11101                                         | MACI    | MACI    | VV      | LCDO. MANUEL DIAZ       |          |                      | ES    | 01/01/1900  | 12/31/999 | ÷   |
| 11102                                         | MACI    | MACI    | vv      | WILLIAM MIKANDA TOKK    |          | OFICINA DEL ALCALDE  | ES    | 01/01/1900  | 12/31/999 |     |
| 11154                                         | MACI    | MACI    | w       | LYDIA I. RIVEKA DENI    |          | ADM. DE LA CIUDAD    | ES    | 01/01/2005  | 12/31/999 |     |
| 12106                                         | MACI    | MACI    | vv      | LUIS E SANTIAGO R       |          | MANEJO DE EMERGENCIA | ES    | 07/01/2006  | 12/31/999 |     |
| 12107                                         | MACI    | MACI    | vv      | MARRERO, WILLLIAM       |          | SEGURIDAD Y PROTECCI | ES    | 07/01/2006  | 12/31/999 | #   |
| 12108                                         | MACI    | MACI    | vv      | LUCILLE J. CORDERO P    |          | RECORSOS HUMANOS     | ES    | 01/01/2005  | 12/31/999 |     |
| 12120                                         | MACI    | MACI    | vv      |                         |          | ASUNTOS LEGALES      | ES    | 01/01/1900  | 12/31/999 |     |
| 12121                                         | MACI    | MACI    | vv      | CARLOS ESPADA           |          |                      | ES    | 01/01/1900  | 12/31/999 | _   |
| 12122                                         | MACI    | MACI    | vv      | CORIANO R, VICTOR M.    |          | GERENC Y PRESUPUESTO | ES    | 01/01/1900  | 12/31/999 |     |
| 12125                                         | MACI    | MACI    | vv      | SANDKA M. VELAZQUEZ     |          |                      | ES    | 01/01/1900  | 12/31/999 |     |
| 12138                                         | MACI    | MACI    | vv      | ADA B. CABALLERO MIR    |          | ASUNTUS AMBIENTALES  | ES    | 01/01/1900  | 12/31/999 |     |
| 12140                                         | MACI    | MACI    | vv      |                         |          | PERMISUS             | ES    | 01/01/1900  | 12/31/999 |     |
| 12155                                         | MACI    | MACI    | VV<br>M |                         |          | DESARROLLO DE PROTEC | ES    | 01/01/2005  | 12/31/999 |     |
| 12100                                         | MACI    | MACI    | VV<br>M | MONICA VEGA CONDE       |          | UPICINA ASESUK EJEC  | ES    | 01/01/2013  | 12/31/999 |     |
| 13103                                         | MACI    | MACI    | VV<br>M |                         |          |                      | ES    | 01/01/1900  | 12/31/999 |     |
| 13108                                         | MACI    | MACI    | VV<br>M | CORDERO P, LUCILLE      |          |                      | ES    | 01/01/1900  | 12/31/999 |     |
| 13113                                         | MACI    | MACI    | vv      | RUBEN REDUNDU           |          | RECORSOS EXTERINOS   | ES    | 01/01/1900  | 12/31/999 |     |
| 13119                                         | MACI    | MACI    | vv      | ANA L VELEZ             |          |                      | ES    | 01/01/1900  | 12/31/999 | Ŧ   |
| 13122                                         | MACI    | MACI    | vv      | ANA L, VELEZ            |          | GERENCIA T PRESUPUES | E5    | 01/01/2005  | 12/31/999 |     |
| 46 Entra                                      | das enc | ontrada | 19      |                         |          |                      |       |             |           |     |
| TO LITUA                                      | uas enc | onciaua | 10      |                         |          |                      |       |             |           | 111 |

- 13. En esta pantalla se buscará y escogerá presionando dos veces el departamento que se desee. En este ejemplo no se escogerá ninguno. Al dejar este campo en blanco imprimirá todas las etiquetas sin importar el departamento.
- 14. El campo de Centro no se esta utilizando.
- 15. El campo de Emplazamiento se utiliza en los casos que se desee imprimir numeros de etiquetas de un(os) emplazamiento(s) en particular. De no saber el numero del emplazamiento presionar en el icono del match code

, saldrá la siguiente pantalla:

| 🔄 En | nplazamiento | o del activo fijo (1) 304 Entradas encontradas |          |
|------|--------------|------------------------------------------------|----------|
|      | Restriccione | 5                                              |          |
|      |              |                                                |          |
|      |              |                                                |          |
|      |              |                                                |          |
| Ce.  | Emplaz.      | Denominación                                   |          |
|      |              |                                                | <u>^</u> |
|      | 1000000      | HURTADO                                        | -        |
|      | 1100000      | A DECOMISAR                                    | #        |
|      | 1110100      | LEGISLATURA MUNICIPAL                          |          |
|      | 1110200      | OFICINA DEL ALCALDE                            |          |
|      | 1110201      | OFICINA DEL VICEALCALDE                        |          |
|      | 1110202      | OFICINA DE PRENSA                              |          |
|      | 1110203      | OFICINA DE MONITOREO                           |          |
|      | 1110204      | OFICINA PROYECTO. BDA. MORALES                 |          |
|      | 1110205      | CASETA SEGURIDAD ALCALDIA                      |          |
|      | 1110206      | PLANIFICACION ESTRATEGICA                      |          |
|      | 1110207      | INNOVA                                         |          |
|      | 1110208      | FINCA AGRICOLA                                 |          |
|      | 1110209      | ATENCION CIUDADANA                             |          |
|      | 1115400      | ADMINISTRADORA DE LA CIUDAD                    |          |
|      | 1115401      | COMUNICACIONES (PRENSA)                        |          |
|      | 1115402      | EVENTOS ESPECIALES                             |          |
|      | 1115403      | C3TEC                                          |          |
|      | 1212000      | ASUNTOS LEGALES                                |          |
|      | 1212001      | TRIBUNAL MUNICIPAL                             |          |
|      | 1212100      | AUDITORIA INTERNA                              |          |
|      | 1212101      | OFICINA AUDITORES OCPR                         |          |
|      | 1212200      | GERENCIA Y PRESUPUESTO                         | -        |
| 304  | Entradas en  | ncontradas                                     | //       |

- 16. En esta pantalla se buscará y escogerá presionando dos veces sobre el emplazamiento que se desee. En este ejemplo no se escogerá ninguno. Al dejar este campo en blanco imprimirá todas las etiquetas sin importar el emplazamiento.
- 17. Si se desea imprimir más de una etiqueta para los activos fijos o excluir alguno(s) se dará al símbolo de la flecha , que se encuentra a la extrema derecha del campo Número de activo fijo, Subnúmero, Clase de activos fijos,
  Centro Coste o Emplazamiento. Para el siguiente ejemplo se utilizó el campo: número de activo fijo, lo cual desplegó la siguiente pantalla:

| 🔄 Selección múltiple para Núm | ero de activo fijo                                                 | ×       |
|-------------------------------|--------------------------------------------------------------------|---------|
| Seleccionar valores ind.      | Seleccionar intervalos ZExcluir valores indiv. ZExcluir intervalos |         |
| PValor indiv.                 |                                                                    |         |
|                               | *<br>*                                                             |         |
|                               | 🕒 🖌 🎨 📑 🛅 🚺 Selección múltiple                                     | . 🗭 🖷 🗙 |

18. Para poner distintos números de etiquetas sin secuencia se ira a la pestaña de Seleccionar valores ind. y se detallaran en esta columna:

|   | Valor indiv. |    |
|---|--------------|----|
|   |              | ļ. |
| J |              |    |
| ] |              |    |
| J |              |    |
| 1 |              |    |

19. Para poner distintas secuencias de numeros de etiquetas se ira a la pestaña

de Seleccionar intervalos y se detallaran en estas columnas:

| Límite infe | Límite sup |
|-------------|------------|
|             |            |
|             |            |
|             |            |
|             |            |
|             |            |

20. Para excluir distintos números de etiquetas sin secuencia, ir a la pestaña de Excluir valores indiv. y se detallarán en esta columna:

| Valor indiv. |   |
|--------------|---|
|              | I |
|              | I |
|              | I |
|              |   |

21. Para excluir distintas secuencias de números de etiquetas, ir a la pestaña de

Excluir intervalos y se detallarán en estas columnas:

| Límite infe | Límite sup |
|-------------|------------|
|             |            |
|             |            |
|             |            |

- Al excluir las etiquetas a imprimir sé presionará el icono de ejecutar 🙆. 22.
- Ejemplo de la pantalla llena: 23.

| Códigos de barras                                                                                                    |                    |                        |              |                                                                                                    |
|----------------------------------------------------------------------------------------------------|--------------------|------------------------|--------------|----------------------------------------------------------------------------------------------------|
| 🕒 🔁 📜                                                                                                    |                    |                        |              |                                                                                                    |
| Sociedad<br>Nº activo fijo<br>Subnúmero                                                                                           | MAC1<br>2500018211 | a a                    |              | 1         1           1         1                                                                                                    |
| Selecciones                                                                                                    |                    |                        |              |                                                                                                    |
| Clase de activos fijos<br>División<br>Centro de coste<br>Centro<br>Emplazamiento<br>Supranúmero de activo fijo<br>Pool de trabajo |                    | a a<br>a a<br>a a<br>a |              | 1         1         1         1         1         1         1         1         1         1         1         1         1         1         1         1         1         1         1         1         1         1         1         1         1         1         1         1         1         1         1         1         1         1         1         1         1         1         1         1         1         1         1         1         1         1         1         1         1         1         1         1         1         1         1         1         1         1         1         1         1         1         1         1         1         1         1         1         1         1         1         1         1         1         1         1         1         1         1         1         1         1         1         1         1         1         1         1         1         1         1         1         1         1         1         1         1         1         1         1         1         1         1         1         1         1         1 |
|                                                                                                    |                    |                        |              |                                                                                                    |
| Opciones                                                                                                    |                    |                        |              |                                                                                                    |
| Variante de clasificación                                                                                                    | Z013 Ninv,Ce       | Co, Emplazamiento      | ),Empleado y |                                                                                                    |
|                                                                                                    |                    |                        |              |                                                                                                    |
| Otras selecciones                                                                                                    |                    |                        |              |                                                                                                    |
| Fecha de apertura                                                                                                    |                    | а                      |              | <b></b>                                                                                                    |
| Fecha de la primera alta                                                                                                    |                    | а                      |              | <b>P</b>                                                                                                    |

24. Presionar ejecutar , saldra la siguiente pantalla:

| Códigos de barras                     |                                                                                |                         |                                     |                             |  |  |  |
|---------------------------------------|--------------------------------------------------------------------------------|-------------------------|-------------------------------------|-----------------------------|--|--|--|
| Imprimir código de barras             |                                                                                |                         |                                     |                             |  |  |  |
| Fecha de informe:                     | Fecha de informe: 06/30/2004 Códigos de barras Fecha de creación: 03/16/2015 1 |                         |                                     |                             |  |  |  |
| N°inventario<br>N/A                   | Centrocost<br>14209                                                            | te Emplazami<br>1420925 | ento N°personal<br>00003091         | Últimoinvent.<br>06/30/2014 |  |  |  |
| N° principal Sn° Fe.creac. Creado por |                                                                                | Denominación            |                                     |                             |  |  |  |
| 2500018211 0                          | 02/14/2013                                                                     | ARODRIGUEZ              | ARCHIVO LATERAL PUERTAS 2 GAV (ADM) |                             |  |  |  |

- 25. En esta pantalla saldran todos los números de etiquetas que se van a imprimir, de faltar algún número de activo fijo marcar el icono de atrás
- 26. De estar de acuerdos con los números de etiquetas a imprimir se procede a marcar el botón de Imprimir código de barras, saldrá la siguiente pantalla:

| 단 Imprimir:                                                                                           | X                                            |
|----------------------------------------------------------------------------------------------------|----------------------------------------------|
| Dispositivo salida LOCAL<br>Impres.front end Aficio MPC3501Tec<br>Ctd.impresiones 1<br>Selección pág. |                                              |
| Nombre     SCRIPT     LOCL     JPALMER       Título                                                   |                                              |
| Control SPOOL                                                                                         | Parametrizaciones de cubierta                |
| Salida inmediata<br>Borrar tras salida<br>Nueva orden SPOOL<br>Cerrar orden SPOOL                     | Portada SAP No dar salida   Destinat. Depto. |
| Permanencia en SPOOL 8 Día(s)<br>Modo archivo Sólo imprimir 💌                                         |                                              |
|                                                                                                    | Visualización de impresión 📮 Imprimir 🔀      |

27. En el campo de Dispositivo salida se puede escoger el tipo de impresora donde se desea que salga la etiqueta. En este ejemplo se presionará en el icono del match code , saldra la siguiente pantalla:

| 🖙 SPOOL: Dispositiv                                                    | o de salida (1) | - × |
|------------------------------------------------------------------------|-----------------|-----|
| Restricciones                                                          |                 |     |
| Dispositivo salida<br>Nombre breve<br>Localización<br>Tipo dispositivo |                 |     |

- 28. En el campo de Dispositivo salida se borrará lo que esta escrito.
- 29. Presionar el icono del check mark *(v)*, saldra la siguiente pantalla:

| 🖻 SPOOL: Dispositivo de salida (1) 42 Entradas encontradas |        |                                                              |          |  |
|------------------------------------------------------------|--------|--------------------------------------------------------------|----------|--|
| Restricciones                                              |        |                                                              |          |  |
|                                                            |        | $\overline{\nabla}$                                          |          |  |
|                                                            | ),   🛓 | ]                                                            |          |  |
| Disp.salida 📩                                              | Nom    | Localización o mensaje de estado                             |          |  |
| AdminCiudad1                                               | ADC1   |                                                              | *        |  |
| AsuntosNiñez01                                             | ANI1   | Asuntos a la Niñez (Wilma)                                   | <b>•</b> |  |
| Auditoria01                                                | AIN1   | Auditoria Interna (MTorres)                                  |          |  |
| Comunicaciones1                                            | COM1   | Comunicaciones                                               |          |  |
| DEconomico01                                               | ECO1   | Desarrollo Economico - Empresas Municipales (Darlene - 2957) |          |  |
| Deportes01                                                 | DEP1   | Recreación y Deportes (Gloria)                               |          |  |
| Etiquetas Finanzas                                         | ETIR   | Propiedad                                                    |          |  |
| Etiquetas Head Start                                       | ETIQ   |                                                              |          |  |
| Etiquetas Policía Municipal                                | ETIS   | Policia Municipal (Brenda)                                   |          |  |
| Etiquetas SIOC                                             | ETIT   |                                                              |          |  |
| Etiquetas3                                                 | ETQ3   |                                                              |          |  |
| Etiquetas4                                                 | ETQ4   | Propiedad                                                    |          |  |
| Finanzas_Administracion                                    | FADM   |                                                              |          |  |
| Finanzas_Patentes                                          | FPAT   | Finanzas_Patentes                                            |          |  |
| Finanzas_Patentes2                                         | FPA2   | Finanzas Patentes                                            |          |  |
| Finanzas_Recaudaciones                                     | FREC   | Finanzas_Recaudaciones                                       |          |  |
| FinanzasContabilidad                                       | FCON   |                                                              |          |  |
| FinanzasDesembolso                                         | FDES   |                                                              |          |  |
| HeadStart01                                                | HS01   | Head Start - Lizzie Colón                                    | -        |  |
| HeadStart2                                                 | HS02   |                                                              | -        |  |
| 42 Entradas encontradas                                    | FAMO   | 11                                                           |          |  |
|                                                            |        |                                                              |          |  |

30. En esta pantalla se escogerá la impresora donde van a salir las etiquetas. ejemplo presionará dos la opcion En veces este se de Etiquetas Finanzas Propiedad . El sistema volverá a la siguiente ETIR

pantalla:

| 🔄 Imprimir:          |                    |                      |                           | × |
|----------------------|--------------------|----------------------|---------------------------|---|
| Dispositivo salida   | Etiquetas Finanzas | 🗗 Propieda           | d                         |   |
| Impres.front end     | Aficio MPC3501Tec  |                      | •                         |   |
| Ctd.impresiones      | 1                  |                      |                           |   |
| Selección pág.       |                    |                      |                           |   |
|                      |                    |                      |                           |   |
| Orden SPOOL          |                    |                      |                           |   |
| Nombre SCR:          | IPT LOCL JPALMER   |                      |                           |   |
| Título               |                    |                      |                           |   |
| Autorización         |                    |                      |                           |   |
|                      |                    |                      |                           |   |
| Control SPOOL        |                    | Parametrizaciones de | e cubierta                |   |
| 🗌 Salida inmediata   |                    | Portada SAP          | No dar salida 🔹 🔻         |   |
| 🗌 Borrar tras salida |                    |                      |                           |   |
| Nueva orden SPOOL    |                    | Destinat.            |                           |   |
| Cerrar orden SPOOL   |                    | Depto.               |                           |   |
| Permanencia en SPOOL | 8 Día(s)           |                      |                           |   |
| Modo archivo         | Sólo imprimir 🔹    |                      |                           |   |
|                      |                    |                      |                           |   |
|                      |                    |                      |                           | _ |
|                      |                    | Visualización (      | de impresión 💾 Imprimir 🛛 | × |

- 31. Se presionará la tecla de retorno.
- 32. Se marcará la siguiente opcion Salida inmediata.
- 33. Presionar

### 3.13 IMPRIMIR ÓRDENES DE COMPRA

1. Escribir la transacción

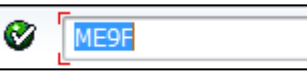

•

o buscarla vía menú

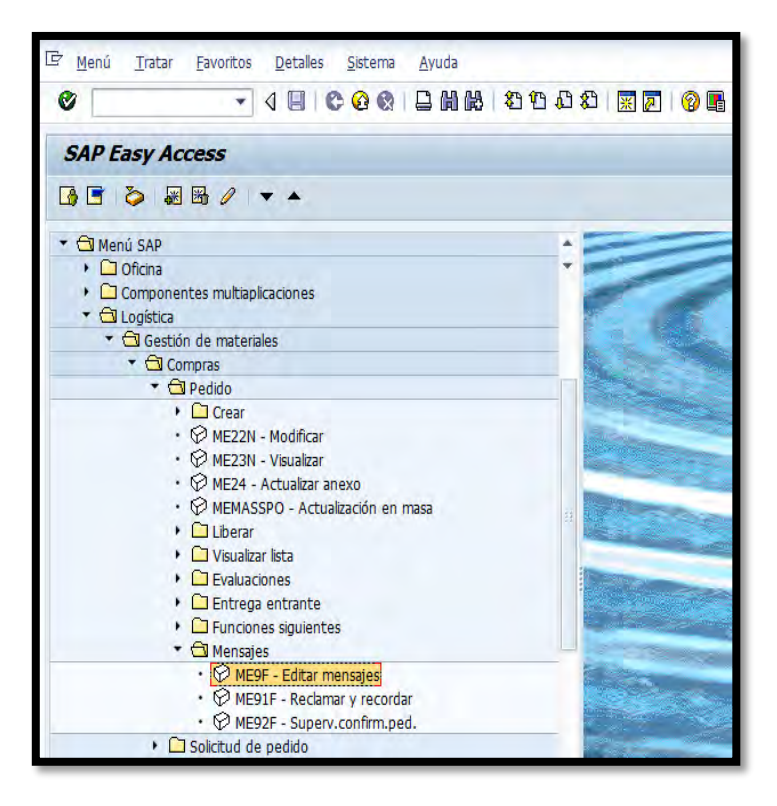

2. Presionar Retorno saldrá la siguiente pantalla:

| Edición mensajes        |          |   |          |
|-------------------------|----------|---|----------|
| ⊕ <b>&amp;</b>          |          |   |          |
| Datos doc.compras       |          |   |          |
| Nº documento            |          | a | <b>S</b> |
| Proveedor               |          | a | <b>S</b> |
| Organización de compras |          | a | <b>S</b> |
| Grupo de compras        |          | a | <b>P</b> |
| Clase de documento      |          | a | <b>S</b> |
| Fecha documento         |          | а | <b>P</b> |
| Datos mensaio           |          |   |          |
|                         |          |   |          |
|                         | 11       |   |          |
| Clase de mensaje        |          | d |          |
| Status de tratamiento   |          |   |          |
| Fecha creación          |          |   |          |
| Hora de creación        | 00:00:00 |   |          |
|                         |          |   |          |

- 3. En el campo de Nº documento se va a escribir el número de la orden de compra que se va a imprimir, en este ejemplo se escribirá él 4500119509.
- 4. En el campo de Status de tratamiento borramos el número cero que el sistema trae automaticamente.
- 5. Ejemplo de la pantalla llena:

| Edición mensajes                                                                                                    |            |                       |                                                                                                    |
|----------------------------------------------------------------------------------------------------|------------|-----------------------|----------------------------------------------------------------------------------------------------|
| ⊕                                                                                                    |            |                       |                                                                                                    |
| Datos doc.compras                                                                                                    | 4500119509 | a<br>a<br>a<br>a<br>a | •         •         •         •         •         •         •         •         •         •         •         •         •         •         •         •         •         •         •         •         •         •         •         •         •         •         •         •         •         •         •         •         •         •         •         •         •         •         •         •         •         •         •         •         •         •         •         •         •         •         •         •         •         •         •         •         •         •         •         •         •         •         •         •         •         •         •         •         •         •         •         •         •         •         •         •         •         •         •         •         •         •         •         •         •         •         •         •         •         •         •         •         •         •         •         •         •         •         •         •         •         •         •         •         •         •         • |
| Datos mensaje                                                                                                    |            |                       |                                                                                                    |
| Aplicación<br>Clase de mensaje<br>Fecha y hora de transmisión<br>Status de tratamiento<br>Fecha creación<br>Hora de creación | EF         | a                     | \$                                                                                                    |

6. Presionar el símbolo de ejecutar 🍄 y sale la siguiente pantalla:

| E | dició   | n me  | ensajes   |        |          |                |         |             |                         |                        |       |
|---|---------|-------|-----------|--------|----------|----------------|---------|-------------|-------------------------|------------------------|-------|
| М | 4.)     | F M   | ≜ ⊽ ₿     | B 7    | 🔁 🖪      | Editar mensaje | Visuali | zar mensaje | Lista detallada mensaje | Impresión de prueba    |       |
| _ | _       |       |           |        |          |                |         |             |                         |                        |       |
| T | Joc.com | mpr.  | Proveedor | Nombre | 1        |                |         | GCp Fech    | ha doc.                 |                        |       |
|   | Mje.    | . Idi | Interl.   | Func.  | FechaCre | eac Hora       | MdEnv 1 | M Usuario   | Dispositivo salid       | a Nombre N° de telefax | Modif |
|   | _       | _     |           |        |          |                |         |             |                         |                        |       |
|   | 1500119 | 9509  | 660444154 | COMPUT | ER LINK  |                |         | 139 11/2    | 28/2011                 |                        |       |
|   | 🖌 ZNEJ  | J ES  | 660444154 | LF     | 11/28/20 | 011 13:29:55   | 4 1     | K LORTIZ    | LOCAL                   |                        |       |
|   | 🖌 ZNEJ  | J ES  | 660444154 | LF     | 12/15/20 | 011 08:44:54   | 4 3     | K RVELEZ    | LOCAL                   |                        |       |
|   | 🥖 ZNEU  | J ES  | 660444154 | LF     | 01/30/20 | 012 15:43:02   | 4 1     | K JDEJESUS  | LOCAL                   |                        |       |
|   |         |       |           |        |          |                |         |             |                         |                        |       |

7. En una de las líneas, que en este ejemplo se va a usar esta se marca

Con el cursor. ☐ ✓ ZNEU ES 660444154 LF 11/28/2011 13:29:55 4 X LORTIZ LOCAL

8. Presionar el número de la orden de compra <sup>4500119509</sup> al presionar dos veces saldrá la siguiente pantalla:

|    | Tratamiento mensajes p.doc.compras: Mensajes                                                             |       |           |     |        |    |           |    |           |  |     |   |     |  |  |
|----|----------------------------------------------------------------------------------------------------|-------|-----------|-----|--------|----|-----------|----|-----------|--|-----|---|-----|--|--|
|    | 🛃 🗊 🖪 🥵 Medios comunicación 🛗 Log de proceso 🛛 Datos adicionales Repetir mensaje Mensaje de modificación |       |           |     |        |    |           |    |           |  |     |   |     |  |  |
| Pe | Pedido 4500119509                                                                                        |       |           |     |        |    |           |    |           |  |     |   |     |  |  |
|    | Mensaj                                                                                                   | es    |           |     |        |    |           |    |           |  |     |   |     |  |  |
|    | St                                                                                                    | Clase | Descripci | ión | Medio  |    |           | Fu | Interl.   |  | Idi | М | F   |  |  |
|    | 000                                                                                                    | ZNEU  | Pedido M  | MAC | Salida | en | impreso 🤻 | PR | 660444154 |  | ES  |   | ( 🔺 |  |  |
|    | 000                                                                                                    | ZNEU  | Pedido M  | MAC | Salida | en | impreso 🤻 | PR | 660444154 |  | ES  |   | 1   |  |  |
|    | 000                                                                                                    | ZNEU  | Pedido M  | MAC | Salida | en | impreso 🤻 | PR | 660444154 |  | ES  |   | 1   |  |  |
|    |                                                                                                    |       | ð         |     |        |    |           | r  |           |  |     |   |     |  |  |
|    |                                                                                                    |       |           |     |        |    |           | ·  |           |  |     |   |     |  |  |
|    |                                                                                                    |       |           |     |        |    |           | -  |           |  |     |   |     |  |  |
|    |                                                                                                    |       |           |     |        |    |           |    |           |  |     |   |     |  |  |
|    |                                                                                                    |       |           |     |        |    |           |    |           |  |     |   | -   |  |  |

9. En esta pantalla se marcará una de las columna

|  |  |  | 000 | ZNEU | Pedido | MAC | Salida | en | impreso | • | PR | 660444154 | ES |  |
|--|--|--|-----|------|--------|-----|--------|----|---------|---|----|-----------|----|--|
|--|--|--|-----|------|--------|-----|--------|----|---------|---|----|-----------|----|--|

Se marca presionando en el cuadro un que se encuentra a la extrema izquierda de la columna, al presionar se obscurece la columna.

|  | COO ZNEU | Pedido MAC | Salida en impreso… 🔻 | PR | 660444154 | ES |  |
|--|----------|------------|----------------------|----|-----------|----|--|
|--|----------|------------|----------------------|----|-----------|----|--|

10. Presionar el botón de Repetir mensaje, saldrá la misma pantalla, pero con una línea adicional

|    | Tratamiento mensajes p.doc.compras: Mensajes |       |              |          |                |     |                   |             |                 |                        |  |  |  |
|----|----------------------------------------------|-------|--------------|----------|----------------|-----|-------------------|-------------|-----------------|------------------------|--|--|--|
| 5  | <b>b</b> î                                   | H     | Medios comun | icación  | 🚻 Log de proce | 950 | Datos adicionales | Repetir mer | nsaje M         | ensaje de modificación |  |  |  |
| Pe | dido                                         |       | 4500119509   |          |                |     |                   |             |                 |                        |  |  |  |
|    | Mensaj                                       | es    |              |          |                |     |                   |             |                 |                        |  |  |  |
|    | St                                           | Clase | Descripción  | Medio    |                | Fu  | Interl.           | Idi         | M F             |                        |  |  |  |
|    | 040                                          | ZNEU  | 🗖 dido MAC   | Salida e | en impreso 🔻   | PR  | 660444154         | ES          |                 |                        |  |  |  |
|    | 000                                          | ZNEU  | Pedido MAC   | Salida e | en impreso 🔻   | PR  | 660444154         | ES          |                 |                        |  |  |  |
|    | 000                                          | ZNEU  | Pedido MAC   | Salida e | en impreso 🔻   | PR  | 660444154         | ES          | □ 1 <sup></sup> |                        |  |  |  |
|    | 000                                          | ZNEU  | Pedido MAC   | Salida e | en impreso 🔻   | PR  | 660444154         | ES          | <b>1</b>        |                        |  |  |  |
|    |                                              |       |              |          | •              |     |                   |             |                 |                        |  |  |  |
|    |                                              |       |              |          | •              |     |                   |             |                 |                        |  |  |  |
|    |                                              |       |              |          | •              |     |                   |             |                 |                        |  |  |  |
|    |                                              |       |              |          | •              |     |                   |             |                 |                        |  |  |  |
|    |                                              |       |              |          | _              |     |                   |             |                 |                        |  |  |  |

11. Presionar el botón de Medios comunicación, saldrá la siguiente pantalla:

| Tratamiento me             | nsajes p.de   | oc.compras: Mensajes |
|----------------------------|---------------|----------------------|
|                            |               |                      |
| Proveedor                  | 660444154     | COMPUTER LINK        |
| Clase de mensaje           | ZNEU          | Pedido MAC           |
| Datos para salida en impre | sora          |                      |
| Destino lógico             | LOCAL         |                      |
|                            |               |                      |
| Cantidad mensajes          |               | ✓ Dar salida inm.    |
| Nombre orden SPOOL         |               | ✓ Liberar tras impr. |
| Sufijo 1                   |               |                      |
| Sufijo 2                   |               |                      |
| Portada SAP                | No dar salida | ▼                    |
| Destinatario               | LORTIZ        |                      |
| Depto.                     |               |                      |
| Texto portada              |               |                      |
| Autorización               |               |                      |
| Modo archivo               |               | <b>▼</b>             |
|                            |               |                      |
| Edición                    |               |                      |
| Formulario                 |               |                      |
|                            |               |                      |

12. Para escoger la impresora que se desea imprimir la orden de compra se

| dah      | a ir al aamna da                                                                                                    | 0.00                                                                                                    |                                                                                                    |      |      |
|----------|----------------------------------------------------------------------------------------------------|----------------------------------------------------------------------------------------------------|----------------------------------------------------------------------------------------------------|------|------|
| uebe     | e ii ai campo de                                                                                                    | ,                                                                                                    |                                                                                                    |      |      |
| y pr     | esionar el símbo                                                                                                    | olo d                                                                                                    | e 🖻 saldrá la siguiente pantalla:                                                                                                    |      |      |
| E SPO    | OL: Dispositivo de salida (                                                                                                    | (1)                                                                                                    |                                                                                                    |      |      |
| Re       | estricciones                                                                                                    |                                                                                                    |                                                                                                    |      |      |
| Dispersi |                                                                                                    | CAL *                                                                                                    | p                                                                                                    |      |      |
| Disposi  |                                                                                                    | CAL                                                                                                    | <u></u>                                                                                                    |      |      |
| Nombr    | e breve                                                                                                    |                                                                                                    |                                                                                                    |      |      |
| Localiza | ación                                                                                                    |                                                                                                    |                                                                                                    |      |      |
| Tipo di  | ispositivo                                                                                                    |                                                                                                    |                                                                                                    |      |      |
|          |                                                                                                    |                                                                                                    |                                                                                                    |      |      |
|          |                                                                                                    |                                                                                                    |                                                                                                    |      |      |
| _        |                                                                                                    | _                                                                                                    |                                                                                                    | _    |      |
|          |                                                                                                    |                                                                                                    |                                                                                                    |      |      |
| En       | el campo de                                                                                                    | Dispo                                                                                                    | ositivo salida se horra lo que esté                                                                                                    | a an | el c |
| ЕП       | el campo de                                                                                                    |                                                                                                    | se bolla lo que esta                                                                                                    | e en |      |
|          |                                                                                                    |                                                                                                    |                                                                                                    |      |      |
| Diam'r   | a station and take                                                                                                    |                                                                                                    |                                                                                                    |      |      |
| Disp     | oositivo salida                                                                                                    |                                                                                                    |                                                                                                    |      |      |
| Disp     | oositivo salida                                                                                                    |                                                                                                    |                                                                                                    | •    |      |
| Disp     | sionar check ma                                                                                                    | urk 🔽                                                                                                    | y saldrá la siguiente pantalla:                                                                                                    |      |      |
| Disp     | sionar check ma                                                                                                    | urk                                                                                                    | y saldrá la siguiente pantalla:                                                                                                    |      |      |
| Disp     | sionar check ma                                                                                                    | urk 🚺                                                                                                    | y saldrá la siguiente pantalla:                                                                                                    |      | 1    |
| Pres     | sionar check ma<br>E SPOOL: Dispositivo de sal<br>Restricciones                                                                                                    | urk 🚺                                                                                                    | y saldrá la siguiente pantalla:                                                                                                    |      | 1    |
| Pres     | sionar check ma<br>CF SPOOL: Dispositivo de sal<br>Restricciones                                                                                                    | urk 🔍                                                                                                    | y saldrá la siguiente pantalla:                                                                                                    | •    |      |
| Pres     | oositivo salida<br>sionar check ma<br>CE SPOOL: Dispositivo de sal<br>Restricciones                                                                                                    | urk 💽                                                                                                    | y saldrá la siguiente pantalla:                                                                                                    |      |      |
| Pres     | Sionar check ma<br>Restricciones                                                                                                    | ida (1) 4                                                                                                    | y saldrá la siguiente pantalla:                                                                                                    |      |      |
| Pres     | ioositivo salida<br>Sionar check ma<br>EF SPOOL: Dispositivo de sal<br>Restricciones<br>V 区 (開) (設) 家 (愛)<br>Disp.salida<br>AdminCiudad1<br>AsuntosNiñez01<br>Auditoria01                                                                                                    | Irk<br>Ida (1) 4<br>Nom<br>ADC1<br>AN11<br>AN11                                                                                                    | y saldrá la siguiente pantalla:                                                                                                    |      |      |
| Pres     | ionar check ma<br>E SPOOL: Dispositivo de sal<br>Restricciones<br>V 区 () () () () () () () () () () () () ()                                                                                                    | ida (1) 4                                                                                                    | y saldrá la siguiente pantalla:<br>2 Entradas encontradas<br><b>1 1 1 1 1 1 1 1 1 1</b>                                                                                                    |      |      |
| Pres     | coositivo salida         coositivo salida         coositivo salida         coositivo de sal         Restricciones         v< 🗵 🗎 🗟 🔊 v                                                                                                    | ida (1) 4<br>Nom<br>ADC1<br>ANII<br>AIN1<br>COM1<br>ECO1                                                                                                    | y saldrá la siguiente pantalla:<br>2 Entradas encontradas<br><b>2 Entradas encontradas</b><br><b>4 Localización o mensaje de estado</b><br>Asuntos a la Niñez (Wilma)<br>Auditoria Interna (MTorres)<br>Comunicaciones<br>Desarrollo Economico - Empresas Municipales (Darlene - 2957)                                                                                                    |      |      |
| Pres     | Sionar check ma<br>E SPOOL: Dispositivo de sal<br>Restricciones<br>Sign: Salida<br>AdminCludad1<br>AsuntosNiñe201<br>Auditoria01<br>Comunicaciones1<br>DEconomico01<br>Deportes01                                                                                                    | ida (1) 4<br>Nom<br>ADC1<br>ANII<br>AIN1<br>COM1<br>ECO1<br>DEP1                                                                                                    | y saldrá la siguiente pantalla:<br>2 Entradas encontradas<br>2 Entradas encontradas<br>4 Entradas encontradas<br>4 Entradas en |      |      |
| Pres     | Sionar check ma<br>E SPOOL: Dispositivo de sal<br>Restricciones<br>Restricciones<br>Restricciones<br>Disp.salida<br>AdminCludad1<br>AsuntosNiñez01<br>Auditoria01<br>Comunicaciones1<br>DEconomico01<br>Deportes01<br>Etiquetas Finanzas<br>Etiquetas Finanzas<br>Etiquetas Finanzas                                                                                                    | ida (1) 4<br>ida (1) 4<br>Nom<br>ADC1<br>ANI1<br>AIN1<br>COM1<br>EC01<br>DEP1<br>ETT2                                                                                                    | y saldrá la siguiente pantalla:  E Entradas encontradas  L Cocalización o mensaje de estado  Asuntos a la Niñez (Wilma) Auditoria Interna (MTorres) Comunicaciones Desarrollo Economico - Empresas Municipales (Darlene - 2957) Recreación y Deportes (Gloria) Propiedad                                                                                                    |      |      |
| Pres     | Sionar check ma<br>E SPOOL: Dispositivo de sal<br>Restricciones<br>Restricciones<br>Restricciones<br>Disp.salida<br>AdminCludad1<br>AsuntosNiñez01<br>Auditoria01<br>Comunicaciones1<br>DEconomico01<br>Deportes01<br>Etiquetas Finanzas<br>Etiquetas Policía Municipal                                                                                                    | ida (1) 4<br>ida (1) 4<br>Nom<br>ADC1<br>ANI1<br>AIN1<br>COM1<br>EC01<br>DEP1<br>ETIR<br>ETIR<br>ETIR<br>ETIS                                                                                                    | y saldrá la siguiente pantalla:  E Entradas encontradas  L Cocalización o mensaje de estado  L Cocalización o mensaje de estado  Asuntos a la Niñez (Wilma) Auditoria Interna (MTorres) Comunicaciones Desarrollo Economico - Empresas Municipales (Darlene - 2957) Recreación y Deportes (Gloria) Propiedad Policia Municipal (Brenda)                                                                                                    |      |      |
| Pres     | Sionar check ma<br>Restricciones                                                                                                    | ida (1) 4<br>ida (1) 4<br>Nom<br>ADC1<br>ANI1<br>AIN1<br>COM1<br>EC01<br>DEP1<br>ETIR<br>ETIR<br>ETIS<br>ETIT                                                                                                    | y saldrá la siguiente pantalla:  2 Entradas encontradas  2 Entradas encontradas  4 Entradas encontradas  5 Conunicación o mensaje de estado  Asuntos a la Niñez (Wilma) Auditoria Interna (MTorres) Comunicaciones Desarrollo Economico - Empresas Municipales (Darlene - 2957) Recreación y Deportes (Gloria) Propiedad Policia Municipal (Brenda)                                                                                                    |      |      |
| Pres     | Sionar check ma<br>Restricciones                                                                                                    | ida (1) 4<br>ida (1) 4<br>ida (1) 4<br>Nom<br>ADC1<br>ANI1<br>AIN1<br>COM1<br>EC01<br>DEP1<br>ETIR<br>ETIR<br>ETIR<br>ETIS<br>ETIT<br>ETQ3                                                                                                    | y saldrá la siguiente pantalla:  E Entradas encontradas  E Entradas encontradas  L Contraction o mensaje de estado  L Contractiones  Desarrollo Economico - Empresas Municipales (Darlene - 2957) Recreación y Deportes (Gloria) Propiedad  Policia Municipal (Brenda)                                                                                                    |      |      |
| Pres     | Sionar check ma<br>Restricciones                                                                                                    | ida (1) 4<br>ida (1) 4<br>Nom<br>ADC1<br>ANI1<br>AIN1<br>COM1<br>EC01<br>DEP1<br>ETIR<br>ETIQ<br>ETIS<br>ETIT<br>ETQ3<br>ETQ4                                                                                                    | y saldrá la siguiente pantalla:  E Entradas encontradas  L Entradas encontradas  L Cocalización o mensaje de estado  L Cocalización o mensaje de estado  L Cocalización o men                                                                                    |      |      |
| Pres     | Sionar check ma<br>Restricciones                                                                                                    | ida (1) 4<br>ida (1) 4<br>Nom<br>ADC1<br>ANI1<br>AIN1<br>COM1<br>EC11<br>ETIR<br>ETIQ<br>ETIS<br>ETIT<br>ETQ3<br>ETQ4<br>FADM                                                                                                    | y saldrá la siguiente pantalla:  t Entradas encontradas  t Entradas encontradas  t Cocalización o mensaje de estado  t Cocalización o mensaje de estado  t Cocalización o men                                                                                    |      |      |
| Pres     | Sionar check ma<br>Restricciones                                                                                                    | ida (1) 4<br>ida (1) 4<br>ida (1) 4 | y saldrá la siguiente pantalla:  t Entradas encontradas  t Entradas encontradas  t Cocalización o mensaje de estado  t Cocalización o mensaje de estado  t Cocalización o men                                                                                    |      |      |
| Pres     | Sionar check ma<br>Restricciones<br>Sionar check ma<br>Restricciones<br>Restricciones<br>Restricci | ida (1) 4<br>ida (1) 4<br>ida (1) 4 | Sy saldrá la siguiente pantalla:  Sy saldrá la siguiente pantalla:  Sy saldrá la siguiente pantalla:  Sy saldrá la siguiente pantalla:  Sy saldrá la siguiente pantalla:  Sy saldrá la siguiente stato  Finanzas Patentes Finanzas Recaudaciones                                                                                                    |      |      |
| Pres     | Sionar check ma<br>Restricciones                                                                                                    | ida (1) 4<br>ida (1) 4<br>ida (1) 4 | Superior Sector Sector                                                                                    |      |      |
| Pres     | Sionar check ma<br>Restricciones                                                                                                    | ida (1) 4<br>ida (1) 4<br>ida (1) 4 | Superior Second Second                                                                                    |      |      |
| Pres     | Sionar check ma<br>Restricciones<br>Restricciones<br>Restricciones<br>Restricciones<br>Restricciones<br>Restricciones<br>Disp.salida<br>AdminCiudad1<br>AsuntosNiñez01<br>Auditoria01<br>Comunicaciones1<br>DEconomico01<br>Deportes01<br>Etiquetas Finanzas<br>Etiquetas Finanzas<br>Etiquetas Policía Municipal<br>Etiquetas SIOC<br>Etiquetas3<br>Etiquetas4<br>Finanzas_Patentes2<br>Finanzas_Patentes2<br>Finanzas_Recaudaciones<br>FinanzasContabilidad<br>FinanzasDesembolso<br>HeadStart01                                                                                                    | Ida (1) 4<br>Ida (1) 4<br>Ida (1) 4 | Superior Sector Sector                                                                                    |      |      |

MANUAL DE PROCEDIMIENTOS PARA EL TRÁMITE DE ACTIVOS FIJOS Aprobado en noviembre 2018 1 ( 1 S S S S

15. Se escogerá presionando dos veces la impresora, en este ejemplo se escogerá LOCAL LOCL, saldrá la siguiente pantalla:

| Tratamiento me             | nsajes p.do   | oc.compras: Mensajes |
|----------------------------|---------------|----------------------|
|                            |               |                      |
| Proveedor                  | 660444154     | COMPUTER LINK        |
| Clase de mensaje           | ZNEU          | Pedido MAC           |
| Datos para salida en impre | sora          |                      |
| Destino lógico             | LOCAL         |                      |
| Cantidad mensajes          |               | 🗹 Dar salida inm.    |
| Nombre orden SPOOL         |               | ✓ Liberar tras impr. |
| Sufijo 1                   |               |                      |
| Portada SAP                | No dar salida |                      |
| Destinatario               | LORTIZ        |                      |
| Depto.                     |               |                      |
| Texto portada              |               |                      |
| Autorización               |               |                      |
| Modo archivo               |               | ▼                    |
|                            |               |                      |
| Edicion                    |               |                      |
| Formulario                 |               |                      |
|                            |               |                      |

16. Presionar 💽, saldrá la siguiente pantalla:

|    | Trata      | amien | to m    | ensa  | jes p.  | do | c.compra     | s: M | lensajes          |       |        |       |    |                    |       |
|----|------------|-------|---------|-------|---------|----|--------------|------|-------------------|-------|--------|-------|----|--------------------|-------|
|    | <b>b</b> î | 1 🧟   | Medios  | comun | icación |    | Log de proce | so   | Datos adicionales | Repet | ir men | isaje | Me | ensaje de modifica | ación |
| Pe | dido       |       | 450011  | 9509  |         |    |              |      |                   |       |        |       |    |                    |       |
|    | Mensaj     | es    |         |       |         |    |              |      |                   |       |        |       |    |                    |       |
|    | St         | Clase | Descrip | ción  | Medio   |    |              | Fu   | Interl.           |       | Idi    | М     | F  |                    |       |
|    | 040        | ZNEU  | 🗗 dido  | MAC   | Salida  | en | impreso 🔻    | PR   | 660444154         |       | ES     |       | ٠  |                    |       |
|    | 000        | ZNEU  | Pedido  | MAC   | Salida  | en | impreso 🔻    | PR   | 660444154         |       | ES     |       | ۲. |                    |       |
|    | 000        | ZNEU  | Pedido  | MAC   | Salida  | en | impreso 🔻    | PR   | 660444154         |       | ES     |       | 1  |                    |       |
|    | 000        | ZNEU  | Pedido  | MAC   | Salida  | en | impreso 🔻    | PR   | 660444154         |       | ES     |       | 1  |                    |       |
|    |            |       |         |       |         |    | •            |      |                   |       |        |       |    |                    |       |
|    |            |       |         |       |         |    | •            |      |                   |       |        |       |    |                    |       |
|    |            |       |         |       |         |    | •            |      |                   |       |        |       |    |                    |       |
|    |            |       |         |       |         |    | -            |      |                   |       |        |       |    |                    |       |
|    |            |       |         |       |         |    | •            |      |                   |       |        |       |    |                    |       |
|    |            |       |         |       |         |    | •            |      |                   |       |        |       |    |                    |       |
|    |            |       |         |       |         |    |              |      |                   |       |        |       |    |                    |       |

17. Presionar (©), saldrá la siguiente pantalla:

| Edición mensajes                                                                                                    |                                               |
|----------------------------------------------------------------------------------------------------|-----------------------------------------------|
| 📕 🗲 🕨 🗎 📅 🗟 🗊 🖗 🔂 Editar mensaje 🛛 Visualizar mensaje Lis                                                                                                    | ta detallada mensaje 🛛 Impresión de prueba    |
| Des some Desusador Verbus 1 Con Facha d                                                                                                    |                                               |
| Mje. Idi Interl. Func. FechaCreac Hora MdEnv M Usuario                                                                                                    | Dispositivo salida Nombre Nº de telefax Modif |
| 4500119509     660444154     COMPUTER LINK     139     11/28/2       ✓     ZNEU     ES     66044415     Crombar mensajes       ✓     ZNEU     ES     66044415     Crombar mensajes       ✓     ZNEU     ES     66044415     Crombar mensajes       ✓     ZNEU     ES     66044415     Crombar mensajes       ✓     ZNEU     ES     66044415     Mensajes modificados, ¿Deben       grabarse las modificaciones?     Sí     No     X | 011<br>LOCAL<br>LOCAL<br>LOCAL                |

18. En la pantalla, presionar **Sí** 

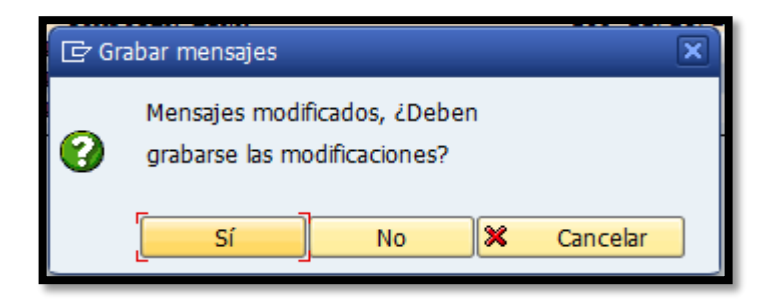

19. Saldrá nuevamente la siguiente pantalla: con el mensaje
 Se han grabado los mensajes en la parte inferior de la misma.

| E | Edición mensajes |      |       |           |            |         |               |          |              |                         |                     |                  |
|---|------------------|------|-------|-----------|------------|---------|---------------|----------|--------------|-------------------------|---------------------|------------------|
| K | 4                | ►    | Ħ     | ≜ 🛡 🖪     | <b>B</b> 7 | 🔁 🖪     | Editar mensaj | e Visual | izar mensaje | Lista detallada mensaje | Impresión de prueba |                  |
| _ |                  |      |       |           |            |         |               |          |              |                         |                     |                  |
|   | Doc              | .com | pr. 1 | Proveedor | Nombre     | 1       |               |          | GCp Fed      | ha doc.                 |                     |                  |
|   | j                | Mje. | Idi   | Interl.   | Func.      | FechaCr | eac Hora      | MdEnv    | M Usuario    | Dispositivo salid       | a Nombre N° d       | le telefax Modif |
|   |                  |      |       |           |            |         |               |          |              |                         |                     |                  |
|   | 450              | 0119 | 509   | 660444154 | COMPUT     | ER LINK |               |          | 139 11/      | 28/2011                 |                     |                  |
|   | <b>⁄</b>         | ZNEU | ES    | 660444154 | LF         | 11/28/2 | 011 13:29:5   | 54       | X LORTIZ     | LOCAL                   |                     |                  |
|   |                  | ZNEU | ES    | 660444154 | LF         | 12/15/2 | 011 08:44:5   | 14       | X RVELEZ     | LOCAL                   |                     |                  |
|   |                  | ZNEU | ES    | 660444154 | LF         | 01/30/2 | 012 15:43:0   | 24       | X JDEJESUS   | LOCAL                   |                     |                  |
|   |                  | ZNEU | ES    | 660444154 | LF         | 08/08/2 | 014 09:56:2   | 24       | X JPALMER    | LOCAL                   |                     |                  |
|   | _                | _    | _     |           |            |         |               |          |              |                         |                     |                  |
|   |                  |      |       |           |            |         |               |          |              |                         |                     |                  |

20. debe Se línea la escoger 660444154 08/08/2014 09:56:22 4 X JPALMER LOCAL ZNEU ES LF presionar el cursor al cuadro 🔯 que no tenga el check mark. Editar mensaje 21. Presionar saldrá el siguiente mensaje El mensaje ya se ha procesado en 08/08/2014 10:28:31 en la parte inferior de la pantalla indicando

que la orden se imprimió.

### 3.14 ALTA DE ACTIVO FIJO

La mayoría de los activos se dan de alta cuando se hace el MIRO (transacción del área de desembolsos) ya que son adquiridos mediante una compra que hace el Municipio. Pero hay unos casos que los activos se pueden adquirir por donación, aportación, confiscación o embargo, y estos casos de adquisición son los que se van a explicar en este proceso.

Antes de utilizar esta transacción se debe asegurar que se haya creado el activo. De tener duda en cómo crear el activo fijo referirse al crear un activo fijo (transacción AS01) 1. Escribir la transacción ABSO menú:

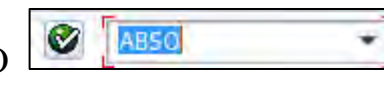

o buscarla vía

| 🖻 <u>M</u> enú | Iratar <u>F</u> avoritos <u>D</u> etalles <u>S</u> istema <u>A</u> yuda |                                                                                                    |
|----------------|-------------------------------------------------------------------------|----------------------------------------------------------------------------------------------------|
| 0              | - 4 2 2 3 4 4 4 4 5 8 9 3                                               | 2 🕜 🖪                                                                                                    |
| SAP Ea         | asy Access                                                              |                                                                                                    |
| 5 2            |                                                                         |                                                                                                    |
| 🝷 🔂 Menú       | ú SAP                                                                   |                                                                                                    |
| • 🗀 o          | )ficina                                                                 | *                                                                                                    |
| • 🗆 o          | Componentes multiaplicaciones                                           |                                                                                                    |
| + 🗀 u          | ogística                                                                |                                                                                                    |
| * 🗇 Fi         | inanzas                                                                 |                                                                                                    |
| • 🗧            | 🖻 Gestión financiera                                                    |                                                                                                    |
| 10             | Libro mayor                                                             |                                                                                                    |
|                | Deudores                                                                |                                                                                                    |
| - 0            | Careedores                                                              |                                                                                                    |
|                | Cuenta corriente contractual                                            |                                                                                                    |
| 10             | <ul> <li>Bancos</li> </ul>                                              |                                                                                                    |
|                | 🔹 🗂 Activos fijos                                                       | 1                                                                                                    |
|                | 🔻 🗂 Contabilización                                                     | and the second                                                                                                    |
|                | 🕨 🗀 Alta                                                                |                                                                                                    |
|                | <ul> <li>Capitalizar AFeC</li> </ul>                                    | and the second                                                                                                    |
|                | 🔸 🗀 Traslado                                                            |                                                                                                    |
|                | 🔸 🧰 Baja                                                                | 10 million (1990)                                                                                                    |
|                | <ul> <li>ABNAN - Postcapitalización</li> </ul>                          |                                                                                                    |
|                | <ul> <li>Corr.manual valores</li> </ul>                                 | 5.00                                                                                                    |
|                | O ABIF - Fomento a la inversión                                         | -                                                                                                    |
|                | <ul> <li>ABAW - Revaloriz.balance</li> </ul>                            |                                                                                                    |
|                | <ul> <li>ABAWN - Contabilizar valoración nueva</li> </ul>               | 100                                                                                                    |
|                | ABSO - Otros                                                            |                                                                                                    |
|                | Tratar documento                                                        | 100 million (100 million (100 m |

2. Presionar Retorno saldrá la siguiente pantalla:

| Sociedad     MAC1       Activo fijo     E       Subnúmero     0 | Otro movimiento: pantalla de acceso |  |  |  |  |  |  |
|-----------------------------------------------------------------|-------------------------------------|--|--|--|--|--|--|
| Sociedad     MAC1       Activo fijo     E       Subnúmero     0 |                                     |  |  |  |  |  |  |
| Activo fijo 🗹<br>Subnúmero 0                                    |                                     |  |  |  |  |  |  |
| Subnúmero 0                                                     |                                     |  |  |  |  |  |  |
|                                                                 |                                     |  |  |  |  |  |  |
|                                                                 |                                     |  |  |  |  |  |  |
| Datos fecha                                                     |                                     |  |  |  |  |  |  |
| Fecha de documento 03/20/2015                                   |                                     |  |  |  |  |  |  |
| Fe.contabilización 03/20/2015                                   |                                     |  |  |  |  |  |  |
| Período contable                                                |                                     |  |  |  |  |  |  |
|                                                                 |                                     |  |  |  |  |  |  |
| Operación                                                       |                                     |  |  |  |  |  |  |
| Clase de movimiento                                             |                                     |  |  |  |  |  |  |
|                                                                 |                                     |  |  |  |  |  |  |
- 3. En Sociedad se escribirá
- En Activo fijo se escribirá el número de activo fijo que se desea dar de alta.
   En este ejemplo se escribirá<sup>[2500019211]</sup>.
- 5. En Subnúmero se escribirá un sub-número si aplica. En este ejemplo se dejará en blanco el campo.
- 6. En Fecha de documento se escribirá la fecha de creación del documento original. En este ejemplo se escribirá<sup>03/20/2015</sup>.
- 7. En Fe.contabilización se escribirá la fecha con la que el documento entra en la contabilidad financiera. En este ejemplo se escribirá
- En Período contable se escribirá el periodo fiscal según la fecha de contabilización. En este ejemplo se escribirá
- 9. En Clase de movimiento se presionará el match code D, saldrá la siguiente pantalla

| 🔄 Clase de movimiento (1) 179 Entradas encontradas 🛛 🗙                                                                                                    |               |                                                    |  |    |
|----------------------------------------------------------------------------------------------------|---------------|----------------------------------------------------|--|----|
|                                                                                                    | Restricciones |                                                    |  |    |
|                                                                                                    |               | $\overline{\mathbf{v}}$                            |  |    |
| Image: A start of the start of the start | 🗵 🖁           |                                                    |  |    |
| Md.                                                                                                    | Cl            | Denominación de la clase de movimiento             |  |    |
| 400                                                                                                    | 020           | Alta - sólo área analítica                         |  | -  |
| 400                                                                                                    | 030           | Alta - sólo área de grupo                          |  | -  |
| 400                                                                                                    | 100           | Alta por compra                                    |  | 33 |
| 400                                                                                                    | 101           | Alta para un inmovilizado negativo                 |  | _  |
| 400                                                                                                    | 105           | Abono en ejercicio de la factura                   |  |    |
| 400                                                                                                    | 106           | Abono en ejercicio factura en empresas asociadas   |  |    |
| 400                                                                                                    | 110           | Alta por producción propia                         |  |    |
| 400                                                                                                    | 115           | Liquidación de CO en activos fijos                 |  |    |
| 400                                                                                                    | 116           | Alta liquidación interna en activos fijos en curso |  |    |
| 400                                                                                                    | 120           | Entrada de mercancías                              |  |    |
| 400                                                                                                    | 121           | Entrada de mercancías para orden de fabricación    |  |    |
| 400                                                                                                    | 122           | Entrada de mercancías de empresas del grupo (neto) |  |    |
| 400                                                                                                    | 130           | Salida de mercancías del almacén                   |  |    |
| 400                                                                                                    | 131           | Salida mcías material de producción propia         |  |    |
| 400                                                                                                    | 140           | Costes adicionales sin capitalización              |  |    |
| 400                                                                                                    | 145           | Activo fijo nvo.empresas asociadas bruto (transf.) |  |    |
| 400                                                                                                    | 146           | Activo fijo nvo.empresas asociadas bruto (transf.) |  |    |
| 400                                                                                                    | 147           | Alta activos fijos antiguos bruto (transf.)        |  | -  |
| 400 148 Alta activo filo nuevo bruto (transf )                                                                                                    |               |                                                    |  |    |
| 179 Entradas encontradas                                                                                                    |               |                                                    |  |    |

11. En esta pantalla se escogerá el motivo por lo que se está dando de alta el activo. En este ejemplo se escogerá presionando dos veces
 400,201 ALTA POR DONACION Ejemplo de la pantalla llena:

| Otro movimiento: pantalla de acceso                                       |  |  |
|---------------------------------------------------------------------------|--|--|
|                                                                           |  |  |
| Sociedad MAC1<br>Activo fijo 2500019211                                   |  |  |
| Subnúmero 0                                                               |  |  |
| Datos fecha                                                               |  |  |
| Fecha de documento     03/20/2015       Fe.contabilización     03/20/2015 |  |  |
| Período contable 9                                                        |  |  |
| Operación                                                                 |  |  |
| Clase de movimiento                                                       |  |  |
|                                                                           |  |  |

12. Al llenar todos los campos necesarios se presionará Retorno, saldrá la siguiente pantalla

| Introducir movimiento de AF: ALTA POR DONACION |                                          |  |  |  |
|------------------------------------------------|------------------------------------------|--|--|--|
| 💱 🖉 Partida individual                         |                                          |  |  |  |
| Activo fijo                                    | 2500019211 0 SILLA EJECUTIVA COLOR NEGRA |  |  |  |
| Sociedad                                       | MAC1                                     |  |  |  |
| Libro mayor                                    | 4015000                                  |  |  |  |
| Cl.movimiento                                  | 201 ALTA POR DONACION                    |  |  |  |
| Datos contabilización                          |                                          |  |  |  |
| Importe contab.                                | USD                                      |  |  |  |
| Fecha ref.                                     | 03/20/2015                               |  |  |  |
| Cta.contrapart.                                | 7007000 INVERSIONES ACT.FIJO             |  |  |  |
| Datos adicionales                              |                                          |  |  |  |
| Texto                                          |                                          |  |  |  |
| Clase documento                                | AA                                       |  |  |  |
| Asignación                                     |                                          |  |  |  |
| Referencia                                     |                                          |  |  |  |
|                                                |                                          |  |  |  |

- 13. En esta pantalla se llenarán los siguientes campos:
- 14. En el campo de Fecha ref. se escribirá la fecha del día que se está realizando la alta. En este ejemplo se escribirá 03/20/2015.
- 15. En el campo de Importe contab. se escribirá el monto del activo fijo adquirido según su valor en el mercado. En este ejemplo se escribirá 100.00
- 16. En el campo de Texto se escribirá algún texto con relación a la transacción que se está realizando. En este ejemplo se escribirá
   LA SILLA LA DONO EL SR JUAN C SAMAME.

17. En el campo de Clase documento se presionará el símbolo del match code D.
 Saldrá la siguiente pantalla:

| 🔄 Limi                  | itar ámbito de valores (1 | ) 26 Entradas encontradas | X   |
|-------------------------|---------------------------|---------------------------|-----|
|                         | I H H 😹 🐵 🗅               |                           |     |
| Cl ^                    | Denominación              |                           |     |
| AA                      | Contab.activo fijo        |                           | -   |
| AB                      | Documento contable        |                           | -   |
| AC                      | Contab.activo fj (2)      |                           |     |
| AN                      | Contabiliz.AF neto        |                           |     |
| CB                      | Concilación Bancaria      |                           |     |
| CC                      | Documento Caja Chica      |                           |     |
| DR                      | Factura deudor            |                           |     |
| EU                      | Dif.redondeo Euro         |                           |     |
| KA                      | Doc.de acreedor           |                           |     |
| KG                      | Abono acreedor            |                           |     |
| KN                      | Acreedores neto           |                           |     |
| КР                      | Actualiz.cuentas          |                           | #   |
| KR                      | Factura acreedor          |                           |     |
| RA                      | Abono liquid.post.        |                           |     |
| RE                      | Factura bruto             |                           |     |
| RN                      | Factura neto              |                           |     |
| SA                      | Documento cta.mayor       |                           |     |
| TR                      | Transf. Activo Fijo       |                           |     |
| WA                      | Salida mercancías         |                           |     |
| WE                      | Entrada mercancías        |                           |     |
| WI                      | Documento inventario      |                           |     |
| WL                      | Salida merc./entrega      |                           |     |
| WN                      | Entrada mcías.neto        |                           | -   |
| ZA                      | Documento cta.mayor       |                           | Ŧ   |
| 26 Entradas encentradas |                           |                           |     |
| 20 E                    | inclauds encontrauds      |                           | 111 |

18. En esta pantalla se escogerá presionando dos veces AA Contab.activo fijo,
 ya que la transacción corresponde a activos fijos.

| Introducir movimiento de AF: ALTA POR DONACION |                                                  |  |
|------------------------------------------------|--------------------------------------------------|--|
| 蹄 🦉 Partida indivi                             | idual                                            |  |
| Activo fijo<br>Sociedad                        | 2500019211 0 SILLA EJECUTIVA COLOR NEGRA<br>MAC1 |  |
| Libro mayor<br>Cl.movimiento                   | 4015000<br>Z01 ALTA POR DONACION                 |  |
| Datos contabilización                          | 1                                                |  |
| Importe contab.                                | 100.00 USD                                       |  |
| Fecha ref.                                     | 03/20/2015                                       |  |
| Cta.contrapart.                                | 7007000 INVERSIONES ACT.FIJO                     |  |
| Datos adicionales                              |                                                  |  |
| Texto                                          | LA SILLA LA DONO EL SR JUAN C SAMAME             |  |
| Clase documento                                |                                                  |  |
| Asignación                                     |                                                  |  |
| Referencia                                     |                                                  |  |
|                                                |                                                  |  |

19. Ejemplo de la pantalla llena

20. Al terminar de llenar los campos necesarios se presionará guardar , saldrá el siguiente mensaje Se ha contabilizado el movimiento de activos fijos con el nº doc. MAC1 101495276 en la parte inferior de la pantalla.

## 3.15 BAJA UN ACTIVO FIJO

En este proceso se puede dar de baja un activo fijo individual, ya sea por permuta (intercambio), decomiso, donación (aprobada por la Legislatura-ver manual de Donativos), cesión o pérdida (robo, vandalismo, causas naturales). Para este tipo de baja se utiliza la transacción ABSO.

ABSC 🗾 o buscar vía menú: Escribir la transacción ABSO 1. 🖻 <u>M</u>enú Favoritos Tratar Detalles Sistema Ayuda 4 🗏 😋 🚱 🔒 🏙 👪 🏝 🏵 🕰 🛒 🛜 🖪 Ø -SAP Easy Access 🖪 📑 🏷 😹 🔀 🥖 🔻 🔺 Menú SAP Oficina Componentes multiaplicaciones Logística Finanzas Gestión financiera Libro mayor Deudores Acreedores Cuenta corriente contractual Bancos Activos fijos Contabilización Alta Capitalizar AFeC Traslado • 🗀 Baja ABNAN - Postcapitalización Corr.manual valores ABIF - Fomento a la inversión ABAW - Revaloriz.balance ABAWN - Contabilizar valoración nueva ABSO - Otros Tratar docume

| 2. | Presionar retorno | saldrá la | siguiente | pantalla: |
|----|-------------------|-----------|-----------|-----------|
|    |                   |           |           |           |

| Otro movimiento: pantalla de acceso |            |  |
|-------------------------------------|------------|--|
|                                     |            |  |
| Sociedad MAC1<br>Activo fijo 🗹      |            |  |
| Subnúmero 0                         |            |  |
| Datos fecha                         |            |  |
| Fecha de documento                  | 03/20/2015 |  |
| Fe.contabilización                  | 03/20/2015 |  |
| Período contable                    |            |  |
| Operación                           |            |  |
| Clase de movimiento                 |            |  |
|                                     |            |  |

- 3. En esta pantalla se trabajará con los siguientes campos:
- 4. En el campo de Sociedad se escribirá
- 5. En el campo de Activo fijo se escribirá el número de activo fijo que se desea dar de baja. En este ejemplo se escribirá<sup>[2500018682]</sup>.
- 6. En el campo de Subnúmero se escribirá un sub-número si aplica. En este ejemplo se dejará en blanco el campo.
- En el campo de Fecha de documento se escribirá la fecha de creación del documento original. En este ejemplo se escribirá 03/20/2015.
- 8. En el campo de Fe.contabilización se escribirá la fecha con la que el documento entra en la contabilidad financiera. En este ejemplo se escribirá

- 9. En el campo de Período contable se escribirá el periodo fiscal según la fecha de contabilización. En este ejemplo se escribirá
- 10. En el campo de Clase de movimiento se presionará el "match code" y saldrá la siguiente pantalla:

| 🔄 Clase de movimiento (1) 179 Entradas encontradas |         |                                                    |   |
|----------------------------------------------------|---------|----------------------------------------------------|---|
| _                                                  | Restric | ciones                                             |   |
|                                                    |         | V                                                  |   |
|                                                    | × (f    |                                                    |   |
| Md.                                                | Cl      | Denominación de la clase de movimiento             |   |
| 400                                                | 020     | Alta - sólo área analítica                         | - |
| 400                                                | 030     | Alta - sólo área de grupo                          | - |
| 400                                                | 100     | Alta por compra                                    | # |
| 400                                                | 101     | Alta para un inmovilizado negativo                 |   |
| 400                                                | 105     | Abono en ejercicio de la factura                   |   |
| 400                                                | 106     | Abono en ejercicio factura en empresas asociadas   |   |
| 400                                                | 110     | Alta por producción propia                         |   |
| 400                                                | 115     | Liquidación de CO en activos fijos                 |   |
| 400                                                | 116     | Alta liquidación interna en activos fijos en curso |   |
| 400                                                | 120     | Entrada de mercancías                              |   |
| 400                                                | 121     | Entrada de mercancías para orden de fabricación    |   |
| 400                                                | 122     | Entrada de mercancías de empresas del grupo (neto) |   |
| 400                                                | 130     | Salida de mercancías del almacén                   |   |
| 400                                                | 131     | Salida mcías material de producción propia         |   |
| 400                                                | 140     | Costes adicionales sin capitalización              |   |
| 400                                                | 145     | Activo fijo nvo.empresas asociadas bruto (transf.) |   |
| 400                                                | 146     | Activo fijo nvo.empresas asociadas bruto (transf.) | - |
| 400                                                | 147     | Alta activos fijos antiguos bruto (transf.)        | ÷ |
| 400 148 Alta artivo filo nuevo bruto (transf )     |         |                                                    |   |
| 179 Entradas encontradas                           |         |                                                    |   |

En esta pantalla se escogerá el motivo por lo que se está dando de baja el activo. En este ejemplo se escogerá presionando dos veces
 400, Z07 BAJA POR DECOMISO.

12. Ejemplo de la pantalla llena:

| Otro movimiento: pantalla de acceso |            |  |
|-------------------------------------|------------|--|
|                                     |            |  |
| Sociedad MA                         | C1         |  |
| Activo fijo 25                      | 00018682   |  |
| Subnúmero 0                         |            |  |
|                                     |            |  |
| Datos fecha                         |            |  |
| Fecha de documento                  | 03/20/2015 |  |
| Fe.contabilización                  | 03/20/2015 |  |
| Período contable                    | 9          |  |
|                                     |            |  |
| Operación                           |            |  |
| Clase de movimiento                 | 207        |  |
|                                     |            |  |
|                                     |            |  |

Llenar todos los campos necesarios se presionará retorno y saldrá la siguiente pantalla:

| Introducir movimiento de AF: BAJA POR DECOMISO                                                                                                    |     |  |  |
|----------------------------------------------------------------------------------------------------|-----|--|--|
| 🔯 🖉 Partida individual                                                                                                    |     |  |  |
| Activo fijo       2500018682       0       TABLILLERO Industrial Wire She         Sociedad       MAC1         Libro mayor       4015000         Cl.movimiento       Z07       BAJA POR DECOMISO |     |  |  |
| Datos contabilización                                                                                                    | 1   |  |  |
| Fecha ref.                                                                                                    |     |  |  |
| Importe contab.<br>Porcentaje<br>Costes por baja                                                                                                    | USD |  |  |
| Datos adicionales                                                                                                    |     |  |  |
| Texto<br>Clase documento<br>Asignación<br>Referencia                                                                                                    |     |  |  |

- 14. En esta pantalla se llenarán los siguientes campos:
- 15. En el campo de Fecha ref. se escribirá la fecha del día que se está realizando la baja. En este ejemplo se escribirá <sup>03/20/2015</sup>.
- 16. Se presionará la opción de 🔽 Baja total
- 17. En el campo de Clase documento se presionará el símbolo del "match code"
   Saldrá la siguiente pantalla:

| 🔄 Lim                                                                                                    | itar ámbito de valores (1 | ) 26 Entradas encontradas | X |
|----------------------------------------------------------------------------------------------------|---------------------------|---------------------------|---|
| Image: Second second second | • # # # • •               |                           |   |
| Cl ^                                                                                                    | Denominación              |                           |   |
| AA                                                                                                    | Contab.activo fijo        |                           | * |
| AB                                                                                                    | Documento contable        |                           | - |
| AC                                                                                                    | Contab.activo fj (2)      |                           |   |
| AN                                                                                                    | Contabiliz.AF neto        |                           |   |
| CB                                                                                                    | Concilación Bancaria      |                           |   |
| CC                                                                                                    | Documento Caja Chica      |                           |   |
| DR                                                                                                    | Factura deudor            |                           |   |
| EU                                                                                                    | Dif.redondeo Euro         |                           |   |
| KA                                                                                                    | Doc.de acreedor           |                           |   |
| KG                                                                                                    | Abono acreedor            |                           |   |
| KN                                                                                                    | Acreedores neto           |                           |   |
| КР                                                                                                    | Actualiz.cuentas          |                           | # |
| KR                                                                                                    | Factura acreedor          |                           |   |
| RA                                                                                                    | Abono liquid.post.        |                           |   |
| RE                                                                                                    | Factura bruto             |                           |   |
| RN                                                                                                    | Factura neto              |                           |   |
| SA                                                                                                    | Documento cta.mayor       |                           |   |
| TR                                                                                                    | Transf. Activo Fijo       |                           |   |
| WA                                                                                                    | Salida mercancías         |                           |   |
| WE                                                                                                    | Entrada mercancías        |                           |   |
| WI                                                                                                    | Documento inventario      |                           |   |
| WL                                                                                                    | Salida merc./entrega      |                           |   |
| WN                                                                                                    | Entrada mcías.neto        |                           |   |
| ZA                                                                                                    | Documento cta.mayor       |                           | Ŧ |
| 26 E                                                                                                    | intradas encontradas      |                           |   |

- 18. En esta pantalla se escribe en el campo de texto una breve explicación de la baja. Ejemplo: DECOMISO del 1 AL 5 DE OCTUBRE DE 20XX o Donación por Resolución ####### o # Querella. En el campo de Clase de Documento marcará AA Contab.activo fijo.
- 19. Ejemplo de la pantalla llena

| Introducir movimiento de AF: BAJA POR DECOMISO |                                                        |  |  |  |
|------------------------------------------------|--------------------------------------------------------|--|--|--|
| 🐯 🖉 Partida individ                            | 🚟 🖉 Partida individual                                 |  |  |  |
| Activo fijo                                    | 2500018682 0 TABLILLERO Industrial Wire She            |  |  |  |
| Sociedad                                       | MAC1                                                   |  |  |  |
| Libro mayor                                    | 4015000                                                |  |  |  |
| Cl.movimiento                                  | Z07 BAJA POR DECOMISO                                  |  |  |  |
|                                                |                                                        |  |  |  |
| Datos contabilización                          |                                                        |  |  |  |
| Fecha ref.                                     | 03/20/2015                                             |  |  |  |
| ✓ Baja total                                   |                                                        |  |  |  |
|                                                |                                                        |  |  |  |
| Importe contab.                                | USD                                                    |  |  |  |
| Porcentaje                                     |                                                        |  |  |  |
| Costes por baja                                |                                                        |  |  |  |
|                                                |                                                        |  |  |  |
| Datos adicionales                              |                                                        |  |  |  |
| Texto                                          | DECOMISO DEL 23 AL 27 DE FEBRERO DE 2015 - MULTIFABRIL |  |  |  |
| Clase documento                                | AAD                                                    |  |  |  |
| Asignación                                     |                                                        |  |  |  |
| Referencia                                     |                                                        |  |  |  |
|                                                |                                                        |  |  |  |
|                                                |                                                        |  |  |  |

20. Al terminar de llenar los campos necesarios se presionará guardar y saldrá el siguiente mensaje se ha contabilizado el movimiento de activos fijos con el nº doc. MAC1 101495275 en la parte inferior de la pantalla.

# 3.16 DISPOSICIÓN DE ACTIVOS FIJOS EN CASOS DE FENÓMENOS ATMOSFÉRICOS

- Orientar a todo el personal que bajo ningún concepto no se puede disponer de ningún equipo, sin antes notificarlo al Enlace y/o Personal Asignado por el Director del Departamento, el cual a su vez informará al Área de Propiedad del Departamento de Finanzas.
- Cumplimentar formulario de Notificación de Propiedad Inservible (Anejo14) y añadir fotos.
- 3. El Departamento deberá identificar un área para la ubicación de los equipos dañados en caso de tener que reubicar los mismos.

# 3.17 TRANSFERENCIAS POR CLASE DE ACTIVOS FIJOS

Se transfieren activos fijos por clase de activos, esto sucede en los siguientes casos:

- Si el activo fijo se crea en una clasificación equivocada.
- Al finalizar activo bajo la clasificación de construcción en progreso se transfiere el mismo a la correspondiente.
- Para dividir un activo fijo y crear otro, adjudicándole parte del costo.

Para visualizar transferencia por activo fijo de un departamento, emplazamiento o número de personal a otro ir al proceso 2.3 Modificar activo fijo.

1. Escribir la transacción ABT1N menú:

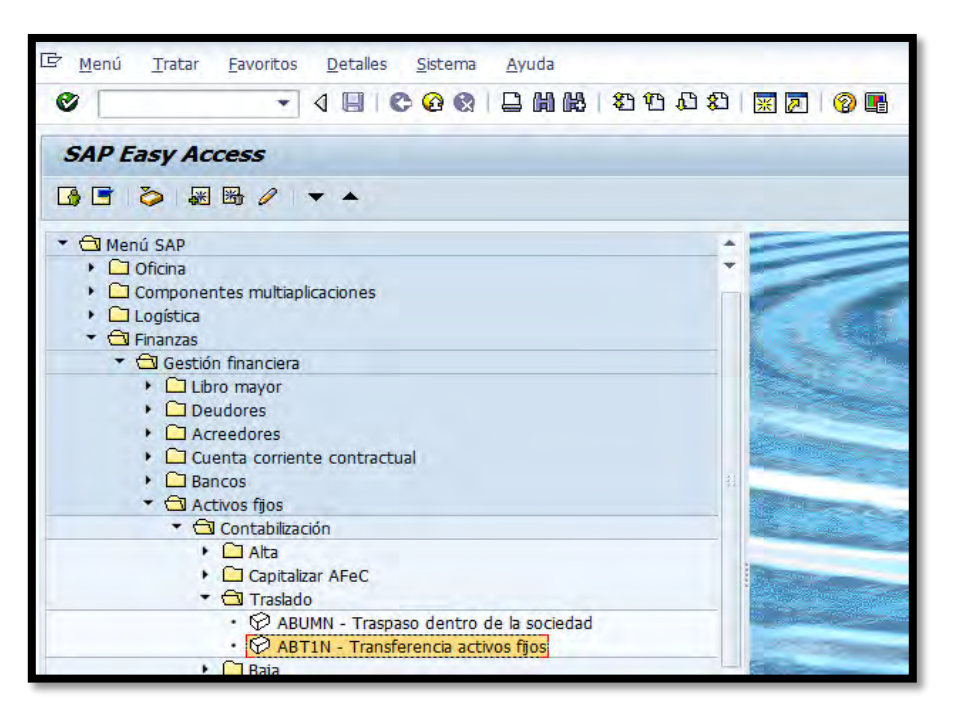

٠

o buscar vía

2. Al presionar retorno saldrá la siguiente pantalla. De no salir esta pantalla seguir con el proceso.

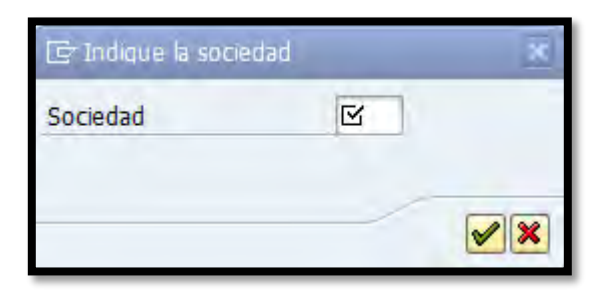

- 3. En Sociedad se escribirá
- 4. Presionar check mark *M*, saldrá la siguiente pantalla:

| Registrar movimiento AF: Transferencia AF                                                         |
|---------------------------------------------------------------------------------------------------|
| 🐯 🔗 Partidas individuales 🔒 Modificar sociedad 🔠 Más activos fijos 🙆 🗟                            |
| Sociedad MAC1 Municipio Autóno. Caguas<br>Activo fijo                                             |
| Fecha de documento     Processoria       Fecha referencia     Texto                               |
| Datos para ingresos         Ingresos         Ingresos por VNC                                     |
| Transferir a         Sociedad         • AF existente         • Activo fijo nuevo         División |
|                                                                                                   |

Para este proceso es necesario haber creado el activo fijo hacia donde se va a transferir alguna o toda la cantidad del dinero del activo viejo. De tener duda como crear un activo ir al Crear un activo fijo en el sistema.

- En el campo de Activo fijo se escribirá el activo fijo el cual se dividirá el dinero (activo fijo viejo). En este ejemplo se escribirá 1300005332.
- 6. En la pestaña de Datos variables se llenaran los siguientes campos:
- En los campos de Fecha de documento, Fe.contabilización y Fecha referencia se escribirá la fecha del día que se está realizando la transferencia. En este ejemplo será 03/17/2015.

- 8. En el campo de Texto se escribirá una explicación breve de porque se está realizando la transferencia. En este ejemplo se va a trabajar con sacar un parte del monto de un activo fijo y crear otro para esto se escribirá DIVIDIR EQUIPO EN CPU Y MONITOR
- 9. En la sección de Datos para ingresos se debe marcar os in ingresos.
- 10. En la sección de Transferir a se llenaran los siguientes campos:
- 11. En el campo de Sociedad se escribirá<sup>MAC1</sup>.
- Se marcará la opción de AF existente y se escribirá en ese campo el número de activo fijo creado. Este ejemplo será 1300009408
- 13. Presionar la pestaña de Datos adicionales saldrá la siguiente pantalla:

| Datos especiales de docun              | nento                  |
|----------------------------------------|------------------------|
| Período contable<br>Clase de documento | ZB Documento cta.mayor |
| Datos especiales de movim              | iento                  |
| Variante transfer.                     | 1 Método bruto         |
| Información adicional de de            | ocumento               |
| Referencia                             |                        |
| Asignación                             |                        |
|                                        |                        |

- 14. En el campo de Período contable se escribirá el mes fiscal en el cual se está realizando la transferencia. En este ejemplo se escribirá
- 15. En el campo de Clase de documento se escribirá [AA] ya que es un documento del área de activos fijos

- 16. En el campo de Referencia se puede escribir cualquier detalle de la transacción.
- 17. Presionar la pestaña de Datos transf.parcial saldrá la siguiente pantalla:

| Importe contabiliz.<br>Porcentaje                       |  |
|---------------------------------------------------------|--|
| Cantidad                                                |  |
| Referencia<br>• de AF antiguos<br>Ode activo fijo nuevo |  |

- En el campo de Importe contabiliz. se escribirá la cantidad que se va a transferir del activo fijo viejo al nuevo. En este ejemplo se escribirá<sup>200.00</sup>.
- 19. En la sección de Referencia se va a marcar la opción de Ode AF antiguos
- 20. En la pestaña de **Nota** saldrá la siguiente pantalla:

- 21. En esta pantalla se utiliza en los casos que se desee escribir un texto sobre la transferencia que se está realizando. En este ejemplo se escribirá
  Esta tranferencia se esta realizando ya que se compro una computadora con un solo numero de activo, y se necesita sacar una cantidad del monto para dividir el activo en dos Cpu y Monitor.]
- 22. Al terminar de llenar los campos necesarios, presionar el símbolo de grabar
  - Se ha contabilizado el movimiento de activos fijos con el nº doc. MAC1 0101495266
    en la parte inferior de la pantalla.

#### 3.18 GENERAR INFORMES DE ACTIVOS FIJOS CAPITALIZADOS

La mayoría de las veces que se utiliza esta transacción es para certificar el inventario de algún departamento. De querer generar el informe por alguna otra especificación se debe especificar en los campos que se explican más adelante.

1. Escribir la transacción AR01 Secritica o buscarla vía menú:

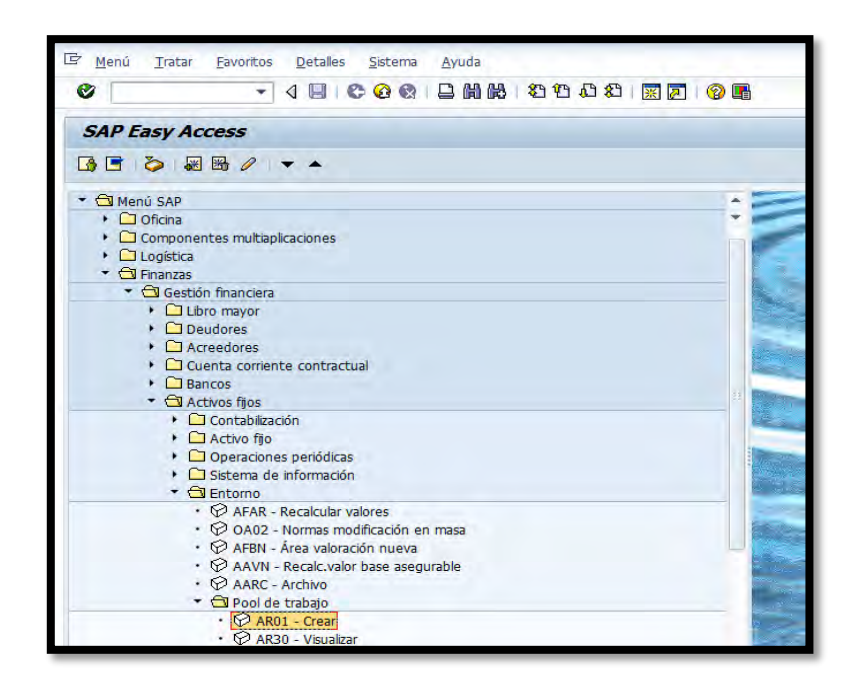

2. Presionar la tecla retorno saldrá la siguiente pantalla:

|                                                                                                    | fijos                                    |
|----------------------------------------------------------------------------------------------------|------------------------------------------|
| ⊕ 🔄 🗮 🖬                                                                                                    |                                          |
| Sociedad                                                                                                    | [pool][]] a []                           |
| Nº activo fijo                                                                                                    | 3                                        |
| Subnúmero                                                                                                    | a 🕒 😣                                    |
| Selecciones                                                                                                    |                                          |
| Clase de activos fijos                                                                                                    | 2                                        |
| División                                                                                                    | a 🔷                                      |
| Centro de coste                                                                                                    | a 🕏                                      |
| Centro                                                                                                    | a 🔷                                      |
| Emplazamiento                                                                                                    | a 🦻                                      |
| Supranúmero de activo fijo                                                                                                    | a 🦻                                      |
| Pool de trabajo                                                                                                    |                                          |
| Onciones                                                                                                    |                                          |
| Earba dal informa                                                                                                    | 12/31/2015                               |
| Área de valoración                                                                                                    | 01 GASB34                                |
| Variante de clasificación                                                                                                    | 0001 Soc./división/posición balance/cta. |
| Método de conversión                                                                                                    |                                          |
| Listar activos fijos    , o sólo números principales                                                                                                    |                                          |
| Listar activos fijos     o sólo números principales     o sólo totales de grupo                                                                                                    |                                          |
| Listar activos fijos     o sólo números principales     o sólo totales de grupo     Representación                                                                                                    |                                          |
| Listar activos fijos     o sólo números principales     o sólo totales de grupo     Representación     Variante de visualización                                                                                                    |                                          |
| Listar activos fijos     o sólo números principales     o sólo totales de grupo     Representación     Variante de visualización     Utilizar ALV Grid Control                                                                                                    |                                          |
| Listar activos fijos     o sólo números principales     o sólo totales de grupo     Representación     Variante de visualización     Utilizar ALV Grid Control     Otras selecciones                                                                                                    |                                          |
| Listar activos fijos     o sólo números principales     o sólo totales de grupo      Representación     Variante de visualización     Utilizar ALV Grid Control      Otras selecciones     Cuenta de balance                                                                                                    |                                          |
| Listar activos fijos     o sólo números principales     o sólo totales de grupo      Representación     Variante de visualización     Utilizar ALV Grid Control      Otras selecciones     Cuenta de balance     Fecha de capitalización                                                                                                    |                                          |
| Listar activos fijos     o sólo números principales     o sólo totales de grupo      Representación     Variante de visualización     Utilizar ALV Grid Control      Otras selecciones     Cuenta de balance     Fecha de capitalización     Valor de adquisición                                                                                                    |                                          |
| Listar activos fijos     o sólo números principales     o sólo totales de grupo      Representación     Variante de visualización     Utilizar ALV Grid Control      Otras selecciones     Cuenta de balance     Fecha de capitalización     Valor de adquisición     Amortzaciones acumuladas                                                                                                    |                                          |
| Listar activos fijos     o sólo números principales     o sólo totales de grupo      Representación     Variante de visualización     Utilizar ALV Grid Control      Otras selecciones     Cuenta de balance     Fecha de capitalización     Valor de adquisición     Amortizaciones acumuladas     Valor contable                                                                                                    |                                          |
| Listar activos fijos     o sólo números principales     o sólo totales de grupo      Representación     Variante de visualización     Utilizar ALV Grid Control      Otras selecciones     Cuenta de balance     Fecha de capitalización     Valor de adquisición     Amortzaciones acumuladas     Valor contable      Otras parametriz.                                                                                            |                                          |
| Listar activos fijos     Listar activos fijos     Listar activos fijos     Listar activos fijos     Listar activos principales     Listar activos principales     Listar activos principales     Variante de visualización     Variante de visualización     Variante de balance     Fecha de capitalización     Valor de adquisición     Amortizaciones acumuladas     Valor contable      Otras parametriz.     Divas parametriz. |                                          |
| Listar activos fijos     o sólo números principales     o sólo totales de grupo      Representación     Variante de visualización     Utilizar ALV Grid Control      Otras selecciones     Cuenta de balance     Fecha de capitalización     Valor de adquisición     Amortizaciones acumuladas     Valor contable      Otras parametriz.     Valor contable actual                                                                 |                                          |
| Listar activos fijos     o sólo números principales     o sólo totales de grupo      Representación     Variante de visualización     Utilizar ALV Grid Control      Otras selecciones     Cuenta de balance     Fecha de capitalización     Valor de adquisición     Amortizaciones acumuladas     Valor contable      Otras parametriz.     Otras parametriz.     Datos adic.ejec.batch                                           |                                          |
| Listar activos fijos     o sólo números principales     o sólo totales de grupo      Representación     Variante de visualización     Utilizar ALV Grid Control      Otras selecciones     Cuenta de balance     Fecha de capitalización     Valor de adquisición     Amortzaciones acumuladas     Valor contable      Otras parametriz.     Valor contable actual      Datos adic.ejec.batch     Tíbulo adicional                  |                                          |

- 3. En esta pantalla los campos que se pueden trabajar son los siguientes:
- 4. En el campo de Sociedad se escribirá
- 5. En el campo de Nº activo fijo se escribirán los números de activos fijos que se desea visualizar en el informe. En este ejemplo se dejara en blanco para que traiga todos los activos según las otras especificaciones.

- 6. El campo de Subnúmero se utiliza en los casos que se desee visualizar un informe con unos sub-numeros de activos especificos. Al dejar este campo en blanco el informe saldra con todos los sub-numeros que puedan tener los activos seleccionados.
- 7. En el campo de Clase de activos fijos se utiliza en los casos que se desee generar un informe por una clase de activos fijos. De no saber la clase de activo dar un click en el icono del match code , saldrá la siguiente pantalla:

| Cr Clase                                                                                                    | de activos fijos (1) 23 Entr | adas encontradas    |   |
|----------------------------------------------------------------------------------------------------|------------------------------|---------------------|---|
| Res                                                                                                    | tricciones                   |                     |   |
|                                                                                                    | $\nabla$                     |                     |   |
| <ul> <li>Image: Second second sec</li></ul> | □ # # # @ ₽                  | <b>↓</b>   <b>_</b> |   |
| Clase <sup>^</sup>                                                                                                    | Denom.Cl.act.fijo            |                     |   |
| 100000                                                                                                    | AUDIOVISUAL                  |                     | - |
| 110000                                                                                                    | EDIFICACIONES                |                     | - |
| 120000                                                                                                    | ENSERES                      |                     |   |
| 130000                                                                                                    | EQ. DE COMPUTACION           |                     |   |
| 140000                                                                                                    | EQ. DE COMUNICACION          |                     |   |
| 150000                                                                                                    | EQ. DE JARDINERIA            |                     |   |
| 160000                                                                                                    | EQ. DE OFICINA               |                     |   |
| 170000                                                                                                    | EQ. DE SEGURIDAD             |                     |   |
| 180000                                                                                                    | EQ. DEPORTIVO                |                     |   |
| 190000                                                                                                    | EQ. MEDICO                   |                     |   |
| 200000                                                                                                    | EQ. PESADO                   |                     |   |
| 210000                                                                                                    | EQ. POLICIACO                |                     |   |
| 220000                                                                                                    | EQ. RECREATIVO               |                     |   |
| 230000                                                                                                    | MANTENIMIENTO                |                     |   |
| 240000                                                                                                    | PROPIEDAD DE INFRAES         |                     |   |
| 250000                                                                                                    | MOBILIARIO                   |                     |   |
| 260000                                                                                                    | MUSICAL                      |                     |   |
| 270000                                                                                                    | OBRAS DE ARTE                |                     |   |
| 280000                                                                                                    | TERRENOS                     |                     | - |
| 290000                                                                                                    | VEHICULOS                    |                     | - |
| 23 Ent                                                                                                    | radas encontradas            |                     |   |

8. En esta pantalla se buscará y escogerá presionando dos veces la clase de activo que se desee. En este ejemplo no se escogerá ninguno. Al dejar este campo en blanco se generará el informe con todos los activos (según las otras especificaciones) sin importar la clase de activo.

9. El campo de Centro Coste se utiliza en los casos que se desee generar un informe para los activos fijos de un(os) departamento(s) en particular. De no saber el numero del departamento presionaá en el icono del match code

| þ, | saldrá | la sigu | uiente | pantalla | ı: |
|----|--------|---------|--------|----------|----|
| þ, | saldrá | la sigu | uiente | pantalla |    |

| 🖻 Centro de coste (1) |                                  |                    |       |
|-----------------------|----------------------------------|--------------------|-------|
| Centro de coste       | Denominación del centro de coste | Jerarquía estándar |       |
| Centro de coste       |                                  |                    |       |
| Sociedad CO           |                                  |                    |       |
| Sociedad              | MAC1                             |                    |       |
| Clase centro coste    |                                  |                    |       |
| Responsable           |                                  |                    |       |
| Jsuario responsable   |                                  |                    |       |
| Fexto breve CeCo      |                                  |                    |       |
| Clave de idioma       | ES                               |                    |       |
|                       |                                  |                    |       |
| Ctd.máxima aciertos   | 500                              |                    |       |
|                       |                                  |                    |       |
|                       |                                  |                    |       |
|                       |                                  |                    |       |
|                       |                                  | 0                  | 🖉 🍪 🖾 |

10. En esta pantalla presionar en el icono 🗹, saldrá la siguiente pantalla:

| 🔄 Centro de coste (1) 46 Entradas encontradas |          |         |    |                         |          |                      |      |             |             |
|-----------------------------------------------|----------|---------|----|-------------------------|----------|----------------------|------|-------------|-------------|
| Cent                                          | ro de co | oste    |    | Denominación del centro | de coste | Jerarquía estándar   | Un   | idad organi | < Þ 🛄       |
|                                               |          |         |    |                         | V        |                      |      |             | -           |
|                                               |          |         |    |                         |          |                      |      |             |             |
| Ce.co                                         | SoCO     | Soc.    | Ce | Responsable             | Us.re    | Texto breve          | Idio | Válido de   | А           |
| 11101                                         | MAC1     | MAC1    | W  | LCDO. MANUEL DIAZ       |          | LEGISLATURA MCPAL    | ES   | 01/01/1900  | 12/31/999 - |
| 11102                                         | MAC1     | MAC1    | W  | WILLIAM MIRANDA TORR    |          | OFICINA DEL ALCALDE  | ES   | 01/01/1900  | 12/31/999 - |
| 11154                                         | MAC1     | MAC1    | w  | LYDIA I. RIVERA DENI    |          | ADM. DE LA CIUDAD    | ES   | 01/01/2005  | 12/31/999   |
| 12106                                         | MAC1     | MAC1    | W  | LUIS E SANTIAGO R       |          | MANEJO DE EMERGENCIA | ES   | 07/01/2006  | 12/31/999   |
| 12107                                         | MAC1     | MAC1    | W  | MARRERO, WILLLIAM       |          | SEGURIDAD Y PROTECCI | ES   | 07/01/2006  | 12/31/999   |
| 12108                                         | MAC1     | MAC1    | W  | LUCILLE J. CORDERO P    |          | RECURSOS HUMANOS     | ES   | 01/01/2005  | 12/31/999   |
| 12120                                         | MAC1     | MAC1    | W  | MONICA VEGA             |          | ASUNTOS LEGALES      | ES   | 01/01/1900  | 12/31/999   |
| 12121                                         | MAC1     | MAC1    | W  | CARLOS ESPADA           |          | AUDITORIA INTERNA    | ES   | 01/01/1900  | 12/31/999   |
| 12122                                         | MAC1     | MAC1    | W  | CORIANO R, VICTOR M.    |          | GERENC Y PRESUPUESTO | ES   | 01/01/1900  | 12/31/999   |
| 12125                                         | MAC1     | MAC1    | W  | SANDRA M. VELÁZQUEZ     |          | PLANIFICACIÓN        | ES   | 01/01/1900  | 12/31/999   |
| 12138                                         | MAC1     | MAC1    | W  | ADA B. CABALLERO MIR    |          | ASUNTOS AMBIENTALES  | ES   | 01/01/1900  | 12/31/999   |
| 12140                                         | MAC1     | MAC1    | W  | MILAGROS CALIXTO VEG    |          | PERMISOS             | ES   | 01/01/1900  | 12/31/999   |
| 12155                                         | MAC1     | MAC1    | W  | LUIS HERRERA            |          | DESARROLLO DE PROYEC | ES   | 01/01/2005  | 12/31/999   |
| 12159                                         | MAC1     | MAC1    | W  | MONICA VEGA CONDE       |          | OFICINA ASESOR EJEC  | ES   | 01/01/2013  | 12/31/999   |
| 13103                                         | MAC1     | MAC1    | W  | ANGIE FIRAS BAEZ        |          | FINANZAS             | ES   | 01/01/1900  | 12/31/999   |
| 13108                                         | MAC1     | MAC1    | W  | CORDERO P, LUCILLE      |          | RECURSOS HUMANOS     | ES   | 01/01/1900  | 12/31/999   |
| 13113                                         | MAC1     | MAC1    | W  | RUBEN REDONDO           |          | RECURSOS EXTERNOS    | ES   | 01/01/1900  | 12/31/999   |
| 13119                                         | MAC1     | MAC1    | W  | EDGAR GÓMEZ CORTÉS      |          | SECRETARÍA           | ES   | 01/01/1900  | 12/31/999 📤 |
| 13122                                         | MAC1     | MAC1    | W  | ANA L. VELEZ            |          | GERENCIA Y PRESUPUES | ES   | 01/01/2005  | 12/31/999 👻 |
|                                               |          |         |    |                         |          |                      |      |             |             |
| 46 Entra                                      | idas enc | ontrada | as |                         |          |                      |      |             | 11          |

MANUAL DE PROCEDIMIENTOS PARA EL TRÁMITE DE ACTIVOS FIJOS Aprobado en noviembre 2018

- En esta pantalla se buscará y escogerá presionando dos veces el 11. departamento desee. En ejemplo este que se se MAC1 MAC1 W 13103 ANGIE FIRAS BAEZ FINANZAS escogerá Al dejar este campo en blanco se generará el informe con todos los activos (según las otras especificaciones) sin importar el departamento.
- 12. El campo de Centro no se está utilizando.
- 13. El campo de Emplazamiento se utiliza en los casos que se desee generar un informe para un(os) emplazamiento(s) en particular. De no saber el número del emplazamiento presionar en el icono D, saldrá la siguiente pantalla:

| F                                                                                                    | Restriccione | 5                              |   |
|----------------------------------------------------------------------------------------------------|--------------|--------------------------------|---|
|                                                                                                    |              | V                              |   |
| Image: Second second second | 3 D M        |                                |   |
| Ce. 🔷                                                                                                    | Emplaz.      | Denominación                   |   |
|                                                                                                    |              |                                | - |
|                                                                                                    | 1000000      | HURTADO                        | - |
|                                                                                                    | 1100000      | A DECOMISAR                    |   |
|                                                                                                    | 1110100      | LEGISLATURA MUNICIPAL          |   |
|                                                                                                    | 1110200      | OFICINA DEL ALCALDE            |   |
|                                                                                                    | 1110201      | OFICINA DEL VICEALCALDE        |   |
|                                                                                                    | 1110202      | OFICINA DE PRENSA              |   |
|                                                                                                    | 1110203      | OFICINA DE MONITOREO           |   |
|                                                                                                    | 1110204      | OFICINA PROYECTO. BDA. MORALES |   |
|                                                                                                    | 1110205      | CASETA SEGURIDAD ALCALDIA      |   |
|                                                                                                    | 1110206      | PLANIFICACION ESTRATEGICA      |   |
|                                                                                                    | 1110207      | INNOVA                         |   |
|                                                                                                    | 1110208      | FINCA AGRICOLA                 |   |
|                                                                                                    | 1110209      | ATENCION CIUDADANA             |   |
|                                                                                                    | 1115400      | ADMINISTRADORA DE LA CIUDAD    |   |
|                                                                                                    | 1115401      | COMUNICACIONES (PRENSA)        |   |
|                                                                                                    | 1115402      | EVENTOS ESPECIALES             |   |
|                                                                                                    | 1115403      | C3TEC                          |   |
|                                                                                                    | 1212000      | ASUNTOS LEGALES                |   |
|                                                                                                    | 1212001      | TRIBUNAL MUNICIPAL             |   |
|                                                                                                    | 1212100      | AUDITORIA INTERNA              |   |
|                                                                                                    | 1212101      | OFICINA AUDITORES OCPR         |   |
|                                                                                                    | 1212200      | GERENCIA Y PRESUPUESTO         | - |
| 304                                                                                                    | Entradas er  | ncontradas                     |   |

- 14. En esta pantalla se buscará y escogerá presionando dos veces el emplazamiento que se desee. En este ejemplo no se escogerá ninguno. Al dejar este campo en blanco se generara un informe con todos los numeros de activos (según las otras especificaciones) sin importar el emplazamiento.
- 15. En el campo de Pool de trabajo se utiliza en los casos que se desee generar un informe con los ativos que tiene un pool de trabajo.
- 16. El campo de Fecha del informe se utiliza para que se genere un informe con los activos capitalizados hasta la fecha que se ponga en este campo. En este ejemplo se pondra 06/30/2015. Es recomendable que se genere el informe para un año en especifico, para ello se debe poner el ultimo dia del año fiscal que se desea. Por ejemplo si se desea generar un informe de activos fijos para el año fiscal 2015, se escribirá 06/30/2015.
- 17. El campo de Área de valoración se utiliza para ver que tipo de valoración se desea que genere el informe. Para escoger el tipo de valoración presiona el icono y saldrá la siguiente pantalla:

| GI       | Limitar ámbito de valores (1) 2 Entradas encontradas 🛛 🗙 |
|----------|----------------------------------------------------------|
|          | Restricciones                                            |
|          | $\nabla$                                                 |
| <b>V</b> |                                                          |
| Ár.      | Denominación del área de valo                            |
| 01       | Área contable en moneda local                            |
| 02       | Área de registros GASB34                                 |
|          |                                                          |

Para informes que se generan para ir a los departamentos y certificar inventarios no tiene importancia el tipo de valoración. Para informes que pide la gerencia y/o auditorias se debe escoger el de Area de registros GASB34.

- 18. En este ejemplo se escogerá <sup>01</sup> Área contable en moneda local.
- 19. El campo de Variante de clasificación se utiliza para que el informe que se genere tenga las informacion que se desea. Para escoger la variante de clasificación presionar el icono y saldrá la siguiente pantalla:

| 🔄 Var | iante de clasificación para reporting (1) 37 Entradas | e 📃 | ×  |
|-------|-------------------------------------------------------|-----|----|
| F     | Restricciones                                         |     |    |
|       | <br>∇                                                 |     |    |
|       |                                                       |     |    |
|       |                                                       |     |    |
| Clas  | Texto                                                 |     |    |
| 0001  | Soc./ ulvision/posicion balance/cca. balance/clase    |     | ÷  |
| 0002  | Sociedad/centro/centro de coste                       |     |    |
| 0003  | Sociedad/cuenta de balance/clase de inmovilizados     |     |    |
| 0004  | Sociedad/clasir. patrimonio/clase de inmovilizados    |     |    |
| 0005  | Sociedad/clase de seguro/compania de seguros          |     |    |
| 0000  | Sociedad / drea de leasing                            |     | 44 |
| 0007  | Sociedad/clase de Inmovilizados                       |     |    |
| 0008  | Sociedad/aciapación de questas/clase de inmove        |     |    |
| 0009  | Sociedad/asignación de cuencas/clase de inmovs.       |     |    |
| 0010  | Sociedad/clase de innovilizados/emplazamienco         |     |    |
| 0012  | Sin niveles, sólo adecuado para lista detallada       |     |    |
| 0012  | Sociodad                                              |     |    |
| 0014  | Centro de coste                                       |     |    |
| 0014  | Brograma int. para reconciliación contro honoficio    |     |    |
| 0015  | Sociedad/centro de beneficio                          |     |    |
| 0017  | Impto s/patrim (10): soc /crit clas 5/clas patrim     |     |    |
| 0017  | Mandanto/sociodad                                     |     |    |
| 0010  | Sociedad/municipio                                    |     |    |
| 0020  | Sociedad/Cuenta de balance/División                   |     | *  |
| 0020  |                                                       |     | -  |
| 37 E  | Intradas encontradas                                  |     | // |

- 20. En este ejemplo se desea un informe que contenga el numero de centro de coste, emplazamiento y empleado a cargo del activo, para ello se marcará dos veces la opcion de Z013 Ninv, CeCo, Emplazamiento, Empleado y F.Inv
- 21. El campo de Fecha de capitalización se utiliza en los casos que se desee generar un informe con los activos fijos según la fecha de capitalización.
- 22. Si se desea generar un informe con más números de activos o excluir alguno(s) se dará al símbolo , que se encuentra a la extrema derecha del campo Número de activo fijo, Subnúmero, Clase de activos fijos, Centro Coste o Emplazamiento. Para el siguiente ejemplo se utilizo el campo: numero de activo fijo, lo cual desplego la siguiente pantalla:

| 🕞 Selección múltiple para Núm | iero de activo fijo                                              |
|-------------------------------|------------------------------------------------------------------|
| Seleccionar valores ind.      | Seleccionar intervalos Excluir valores indiv. Excluir intervalos |
| P Valor indiv.                |                                                                  |
| ▲ ► ::::                      |                                                                  |
|                               |                                                                  |
|                               | 🕒 🖌 🎲 🛃 🖬 🚺 Selección múltiple  🛱 🗶                              |

23. Para poner distintos numeros de activos sin secuencia se ira a la pestaña de Seleccionar valores ind. y se detallaran en esta columna:

| Valor indiv. |   |
|--------------|---|
| _            | j |
|              | ł |
|              |   |
| 1            |   |

24. Para poner distintas secuencias de numeros de activos se ira a la pestaña de Seleccionar intervalos y se detallaran en estas columnas:

25. Para excluir distintos numeros de activos sin secuencia se ira a la pestaña

de **Excluir valores indiv.** y se detallaran en esta columna:

| Valor indi | v. – |
|------------|------|
| )          |      |
|            |      |
|            |      |
|            |      |

26. Para excluir distintas secuencias de numeros de activos se ira a la pestaña de Excluir intervalos y se detallaran en estas columnas:

| sup |
|-----|
|     |
|     |
|     |
|     |

- 27. Al terminar de poner o excluir las números a imprimir se dara al icono de ejecutar .
- 28. Ejemplo de la pantalla llena (para certificar el inventario de un solo departamento)

| Patrimonio de activos fijo               | 25                                                                                                    |
|------------------------------------------|----------------------------------------------------------------------------------------------------|
| ⊕ 🔁 📜                                    |                                                                                                    |
| Sociedad<br>Nº activo fijo<br>Subnúmero  | MAC1 a ¢<br>a ¢<br>a ¢                                                                                                    |
| Selecciones                              |                                                                                                    |
| Clase de activos fijos<br>División       | a \$                                                                                                    |
| Centro de coste                          | 13103 a                                                                                                    |
| Centro                                   |                                                                                                    |
| Emplazamiento                            | a 🔿                                                                                                    |
| Supranúmero de activo fijo               |                                                                                                    |
| Pool de trabajo                          |                                                                                                    |
| Onciones                                 |                                                                                                    |
| Facha dal informa                        | 06/30/2015                                                                                                    |
| Área de valoración                       | 01 Ár contab MI                                                                                                    |
| Variante de clasificación                | Image: Second second second |
| Método de conversión                     |                                                                                                    |
|                                          |                                                                                                    |
| <ul> <li>Listar activos filos</li> </ul> |                                                                                                    |
| O o sólo números principales             |                                                                                                    |
| O o sólo totales de grupo                |                                                                                                    |

Al terminar de llenar los campos necesarios se presionará el símbolo de ejecutar <sup>(1)</sup>, saldrá la siguiente pantalla:

| P    | atrimonio de                                                                                                    | e act                                         | ivos fijos                                                                                                    |                                                                                                    |                                                                                                    |                                                                                                    |                                                             |                                                                    |
|------|----------------------------------------------------------------------------------------------------|-----------------------------------------------|----------------------------------------------------------------------------------------------------|----------------------------------------------------------------------------------------------------|----------------------------------------------------------------------------------------------------|----------------------------------------------------------------------------------------------------|-------------------------------------------------------------|--------------------------------------------------------------------|
| М    | 4 🕨 H 🕄                                                                                                    | 85                                            | 7 1 2 9                                                                                                    | 🖌   💭 🖑 🎝 📅 🗣   🎟 🖷 🖷 🚺   📑 🔐 Activos fi                                                                                                    | jos 🗋 PT Con                                                                                                    | npletar PT                                                                                                    |                                                             |                                                                    |
| F    | Fecha informe<br>echa creación:                                                                                                    | : 06/<br>03/                                  | 30/2015 Pa<br>18/2015                                                                                                    | atrimonio de activos fijos - 01 Ár.contab.ML                                                                                                    |                                                                                                    |                                                                                                    |                                                             | 1                                                                  |
| N°i  | nventario                                                                                                    | Ce<br>13                                      | ntrocoste<br>103                                                                                                    | Emplazamiento N°personal Ú.<br>00000000 00                                                                                                    | ltimoinvent.<br>0/00/0000                                                                                                    |                                                                                                    |                                                             |                                                                    |
|      | Activo fijo                                                                                                    | SN°                                           | Fe.capit.                                                                                                    | Denominación del activo fijo                                                                                                    | Val.adq.                                                                                                    | Amo acum.                                                                                                    | Val.cont.                                                   | Mon.                                                               |
| * ** | 110000253<br>160002409<br>280000427<br>300000056<br>300000222<br>300000222<br>320000162<br>Último inven<br>Número de pe<br>+ Emplazamient | 0<br>0<br>6<br>8<br>12<br>4<br>tario<br>rsona | 08/21/2009<br>08/01/2014<br>09/08/2009<br>05/13/2004<br>12/10/2007<br>02/19/2010<br>03/03/2006<br>el 00/00/01<br>1 0000000 | Hospital Sub Regional de Caguas<br>"SELLO SECO X-TRA LONG REACH 2º LOGO<br>TERRENO HOSPITAL SUB REGIONAL DE CAGUAS<br>PABELLON DEL DEPORTE, COMPLEJO DEPORTIVO<br>Remodelación Oficina de Finanzas<br>Remodelacion Oficina Dpto Finanzas<br>ADQ. TRIBUNAL DE VISTAS ADM. ANTIGUO EDIF CITIBANK<br>NOO ?<br>?<br>?<br>Atrimonio de activos fijos - 01 Át.contab.ML | 50,367,000.00<br>313.95<br>4,633,000.00<br>25,495.00<br>242,280.00<br>5,412.40<br>55,298,501.35<br>55,298,501.35<br>55,298,501.35 | 50,367,000.00-<br>313.95-<br>4,633,000.00-<br>25,495.00-<br>242,280.00-<br>5,412.40-<br>25,000.00-<br>55,298,501.35-<br>55,298,501.35-<br>55,298,501.35- | 0.00<br>0.00<br>0.00<br>0.00<br>0.00<br>0.00<br>0.00<br>0.0 | USD<br>USD<br>USD<br>USD<br>USD<br>USD<br>USD<br>USD<br>USD<br>USD |
| F    | echa creación:                                                                                                    | 03/                                           | 18/2015                                                                                                    | Employamiento Monovanal Í                                                                                                    | ltimoinwont                                                                                                    |                                                                                                    |                                                             | 2                                                                  |
| N°1  | ivencario                                                                                                    | 13                                            | lo3                                                                                                    | 1310300 0000000 00                                                                                                    | 0/00/0000                                                                                                    |                                                                                                    |                                                             |                                                                    |
|      | Activo fijo                                                                                                    | SN°                                           | Fe.capit.                                                                                                    | Denominación del activo fijo                                                                                                    | Val.adq.                                                                                                    | Amo acum.                                                                                                    | Val.cont.                                                   | Mon.                                                               |
|      | 2500010874                                                                                                    | 0                                             | 02/06/2006                                                                                                    | RETRATO DEL GOBERNADOR SIN MARCO                                                                                                    | 30.00                                                                                                    | 30.00-                                                                                                    | 0.00                                                        | USD                                                                |

Nota:Desalirelsiguientemensaje:Image: Image: Imag

- 30. Este es el informe de activos fijos según las especificaciones que se hicieron.
- 31. Lo más utilizado en el área de activo fijo es cuando se va a certificar el inventario de un departamento, se desea que el informe se visualice de una forma más sencilla, además de que se añadan columnas como el departamento, emplazamiento, número del personal entre otros, para que sea más sencillo la ubicación de los activos. Para hacer estas modificaciones se hará lo siguiente:

32. Escoger las columnas que se desean visualizar en el informe se presionara el símbolo de Modificar isaldrá la siguiente pantalla:

| t.columna Long.<br>ero de inventario 25<br>ro de coste 10<br>lazamiento 10 |
|----------------------------------------------------------------------------|
| ero de inventario 25<br>ro de coste 10<br>azamiento 10                     |
| ro de coste 10<br>lazamiento 10                                            |
| lazamiento 10                                                              |
|                                                                            |
| ero de personal 8                                                          |
| no inventario el 10                                                        |
| apitalización el 10                                                        |
|                                                                            |
|                                                                            |
|                                                                            |
|                                                                            |
|                                                                            |
|                                                                            |
|                                                                            |

33. En esta pantalla es que se escogen las columnas que se desee que estén en el informe. En este caso se escogerán presionando el cuadro gris que se encuentra al lado izquierdo las columnas que se desean añadir por

|              |     | Cont columna         | Long    |    |    |                               |
|--------------|-----|----------------------|---------|----|----|-------------------------------|
|              |     | Concecciamina        | Long.   |    |    |                               |
|              |     | Número de inventario | 25      | -  |    |                               |
|              |     | Centro de coste      | 10      | ľ  |    |                               |
|              |     | Emplazamiento        | 10      | #  |    |                               |
|              |     | Número de personal   | 8       |    |    |                               |
|              |     | Último inventario el | 10      |    |    |                               |
|              |     | Descapitalización el | 10      |    |    |                               |
| eiemplo      |     |                      |         |    |    | v se presionará en el símbolo |
| cjempio.     |     |                      |         |    |    | y se presionara en el simoolo |
| de la flecha | a q | ue está mirando h    | acia la | iz | qu | iierda                        |

34. Además se pueden excluir columnas que son innecesarias que estén en el informe. En este caso se van a excluir las siguientes columnas

| Línea 1              |              |       |   |   |
|----------------------|--------------|-------|---|---|
| Contenido de colum   | na Pos.      | Long. | Σ |   |
| Activo fijo          | 1            | 12    |   | ٠ |
| Subnúmero            | 2            | 4     |   | - |
| Capitalizado el      | 3            | 10    |   |   |
| Denominación del act | tivo fij., 4 | 50    |   |   |
| Val.adq.             | 5            | 16    | ✓ |   |
| Amo acum.            | 6            | 16    | ✓ |   |
| Val.cont.            | 7            | 16    | • |   |
| Moneda               | 8            | 5     |   |   |

y presionará el símbolo de la flecha que

está mirando hacia la derecha

- 35. Al terminar de añadir y/o excluir columnas presionará
- 36. Para visualizar el informe de una forma más sencilla se debe parar el cursor encima de la columna que se desea sortear en este ejemplo se escribirá encima de <u>Activo fijo</u> y se presionará el símbolo de clasificación ascendente.
- 37. Después de estas modificaciones el informe se visualizará de la siguiente forma:

|             |     |            |                                             |          | a .      |         |          | -             |
|-------------|-----|------------|---------------------------------------------|----------|----------|---------|----------|---------------|
| Activo fijo | SN° | Fe.capit.  | Denominación del activo fijo                | Val.adq. | Ce.coste | Emplaz. | Nº pers. | Fe.invent.    |
|             | -   |            |                                             |          |          |         |          |               |
| 100000074   | 0   | 12/15/2004 | "TELEVISOR 19/20"""                         | 265.00   | 13103    | 1310301 |          | 06/30/2014    |
| 100000076   | 0   | 12/15/2004 | "TELEVISOR 19/20"""                         | 265.00   | 13103    | 1310301 |          | 06/30/2014    |
| 1000000127  | 0   | 12/15/2004 | VIDEO CASSETTE                              | 125.00   | 13103    | 1310301 |          | 06/30/2014    |
| 1000000186  | 0   | 09/29/2003 | TELEVISOR DE 20                             | 351.20   | 13103    | 1310301 |          | 06/30/2014    |
| 1000000206  | 0   | 06/15/2001 | AMPLIFICADOR CASSETTE SA 9120               | 549.95   | 13103    | 1310301 |          | 06/30/2014    |
| 1000000225  | 0   | 08/13/1991 | MICROFONO                                   | 73.45    | 13103    | 1310301 |          | 06/30/2014    |
| 100000236   | 0   | 04/07/1995 | "2 BOCINAS 15"""                            | 210.00   | 13103    | 1310301 |          | 06/30/2014    |
| 100000238   | 0   | 05/01/1984 | BOCINA CON EQUALIZADOR                      | 347.50   | 13103    | 1310301 |          | 06/30/2014    |
| 100000265   | 0   | 06/10/1996 | 3 BOCINAS PAS 600 WATTS                     | 1,150.00 | 13103    | 1310301 |          | 06/30/2014    |
| 100000288   | 0   | 06/10/1996 | 4 BOCINAS PAS 600 WATTS                     | 1,150.00 | 13103    | 1310301 |          | 06/30/2014    |
| 100000292   | 0   | 01/22/1999 | CAMARA REBEL LENTE 50MM                     | 429.95   | 13103    | 1310301 |          | 06/30/2014    |
| 100000293   | 0   | 06/27/2000 | CAMARA DIGITAL 2.5                          | 649.99   | 13103    | 1310301 |          | 06/30/2014    |
| 100000296   | 0   | 11/04/1999 | CAMARA DIGITAL                              | 39.00    | 13103    | 1310301 |          | 06/30/2014    |
| 100000301   | 0   | 03/13/2002 | CAMARA DIGITAL                              | 439.00   | 13103    | 1310301 |          | 06/30/2014    |
| 100000305   | 0   | 09/25/2002 | CAMARA DIGITAL                              | 423.00   | 13103    | 1310301 |          | 06/30/2014    |
| 100000306   | 0   | 08/12/1999 | CAMARA DIGITAL 2.5                          | 799.99   | 13103    | 1310301 |          | 06/30/2014    |
| 100000308   | 0   | 09/21/1999 | CAMARA INST.                                | 32.00    | 13103    | 1310301 |          | 06/30/2014    |
| 100000321   | 0   | 03/02/2000 | CAMARA VIDEO CASSETTE                       | 599.99   | 13103    | 1310301 |          | 06/30/2014    |
| 100000327   | 0   | 08/25/1998 | CASSETTE DECK DOBLE                         | 129.00   | 13103    | 1310301 |          | 06/30/2014    |
| 100000328   | 0   | 06/10/1999 | VIDEO CASSETTE                              | 155.00   | 13103    | 1310301 |          | 06/30/2014    |
| 100000332   | 0   | 11/06/2002 | CD PLAYER                                   | 140.00   | 13103    | 1310301 |          | 06/30/2014    |
| 100000335   | 0   | 01/21/2000 | CD PLAYER GEMINI                            | 259.00   | 13103    | 1310301 |          | 06/30/2014    |
| 100000344   | 0   | 10/24/2000 | CONSOLA LP-612 MPX-DA                       | 795.00   | 13103    | 1310301 |          | 06/30/2014    |
| 4.000000015 | 0   | 00/00/0000 | 2010013 VIUDD DDVDU UNITU ODDIDO 0000 40 D0 | 100.00   |          |         |          | 0.0100.0000.0 |

## 3.19 GENERAR INFORMES ESPECIALES DE ACTIVOS FIJOS

Hay distintos informes del área de activos fijos que no se necesitan con regularidad pero que son importantes, como por ejemplo:

- Informe de activos fijos no contabilizados Sala 87012056
- Informe de patrimonio de activos fijos 💽 <u>S\_ALR\_87011994</u> -.
- Informe de cuadro de activos fijos 🖉 <u>5\_ALR\_87011990</u>.
- Informe de depreciación de activos fijos –
- Informe de movimientos de activos fijos 🖉 [5\_ALR\_87012039
- Informe de altas de activos fijos S ALR 87012050 .
- Informe de bajas de activos fijos 🔮 <u>S ALR 87012052</u>.
- Informe de terrenos y derechos similares 🖉 <u>S\_ALR\_87010127</u>.
- Informe de activos fijos por empleado custodio 
   IZAROIX

Estos y otros códigos se utilizan para generar informes especiales.

1. El área de activos fijos para generar dichos informes escribe la transacción

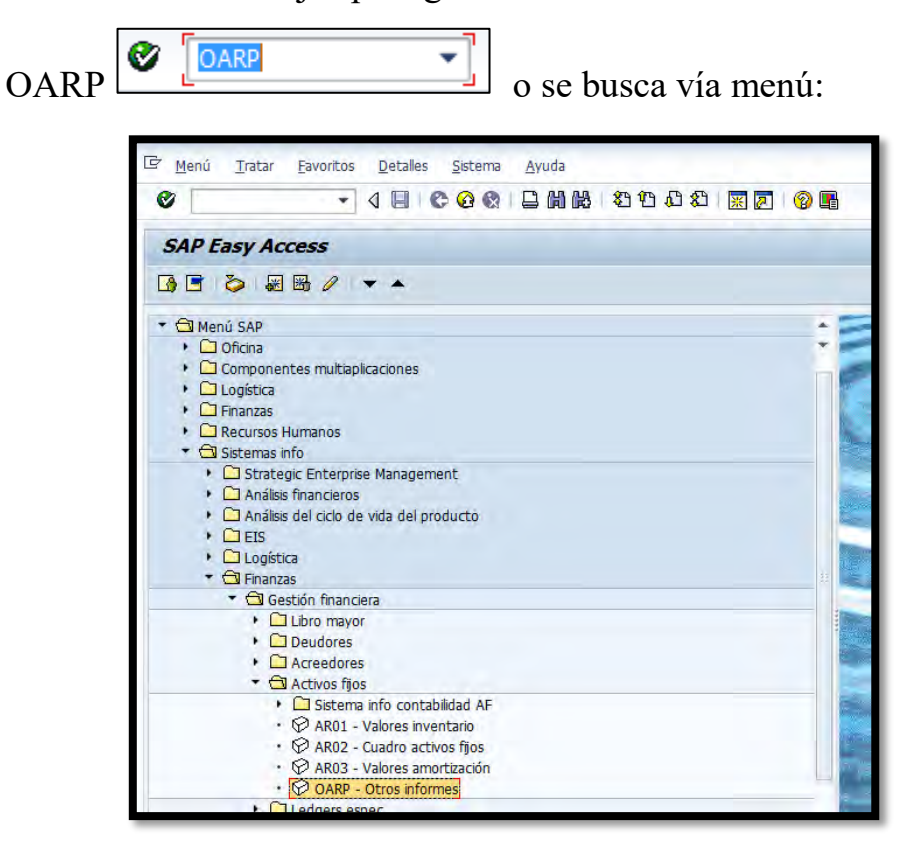

2. Presionando retorno saldrá la siguiente pantalla:

| Índice de programas ABAP                 |       |        |
|------------------------------------------|-------|--------|
| Seleccionar                              |       |        |
|                                          |       |        |
| Resumen de clases para selección deseada |       |        |
| Texto                                    | Clase | Número |
| Evaluaciones generales de AF             | A100  | 13     |
| Listas de movimientos                    | A200  | 12     |
| Listas de amortización                   | A300  | 8      |
| Cuadro de activos fijos                  | A400  | 2      |
| Listas de modificaciones                 | A500  | 2      |
| Listas de bienes patrimoniales           | A600  | 2      |
| Listas de seguros                        | A700  | 3      |
| Evaluaciones para EE.UU.                 | A901  | 5      |
| Evaluaciones para Italia                 | A902  | 2      |
| Total                                    |       | 49     |

- 3. Cada línea que está debajo de la columna de Texto contiene informes dependiendo la descripción de la línea. Para saber la cantidad de informes que posee cada línea ver la columna de Número. Como por ejemplo la línea de Listas de movimientos tiene 12 informes.
- 4. Estas líneas contienen distintos tipos de informes, para un mejor entendimiento se explicaran los más utilizados en el área de activos fijos y serán los siguientes:
- 5. En el grupo de **Evaluaciones generales de AF** saldrá la siguiente pantalla:

| Evaluaciones generales de AF |                                                                   |  |  |  |
|------------------------------|-------------------------------------------------------------------|--|--|--|
| Nombre                       | Título                                                            |  |  |  |
| RAANLA01                     | Directorio de activos fijos no contabilizados                     |  |  |  |
| RAANLA_A                     | Directorio de activos fijos no contabilizados                     |  |  |  |
| RABEST01                     | Patrimonio de activos fijos                                       |  |  |  |
| RAHIST01                     | Historial de activos fijos                                        |  |  |  |
| RAHIST02                     | Historial de activos fijos                                        |  |  |  |
| RAKOMP_A                     | Patrimonio activos fijos en complejos de activos fijos            |  |  |  |
| RAKOMP_A                     | Patrimonio AF individuales, complejos activos fijos desglosados i |  |  |  |
| RALEAS01                     | Acreedores por contratos de leasing                               |  |  |  |
| RALEAS01                     | Acreedores por contratos de leasing                               |  |  |  |
| RASOP001                     | Evolución de partidas especiales                                  |  |  |  |
| RASOP0_A                     | Evolución de partidas especiales                                  |  |  |  |
| RAWORK01                     | Visualización pool de trabajo                                     |  |  |  |
| RAWORK01                     | Visualización pool de trabajo                                     |  |  |  |

 De este grupo de informes los más utilizados por el área de activos fijos son estos informes se utilizan para ver los activos fijos no contabilizados, incluyendo los activos rendados.

> RAANLA01 Directorio de activos fijos no contabilizados RAANLA\_A Directorio de activos fijos no contabilizados

7. Al escoger el informe deseado se presionará el botón de <sup>Ejecutar</sup>, para que traiga la pantalla donde se llenaran los campos según el informe que se desee. Para ver como se trabaja con los campos dirigirse al generar informes de activos fijos contabilizados.

En el grupo de

8.

, saldrá la siguiente pantalla:

| Listas de movimientos |                                                |  |  |
|-----------------------|------------------------------------------------|--|--|
| Nombre                | Título                                         |  |  |
| RAABGA01              | Bajas de activo fijo                           |  |  |
| RAABGF_A              | Bajas de activos fijos (según leyes francesas) |  |  |
| RABEWG01              | Movimientos activos fijos                      |  |  |
| RABEWG_A              | Movimientos activos fijos                      |  |  |
| RAHERK01              | Comprobación de origen de cargos AF            |  |  |
| RAHERK02              | Comprobación de origen por clases de coste     |  |  |
| RAHERK02              | Comprobación de origen por clases de coste     |  |  |
| RAUMBU01              | Traslados de activos fijos                     |  |  |
| RAUMBU A              | Traslados de activos fijos                     |  |  |
| RAZUGA01              | Altas de activos fijos                         |  |  |
| RAZUGA_A              | Altas de activos fijos                         |  |  |

9. De este grupo de informes los más utilizados por el área de activos fijos son estos informes se utilizan cuando se desean saber cuáles activos han sido descapitalizados según la fecha que se indique.

| RAABGA01 | Bajas de activo fijo |
|----------|----------------------|
| RAABGA_A | Bajas de activo fijo |

10. Estos informes se utilizan cuando se desean saber cuáles activos han sido capitalizados según la fecha que se indique.

| RAZUGA01 | Altas | de | activos | fijos |
|----------|-------|----|---------|-------|
| RAZUGA_A | Altas | de | activos | fijos |

- Al escoger el informe deseado se presionará el botón de Ejecutar, para obtener la pantalla donde se llenarán los campos según el informe que se desee. Generar informes de activos fijos contabilizados.
- 12. En el grupo de Listas de amortización, saldrá la siguiente pantalla:

| Listas de amortización |                               |  |  |
|------------------------|-------------------------------|--|--|
| Nombre                 | Título                        |  |  |
|                        |                               |  |  |
| RABIKA01               | Comparación de amortizaciones |  |  |
| RAGAFA01               | Amortizaciones contabilizadas |  |  |
| RAHAFA01               | Amortizaciones                |  |  |
| RAHAFA A               | Amortizaciones                |  |  |
| RAIDPL19               | Fixed Asset Ledger            |  |  |
| RAKAFA A               | Amortizaciones e intereses    |  |  |
| RAMAFA A               | Amortizaciones manuales       |  |  |
| RASIMU02               | Simulación de amortización    |  |  |

13. De este grupo de informes los más utilizados por el área de activos fijos

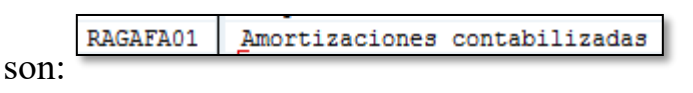

14. Este informe se utiliza para saber la depreciación acumulada en algún periodo en específico.

| RAHAFA01 | Amortizaciones |  |  |  |
|----------|----------------|--|--|--|
| RAHAFA_A | Amortizaciones |  |  |  |

- 15. Estos informes se utilizan cuando se desea saber la depreciación acumulada de los activos según la selección que se haya hecho.
- 16. Al escoger el informe deseado se presionará el botón de Ejecutar, para que traiga la pantalla donde se llenaran los campos según el informe que se desee. Para visualizar los campos generar informes de activos fijos contabilizados.

17. En el grupo de Listas de modificaciones, saldrá la siguiente pantalla:

| Listas de modificaciones |                                                                                          |  |  |
|--------------------------|------------------------------------------------------------------------------------------|--|--|
| Nombre                   | Título                                                                                   |  |  |
| RAAEND01<br>RAAEND02     | Modificaciones de los registros maestros de activo fijo<br>Modif.clases de activos fijos |  |  |

De este grupo de informes los más utilizados por el área de activos fijos son:

RAAENDO1 Modificaciones de los registros maestros de activo fijo

- 19. Este informe se utiliza para saber las modificaciones a los activos fijos que se han hecho por usuario
- 20. Al escoger el informe deseado se presionará el botón de Ejecutar, para ver la pantalla donde se llenaran los campos según el informe que se desee. Generar informes de activos fijos

## **3.20** SCAT (MODIFICAR EN MASA UN GRUPO DE ACTIVOS)

Ø

SCAT

Ŧ

o buscar vía

1. Escribir la transacción SCAT menú:

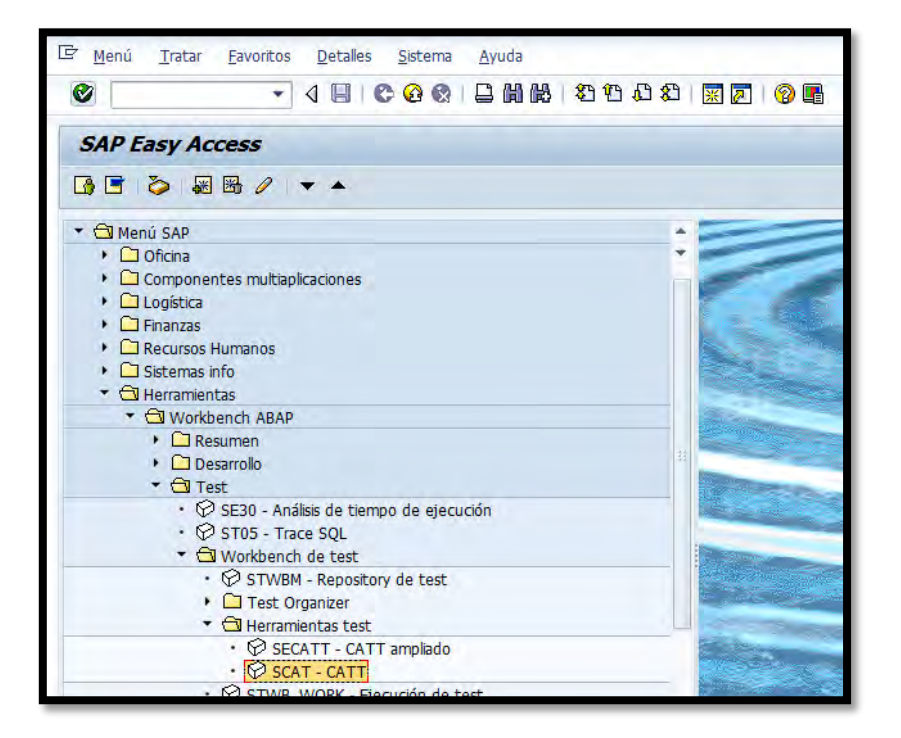

2. Al Presionar Retorno saldrá la siguiente pantalla:

| Computer Aided Test Tool: Acceso |              |      |     |          |     |   |
|----------------------------------|--------------|------|-----|----------|-----|---|
| 1 0 %                            | 1 🖬 1 🖬 🛱 🖶  | Ð    |     |          |     |   |
| Caso test                        | [            |      | 0 😹 | Favorito |     |   |
| Mis favoritos                    |              |      |     |          |     |   |
| C.test                           |              | Tít. |     |          |     |   |
|                                  |              |      |     |          |     | - |
|                                  |              |      |     |          |     | _ |
|                                  |              |      |     |          |     | _ |
|                                  |              |      |     |          |     | - |
|                                  |              |      |     |          |     |   |
|                                  |              |      |     |          |     | - |
| 4 F                              |              |      |     |          | 4 F |   |
| E Gestión                        | de favoritos |      |     |          |     |   |
3. En el campo de Caso test presionar 🗊 saldrá la siguiente pantalla:

| 🖻 Sistema Info Repository: Buscar Casos de test | ×   |
|-------------------------------------------------|-----|
| Selecciones estándar                            | 1   |
| Caso de test                                    |     |
| Tîtulo 🕹                                        |     |
| Tipo 🔂                                          |     |
| Paquete 🖻                                       |     |
| Responsable                                     |     |
| Componente aplicación 🖻                         |     |
| Producto                                        |     |
| Válido de release                               |     |
| Válido a release                                |     |
| Conceptos de búsqueda                           |     |
| Prioridad 📄                                     | 33  |
|                                                 |     |
| Restricciones                                   |     |
| Idioma 📄                                        |     |
| País 🖻                                          |     |
| Entorno de test 🖻                               |     |
| Base datos 🖻                                    |     |
| Plataforma 🖻                                    |     |
| Front end                                       |     |
|                                                 |     |
| Datos de gestión                                |     |
| Autor 🖻                                         |     |
| Modificado por 🕒                                |     |
|                                                 |     |
| Opciones                                        |     |
|                                                 |     |
|                                                 | ☜▥◚ |

- 4. En el campo de Caso de test se escribirá
- 5. Se presionará el símbolo *✓*, saldrá la siguiente pantalla:

| 🖻 Sistema Info Repository: Casos de te | st buscar (130 Aciertos)                    | X        |
|----------------------------------------|---------------------------------------------|----------|
|                                        |                                             |          |
| Caso de test                           | Título                                      |          |
| Z_ACTUALIZACION_BONO_VERANO            | PA30 Actualizar datos maestros personal     |          |
| Z_ACTUALIZACION_INVENTARIO             | AS02 Modif.registro maestro activo fijo     | - 11     |
| Z AJUSTE BONO HORA                     | PA30 Actualizar datos maestros personal     |          |
| Z AJUSTE BONO HORAS                    | PA30 Actualizar datos maestros personal     |          |
| Z AJUSTE BONO IRREGULARES              | PA30 Actualizar datos maestros personal     |          |
| Z AJUSTE BONO SUELDO                   | PA30 Actualizar datos maestros personal     |          |
| Z AJUSTE BONO SUELDO2                  | PA30 Actualizar datos maestros personal     |          |
| Z_AJUSTE_CN_F02                        | Catt para ajustes en contab de NOMINA       |          |
| Z_AJUSTE_F02                           | Catt para ajuste en contab. de nomina en Fi |          |
| Z_AJUSTE_NOMINA                        | F-02 Entrar apunte de cta.mayor             |          |
| Z_AUMENTOCOLA_HS                       | PA40 Medidas de personal                    |          |
| Z_AUMENTOCOLA_MUN                      | PA40 Medidas de personal                    |          |
| Z_AUMENTOSUELDO_2006                   | PA40 Medidas de personal                    |          |
| Z_BONO_VERAN02005                      | FB60 Registro de facturas entrantes         |          |
| Z_BONO_VERANO2006                      | FB60 Registro de facturas entrantes         |          |
| Z_BONOSERVIDORPUBLICO2013              | PA30 Actualizar datos maestros personal     |          |
| Z_BONOVERANO_2011                      | PA30 Actualizar datos maestros personal     |          |
| Z_BONOVERANO_2012                      | Z_BONOVERANO                                |          |
| Z_BORRAR                               | PA30 Actualizar datos maestros personal     |          |
| Z_BORRAR_BONO_VERANO                   | PA30 Actualizar datos maestros personal     |          |
| Z_BORRARPU03                           | PUO3 Modificar status de nómina             |          |
| Z_CAMBIO_DIR_HAB_W2                    | PA30 Actualizar datos maestros personal     |          |
| Z_CAMBIO_DIR_W2                        | PA30 Actualizar datos maestros personal     |          |
| Z_CAMBIO_DIR_W2_ALREVEZ                | PA30 Actualizar datos maestros personal     |          |
|                                        |                                             | Ŧ        |
| < >                                    | ***                                         | Þ        |
|                                        |                                             | ×        |
|                                        |                                             | <u> </u> |

Eu esta bautalla se escoñe el tibo de iulorme a sopir. El que a estro activo fijo
 Eu esta bautalla se escoñe el tibo de iulorme a sopir. El que a estro activo fijo

sistema llevará a la pantalla principal:

| Computer Aided Test Tool: Acceso |               |               |  |     |          |
|----------------------------------|---------------|---------------|--|-----|----------|
| 🗋   🖉 &                          | 🖻 🗇 🛱 🖶       | ₽             |  |     |          |
| Caso test                        | Z_ACTUALIZACI | ON_INVENTARIO |  |     |          |
| Mis favoritos                    |               |               |  |     |          |
| C.test                           |               | Tît.          |  |     | 1        |
|                                  |               |               |  |     |          |
|                                  |               |               |  |     | <u> </u> |
|                                  |               |               |  |     |          |
|                                  |               |               |  |     |          |
|                                  |               |               |  |     |          |
|                                  |               |               |  |     |          |
|                                  |               |               |  |     |          |
|                                  |               |               |  |     |          |
|                                  |               |               |  | - 1 |          |
|                                  |               |               |  |     |          |
|                                  |               |               |  | ·   |          |
|                                  |               |               |  |     |          |
|                                  |               |               |  |     |          |
| 🛞 Gestión                        | de favoritos  |               |  |     |          |
|                                  |               |               |  |     |          |

7. Presionar el símbolo de ejecutar . Saldrá la siguiente pantalla:

| CATT: Iniciar Caso test Z_ACTUALIZACION_INVENTARIO                           |                             |                                        |  |  |
|------------------------------------------------------------------------------|-----------------------------|----------------------------------------|--|--|
| ⊕ © Inicio remoto 📇                                                          |                             |                                        |  |  |
| Caso test Z_ACTUALIZACION_INVENTARIO AS02 Modif.registro maestro activo fijo |                             |                                        |  |  |
| Clase de log                                                                 | Modo procesamiento          | Variantes                              |  |  |
| Expl.                                                                        | <ul> <li>Visible</li> </ul> | ● Sin                                  |  |  |
| OBreve                                                                       | ○No visible                 | ○ Tod.                                 |  |  |
| Sin                                                                          | OError                      | OEspec., genéricos                     |  |  |
|                                                                              |                             | ○Externos de fichero                   |  |  |
| Parámetro import                                                             | t                           |                                        |  |  |
| Nombre                                                                       | Descripción breve           | Valor de propuesta Valor del parámetro |  |  |
| &ANLN1                                                                       | Activo fijo                 | 290000403                              |  |  |
| &ANLN2                                                                       | Subnúmero                   | 0                                      |  |  |
| ©TXT50                                                                       | Denominación                | Denominacion3                          |  |  |
| ©TXA50                                                                       | Denominación (cont.)        | Denominacion4                          |  |  |
| € SERNR                                                                      | Número de serie             | 49875                                  |  |  |
| &INVNR                                                                       | Número de inventario        | gm???                                  |  |  |
| &IVDAT                                                                       | Último inventario el        | 06/30/2011                             |  |  |
| &KOSTL                                                                       | Centro de coste             | 13123                                  |  |  |
| €STORT                                                                       | Emplazamiento               | 1312300                                |  |  |
| € PERNR                                                                      | Número de personal          | 211                                    |  |  |
|                                                                              |                             |                                        |  |  |
|                                                                              |                             |                                        |  |  |
|                                                                              |                             |                                        |  |  |
|                                                                              |                             |                                        |  |  |

8. En la columna de Modo procesamiento se debe escoger la opción de .
9. En la columna de Variantes se debe escoger la opción de .
(• Externos de fichero)

10. Presionar Selec., saldrá la siguiente pantalla:

| Selec fichero p.va                               | iantes externas              |                                            | -                           | ×              |
|--------------------------------------------------|------------------------------|--------------------------------------------|-----------------------------|----------------|
| Look in:                                         | 📕 SAP GUI                    |                                            | • 600000                    |                |
| Recent Places  Recent Places  Desktop  Libraries | Name                         | No items match yo                          | Date modified<br>ur search. | Туре           |
| Computer<br>Network                              | File name:<br>Files of type: | E_ACTUALIZACION_INVENTA<br>textfile(".txt) | RIOFINAL                    | Qpen<br>Cancel |

11. Se debe buscar en la computadora el informe a subir, en este ejemplo se

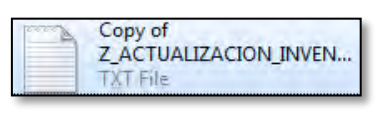

y se presionará el botón de

y el sistema llevará de nuevo a la siguiente pantalla:

| CATT: Iniciar Caso test Z_ACTUALIZACION_INVENTARIO                           |                           |                                         |                     |  |  |
|------------------------------------------------------------------------------|---------------------------|-----------------------------------------|---------------------|--|--|
| ⊕ ©™Inicio remoto 🛛 📥                                                        |                           |                                         |                     |  |  |
| Caso test Z_ACTUALIZACION_INVENIARIO AS02 Modif.registro maestro activo fijo |                           |                                         |                     |  |  |
| Clase de log                                                                 | Modo procesamiento        | Variantes                               |                     |  |  |
| <ul> <li>Expl.</li> </ul>                                                    | ○ Visible                 | Sin                                     |                     |  |  |
| OBreve                                                                       | ONo visible               | ⊖ Tod.                                  |                     |  |  |
| ◯Sin                                                                         | <ul> <li>Error</li> </ul> | OEspec., genéricos                      |                     |  |  |
|                                                                              |                           | <ul> <li>Externos de fichero</li> </ul> | Selec.              |  |  |
|                                                                              |                           | C:\Users\jpalmer\Deskt                  | op\ZACTUALI.txt     |  |  |
|                                                                              |                           |                                         |                     |  |  |
| Parámetro impo                                                               | ort                       |                                         |                     |  |  |
| Nombre                                                                       | Descripción breve         | Valor de propuesta                      | Valor del parámetro |  |  |
| sANLN1                                                                       | Activo fijo               | 290000403                               |                     |  |  |
| &ANLN2                                                                       | Subnúmero                 | 0                                       |                     |  |  |
| aTXT50                                                                       | Denominación              | Denominacion3                           |                     |  |  |
| aTXA50                                                                       | Denominación (cont.)      | Denominacion4                           |                     |  |  |
| & SERNR                                                                      | Número de serie           | 49875                                   |                     |  |  |
| SINVNR Número de inventario                                                  |                           | gm???                                   |                     |  |  |
| «IVDAT Último inventario el                                                  |                           | 06/30/2011                              |                     |  |  |
| «KOSTL Centro de coste                                                       |                           | 13123                                   |                     |  |  |
| ©STORT Emplazamiento                                                         |                           | 1312300                                 |                     |  |  |
| © PERNR                                                                      | Número de personal        | 211                                     |                     |  |  |
|                                                                              |                           |                                         |                     |  |  |

presionará

Open

12. Al escoger el archivo que se va a subir se presionará el símbolo de ejecutar

| $\oplus$ | saldrá la siguiente pantalla:      |
|----------|------------------------------------|
|          | Survive in Signitive particulation |

| CAT   | T - Log plan de test operación 00001554 REP_SAPMSCAT                                                                                                    |                    |
|-------|----------------------------------------------------------------------------------------------------|--------------------|
| h 🚛   | Módulo test Responsable de 🐬 🛛 🕸                                                                                                    |                    |
| © 000 | 01554 00:06:58 REP_SAPMSCAT 03/24/2015 15:05:54 QAS 400 ES JPALMER 0050 0000 0000 0050<br>731 SAPERPQAS Windows NT MSSQL                                               |                    |
|       | Z_ACTUALIZACION_INVENTARIO/00001 00:00:02 AS02 Modif.registro maestro activo fijo<br>C:\Users\jpalmer\Desktop\Copy of Z ACTUALIZACION INVENTARIO.txt                   | JSAMAME            |
|       | Z_ACTUALIZACION_INVENTARIO/00002_00:00:00_AS02_Modif.registro maestro activo fijo<br>Z_ACTUALIZACION_INVENTARIO/00003_00:00:00_AS02_Modif.registro maestro activo fijo | JSAMAME<br>JSAMAME |
|       | Z_ACTUALIZACION_INVENTARIO/00004_00:000 AS02 Modif.registro maestro activo fijo                                                                                        | JSAMAME            |
|       | Z_ACTUALIZACION_INVENTARIO/00006 00:00:00 AS02 Modif.registro maestro activo fijo                                                                                      | JSAMAME            |
|       | Z_ACIUALIZACION_INVENIARIO/00007 00:00:01 AS02 Modif.registro maestro activo fijo<br>Z_ACIUALIZACION_INVENIARIO/00008 00:00:00 AS02 Modif.registro maestro activo fijo | JSAMAME            |
|       | Z_ACTUALIZACION_INVENTARIO/00009 00:00:00 AS02 Modif.registro maestro activo fijo<br>Z_ACTUALIZACION_INVENTARIO/00010 00:00:00 AS02 Modif.registro maestro activo fijo | JSAMAME<br>JSAMAME |
|       | Z_ACTUALIZACION_INVENTARIO/00011 00:00:00 AS02 Modif.registro maestro activo fijo<br>Z_ACTUALIZACION_INVENTARIO/00012 00:00:00 AS02 Modif.registro maestro activo fijo | JSAMAME<br>JSAMAME |
|       | Z_ACTUALIZACION_INVENTARIO/00013 00:06:00 AS02 Modif.registro maestro activo fijo<br>Z_ACTUALIZACION_INVENTARIO/00014 00:00:00 AS02 Modif.registro maestro activo fijo | JSAMAME<br>JSAMAME |
|       | Z_ACTUALIZACION_INVENTARIO/00015_00:00 AS02_Modif.registro maestro activo fijo<br>Z_ACTUALIZACION_INVENTARIO/00016_00:000 AS02_Modif.registro maestro activo fijo      | JSAMAME<br>JSAMAME |
|       | Z ACTUALIZACION_INVENTARIO/00017 00:00:01 AS02 Modif.registro maestro activo fijo                                                                                      | JSAMAME<br>JSAMAME |
|       | Z_ACTUALIZACION_INVENTARIO/00019 00:00:00 AS02 Modif.registro maestro activo fijo                                                                                      | JSAMAME            |
|       | Z_ACTUALIZACION_INVENTARIO/00021 00:00:00 AS02 Modif.registro maestro activo fijo                                                                                      | JSAMAME            |
|       | Z_ACIOALIZACION_INVENTARIO/00022 00:00:00 AS02 Modif.registro maestro activo fijo<br>Z_ACIUALIZACION_INVENTARIO/00023 00:00:00 AS02 Modif.registro maestro activo fijo | JSAMAME            |
|       | Z_ACTUALIZACION_INVENTARIO/00024 00:00:00 AS02 Modif.registro maestro activo fijo<br>Z_ACTUALIZACION_INVENTARIO/00025 00:00:01 AS02 Modif.registro maestro activo fijo | JSAMAME<br>JSAMAME |
|       | Z_ACTUALIZACION_INVENTARIO/00026 00:00:29 AS02 Modif.registro maestro activo fijo<br>Z_ACTUALIZACION_INVENTARIO/00027 00:00:00 AS02 Modif.registro maestro activo fijo | JSAMAME<br>JSAMAME |
|       | Z_ACTUALIZACION_INVENTARIO/00028 00:00:00 AS02 Modif.registro maestro activo fijo<br>Z_ACTUALIZACION_INVENTARIO/00029 00:00:01 AS02 Modif.registro maestro activo fijo | JSAMAME<br>JSAMAME |
|       |                                                                                                    |                    |
| Se ha |                                                                                                    |                    |

 De tener algún error saldrá una pantalla indicándote que tipo de error tiene, el cual se debe corregir y presionar la tecla de Retorno para que continúe modificando los otros activos.

# 3.21 CREAR EMPLAZAMIENTOS

Para crear emplazamiento se tienen que hacer en el mandante de Desarrollo. Esta transacción se utilizará para crear nuevos departamento o áreas de los mismos.

1. Escribir la transacción OAVL

| 🖉 🛛 🗸 🗸 |
|---------|
|---------|

Al dar a la

tecla retorno saldrá la siguiente pantalla:

| Моа  | lificar vis   | ta Emplazamientos: Resumen     |          |
|------|---------------|--------------------------------|----------|
| 🦅 Er | ntradas nueva | s 🛅 🚘 🛷 🛃 🖪 🖪 🗐                |          |
| Ce.  | Emplazam.     | Denominación                   |          |
|      |               | 1                              | <b>^</b> |
|      | 1000000       | HURTADO                        |          |
|      | 1100000       | A DECOMISAR                    | -        |
|      | 1110100       | LEGISLATURA MUNICIPAL          |          |
|      | 1110200       | OFICINA DEL ALCALDE            |          |
|      | 1110201       | OFICINA DEL VICEALCALDE        |          |
|      | 1110202       | OFICINA DE PRENSA              |          |
|      | 1110203       | OFICINA DE MONITOREO           |          |
|      | 1110204       | OFICINA PROYECTO. BDA. MORALES |          |
|      | 1110205       | CASETA SEGURIDAD ALCALDIA      |          |
|      | 1110206       | PLANIFICACION ESTRATEGICA      |          |
|      | 1110207       | INNOVA                         |          |
|      | 1110208       | FINCA AGRICOLA                 |          |
|      | 1110209       | ATENCION CIUDADANA             |          |
|      | 1115400       | ADMINISTRADORA DE LA CIUDAD    |          |
|      | 1115401       | COMUNICACIONES (PRENSA)        |          |
|      | 1115402       | EVENTOS ESPECIALES             |          |
|      | 1115403       | C3TEC                          |          |
|      | 1212000       | ASUNTOS LEGALES                |          |
|      | 1212001       | TRIBUNAL MUNICIPAL             | •        |
|      |               | 4 1                            |          |
|      |               |                                |          |
|      |               |                                |          |
|      |               | Posicionar Entrada 1 de        | 299      |
|      |               |                                |          |

| Entradas nuevas |
|-----------------|
|-----------------|

2. Presionar el símbolo de

saldrá la siguiente pantalla:

| Entradas nuevas: Resumen entradas añadidas |              |        |  |
|--------------------------------------------|--------------|--------|--|
| 🎾 星 🖪 🖪                                    |              |        |  |
| Ce. Emplazam.                              | Denominación | ▲<br>▼ |  |

- Debajo de la columna de Emplazam. se escribirá el o los número(s) de emplazamiento(s) que se va(n) a crear. En este ejemplo se creará él [1310803].
- 4. Debajo de la columna de <sup>Denominación</sup> se escribirá la descripción de cada emplazamiento creado. En este ejemplo se escribirá. <sup>Centro de adiestramientol</sup>.

Al finalizar de escoger los emplazamientos a crear, presionar el símbolo de
 saldrá la siguiente pantalla:

| 🔄 Tratar dirección.: 1 | 310803                                               | ×       |
|------------------------|------------------------------------------------------|---------|
| Nombre                 |                                                      |         |
| Tratamiento            | ▼]                                                   |         |
| Nombre                 |                                                      |         |
|                        |                                                      | <b></b> |
|                        |                                                      |         |
| Conceptos búsqueda     |                                                      |         |
| Concepto búsq.1/2      |                                                      |         |
| Disc colfo, collo      |                                                      |         |
| Direction calle        |                                                      |         |
| Calle/Número           |                                                      |         |
| Código postal/Pobl.    |                                                      |         |
| País                   | I Región Región                                      | Ð       |
| Ando correos           |                                                      |         |
| Apartado               |                                                      |         |
|                        |                                                      |         |
| Cód postal empresa     |                                                      | F       |
| cou.postar empresa     |                                                      |         |
| Comunicación           |                                                      |         |
| Idioma                 | Español    Otras comunicaciones                      |         |
| Teléfono               | Extensión                                            | \$      |
| Teléfono móvil         |                                                      | \$      |
| Fax                    | Extensión                                            | \$      |
| CorEl                  |                                                      | \$      |
| Forma comunic.std.     | ▼                                                    |         |
|                        |                                                      |         |
| Comentarios            |                                                      |         |
|                        | 🖌 🏹 📮 Presentación preliminar 🖆 🖶 Versiones internad | c. 🗙    |

- Se llenará toda la información que se crea que sea pertinente, pero obligatoriamente se debe llenar el campo de País. En este campo se escribirá PR.
- Luego de llenar la pantalla anterior con los campos necesarios se presionará el símbolo
   Saldrá la siguiente pantalla:

| 🔄 Consulta orden Cust | omizing               |
|-----------------------|-----------------------|
| Orden                 |                       |
| Descripción breve     |                       |
|                       | ✓ Ø I Órdenes propias |

8. Para crear la orden de transporte se presionará el símbolo D saldrá la siguiente pantalla:

| 🔄 Crear pedido      |                      | _        |                 | ×   |
|---------------------|----------------------|----------|-----------------|-----|
| Orden               |                      | Ord      | len Customizing |     |
| Descr.breve         |                      |          |                 |     |
| Proyecto            | T                    |          |                 |     |
| Titular             | JPALMER              |          | Mandante fuente | 400 |
| Status              | Nuevo                |          | Destino         | QAS |
| Última modificación | 04/24/2015           | 15:40:58 |                 |     |
| Tareas              | Empleados<br>JPALMER |          |                 |     |
|                     |                      | •        |                 |     |

- 9. En el campo de Descr.breve se escribirá una descripción precisa y clara con el detalle del transporte. En este ejemplo se escribirá
   Se creo el emplazamiento 1310803 Salon de adiestramientos
- Al terminar de escribir la descripción se presionará el icono . saldrá la siguiente pantalla la cual nos indica el número de orden de transporte que esta generando. En este caso fue el DESK902365.

| 🔄 Consulta orden Custon | nizing                                                | X |
|-------------------------|-------------------------------------------------------|---|
|                         |                                                       |   |
| Orden                   | DESK902365 Orden Customizing                          |   |
| Descripción breve       | Se creo el emplazamiento 1310803 Salon de adiestramie |   |
|                         | 🖌   🚱 🖪 🗋 Órdenes propias   🎗                         | • |

11. Presionar el icono 🗹 y al icono 🔄, saldrá la siguiente pantalla:

| e. | Emplazam. | Denominación                   |   |
|----|-----------|--------------------------------|---|
|    | 1         |                                | * |
|    | 00000     | HURTADO                        | - |
|    | 1100000   | A DECOMISAR                    |   |
|    | 1110100   | LEGISLATURA MUNICIPAL          |   |
|    | 1110200   | OFICINA DEL ALCALDE            |   |
|    | 1110201   | OFICINA DEL VICEALCALDE        |   |
|    | 1110202   | OFICINA DE PRENSA              |   |
|    | 1110203   | OFICINA DE MONITOREO           |   |
|    | 1110204   | OFICINA PROYECTO. BDA. MORALES |   |
|    | 1110205   | CASETA SEGURIDAD ALCALDIA      |   |
|    | 1110206   | PLANIFICACION ESTRATEGICA      |   |
|    | 1110207   | INNOVA                         |   |
|    | 1110208   | FINCA AGRICOLA                 |   |
|    | 1110209   | ATENCION CIUDADANA             |   |
|    | 1115400   | ADMINISTRADORA DE LA CIUDAD    |   |
|    | 1115401   | COMUNICACIONES (PRENSA)        |   |
|    | 1115402   | EVENTOS ESPECIALES             |   |
|    | 1115403   | C3TEC                          |   |
|    | 1212000   | ASUNTOS LEGALES                | - |
|    | 1212001   | TRIBUNAL MUNICIPAL             | - |
|    |           | 4 4                            |   |

- Una vez generado el transporte se debe enviar la documentacion correspondiente al departamento de tecnología para que pase la orden al mandante de Calidad.
- 14. El área de propiedad debe hacer pruebas en el mandante de calidad.
- 15. Si la pruebas son satisfactorias se deben documentar y firmar la Hoja de Autorización de transportes y enviarla al departamento de Tecnología; El cual pasa la orden al mandante de Producción.

#### **3.22 MODIFICAR EMPLAZAMIENTOS**

Para modificar un emplazamiento se tiene que hacer en el mandante de desarrollo

1. Escribir la transacción OAVL **CAVL**; al dar a la tecla

retorno saldrá la siguiente pantalla:

| Moa  | lificar vis   | ta Emplazamientos: Resumen     |          |
|------|---------------|--------------------------------|----------|
| 🦅 Er | ntradas nueva | s 🐚 🚘 🖒 🚍 🖪 🖪 🗐                |          |
| Ce.  | Emplazam.     | Denominación                   |          |
|      |               | ۲                              | <b>^</b> |
|      | 1000000       | HURTADO                        | -        |
|      | 1100000       | A DECOMISAR                    |          |
|      | 1110100       | LEGISLATURA MUNICIPAL          |          |
|      | 1110200       | OFICINA DEL ALCALDE            |          |
|      | 1110201       | OFICINA DEL VICEALCALDE        |          |
|      | 1110202       | OFICINA DE PRENSA              |          |
|      | 1110203       | OFICINA DE MONITOREO           |          |
|      | 1110204       | OFICINA PROYECTO. BDA. MORALES |          |
|      | 1110205       | CASETA SEGURIDAD ALCALDIA      |          |
|      | 1110206       | PLANIFICACION ESTRATEGICA      |          |
|      | 1110207       | INNOVA                         |          |
|      | 1110208       | FINCA AGRICOLA                 |          |
|      | 1110209       | ATENCION CIUDADANA             |          |
|      | 1115400       | ADMINISTRADORA DE LA CIUDAD    |          |
|      | 1115401       | COMUNICACIONES (PRENSA)        |          |
|      | 1115402       | EVENTOS ESPECIALES             |          |
|      | 1115403       | C3TEC                          |          |
|      | 1212000       | ASUNTOS LEGALES                | <b>^</b> |
|      | 1212001       | TRIBUNAL MUNICIPAL             | -        |
| L    |               | 4 >                            |          |
|      |               |                                |          |
|      |               |                                |          |
|      |               | Posicionar Entrada 1 de        | 299      |
|      |               |                                |          |

- 2. En este ejemplo se modificará el texto de 1110202 OFICINA DE PRENSA por 1110202 COMUNICACIONES
- 3. Luego de haber hecho las modificaciones se presionará el símbolo<sup>[]</sup>, saldrá la siguiente pantalla:

| 🖻 Consulta orden Custo | mizing 🗙                                              |
|------------------------|-------------------------------------------------------|
|                        |                                                       |
| Orden                  | DESK902365 Orden Customizing                          |
| Descripción breve      | Se creo el emplazamiento 1310803 Salon de adiestramie |
|                        | 🖌   🗞 🖻 🗋 Órdenes propias   🔀                         |

4. Presionar el símbolo de 🖸 saldrá la siguiente pantalla:

| 🖙 Crear pedido      |                      |          |                   | ×   |
|---------------------|----------------------|----------|-------------------|-----|
| Orden               |                      |          | Orden Customizing |     |
| Descr.breve         | T                    |          |                   |     |
| Proyecto            |                      |          |                   | -   |
| Titular             | JPALMER              |          | Mandante fuente   | 400 |
| Status              | Nuevo                |          | Destino           | QAS |
| Última modificación | 04/27/2015           | 09:39:02 |                   |     |
| Tareas              | Empleados<br>JPALMER |          |                   |     |
|                     |                      |          |                   |     |

- 5. Escribir en el campo de Una descripción precisa y clara con el detalle del transporte. En este ejemplo se escribirá
   Modificar el texto del emplazamiento 1110202 por Comunicacio
- 6. Presionar el símbolo 🔲 saldrá la siguiente pantalla:

| 🔄 Consulta orden Customia | zing                                                  |
|---------------------------|-------------------------------------------------------|
|                           |                                                       |
| Orden                     | DESK902369 Orden Customizing                          |
| Descripción breve         | Modificar el texto del emplazamiento 1110202 por Comu |
|                           | 🖌   🚱 🖪 🗋 Órdenes propias   X                         |

7. En esta pantalla se muestra el número de la orden de transporte y la descripción que se puso. Para finalizar la modificación se presionar el símbolo saldrá la siguiente pantalla:

| Ма    | odificar vis     | ta Emplazamientos: Resumen     |          |
|-------|------------------|--------------------------------|----------|
| ° 🌮 [ | Entradas nueva   | s 🐚 🚘 🔊 🛃 🖳 🕄 📰                |          |
| Ce    | . Emplazam.      | Denominación                   |          |
|       |                  |                                | <u> </u> |
|       | 1000000          | HURTADO                        | -        |
|       | 1100000          | A DECOMISAR                    |          |
|       | 1110100          | LEGISLATURA MUNICIPAL          |          |
|       | 1110200          | OFICINA DEL ALCALDE            |          |
|       | 1110201          | OFICINA DEL VICEALCALDE        | _        |
|       | 1110202          | COMUNICACIONES                 |          |
|       | 1110203          | OFICINA DE MONITOREO           |          |
|       | 1110204          | OFICINA PROYECTO. BDA. MORALES |          |
|       | 1110205          | CASETA SEGURIDAD ALCALDIA      |          |
|       | 1110206          | PLANIFICACION ESTRATEGICA      |          |
|       | 1110207          | INNOVA                         |          |
|       | 1110208          | FINCA AGRICOLA                 |          |
|       | 1110209          | ATENCION CIUDADANA             |          |
|       | 1115400          | ADMINISTRADORA DE LA CIUDAD    |          |
|       | 1115401          | COMUNICACIONES (PRENSA)        |          |
|       | 1115402          | EVENTOS ESPECIALES             |          |
|       | 1115403          | C3TEC                          |          |
|       | 1212000          | ASUNTOS LEGALES                | -        |
|       | 1212001          | TRIBUNAL MUNICIPAL             | -        |
|       |                  | 4 1                            |          |
|       |                  |                                |          |
|       |                  |                                |          |
|       |                  | Posicionar Entrada 1 de        | e 300    |
|       |                  |                                |          |
| Lo:   | s datos han sido | grabados                       |          |

- 8. Una vez generado el transporte se debe enviar la documentacion correspondiente al departamento de tecnología para que pase la orden al mandante de Calidad.
- 9. El Area de propiedad debe hacer pruebas en el mandante de calidad.
- Si la pruebas son satisfactorias se deben documentar y firmar la Hoja de Autroizacion de transportes y enviarla al departamento de Tecnologia y éste pasa la orden al mandante de Producción.

# 4 DEPRECIACIÓN ACTIVOS FIJOS

#### 4.1 CORRIDA DE DEPRECIACIÓN

1. Escribir la transacción AFAB o buscarla vía menú:

| [ဲ Menú Iratar Favoritos Detalles Sistema Ayuda |   |                                                                                                    |
|-------------------------------------------------|---|----------------------------------------------------------------------------------------------------|
|                                                 | 3 | 🔣 🖉 🛛 🕅                                                                                                    |
| SAP Easy Access                                 |   |                                                                                                    |
|                                                 |   |                                                                                                    |
| 🝷 🗇 Menú SAP                                    | * | -                                                                                                    |
| Oficina                                         | ٠ |                                                                                                    |
| Componentes multiaplicaciones                   |   |                                                                                                    |
| ▼ ☐ Finanzas                                    |   |                                                                                                    |
| <ul> <li>Gestión financiera</li> </ul>          |   | Constant San                                                                                                    |
| Libro mayor                                     |   |                                                                                                    |
| Deudores                                        |   |                                                                                                    |
| Acreedores                                      |   | and the second second s |
| Cuenta corriente contractual                    |   |                                                                                                    |
| Bancos                                          |   | No. of Concession, Name                                                                                                    |
| <ul> <li>Activos fijos</li> </ul>               | - | A CONTRACTOR OF A CONTRACTOR OF A CONTRACTOR OF A CONTRACTOR OF A CONTRACTOR OF A CONTRACTOR OF A CONTRACTOR OF                                                                                                    |
|                                                 |   | And the second second sec                                                                                                    |
|                                                 |   | 1                                                                                                    |
| COMA - Schedule Manager                         | - |                                                                                                    |
|                                                 |   |                                                                                                    |
| AFAB - Fierutar                                 |   |                                                                                                    |
| AFRD - Visualizar log                           |   | The local                                                                                                    |

2. Presionando retorno saldrá la siguiente pantalla:

| Contabilización de am                                                                                                    | ortizaciones                                                                                                    |                                                                                                    |                                                                                     |                                                                     |
|----------------------------------------------------------------------------------------------------|----------------------------------------------------------------------------------------------------|----------------------------------------------------------------------------------------------------|-------------------------------------------------------------------------------------|---------------------------------------------------------------------|
| D 🔁                                                                                                    |                                                                                                    |                                                                                                    |                                                                                     |                                                                     |
| (- (                                                                                                    |                                                                                                    |                                                                                                    |                                                                                     |                                                                     |
| Param.contabilz.                                                                                                    | โหละเว้าไ                                                                                                    |                                                                                                    |                                                                                     |                                                                     |
| Eiercicio                                                                                                    |                                                                                                    |                                                                                                    |                                                                                     |                                                                     |
| Período contable                                                                                                    |                                                                                                    |                                                                                                    |                                                                                     |                                                                     |
| Motivo ejec.contabiliz.                                                                                                    |                                                                                                    |                                                                                                    |                                                                                     |                                                                     |
| <ul> <li>Planificado</li> </ul>                                                                                              |                                                                                                    |                                                                                                    |                                                                                     |                                                                     |
| Reejecución                                                                                                    |                                                                                                    |                                                                                                    |                                                                                     |                                                                     |
| ○ Reanudación                                                                                                    |                                                                                                    |                                                                                                    |                                                                                     |                                                                     |
| ○No planificada                                                                                                    |                                                                                                    |                                                                                                    |                                                                                     |                                                                     |
| Otras opciones                                                                                                    |                                                                                                    |                                                                                                    |                                                                                     |                                                                     |
| Listar activos fijos                                                                                                    |                                                                                                    |                                                                                                    |                                                                                     |                                                                     |
| Comprobante amortización mar                                                                                                 |                                                                                                    |                                                                                                    |                                                                                     |                                                                     |
| Layout                                                                                                    |                                                                                                    |                                                                                                    |                                                                                     |                                                                     |
| Grupo de servidores                                                                                                    |                                                                                                    |                                                                                                    |                                                                                     |                                                                     |
| Parámetro para ejecución test                                                                                                |                                                                                                    |                                                                                                    |                                                                                     |                                                                     |
| ✓ Ejecución de test                                                                                                    |                                                                                                    |                                                                                                    |                                                                                     |                                                                     |
| Análisis de errores                                                                                                    |                                                                                                    |                                                                                                    |                                                                                     |                                                                     |
| Sólo lista salida                                                                                                    |                                                                                                    |                                                                                                    |                                                                                     |                                                                     |
| Nº principal activo fijo                                                                                                    |                                                                                                    |                                                                                                    |                                                                                     |                                                                     |
| Subhumero activo njo                                                                                                    | d                                                                                                    |                                                                                                    |                                                                                     |                                                                     |
| 1 la sección de [                                                                                                    | Parám.contabiliz. se llena                                                                                                    | aran los sigui                                                                                                    | entes campo                                                                         | ∎<br>os:                                                            |
| la sección de<br>el campo de s<br>el campo de<br>el campo de<br>epreciar. En e                                               | Parám.contabiliz. se llena<br>ociedad se escribirá ma<br>iercicio se escribirá el a<br>ste ejemplo se escribi                                                                                | aran los siguio<br>c1<br>ño fiscal segú<br>rá 2015.                                                                            | entes campo<br>in el periodo                                                        | os:<br>o que se v                                                   |
| la sección de<br>el campo de<br>el campo de<br>lepreciar. En en<br>el campo de                                               | Parám.contabiliz. se llena<br>ociedad se escribirá ma<br>iercicio se escribirá el a<br>ste ejemplo se escribi<br>Período contable se es                                                      | aran los siguio<br>c1<br>ño fiscal segú<br>rá <sup>2015</sup> .<br>cribirá el me                                               | entes campo<br>in el periodo<br>es fiscal que                                       | os:<br>o que se v<br>e se dese                                      |
| a la sección de<br>a el campo de<br>a el campo de<br>depreciar. En en<br>a el campo de<br>preciar. En esta                   | Parám.contabiliz. se llena<br>ociedad se escribirá ma<br>iercicio se escribirá el a<br>ste ejemplo se escribi<br>Período contable se es<br>e ejemplo se va a dep                             | aran los siguio<br>c1<br>ño fiscal segú<br>rá <sup>2015</sup> .<br>cribirá el me<br>reciar el perio                            | entes campo<br>in el periodo<br>es fiscal que<br>odo <sup>01</sup> .                | os:<br>o que se v<br>e se dese                                      |
| n la sección de<br>n el campo de<br>n el campo de<br>depreciar. En en<br>n el campo de<br>preciar. En esta                   | Parám.contabiliz. se llena<br>ociedad se escribirá ma<br>iercicio se escribirá el a<br>ste ejemplo se escribi<br>Período contable se es<br>e ejemplo se va a dep<br>Motivo ejec.contabiliz.  | aran los siguio<br><sup>c1</sup><br>ño fiscal segú<br>rá <sup>2015</sup> .<br>cribirá el me<br>reciar el perio<br>se escogerán | entes campo<br>in el periodo<br>es fiscal que<br>odo <sup>01</sup> .<br>n entre las | <ul> <li>oque se v</li> <li>e se dese</li> <li>siguiente</li> </ul> |
| n la sección de<br>n el campo de<br>n el campo de<br>depreciar. En e<br>n el campo de<br>preciar. En est<br>n la sección de  | Parám.contabiliz. se llena<br>ociedad se escribirá ma<br>iercicio se escribirá el a<br>ste ejemplo se escribi<br>Período contable se es<br>e ejemplo se va a dep<br>Motivo ejec.contabiliz.  | aran los siguio<br>c1<br>ño fiscal segú<br>rá <sup>2015</sup> .<br>cribirá el me<br>reciar el perio<br>se escogerán            | entes campo<br>in el periodo<br>es fiscal que<br>odo <sup>01</sup> .<br>n entre las | <ul> <li>oque se v</li> <li>e se dese</li> <li>siguiente</li> </ul> |
| n la sección de<br>n el campo de<br>n el campo de<br>depreciar. En e<br>n el campo de<br>preciar. En este<br>n la sección de | Parám.contabiliz. se llena<br>ociedad se escribirá ma<br>iercicio se escribirá el a<br>ste ejemplo se escribi<br>Período contable se es<br>e ejemplo se va a dep<br>Motivo ejec.contabiliz.  | aran los siguio<br>c1<br>ño fiscal segú<br>rá <sup>2015</sup> .<br>cribirá el me<br>reciar el perio<br>se escogerán            | entes campo<br>in el periodo<br>es fiscal que<br>odo <sup>01</sup> .<br>n entre las | <ul> <li>oque se v</li> <li>e se dese</li> <li>siguiente</li> </ul> |
| n la sección de<br>n el campo de<br>n el campo de<br>depreciar. En e<br>n el campo de<br>preciar. En este<br>n la sección de | Parám.contabiliz. se llena<br>ociedad se escribirá ima<br>iercicio se escribirá el a<br>ste ejemplo se escribi<br>Período contable se es<br>e ejemplo se va a dep<br>Motivo ejec.contabiliz. | aran los siguio<br><sup>c1</sup><br>ño fiscal segú<br>rá <sup>2015</sup> .<br>cribirá el me<br>reciar el perio<br>se escogerán | entes campo<br>in el periodo<br>es fiscal que<br>odo <sup>01</sup> .<br>n entre las | <ul> <li>oque se v</li> <li>e se dese</li> <li>siguiente</li> </ul> |
| n la sección de<br>n el campo de<br>n el campo de<br>depreciar. En e<br>n el campo de<br>preciar. En esta<br>n la sección de | Parám.contabiliz. se llena<br>ociedad se escribirá ima<br>iercicio se escribirá el a<br>ste ejemplo se escribi<br>Período contable se es<br>e ejemplo se va a dep<br>Motivo ejec.contabiliz. | aran los siguio<br><sup>c1</sup><br>ño fiscal segú<br>rá <sup>2015</sup> .<br>cribirá el me<br>reciar el perio<br>se escogerán | entes campo<br>in el periodo<br>es fiscal que<br>odo <sup>01</sup> .<br>n entre las | <ul> <li>oque se v</li> <li>e se dese</li> <li>siguiente</li> </ul> |

🔾 No planificada

3.

4.

5.

6.

7.

La opción de es la que se utiliza regularmente para depreciar los activos mes a mes. En este ejemplo se escogerá esta opción.

- La opción de Reejecución se utiliza cuando por alguna razón el sistema se interrumpiera durante la ejecución de la amortización. El fin de utilizar esta opción es eliminar posibles inconsistencias en la base de datos.
- 10. La opción de se utiliza cuando por alguna razón se tiene que volver a correr la depreciación para un mismo periodo.
- 11. La opción de no se utiliza.
- 12. En la sección de Otras opciones se marcará la opción de para que el sistema traiga las lista de activos que se van a depreciar.
  13. En la sección de Parámetro para ejecución test se marcará la opción de vara de prueba.
- 14. Los siguientes campos
   verticipal activo fijo
   y
   Subnúmero activo fijo
   se utiliza
   cuando se desean depreciar solo algunos activos.

# 15. Ejemplo de la pantalla llena:

| Contabilización de amort                 | tizzciones |
|------------------------------------------|------------|
| Contabilización de amort                 | uzaciones  |
| I I I I I I I I I I I I I I I I I I I    |            |
|                                          |            |
| Parám.contabiliz.                        |            |
| Sociedad                                 | MAC1       |
| Ejercicio                                | 2015       |
| Período contable                         | 1          |
|                                          |            |
| Motivo ejec.contabiliz.                  |            |
| <ul> <li>Planificado</li> </ul>          |            |
| ○ Reejecución                            |            |
| OReanudación                             |            |
| O No planificada                         |            |
|                                          |            |
| Otras opciones                           |            |
| <ul> <li>Listar activos fijos</li> </ul> |            |
| Comprobante amortización man.            |            |
| Layout                                   |            |
| Grupo de servidores                      |            |
|                                          |            |
| Parámetro para ejecución test            |            |
| ✓ Ejecución de test                      |            |
| Análisis de errores                      |            |
| Sólo lista salida                        |            |
| Nº principal activo fijo                 | a          |
| Subnúmero activo fijo                    | a 📄        |
|                                          |            |

16. Al termina de llenar los campos necesarios se presionará el símbolo de ejecutar, saldrá la siguiente pantalla:

| 🔄 Delimitación en modo interactivo |                                                                       |  |  |  |  |  |  |
|------------------------------------|-----------------------------------------------------------------------|--|--|--|--|--|--|
|                                    | Tratamiento en modo interactivo<br>limitado a aprox.1000 activos fijo |  |  |  |  |  |  |
| 3                                  | ¿Desea no obstante que tratamiento continúe?                          |  |  |  |  |  |  |
|                                    | Sí No X Cancelar                                                      |  |  |  |  |  |  |

Sí

Se marcará la opción de

17.

- , saldrá la siguiente pantalla:
- Contabilización de amortizaciones para la sociedad MAC1 77 2%0 93074B 8991 B2 EJECUCIÓN TEST Fecha de creación: 03/13/2015 Fecha contabil.: 07/31/2014 Periodo: 2015/001/01 
   Techa de creación: 03/13/2015
   Peniode:

   Denominación
   PARELLON DEL DEPORTIE: COMPLEJO DEPORTIVO

   Construición de verja Urb El Varde
   COMPLEJO DEPORTIVO

   CERAC LLA BARRA BOL RIO CAÑAS
   CCEAC: LLA BARRA BOL RIO CAÑAS

   CCEAC: EL DE ARROA
   BELORAS CALVALA VILLA DEL REY STA, SECCION

   TARLORES DE EXPERSION
   ASTA BANDERA Y HUNO BOL CAÑABONICATO

   ASTA BANDERA Y HUNO BOL CAÑABONICATO
   ASTA BANDERA Y HUNO BOL CAÑABONICATO

   ASTA BANDERA Y HUNO BOL CAÑABONICATO
   ASTA BANDERA Y HUNO BOL CAÑABONICATO

   ASTA BANDERA Y HUNO BOL CAÑABONICATO
   ASTA BANDERA Y HUNO BOL CAÑABONICATO

   ASTA BANDERA Y HUNO BOL CAÑABONICATO
   CASTA BANDERA Y HUNO BOL CAÑABONICATO

   ASTA BANDERA Y HUNO BOL CAÑABONICATO
   CASTA BANDERA Y HUNO BOL REY COMBINES GARDENE

   MORUMENTO AL SOLDADO PUERTORRIQUEÑO
   DESERPAIZADO NOR REAVONDADO COMUNICAL POLIMINICIPAL

   COMPRESOR TOULL 10 TON. EDT. CASA MARELLA NUZ B
   DERIMOL CASA MARELLA NUZ B

   REMOV, INST. COMPRESOR TOULL LOS TON. EDT. CASA MARELLA NUZ B
   DEST. OF BONHA ASELO DE ANCANOS ANGEL RIVERA

   UNIDAD CONDENSADORA 5 TONELADAS CASA ROSADA
   DIVIDAD CONDENSADORA 5 TONELADAS CASA ROSADA
   Det.ctas<sup>6</sup> Co.coste, Fondo Área) 110000 13103 993 03 14104 509 14104 810 14104 810 13103 320 38 13103 325 13103 360 13103 360 ImptePrev 53,692.10-250.00-196.76-52.14-849.04-969.08-348.75-348.75-348.75-348.75-ProtukAcum Mon. 4,474.34 USD 20,83 USD 16,40 USD 4,35 USD 70,75 USD 80,76 USD 29,06 USD 29,06 USD 29,06 USD 29,06 USD 29,06 USD 82,70 USD 82,70 USD 86,64 USD A contab. 4,474.34-20.83-16.40-4.35-70.75-80.76-29.06-0.00 0.00 0.00 0.00 0.00 0.00 0.00 29.0 29.0 13103 360 348.75 0.00 29.06 13103 992.34 0.00 82.70 00044 13103 13103 823.69 68.64 68.64- USD 1,371.00- USD 0.00 831 1,371.00 0047 14147 14147 001 13.71-43.94-0.00 1.14-1.14- USD 3.66- USD 0048 14147 001 14147 001 14147 001 14147 001 44.13-18.47-29.56-0.00 3.68- USD 1.54- USD 2.46- USD 3.68 1.54-2.46-00117 1 EJECUCIÓN TEST fina ada con éxito Se han gen ado 16 docur entos
- 18. Si el sistema genera algún error presione el símbolo de lista de errores
  , leer que tipo de error pudo haber dado y referirse al responsable del mismo.
- 19. Si la ejecución de test no genero ningún error, entonces se presionará el símbolo de atrás y el sistema volverá a la pantalla principal:

| Contabilización de amortizaciones |  |
|-----------------------------------|--|
|                                   |  |
|                                   |  |
| Parám.contabiliz.                 |  |
| Sociedad MAC1                     |  |
| Ejercicio 2015                    |  |
| Período contable                  |  |
| Motivo ejec.contabiliz.           |  |
| Planificado                       |  |
| Reejecución                       |  |
| Reanudación                       |  |
| O No planificada                  |  |
|                                   |  |
| Otras opciones                    |  |
| ✓Listar activos fijos             |  |
| Comprobante amortización man.     |  |
| Layout                            |  |
| Grupo de servidores               |  |
| Parámetro para elecución test     |  |
| I Elecución de test               |  |
| Análisis de errores               |  |
| Sólo lista salida                 |  |
| Nº principal activo fijo a        |  |
| Subnúmero activo fijo a           |  |
|                                   |  |

- 20. Se desmarcará la opción de .
- 21. Para ejecutar la depreciación oficial se presionará en que se encuentra en la parte superior de la pantalla y se escogerá la opción de

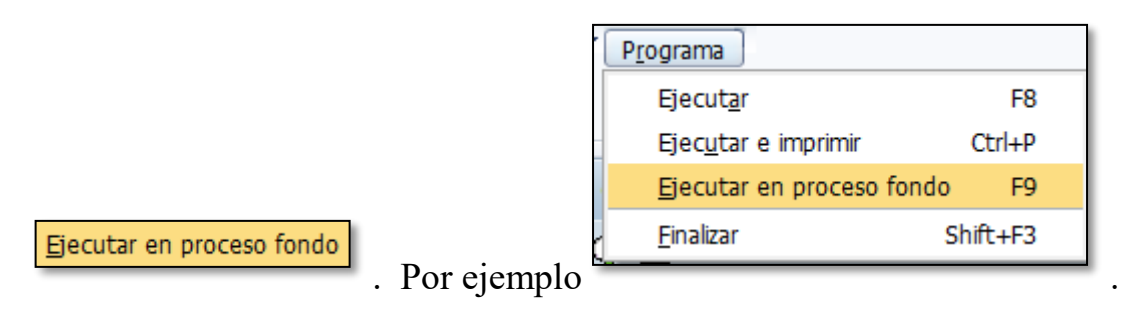

22. Al seleccionar la ejecución saldrá la siguiente pantalla:

| 🖻 Parámetros para impresión de fondo                                                |                         |   |  |  |  |  |
|-------------------------------------------------------------------------------------|-------------------------|---|--|--|--|--|
| Dispositivo salida<br>Impresora Windows<br>Ctd.impresiones                          | LOCAL Aficio MPC3501Tec |   |  |  |  |  |
| Cantidad páginas<br><ul> <li>Imprimir todo</li> <li>Imprimir desde págin</li> </ul> | a 0 A 0                 |   |  |  |  |  |
|                                                                                     | Atributos 🔀             | i |  |  |  |  |

23. En el campo de

Dispositivo salida se verificará que este la impresora donde

se quiere que imprima la depreciación.

24. Presionar 🗹, saldrá la siguiente pantalla:

|     | 도· Fecha de inicio                                           |
|-----|--------------------------------------------------------------|
|     | Inmediato Fecha/Hora Tras job Tras evento En forma operac. > |
|     | Fecha/Hora                                                   |
|     |                                                              |
|     | Tras job En forma de operación                               |
|     |                                                              |
|     | Tras evento                                                  |
|     |                                                              |
|     |                                                              |
|     | Verificar 🗒 🕱                                                |
|     | Inmediato                                                    |
| 25. | Se presiona el botón de y el símbolo de grabar 🖳. Saldrá el  |
|     | siguiente mensaje                                            |
|     |                                                              |

parte inferior de la pantalla.

26. Este proceso preferiblemente debe realizarse en algún momento que nadie esté utilizando SAP para mayor rapidez.

1250

# 4.2 EJECUTAR LA DEPRECIACIÓN

1. Escribir la transacción SM37

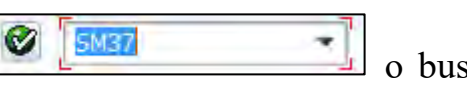

o buscarla vía

menú:

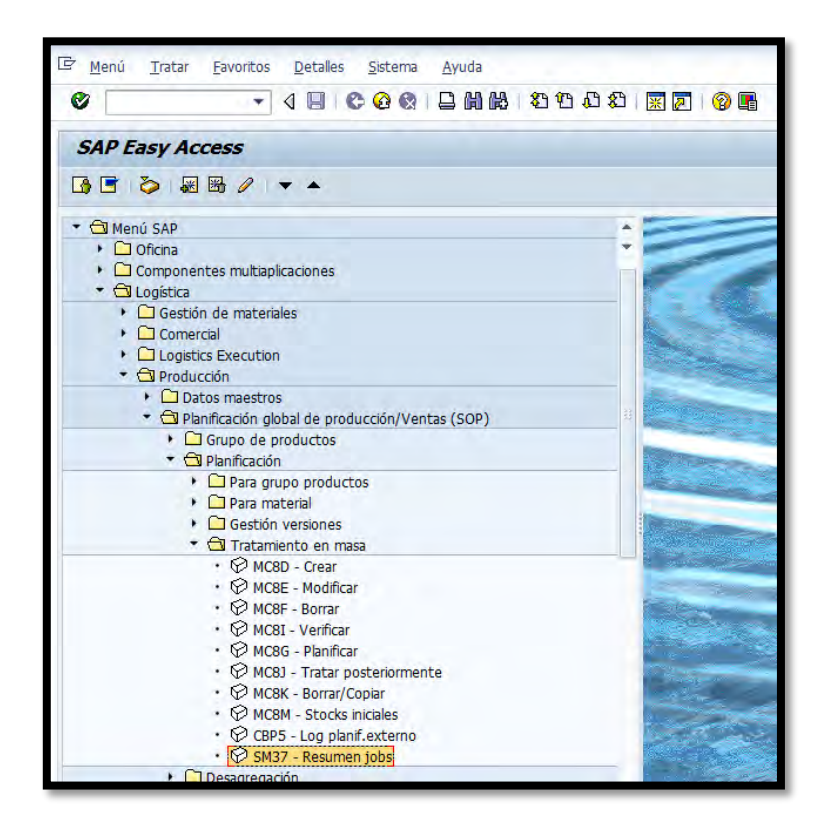

2. Al presionar retorno saldrá la siguiente pantalla:

| Selección de job simple |                                                            |  |  |  |  |  |  |
|-------------------------|------------------------------------------------------------|--|--|--|--|--|--|
| Ejecutar                | 🔀 Selección de job ampliada 🛛 🚹 Información                |  |  |  |  |  |  |
| Job<br>Nombre de usu    | ario JPALMER                                               |  |  |  |  |  |  |
| Status del job          |                                                            |  |  |  |  |  |  |
| Previs.                 | ✓ Liberado ✓ Prep. ✓ Activo ✓ Termin. ✓ Cancelado          |  |  |  |  |  |  |
| Condición de i          | nicio de job<br>De 🔨 03/13/2015 A 🔯 03/13/2015<br>De 🕒 A 🕁 |  |  |  |  |  |  |
| O tras evento           |                                                            |  |  |  |  |  |  |
|                         |                                                            |  |  |  |  |  |  |
| Paso de job             |                                                            |  |  |  |  |  |  |
| Programa ABA            | P                                                          |  |  |  |  |  |  |
|                         |                                                            |  |  |  |  |  |  |

| 3. | Verificar que en el campo de   | este el usuario que corrió     |
|----|--------------------------------|--------------------------------|
|    | la depreciación.               |                                |
| 4. | En la sección de               | verificar que el campo de      |
|    | De 🔯 03/13/2015 A 🔯 03/13/2015 | contenga el día que se hizo la |

corrida de depreciación.

5. Al verificar que todos los campos están correctamente se presionará el

|                     | Ejecutar |                                 |
|---------------------|----------|---------------------------------|
| símbolo de ejecutar |          | , saldrá la siguiente pantalla: |

| Resumen de jobs                                                                                                    |               |              |                     |            |          |                |         |        |  |  |
|----------------------------------------------------------------------------------------------------|---------------|--------------|---------------------|------------|----------|----------------|---------|--------|--|--|
| 🛐 Actualizar 🖉 Liberar 📼 🛱 🖼 SPO                                                                                                    | DOL 🗟 Log jol | p 🌮 Paso     | 🛃 Servidores aplica | ción 🧏 🎛   | 7 A 9    | 7              |         |        |  |  |
| Resumen job de 03/13/2015 a las 15:41:44<br>a 03/13/2015 a las 16:41:52<br>Nombres de job seleccionados *<br>Nomb.usuario seleccionados JPALMER<br>planeado Vliberado VListo Vactivo Vterminado Cancelado<br>Control p/evento ID evento<br>Programa ABAP Programa |               |              |                     |            |          |                |         |        |  |  |
| Job                                                                                                    | Lista Documen | Job creado p | Status              | Fe.inicio  | H.inicio | Duración(seg.) | Retraso | (seg.) |  |  |
| RAPOST2000                                                                                                    |               | JPALMER      | activo              | 03/13/2015 | 15:42:22 | 4              |         | 0      |  |  |
| *Resumen                                                                                                    |               |              |                     |            |          | 4              |         | 0      |  |  |

6. Presionar el símbolo de actualizar

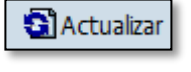

hasta que la columna de

muestre que se finalizó la corrida, la pantalla se visualizará de

esta forma:

Status

| Resumen de jobs                                                                                                    |            |                  |                     |            |              |                |         |        |  |  |
|----------------------------------------------------------------------------------------------------|------------|------------------|---------------------|------------|--------------|----------------|---------|--------|--|--|
| 🛐 Actualizar 🖉 Liberar 回 🛱 📓 SPO                                                                                                    | DOL 🗟 Log  | ) job 🗳 Paso     | 🛃 Servidores aplica | ción 🏂 🎛   | <b>7</b> ≜ ' | 7              |         |        |  |  |
| Resumen job de 03/13/2015 a las 15:41:44<br>a 03/13/2015 a las 16:41:52<br>Nombres de job seleccionados *<br>Nomb.usuario seleccionados JPALMER<br>planeado Vliberado VListo Vactivo Vterminado Vancelado<br>Control p/evento ID evento<br>Programa ABAF Programa |            |                  |                     |            |              |                |         |        |  |  |
| Job                                                                                                    | Lista Docu | men Job creado p | Status              | Fe.inicio  | H.inicio     | Duración(seg.) | Retraso | (seg.) |  |  |
| RAPOST2000                                                                                                    | <u>s</u>   | JPALMER          | terminado           | 03/13/2015 | 15:42:22     | 51             |         | 0      |  |  |
| *Resumen                                                                                                    |            |                  |                     |            |              | 51             |         | 0      |  |  |

# 4.3 VISUALIZAR CORRIDA DE DEPRECIACIÓN

1. Escribir la transacción AFBP

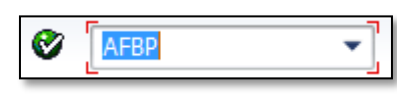

o buscarla vía

menú:

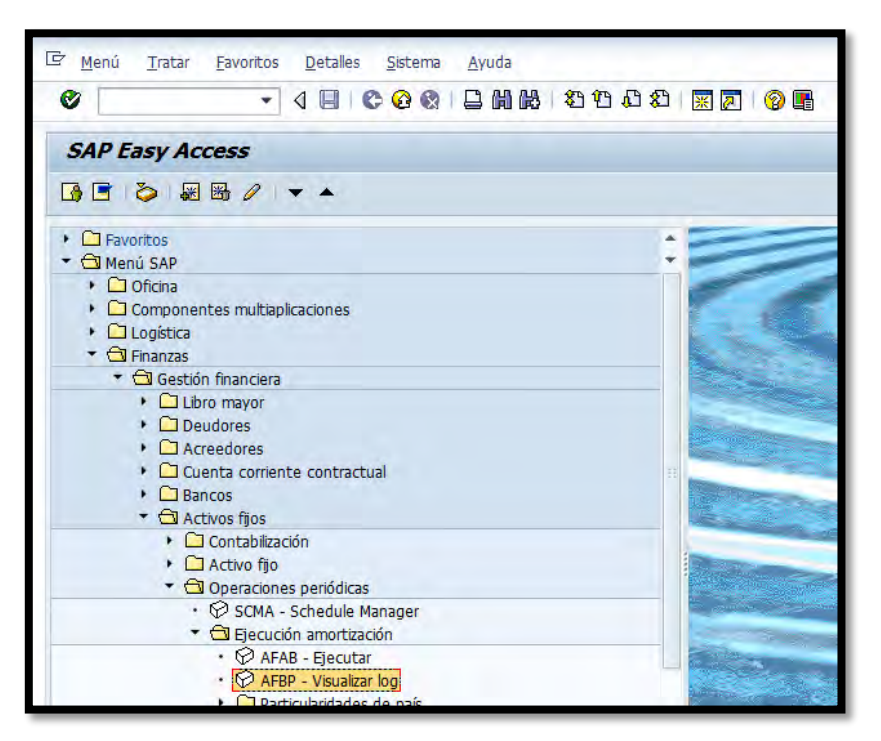

2. Presionar Retorno saldrá la siguiente pantalla:

| Log ejecución contab.an     | nortizaciones |   |           |
|-----------------------------|---------------|---|-----------|
| (b) 🔁 🖪                     |               |   |           |
|                             |               |   |           |
| Parámetro                   |               |   |           |
| Sociedad                    | MAC1          |   |           |
| Ejercicio                   | R             |   |           |
| Período contable            |               |   |           |
|                             |               |   |           |
| Número actual en el período |               |   |           |
| Nº principal activo fijo    |               | a | <b>\$</b> |
| Subnúmero activo fijo       |               | а | <b>P</b>  |
|                             |               |   |           |
| Otras opciones              |               |   |           |
| Llamar directamente monitor |               |   |           |
| Listar activos fijos        |               |   |           |
| Comprobante Amo manual      |               |   |           |
| Layout                      |               |   |           |
|                             |               |   |           |
|                             |               |   |           |
|                             |               |   |           |
|                             |               |   |           |
| Parámetro                   |               |   |           |

3. En la sección de

se llenaran los siguientes campos:

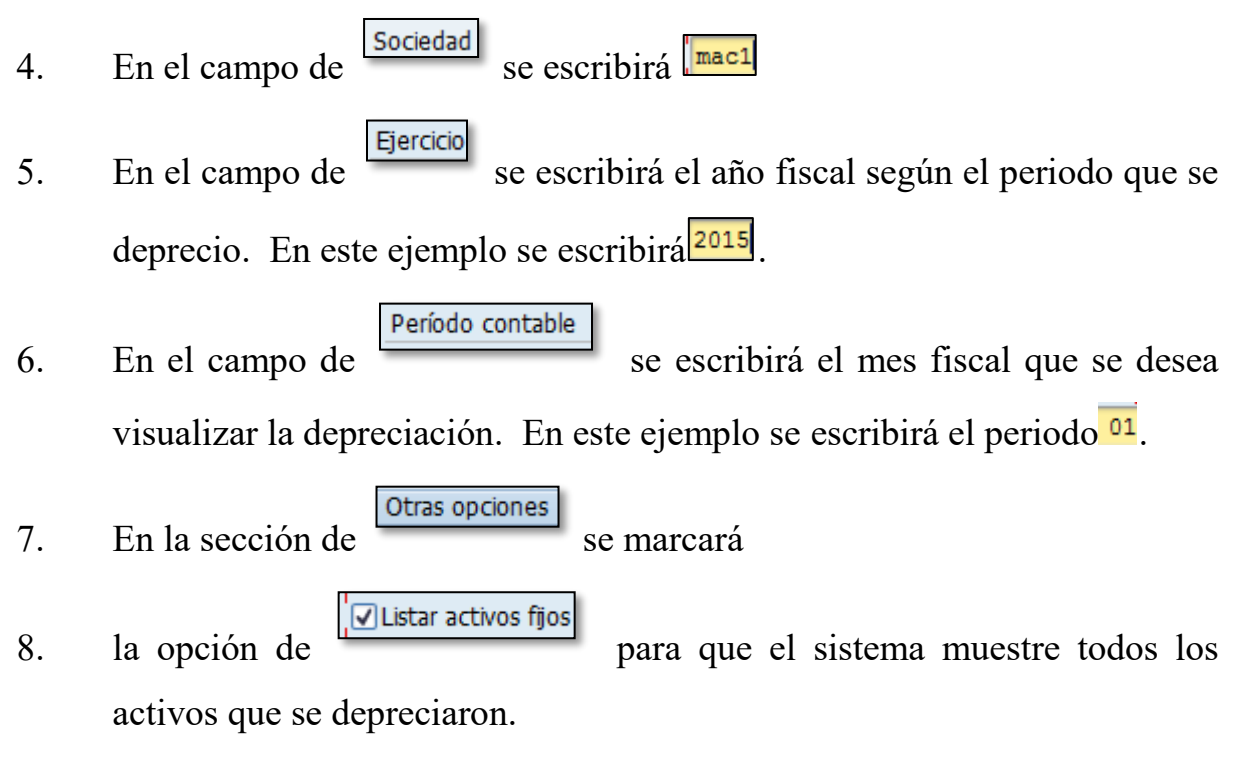

9. Al terminar de llenar los campos necesarios se presiona en el símbolo de
 , saldrá la siguiente pantalla:

| Log ejecu         | log ejecución contab.amortizaciones para la sociedad MAC1                        |          |         |           |                                                   |                 |                     |                                   |             |                 |            |
|-------------------|----------------------------------------------------------------------------------|----------|---------|-----------|---------------------------------------------------|-----------------|---------------------|-----------------------------------|-------------|-----------------|------------|
| <u>~</u> 🕄 🖴 🖥    | 2 2 A 7 7 2 X 6 1 9 3 4 B 1 H 1 H 1 H 1 B B                                      |          |         |           |                                                   |                 |                     |                                   |             |                 |            |
|                   | Log ejecución contabilización                                                    |          |         |           |                                                   |                 |                     |                                   |             |                 |            |
| Fecha con         | a Fecha contabil.: 07/31/2014 Fecha de creación: 03/13/2015 Período: 2015/001/01 |          |         |           |                                                   |                 |                     |                                   |             |                 |            |
| Activo fijo S     | 5Nº Det.ctas                                                                     | Ce.cost  | e Fondo | Área func | . Denominación                                    | Docum.referenc. | Denominación        | <sup>Δ</sup> Σ Importe previsto 1 | ImpteCont 2 | Impte.a contab. | Σ Impte.co |
| 1300009187        | 0 130000                                                                         | 12125    | 509     | 03        | PLOTTER HP DESIGNJET T520 E PRINTER SERI          | 1               | Amortización normal | 2,445.00-                         | 0.00        | 2,445.00-       | 2, 🛎       |
| 1300009189        | 2                                                                                | 12125    | 509     |           | HP SCAN JET 1000                                  |                 |                     | 249.59-                           | 0.00        | 249.59-         | Ψ.         |
| 1300009192 0      | 0                                                                                | 12125    | 509     |           | CPU HP ** VER TEXTO                               |                 |                     | 949.00-                           | 0.00        | 949.00-         |            |
| <u>1300009193</u> | <u>0</u>                                                                         | 12125    | 509     |           | CPU HP ** VER TEXTO                               |                 |                     | 949.00-                           | 0.00        | 949.00-         |            |
| 1300009194 (      | 0                                                                                | 12125    | 509     |           | CPU HP ** VER TEXTO                               |                 |                     | 949.00-                           | 0.00        | 949.00-         |            |
| <u>1300009195</u> | 0                                                                                | 12125    | 509     |           | CPU HP ** VER TEXTO                               |                 |                     | 949.00-                           | 0.00        | 949.00-         |            |
| 1300009196 0      | <u>0</u>                                                                         | 12125    | 509     |           | CPU HP ** VER TEXTO                               |                 |                     | 949.00-                           | 0.00        | 949.00-         |            |
| 1300008647        | 0                                                                                | 12121    | 001     | 10        | PROGRAMA MANTENIMIENTO ANUAL IPASS                |                 |                     | 3,498.00-                         | 0.00        | 498.00-         |            |
| 1300008714 3      | 3                                                                                | 12140    | 002     | 18        | SISTEMA PERMISOS ON-LINE                          |                 |                     | 798.89-                           | 0.00        | 635.46-         |            |
| <u>1300008714</u> | <u>0</u>                                                                         | 12140    | 369     |           | SISTEMA PERMISOS ON-LINE                          |                 |                     | 2,151.81-                         | 0.00        | 1,711.60-       | 1,         |
| 1300008714 1      | 1                                                                                | 12140    | 369     |           | SISTEMA PERMISOS ON-LINE                          |                 |                     | 3,202.90-                         | 0.00        | 2,547.66-       | 2,         |
| 1300008714 2      | 2                                                                                | 12140    | 369     |           | SISTEMA PERMISOS ON-LINE                          |                 |                     | 3,013.68-                         | 0.00        | 2,397.15-       | 2,         |
| 1300009123 (      | 0                                                                                | 13139    | 001     | 38        | Laptop                                            |                 |                     | 760.00-                           | 0.00        | 760.00-         |            |
| 2300002450        | 0 230000                                                                         | 14147    | 421     |           | ADQUISICION DE GENERADOR                          |                 |                     | 155,000.00-                       | 0.00        | 155,000.00-     | 155        |
| 2400000316 8      | <u>8</u> 240000                                                                  | 12155    | 505     | 03        | RECONST CALLES & CAMINOS SECT LAJITAS (01) BORING | QU              |                     | 13,192.29-                        | 0.00        | 258.67-         |            |
| 2400000341 5      | 5                                                                                | 12155    | 638     |           | RECONST CALLES & CAMINOS SECOR LAJITAS (01) BORI  | VQ              |                     | 105,487.50-                       | 0.00        | 93,301.12-      | 93, 🔺      |
| 2400000404 0      | 0                                                                                | 14147    | 392     | 43        | TURABO GARDEN 3 Y 4 MEJ PARQUE DE PELOTA          |                 |                     | 83,884.39-                        | 0.00        | 68,139.00-      | 68, 👻      |
| 4 F               |                                                                                  |          |         |           |                                                   |                 |                     |                                   |             |                 | 4 1        |
|                   |                                                                                  |          |         |           |                                                   |                 |                     |                                   |             |                 |            |
| 🗖 Se han ge       | enerado 21 d                                                                     | locument | os      |           |                                                   |                 |                     |                                   |             |                 |            |
| -                 |                                                                                  |          |         |           |                                                   |                 |                     |                                   |             |                 |            |
|                   |                                                                                  |          |         |           |                                                   |                 |                     |                                   |             |                 |            |

Página 170 de 291

# 5 BAJA ACTIVOS FIJOS

# 5.1 CREAR "POOL DE TRABAJO" PARA BAJA ACTIVOS FIJOS EN MASA

Para dar de baja activos fijos en masa hay que crear, visualizar y tratar un "pool de trabajo" (listado de equipos a dar de baja), lo que lleva a trabajar con distintas transacciones que son:

- AR01 Crear el pool de trabajo
- AR30 Visualizar antes de tratar el pool de trabajo
- ZAR01 Generar un formulario de baja preliminar
- AR31 Tratar el pool de trabajo
- ZAR02 Generar un formulario de baja final

Para generar un informe de activos fijos capitalizados, ir al Generar informes de activos fijos capitalizados. Ya que en este proceso se explicaran únicamente los campos necesarios para crear el pool de trabajo. AR01

o buscarla vía

# 1. Escribir la transacción AR01 menú:

| 0                             | ▼ 4 8 8 0 0 0 0 0 0 0 0 0 0 0 0 0 0 0 0 0               | 2 🛛 🖓 🖪 |
|-------------------------------|---------------------------------------------------------|---------|
| SAP Easy A                    | lccess                                                  |         |
| 6 2 8                         |                                                         |         |
| 🔹 🔂 Menú SAP                  |                                                         | 14 20   |
| 🕨 🗀 Oficina                   |                                                         |         |
| Comport                       | ientes multiaplicaciones                                | DI C    |
| <ul> <li>Logística</li> </ul> | a                                                       |         |
| <ul> <li>Finanzas</li> </ul>  | 8                                                       |         |
| • 🖾 Gest                      | tión financiera                                         |         |
| · 🗖 i                         | Libro mayor                                             |         |
| · 🗆                           | Deudores                                                |         |
|                               | Acreedores                                              | E.      |
|                               | Luenta corriente contractual                            |         |
|                               | Actives free                                            | 5 Day   |
|                               | Contabilización                                         |         |
|                               |                                                         |         |
|                               | Operaciones periódicas                                  |         |
|                               | Sistema de información                                  |         |
| ÷ ,                           | 🔁 Entorno                                               | E.      |
|                               | O AFAR - Recalcular valores                             |         |
|                               | <ul> <li>OA02 - Normas modificación en masa</li> </ul>  | 200     |
|                               | <ul> <li>Ø AFBN - Área valoración nueva</li> </ul>      |         |
|                               | <ul> <li>AAVN - Recalc.valor base asegurable</li> </ul> |         |
|                               | • 💬 AARC - Archivo                                      |         |
|                               | <ul> <li>Pool de trabajo</li> </ul>                     |         |
|                               | • 😥 AR01 - Crear                                        | 2.2     |
|                               | <ul> <li>Y AR30 - Visualizar</li> </ul>                 |         |

1495

2. Presionar Retorno saldrá la siguiente pantalla:

| Patrimonio de activos fij                    | os           |                              |           |
|----------------------------------------------|--------------|------------------------------|-----------|
| ⊕ fs ĭ 🖬                                     |              |                              |           |
|                                              | <b></b>      |                              |           |
| Sociedad                                     | 0001         | а                            | <u></u>   |
| Nº activo fijo                               |              | а                            | <u> </u>  |
| Subnúmero                                    |              | а                            | <b>\$</b> |
| Selecciones                                  |              |                              |           |
| Clase de activos filos                       |              | a 🗌                          | \$        |
| División                                     |              | a                            | •         |
| Centro de coste                              |              | a                            |           |
| Centro                                       |              | а                            | <b>₽</b>  |
| Emplazamiento                                |              | а                            | <b>a</b>  |
| Supranúmero de activo fijo                   |              | a                            | <b>S</b>  |
| Pool de trabaio                              |              |                              |           |
|                                              |              |                              |           |
|                                              |              |                              |           |
| Opciones                                     |              |                              |           |
| Fecha del informe                            | 12/31/2015   |                              |           |
| Área de valoración                           | 01 Ár.cont   | table                        |           |
| Variante de clasificación                    | 0001 Soc./di | visión/posición balance/cta. |           |
| Método de conversión                         |              |                              |           |
| 0                                            |              |                              |           |
| Listar activos fijos                         |              |                              |           |
| O o solo números principales                 |              |                              |           |
| <ul> <li> o solo totales de grupo</li> </ul> |              |                              |           |
|                                              |              |                              |           |

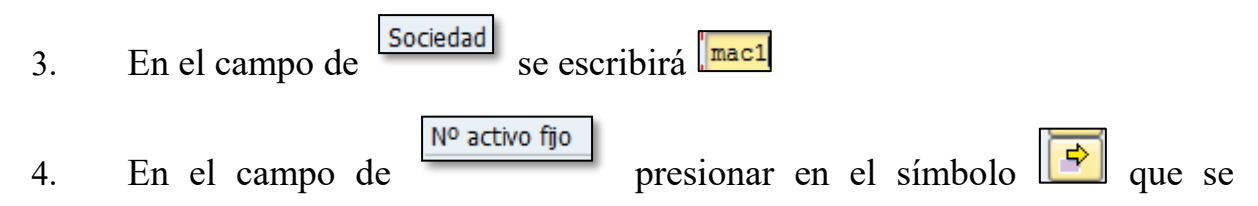

encuentra al lado derecho del campo, al presionar la siguiente pantalla:

| Selección mulciple para Nº | activo fijo            |                        |                  |
|----------------------------|------------------------|------------------------|------------------|
| Seleccionar valores ind.   | Seleccionar intervalos | Excluir valores indiv. | cluir intervalos |
| . Valor indiv.             |                        |                        |                  |
|                            |                        | 11                     |                  |
|                            |                        |                        |                  |
|                            |                        |                        |                  |
|                            |                        | -                      |                  |
|                            |                        |                        |                  |

5. Al traer esta pantalla lleva a la pestaña de Seleccionar valores ind. Ir a los campos que están debajo de la columna de Valor indiv. y detallar todos los números de activos fijos que se van a dar de baja. En este ejemplo se escribirán:

| Ρ | Valor indiv. |
|---|--------------|
|   | 1200001491   |
|   | 1000000202   |
|   | 1600001154   |
|   | 1600000174   |
|   | 1600000269   |
|   | 1200000424   |
|   | 1600000138   |
|   | 100000572    |

- Después de detallar los equipos a ser dados de baja presionar el símbolo de ejecutar.
- 7. En el campo de Fecha del informe se escribirá 06/30/ y el año fiscal donde se esté realizando la baja. En este ejemplo se escribirá 06/30/2015.
- 8. Presionar ejecutar , saldrá la siguiente pantalla:

| Patrimonio de act                                                       | tivos fijos                                                                                             | r                                                     |                         |           |           |      |  |  |
|-------------------------------------------------------------------------|----------------------------------------------------------------------------------------------------|-------------------------------------------------------|-------------------------|-----------|-----------|------|--|--|
|                                                                         |                                                                                                    |                                                       |                         |           |           |      |  |  |
| 📢 🔸 🕨 🕄 📇 🐨 🌾 濫 🏂 ৶ 冬 🖓 🎞 🖤 🦦 🔠 🖽 🖫 🖬                                   |                                                                                                    |                                                       |                         |           |           |      |  |  |
| Fecha informe: 06/30/2015 Patrimonio de activos fijos - 01 Ár.contab.ML |                                                                                                    |                                                       |                         |           |           |      |  |  |
| Fecha creación: 03/                                                     | 12/2015                                                                                                 |                                                       |                         |           |           | 1    |  |  |
| Sociedad Di<br>MAC1                                                     | visión                                                                                                  | Pos.balance CuentabalanceCAP C<br>8000000 4012000 1   | laseact.fijos<br>.00000 |           |           |      |  |  |
| Activo fijo SN°                                                         | Fe.capit.                                                                                               | Denominación del activo fijo                          | Val.adq.                | Amo acum. | Val.cont. | Mon. |  |  |
| 100000202 0                                                             | 05/08/1990                                                                                              | AMPLIFICADOR                                          | 895.00                  | 895.00-   | 0.00      | USD  |  |  |
| * Clase activos fij                                                     | os 100000                                                                                               | AUDIOVISUAL                                           | 895.00 895.00- 0.00     |           |           |      |  |  |
| ** Cuenta balance CA                                                    | P 4012000                                                                                               | EQ.AUDIOVISUAL 895.00 895.00 0.00 USD                 |                         |           |           |      |  |  |
| Fecha informe: 06/<br>Fecha creación: 03/                               | Fecha informe: 06/30/2015 Patrimonio de activos fijos - 01 År.contab.ML<br>Pecha creación: 03/12/2015 2 |                                                       |                         |           |           |      |  |  |
| Sociedad Di<br>MAC1                                                     | Sociedad División Pos.balance CuentabalanceCAP Claseact.fijos<br>MACL 8000000 4013000 120000            |                                                       |                         |           |           |      |  |  |
| Activo fijo SN°                                                         | Fe.capit.                                                                                               | Denominación del activo fijo                          | Val.adq.                | Amo acum. | Val.cont. | Mon. |  |  |
| 120000424 0                                                             | 06/27/1991                                                                                              | A/C VENTANA                                           | 569.00                  | 569.00-   | 0.00      | USD  |  |  |
| 1200001491 0                                                            | 02/01/1990                                                                                              | CONSOLA AIRE DE ACOND. MARCA IGM 489.00 489.00 0.00 0 |                         |           |           | USD  |  |  |
| * Clase activos fij                                                     | os 120000                                                                                               | ENSERES                                               | 1,058.00                | 1,058.00- | 0.00      | USD  |  |  |
| ** Cuenta balance CA                                                    | P 4013000                                                                                               | FNGEDEG                                               | 1 058 00                | 1.058.00- | 0.00      | USD  |  |  |

9. En este informe que muestra el listado de equipos que se quiere dar de baja, se presionará el símbolo de pri, saldrá la siguiente pantalla:

| 🔄 Cre | ear pool de trabajo: Selección tarea work | flow 🗙 |
|-------|-------------------------------------------|--------|
|       |                                           |        |
| Den   | nomin.PT 🗹                                |        |
| S     | elección tareas                           |        |
|       | Denominación                              |        |
| E     | Baja sin ingresos                         |        |
| E     | Baja con ingresos                         |        |
|       | Modificar AF sin diálogo (mod.en masa)    |        |
| _     | Transferencia de activos fijos            |        |
|       |                                           |        |
|       |                                           |        |
| [     |                                           |        |
| A FI  | ***                                       | 4 F    |
|       |                                           |        |
| b     |                                           |        |

- 10. En el campo de Denomin.PT se escribirá un nombre para identificar el listado que se va a dar de baja. En este ejemplo se escribirá DECOMISO DICIEMBRE 2014.
- 11. Debajo de la columna de Denominación se escogerá el tipo de movimiento a utilizar. En este ejemplo que es una baja y no se tiene ningún tipo de ingreso se presionara el cuadro que se encuentra al lado izquierdo de la opción de Baja sin ingresos

12. El escoger el tipo de movimiento se presionará el símbolo. Saldrá la siguiente pantalla:

| 🔄 Baja sin ingresos  |                         | X |
|----------------------|-------------------------|---|
| Fe.contabilización   | 03/12/2015              |   |
| Fecha de documento   | 03/12/2015              |   |
| Clase de movimiento  | 200                     |   |
| Fecha referencia     | 03/12/2015              |   |
| Sociedad GL asociada |                         |   |
| Texto                | DECOMISO DICIEMBRE 2014 |   |
|                      |                         |   |

13. De estar la información correcta en la pantalla presionará el símbolo
Saldrá la siguiente pantalla:

| Patrimonio de activos fijos                                                                                                    |                  |                    |                      |    |  |  |  |
|----------------------------------------------------------------------------------------------------|------------------|--------------------|----------------------|----|--|--|--|
| K 🖌 🕨 N 🧐 🍐 🗑 🌾 📓 🧏 🏭 🦑 🍓 🐨 💩 🔠 亜 🖷 🖽 🛅 目 🗃 副Activos fijos 🛛 🗋 PT 🛛 Completar PT                                                                                                    |                  |                    |                      |    |  |  |  |
| Fecha informe: 06/30/2015 Patrimonio de activos fijos - 01 År.contab.ML<br>Fecha oreación: 03/12/2015 1                                                                                                    |                  |                    |                      |    |  |  |  |
| Sociedad         División         Pos.balance         CuentabalanceCAP         Claseact.fijos           MAC1         8000000         4012000         100000                                                                                                    |                  |                    |                      |    |  |  |  |
| Activo fijo SN° Fe.capit. Denominación del activo fijo                                                                                                    | Val.adq.         | Amo acum.          | Val.cont. Mon        | n. |  |  |  |
| 1000000202 0 05/08/1990 AMPLIFICADOR                                                                                                    | 895.00           | 895.00-            | 0.00 USD             | D  |  |  |  |
| * Clase activos fijos 100000 AUDIOVISUAL                                                                                                    | 895.00           | 895.00-            | 0.00 USD             | D  |  |  |  |
| ** Cuenta balance CAP 4012000 EQ.AUDIOVISUAL                                                                                                    | 895.00           | 895.00-            | 0.00 USD             | D  |  |  |  |
| Fecha informe:         06/30/2015         Patrimonio de activos fijos - 01 Ár.contab.ML         2           Fecha creación:         03/12/2015         2           Sociedad         División         Fos.balance         CuentabalanceCAP         Claseact.fijos           MAC1         8000000         4013000         120000         120000 |                  |                    |                      |    |  |  |  |
| Activo fijo SN° Fe.capit. Denominación del activo fijo                                                                                                    | Val.adq.         | Amo acum.          | Val.cont. Mon        | n. |  |  |  |
| 120000424         0         06/27/191         A/C VENTANA           1200001491         0         02/01/1990         CONSOLA AIRE DE ACOND. MARCA TGM                                                                                                    | 569.00<br>489.00 | 569.00-<br>489.00- | 0.00 USD<br>0.00 USD | D  |  |  |  |
| * Clase activos fijos 120000 ENSERES                                                                                                    | 1,058.00         | 1,058.00-          | 0.00 USD             | D  |  |  |  |
| ** Cuenta balance CAP 4013000 ENSERES 1,058.00 1,058.00 0.00 USD                                                                                                    |                  |                    |                      |    |  |  |  |
| Fecha informe: 06/30/2015 Patrimonio de activos fijos - 01 Ár.contab.ML<br>Fecha creación: 03/12/2015 3                                                                                                    |                  |                    |                      |    |  |  |  |
| 🖉 Pool de trabajo 00000085001 insertado                                                                                                    | SAP              |                    |                      |    |  |  |  |

14. Además se podrá visualizar el siguiente mensaje
 Pool de trabajo 00000085001 insertado
 en la parte inferior de la pantalla. Este mensaje contiene el número del Pool de trabajo creado, con este número es que se puede continuar para dar de baja los activos.

### 5.2 VISUALIZAR POOL DE TRABAJO:

1. Escribir la transacción AR30 Secritoria o buscarla vía menú:

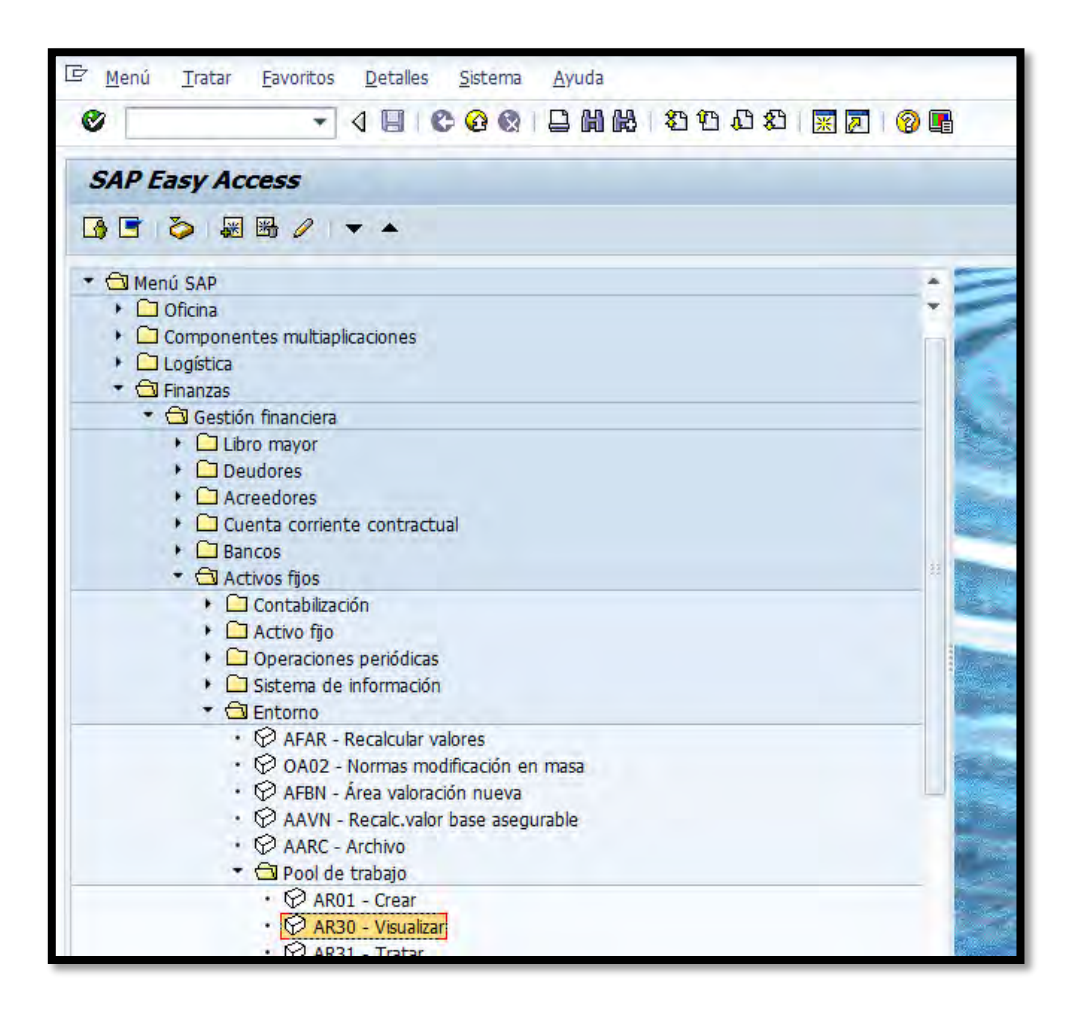

2. Al presionar retorno saldrá la siguiente pantalla:

| Visualización pool de tra | nbajo       |                                     |
|---------------------------|-------------|-------------------------------------|
| ⊕ )≡                      |             |                                     |
|                           |             |                                     |
| Selecciones               |             |                                     |
| Pool de trabajo           | <b>β</b> 50 |                                     |
| Opciones                  |             |                                     |
| Fecha del informe         | 06/30/2015  |                                     |
| Área de valoración        | 01          | Ár.contab.ML                        |
| Variante de clasificación | 0001        | Soc./división/posición balance/cta. |
| Método de conversión      |             |                                     |
|                           |             |                                     |
|                           |             |                                     |
| Otras opciones            |             |                                     |
| Layout                    |             |                                     |
|                           |             |                                     |

3. En el campo de Pool de trabajo se verificara que este el número del pool de trabajo que se desea visualizar, de no tener el número se escribirá el que se quiere y se presionará la tecla de Retorno. En este ejemplo es 85001

4. Al escribir el número del pool de trabajo se presiona el símbolo de ejecutar

(Implicient), saldrá la siguiente pantalla:

| Vis                                                        | Visualización pool de trabajo                                   |                 |           |                 |                                  |          |             |          |                   |           |      |
|------------------------------------------------------------|-----------------------------------------------------------------|-----------------|-----------|-----------------|----------------------------------|----------|-------------|----------|-------------------|-----------|------|
| <b>6</b> 1 4                                               | 5) 各 🗑 🕅 🕱 🏂 🖓 🖟 🗐 🚇 💩 🗄 🎟 🌐 🖽 🚺 🖉 Error                        |                 |           |                 |                                  |          |             |          |                   |           |      |
|                                                            |                                                                 |                 | -         |                 |                                  |          |             |          |                   |           |      |
| PO                                                         | Pool trabajo 85001 DECOMISO DICIEMBRE 2014                      |                 |           |                 |                                  |          |             |          |                   |           |      |
| Baj                                                        | Baia sin ingresos                                               |                 |           |                 |                                  |          |             |          |                   |           |      |
| Each                                                       | a document                                                      | 02/12/2015      | - Foc     | ha rof 02/12/   | 2015 - Eacha contab 02/12/2015   |          |             |          |                   |           |      |
| Clas                                                       | a da movimia                                                    | nto 200 - Diet  | rihuci    | ián manual da i | narococ F                        |          |             |          |                   |           |      |
| Stat                                                       | us work item                                                    | Activo fijo     | SNo       | Capitalizado el | Denominación del activo fijo     | Σ        | Val.adq.    | Σ        | Amo acum. Σ       | Val.cont. | Mon. |
| P                                                          | Listo                                                           | 100000202       | 0         | 05/08/1990      | AMPLIFICADOR                     |          | 895.00      |          | 895.00-           | 0.00      | USD  |
| Clase                                                      | activos fijos                                                   | 100000 AUDI     | ovisi     | JAL             |                                  | ÷        | 895.00      | ÷        | 895.00- •         | 0.00      | USD  |
| Alta                                                       | de costes ado                                                   | quis. y produce | ción 4    | 012000 EQ.AU    | DIOVISUAL                        | ••       | 895.00      | 11 A     | 895.00- • •       | 0.00      | USD  |
| Ø                                                          | Listo                                                           | 1200000424      | 0         | 06/27/1991      | A/C VENTANA                      |          | 569.00      |          | 569.00-           | 0.00      | USD  |
| Ø                                                          | Listo                                                           | 1200001491      | 0         | 02/01/1990      | CONSOLA AIRE DE ACOND. MARCA TGM |          | 489.00      |          | 489.00-           | 0.00      | USD  |
| Clase activos fijos 120000 ENSERES                         |                                                                 | ÷               | 1,058.00  | ÷               | 1,058.00-                        | 0.00     | USD         |          |                   |           |      |
| Alta de costes adquis. y producción 4013000 ENSERES        |                                                                 | · · ·           | 1,058.00  |                 | 1,058.00-                        | 0.00     | USD         |          |                   |           |      |
| Ø                                                          | Listo                                                           | 1300000486      | 0         | 08/06/1992      | CPU Y MONITOR                    |          | 1,380.00    |          | 1,380.00-         | 0.00      | USD  |
| Ø                                                          | Listo                                                           | 1300000728      | 0         | 07/14/1992      | MONITOR DE PISO ELECTRO VOICE    |          | 399.00      |          | 399.00-           | 0.00      | USD  |
| Clase activos fijos 130000 EQ. DE COMPUTACION              |                                                                 |                 |           | •               | 1,779.00                         | ÷        | 1,779.00    | 0.00     | USD               |           |      |
| Alta                                                       | de costes ado                                                   | quis. y produce | ción 4    | 032000 EQUIP    | O DE COMPUTACIO                  | ••       | 1,779.00    |          | 1,779.00- • •     | 0.00      | USD  |
| Ø                                                          | Listo                                                           | 160000138       | 0         | 07/05/1991      | CALCULADORA 8730                 |          | 145.00      |          | 145.00-           | 0.00      | USD  |
| Ø                                                          | Listo                                                           | 160000174       | 0         | 01/17/1991      | CALCULADORA                      |          | 145.00      |          | 145.00-           | 0.00      | USD  |
| Ø                                                          | Listo                                                           | 160000269       | 0         | 01/17/1991      | CALCULADORA TEXAS INSTRUMENTS    |          | 145.00      |          | 145.00-           | 0.00      | USD  |
| Ø                                                          | Listo                                                           | 160000573       | 0         | 07/05/1991      | PIZARRA MELAMINA PEQUEÑA         |          | 180.00      |          | 180.00-           | 0.00      | USD  |
| Ø                                                          | Listo                                                           | 1600001154      | 0         | 06/06/1990      | SACAPUNTAS                       |          | 29.95       |          | 29.95-            | 0.00      | USD  |
| Clase                                                      | Clase activos fijos 160000 EQ. DE OFICINA 644.95 644.95 0.00 US |                 |           |                 | USD                              |          |             |          |                   |           |      |
| Alta de costes adquis. y producción 4035000 EQUIPO OFICINA |                                                                 |                 | O OFICINA |                 | 644.95                           | 11 A A   | 644.95- • • | 0.00     | USD               |           |      |
| Pos.b                                                      | alance 8000                                                     | 000 Cuentas n   | io asig   | jnadas          |                                  |          | 4,376.95    | •••      | 4,376.95- • • •   | 0.00      | USD  |
| Divisi                                                     | ón                                                              |                 |           |                 |                                  |          | 4,376.95    |          | 4,376.95- • • • • | 0.00      | USD  |
| Sociedad MAC1 Municipio Autóno, Caquas                     |                                                                 |                 |           |                 |                                  | 4 376 95 |             | 4 376 95 | . 0.00            | lisd      |      |

5. Se debe verificar que la información que contiene el pool de trabajo sea la correcta.

#### 5.3 GENERAR FORMULARIO BAJAS EN MASA PRELIMINAR

De haberse tratado el pool de trabajo no se podrá generar este formulario.

Ø

ZAR01

-

o buscarla vía

1. Escribir la transacción ZAR01

menú:

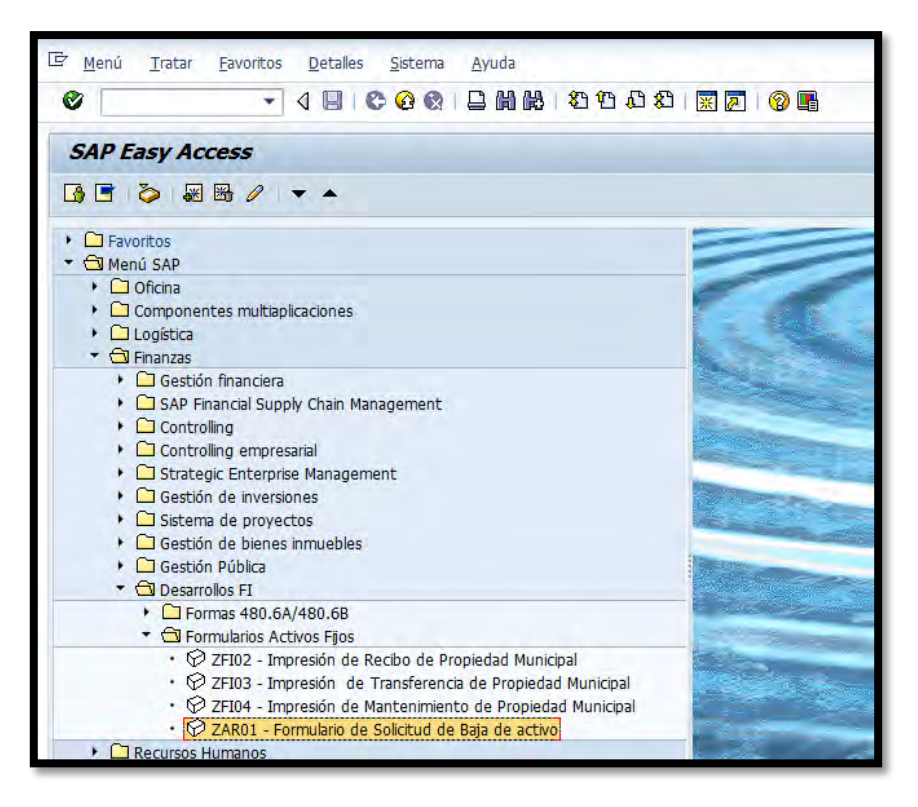

2. Presionar Retorno saldrá la siguiente pantalla:

| Formulario de Solicitud de Baja de activo             |  |  |  |  |  |  |
|-------------------------------------------------------|--|--|--|--|--|--|
| •                                                     |  |  |  |  |  |  |
| Pool de Trabajo       Pool de trabajo       Fiercicio |  |  |  |  |  |  |
|                                                       |  |  |  |  |  |  |
- En el campo de Pool de trabajo se escribirá el número del pool que se desea generar el informe preliminar. En este ejemplo es 85001
- 4. En el campo de Ejercicio se escribirá el año fiscal según el pool de trabajo creado. En este ejemplo se escribirá 2015
- Al terminar de llenar los campos necesarios se presiona el símbolo de ejecutar , saldrá la siguiente pantalla:

| 🔄 Imprimir:                                     |                               | ×                                          |
|-------------------------------------------------|-------------------------------|--------------------------------------------|
| Disp.salida<br>Impres.front end                 | LOCAL<br>Aficio MPC3501Tec    |                                            |
| Selección pág.                                  |                               |                                            |
| Orden SPOOL<br>Nombre<br>Título<br>Autorización | SMART LOCL JPALMER            |                                            |
| Control SPOOL                                   |                               | Ejemplares                                 |
| Salida inmediata<br>Borrar tras salida          |                               | Cantidad 1<br>agrupar (1-1-1,2-2-2,3-3-3,) |
| Cerrar orden SPO                                | OL                            | Parametrizaciones de cubierta              |
| Permanencia en SPO<br>Modo archivo              | DOL B Día(s)<br>Sólo imprimir | Portada SAP No dar salida                  |
|                                                 |                               | 🕼 Visualización de impresión 🕒 Imprimir 🔀  |

6. Si se desea visualizar el informe antes de imprimirlo, presionar el botón

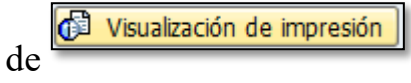

7. Para imprimir el informe se debe verificar que en el campo de este la impresora donde se desea que salga el informe.

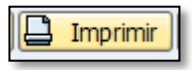

8. Presionar el símbolo de

Disp.salida

#### 5.4 TRATAR POOL DE TRABAJO

Es importante que antes de tratar el pool de trabajo lo hayas visualizado, dicha acción se explica en el visualizar el pool de trabajo (Transacción AR30).

1. Escribir la transacción AR31

Ø AR31

o buscarla vía

•

menú:

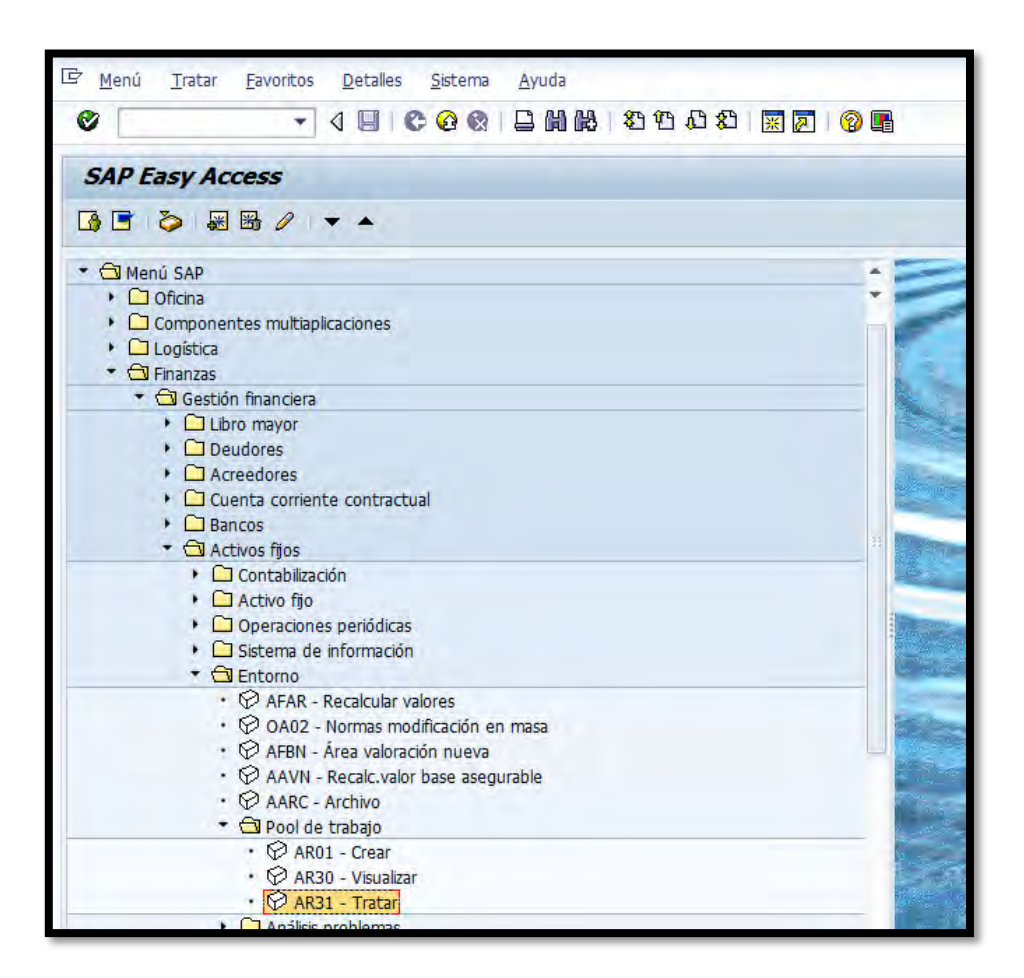

2. Presionar Retorno saldrá la siguiente pantalla:

| Tratar pool de trabajo                                                                       |                                                                           |
|----------------------------------------------------------------------------------------------|---------------------------------------------------------------------------|
| ⊕ )≡(                                                                                        |                                                                           |
| Selecciones                                                                                  |                                                                           |
| Pool de trabajo                                                                              | [ <b>b</b> 5001] <b>D</b>                                                 |
| Opciones                                                                                     |                                                                           |
| Fecha del informe<br>Área de valoración<br>Variante de clasificación<br>Método de conversión | 06/30/2015<br>01 Ár.contab.ML<br>0001 Soc./división/posición balance/cta. |
| Otras opciones<br>Layout                                                                     |                                                                           |

3. En el campo de Pool de trabajo se verificará que este el número del pool de trabajo que se desea tratar, de no tener el número se escribirá el que se quiere y se presiona la tecla de Retorno. En este ejemplo es

Al escribir el número del pool de trabajo se presiona en el símbolo de ejecutar, saldrá la siguiente pantalla:

|              | Tratar pool de trabajo                                             |                              |                 |                                   |                                  |        |          |     |               |           |      |
|--------------|--------------------------------------------------------------------|------------------------------|-----------------|-----------------------------------|----------------------------------|--------|----------|-----|---------------|-----------|------|
| i 🛃 🔂        | 🇀 🛃 🗟 🐬 🌾   📓 🏂 🕼   🚚 🔄 🎟 亜 🖷 🖬   🕹 Modif.cabecera PT 🛛 / PLiberar |                              |                 |                                   |                                  |        |          |     |               |           |      |
|              |                                                                    |                              |                 |                                   |                                  |        |          |     |               |           |      |
| Pool         | Pool trabajo 85001 DECOMISO DICIEMBRE 2014                         |                              |                 |                                   |                                  |        |          |     |               |           |      |
| Baja si      | n ingres                                                           | 05                           |                 |                                   |                                  |        |          |     |               |           |      |
| L. Carden de |                                                                    | 02/12/2015                   | <b>5 k</b>      |                                   | 015 Factor and the 02/12/2015    |        |          |     |               |           |      |
| Clace de     | movimion                                                           | 03/12/2015<br>to 200 - Dictr | - Fect          | ia ref. 03/12/2<br>ón manual de i | 2015 - Fecha contab. 03/12/2015  |        |          |     |               |           |      |
| Status w     | ork item /                                                         | Activo fijo                  | SN <sup>o</sup> | Capitalizado el                   | Denominación del activo fijo     | Σ      | Val.adq. | Σ   | Amo acum. Σ   | Val.cont. | Mon. |
| 9 L          | isto 1                                                             | 1000000202                   | 0               | 05/08/1990                        | AMPLIFICADOR                     |        | 895.00   |     | 895.00-       | 0.00      | USD  |
| Clase act    | ivos fijos 1                                                       | 100000 AUDIO                 | OVISU           | AL                                |                                  |        | 895.00   | •   | 895.00        | 0.00      | USD  |
| Alta de o    | ostes adqu                                                         | uis. y producci              | ión 40          | 012000 EQ.AU                      | DIOVISUAL                        | •••    | 895.00   | ••• | 895.00- • •   | 0.00      | USD  |
| Øι           | isto 1                                                             | 1200000424                   | 0               | 06/27/1991                        | A/C VENTANA                      |        | 569.00   |     | 569.00-       | 0.00      | USD  |
| Øι           | isto 1                                                             | 1200001491                   | 0               | 02/01/1990                        | CONSOLA AIRE DE ACOND. MARCA TGM |        | 489.00   |     | 489.00-       | 0.00      | USD  |
| Clase act    | ivos fijos 1                                                       | 20000 ENSER                  | RES             |                                   |                                  | •      | 1,058.00 | •   | 1,058.00      | 0.00      | USD  |
| Alta de o    | ostes adqu                                                         | uis. y producci              | ión 4(          | D13000 ENSER                      | ES                               | 11 A   | 1,058.00 | ••• | 1,058.00- • • | 0.00      | USD  |
| Θ L          | isto 1                                                             | 1300000486                   | 0               | 08/06/1992                        | CPU Y MONITOR                    |        | 1,380.00 |     | 1,380.00-     | 0.00      | USD  |
| ΘL           | isto 1                                                             | 1300000728                   | 0               | 07/14/1992                        | MONITOR DE PISO ELECTRO VOICE    |        | 399.00   |     | 399.00-       | 0.00      | USD  |
| Clase act    | ivos fijos 1                                                       | 130000 EQ. DE                | E COM           | IPUTACION                         |                                  | •      | 1,779.00 | •   | 1,779.00- •   | 0.00      | USD  |
| Alta de o    | ostes adqu                                                         | uis. y producci              | ión 4           | 032000 EQUIP                      | D DE COMPUTACIO                  | 22 A   | 1,779.00 | ••• | 1,779.00- • • | 0.00      | USD  |
| ΘL           | isto 1                                                             | 1600000138                   | 0               | 07/05/1991                        | CALCULADORA 8730                 |        | 145.00   |     | 145.00-       | 0.00      | USD  |
| ΘL           | isto 1                                                             | 1600000174                   | 0               | 01/17/1991                        | CALCULADORA                      |        | 145.00   |     | 145.00-       | 0.00      | USD  |
| ΘL           | isto 1                                                             | 1600000269                   | 0               | 01/17/1991                        | CALCULADORA TEXAS INSTRUMENTS    |        | 145.00   |     | 145.00-       | 0.00      | USD  |
| ΘL           | isto 1                                                             | 1600000573                   | 0               | 07/05/1991                        | PIZARRA MELAMINA PEQUEÑA         |        | 180.00   |     | 180.00-       | 0.00      | USD  |
| ΘL           | isto 1                                                             | 1600001154                   | 0               | 06/06/1990                        | SACAPUNTAS                       |        | 29.95    |     | 29.95-        | 0.00      | USD  |
| Clase act    | ivos fijos 1                                                       | 160000 EQ. DE                | E OFIC          | CINA                              |                                  | 1 de 1 | 644.95   | •   | 644.95- •     | 0.00      | USD  |

- En esta pantalla se muestra el listado de equipos que se dieron de baja.
   Para tener evidencia de que se dio de baja los activos ir al generar formulario bajas en masa final.
- 6. Para descapitalizar los activos fijos que se encuentran en el pool de trabajo

se presiona el botón de *PLiberar*, y saldrá el siguiente mensaje

🗹 Pool de trabajo 00000085001 liberado

en la parte inferior de la pantalla.

#### 5.5 GENERAR FORMULARIO BAJAS EN MASA FINAL

1. Escribir la transacción ZAR02 y se presiona la

tecla Retorno, saldrá la siguiente pantalla:

| Formulario de Solicitud de Baja de activo |  |  |  |  |  |
|-------------------------------------------|--|--|--|--|--|
| •                                         |  |  |  |  |  |
| Pool de Trabajo                           |  |  |  |  |  |
| Pool de trabajo                           |  |  |  |  |  |
| Ejercicio                                 |  |  |  |  |  |
|                                           |  |  |  |  |  |

- En el campo de Pool de trabajo se escribirá el número del pool que se desea generar el informe final. En este ejemplo es 85001.
- En el campo de Ejercicio se escribirá el año fiscal según el pool de trabajo creado. En este ejemplo se escribirá 2015.

4. Al terminar de llenar los campos necesarios se presionará el símbolo.

| 🕑 Imprimir:          |                    |   |                               |               | ×          |  |  |
|----------------------|--------------------|---|-------------------------------|---------------|------------|--|--|
| Disp.salida          | LOCAL              |   |                               |               |            |  |  |
| Impres.front end     | Aficio MPC3501Tec  |   |                               | •             |            |  |  |
| Selección pág.       |                    |   |                               |               |            |  |  |
|                      |                    |   |                               |               |            |  |  |
| Orden SPOOL          |                    |   |                               |               |            |  |  |
| Nombre               | SMART LOCL JPALMER |   |                               |               |            |  |  |
| Tîtulo               |                    |   |                               |               |            |  |  |
| Autorización         |                    |   |                               |               |            |  |  |
|                      | ·                  |   |                               |               |            |  |  |
| Control SPOOL        |                    |   | Ejemplares                    |               |            |  |  |
| 🖌 Salida inmediata   |                    |   | Cantidad 1                    |               |            |  |  |
| ✓ Borrar tras salida |                    |   | agrupar (1-1-1,2-2-2,3-3-3,)  |               |            |  |  |
| Nueva orden SPO      | OL                 |   |                               |               |            |  |  |
| Cerrar orden SPO     | OL                 |   | Parametrizaciones de cubierta |               |            |  |  |
| Permanencia en SPC   | DOL 8 Día(s)       |   | Portada SAP                   | No dar salida | •          |  |  |
| Modo archivo         | Sólo imprimir      | • | Destinatario                  |               |            |  |  |
|                      |                    |   | Departamento                  |               |            |  |  |
|                      |                    |   |                               |               |            |  |  |
|                      |                    |   |                               |               |            |  |  |
|                      |                    |   | 付 Visualización               | de impresión  | Imprimir 🗙 |  |  |

- Si se desea visualizar el informe antes de imprimirlo presionar el botón de
   Visualización de impresión
- 6. Para imprimir el informe se debe verificar que en el campo de Disp.salida este la impresora donde se desea que salga el informe.
- 7. Presionar el símbolo de

## 6. CIERRE DE AÑO FISCAL

# 6.1 GENERAR CIERRE DE AÑO FISCAL DEL ÁREA DE ACTIVOS FIJOS

Para llevar a cabo este procedimiento, tener como referencia el **Proceso del Cierre de Año Fiscal - Anejo 16**. En este documento se puede ver el proceso que se realiza en el cierre de año fiscal, el área de activos fijos tiene una serie de transacciones en este documento que ya están explicadas en este manual. En este proceso se explicara las transacciones que se utilizan únicamente en el cierre, las cuales son:

- AJAB Cerrar ejercicio de activos fijos
- ASKB Ejecutar Contabilizaciones de activos fijos
- AJRW Abrir ejercicio de activos fijos
- OAAQ Anular cierre de ejercicio de activos fijos

Para cerrar el ejercicio escribir la transacción AJAB
 Image: AJAB o buscarla vía menú:

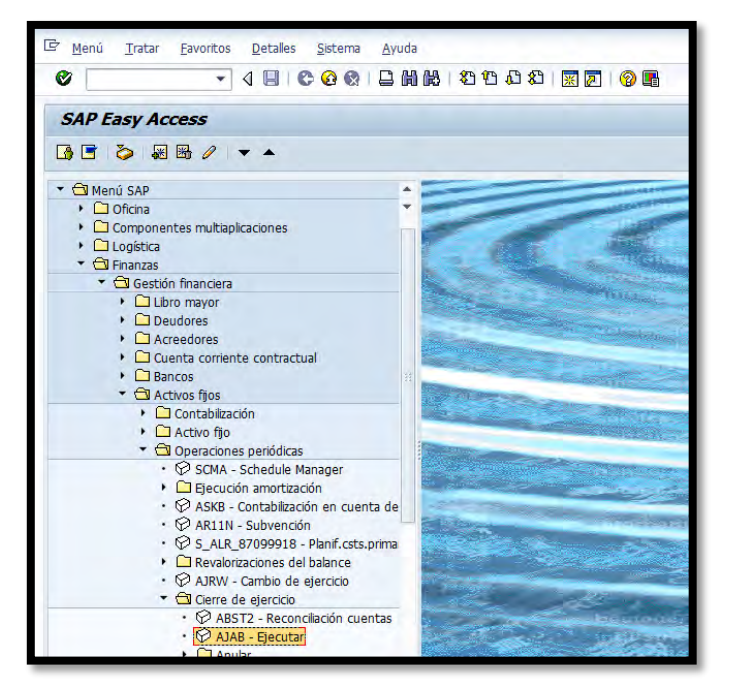

2. Al presionar retorno saldrá la siguiente pantalla:

| Cierre ejercicio contabilidad activos fijos |            |   |          |  |  |
|---------------------------------------------|------------|---|----------|--|--|
| ⊕ ■                                         |            |   |          |  |  |
| Ejercicio que se ha de cerrar para so       | ciedad(es) |   |          |  |  |
| Sociedad                                    |            | a | \$       |  |  |
| Clases de activos fijos AFeC                |            | a | <b>S</b> |  |  |
| Ejercicio a cerrar                          |            |   |          |  |  |
|                                             |            |   |          |  |  |
| Opciones                                    |            |   |          |  |  |
| ✓ Ejec.test                                 |            |   |          |  |  |
|                                             |            |   |          |  |  |
|                                             |            |   |          |  |  |
|                                             |            |   |          |  |  |

- 3. En el campo de Sociedad se escribirá
- En el campo de Ejercicio a cerrar se escribirá el año fiscal que se va a cerrar.
   En este ejemplo se escribirá<sup>2015</sup>.

- 5. Se debe marcar la opción de  $\boxed{\ }$  Ejec.test.
- 6. Ejemplo de la pantalla llena:

| Cierre ejercicio contabilidad activos fijos |                                                   |                       |  |  |  |
|---------------------------------------------|---------------------------------------------------|-----------------------|--|--|--|
|                                             |                                                   |                       |  |  |  |
| ociedad(es)                                 |                                                   |                       |  |  |  |
| MAC1                                        | a                                                 | <b>S</b>              |  |  |  |
|                                             | а                                                 | <b>=</b>              |  |  |  |
| 2015                                        |                                                   |                       |  |  |  |
|                                             |                                                   |                       |  |  |  |
|                                             |                                                   |                       |  |  |  |
|                                             |                                                   |                       |  |  |  |
|                                             |                                                   |                       |  |  |  |
|                                             |                                                   |                       |  |  |  |
|                                             |                                                   |                       |  |  |  |
|                                             | pilidad activos f<br>pociedad(es)<br>MAC1<br>2015 | pilidad activos fijos |  |  |  |

7. Al presionar el símbolo 🕒, saldrá la siguiente pantalla:

| 🔄 De | limitación en modo interactivo                                        | × |
|------|-----------------------------------------------------------------------|---|
|      | Tratamiento en modo interactivo<br>limitado a aprox.1000 activos fijo |   |
| 0    | ¿Desea no obstante que tratamiento continúe?                          |   |
|      | Sí No X Cancelar                                                      |   |

8. Presionar el botón de

, saldrá la siguiente pantalla:

| Cie              | Cierre ejercicio contabilidad activos fipara el ejercicio 2015                                 |                 |   |   |         |   |    |  |
|------------------|------------------------------------------------------------------------------------------------|-----------------|---|---|---------|---|----|--|
|                  |                                                                                                |                 |   |   |         |   |    |  |
| 06/12/<br>Ejecua | 06/12/2015 Cierre ejercicio contabilidad activos fijos<br>Fiecución test                       |                 |   |   |         |   |    |  |
|                  |                                                                                                |                 |   |   | Resumen |   |    |  |
| ScFI             | ScFI Cierre efectuado Inactivo Erróneo No contab. Partida indiv. Otros errores                 |                 |   |   |         |   |    |  |
| MAC1             | No                                                                                             |                 | 0 | 0 | 0       | 0 | Si |  |
| 06/12,<br>Ejecuo | 06/12/2015 Cierre ejercicio contabilidad activos fijos<br>Ejecución test<br>Visualiz.detallada |                 |   |   |         |   |    |  |
| ScFI             | Activo fijo                                                                                    | fijo Comentario |   |   |         |   |    |  |
| MAC1             | MAC1 *** Movimientos no contabilizados compl.periódicos                                        |                 |   |   |         |   |    |  |
|                  |                                                                                                |                 |   |   |         |   |    |  |

Sí

- 9. En esta pantalla hay que estar pendiente de tres columnas:
- La columna de Cierre efectuado indica si se ha hecho el cierre del área de activos fijos. En este ejemplo indica lo que significa que no se ha hecho.
- 11. La columna de Otros errores indica si hay errores para efectuar el cierre del área de activos fijos. En este ejemplo indica que Si, que significa que hay errores para efectuar el cierre. De haber errores ir a la columna de Comentario
- 12. La columna de Comentario indica que tipo de error puede haber, el sistema le ofrecerá información sobre algún movimiento o transacción que haya quedado pendiente. Para más información presionar sobre error y refiérase al encargado del mismo. En este ejemplo el error que salió fue Movimientos no contabilizados compl.periódicos, para solucionar el mismo se

ira al ejecutar contabilizaciones para el área de activos fijos (transacción ASKB).

De la pantalla salir sin errores o haberse solucionado los mismo se visualizará la pantalla de la siguiente forma:

| Cie             | Cierre ejercicio contabilidad activos fipara el ejercicio 2015                 |     |   |   |         |   |    |  |  |
|-----------------|--------------------------------------------------------------------------------|-----|---|---|---------|---|----|--|--|
|                 | G                                                                              |     |   |   |         |   |    |  |  |
| 06/15,<br>Eiecu | 06/15/2015 Cierre ejercicio contabilidad activos fijos                         |     |   |   |         |   |    |  |  |
|                 |                                                                                |     |   |   | Resumen |   |    |  |  |
| ScFI            | ScFI Cierre efectuado Inactivo Erróneo No contab. Partida indiv. Otros errores |     |   |   |         |   |    |  |  |
| MAC1            | No                                                                             |     | 0 | 0 | 0       | 0 | No |  |  |
| 06/15,<br>Ejecu | 06/15/2015 Cierre ejercicio contabilidad activos fijos<br>Ejecución test       |     |   |   |         |   |    |  |  |
|                 |                                                                                |     |   |   |         |   |    |  |  |
| SCFI            | ScFI Activo fijo Comentario                                                    |     |   |   |         |   |    |  |  |
| La              | lista no contiene da                                                           | tos |   |   |         |   |    |  |  |
|                 |                                                                                |     |   |   |         |   |    |  |  |

14. Al presionar el símbolo, te llevará a la pantalla principal:

| Cierre ejercicio contab                                        | ilidad activos f | ijos |        |
|----------------------------------------------------------------|------------------|------|--------|
| <b>(b)</b>                                                     |                  |      |        |
| Ejercicio que se ha de cerrar para so                          | ciedad(es)       |      |        |
| Sociedad<br>Clases de activos fijos AFeC<br>Eiercicio a cerrar | 2015             | a a  | ₽<br>₽ |
| Opciones                                                       |                  |      |        |
| <b>√</b> Ejec.test                                             |                  |      |        |

15. Se desmarcará la opción de Ejec.test.

16. En la columna de arriba se presionará en Programa y en Ejecutar en fondo por ejemplo:

| 2 | P <u>rograma</u> <u>T</u> ratar <u>P</u> asar a | <u>S</u> istema |   |
|---|-------------------------------------------------|-----------------|---|
| 6 | Ejecut <u>a</u> r                               | F8              |   |
|   | Ejec <u>u</u> tar e imprimir                    | Ctrl+P          | L |
|   | Ejecutar en proceso fondo                       | F9              | 6 |
| Q | <u>F</u> inalizar S                             | hift+F3         |   |
|   |                                                 |                 |   |

17. Al presionar saldrá la siguiente pantalla:

| 🔄 Parámetros para impresión de fondo                                                 | X               |
|--------------------------------------------------------------------------------------|-----------------|
| Dispositivo salida LOCAL<br>Impresora Windows Aficio MPC3501<br>Ctd.impresiones 1    | <b></b><br>€C ▼ |
| Cantidad páginas<br><ul> <li>Imprimir todo</li> <li>Imprimir desde página</li> </ul> | A 0             |
|                                                                                      | 🖌 Atributos 🗶 📘 |

18. Se presionará el icono *≤*, saldrá la siguiente pantalla:

| 🔄 Fecha de inicio    |          |             |                  | ×  |
|----------------------|----------|-------------|------------------|----|
| Inmediato Fecha/Hora | Tras job | Tras evento | En forma operac. | ▶. |
| Fecha/Hora           |          |             |                  |    |
|                      |          |             |                  |    |
|                      |          |             |                  |    |
|                      |          |             |                  |    |
|                      |          |             |                  |    |
| Tras iob             |          | En forma de | e operación      |    |
|                      |          |             |                  |    |
|                      |          |             |                  |    |
|                      |          |             |                  |    |
|                      |          |             |                  |    |
| Tras evento          |          |             |                  |    |
|                      |          |             |                  |    |
|                      |          |             |                  |    |
|                      |          |             |                  |    |
|                      |          |             |                  |    |
|                      |          |             |                  |    |
|                      |          |             | Verificar        |    |

- 19. Se presionará el símbolo Inmediato y luego en el símbolo.
- 20. Saldrá el siguiente mensaje Previsión de job creada para el programa RAJABSOO. en la parte superior de la pantalla.

21. Después de cerrar el año fiscal para el área de activos fijos se debe ir a la

| transacción | 8 SM37 | y y | se | visualizara | de | la | siguiente |
|-------------|--------|-----|----|-------------|----|----|-----------|
| forma:      |        |     |    |             |    |    |           |

| Resumen de jobs                                                                                                    |       |         |              |        |           |          |                |         |        |  |  |
|----------------------------------------------------------------------------------------------------|-------|---------|--------------|--------|-----------|----------|----------------|---------|--------|--|--|
| 🕄 Actualizar 🎤 Liberar 💷 🛱 📓 SPOOL 🗟 Log job 💲 Paso 🛛 📮 Servidores aplicación 🧏 🎛 🍞 📇 🗑                                                                                                    |       |         |              |        |           |          |                |         |        |  |  |
| <pre>kesumen job de 06/30/2015 a las : :</pre>                                                                                                    |       |         |              |        |           |          |                |         |        |  |  |
| Job                                                                                                    | Lista | Documen | Job creado p | Status | Fe.inicio | H.inicio | Duración(seg.) | Retraso | (seg.) |  |  |
| RAJABSOO         JPALMER         activo         06/30/2015         13:33:46         3         0           RAPERB2000         JPALMER         JPALMER         06/30/2015         13:33:46         3         0           *Resumen         Image: State State S |       |         |              |        |           |          |                |         |        |  |  |
|                                                                                                    |       |         |              |        |           |          |                |         |        |  |  |

22. En esta pantalla se puede visualizar que la transacción que se está corriendo

| es [  | RAJABS00        |                  |            |         | JPALMER      | activo    | la   |
|-------|-----------------|------------------|------------|---------|--------------|-----------|------|
| misn  | na continua     | activo para      | finalizar  | el pro  | oceso se d   | ebe mai   | rcar |
| actua | alizar a la tra | nsacción utiliza | ndo el bot | ón de   | Actualizar   | hasta qu  | e la |
| trans | acción haya     | finalizado. Por  | ejemplo la | transac | cción se deb | e visuali | izar |
| de la | siguiente fo    | rma: 🛄 RAJABSOO  |            |         | JPALMER      | terminado | )    |

## 6.2 CONTABILIZACIONES PARA EL ÁREA DE ACTIVOS FIJOS

1. Escribir la transacción ASKB

o buscarla vía

-

menú:

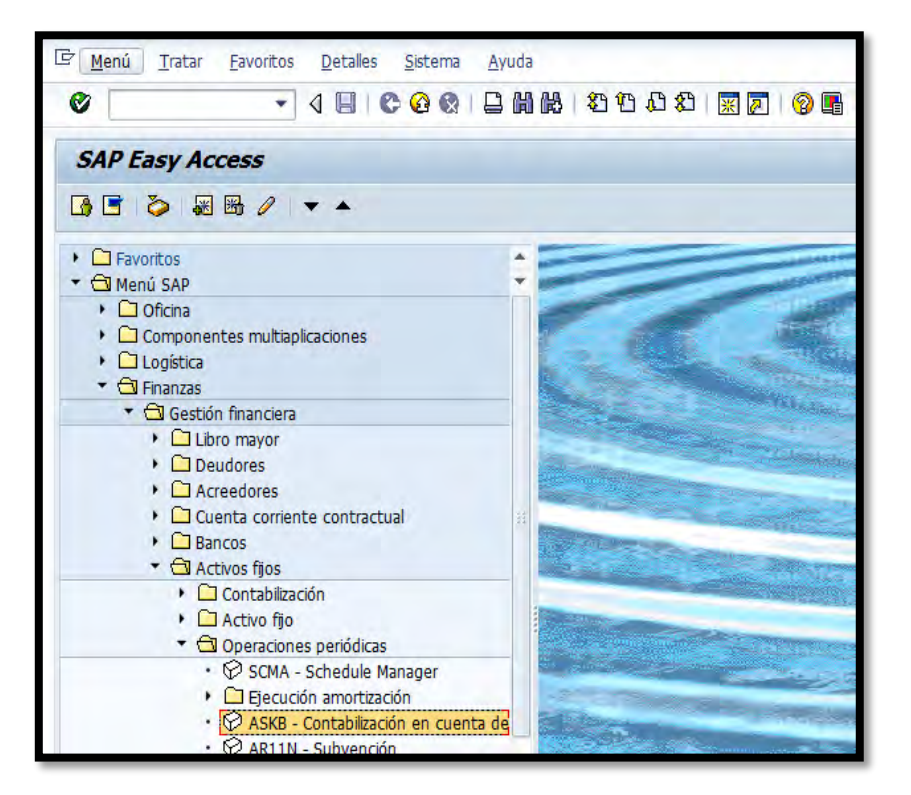

2. Presionando Retorno saldrá la siguiente pantalla:

| Contabilizaciones periódicas de activo fijo |  |
|---------------------------------------------|--|
| © <b>1</b>                                  |  |
| Parámetro                                   |  |
| Sociedad HAC1                               |  |
| ✓ Listar activos fijos                      |  |
| ☑ Enumerar partidas dir.                    |  |
| Lavout                                      |  |
|                                             |  |
| Datos ejecución test                        |  |
| ✓ Ejecución de test                         |  |
| Nº principal de activo fijo a 🖻             |  |
| Subnúmero de activo fijo a                  |  |
| Control contabilización                     |  |
| ⊙ Ejecución normal contabil.                |  |
| O Reanudación ejec.contab.                  |  |
|                                             |  |
|                                             |  |

- 3. En el campo de Sociedad se escribirá MAC1
- 4. Marcar la opción de 🗹 Ejecución de test
- 5. Presionando en el símbolo de ejecutar , saldrá la siguiente pantalla:

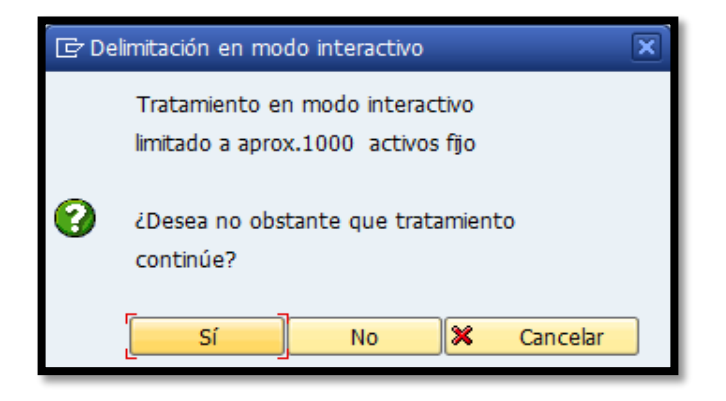

6. Presionando <u>sí</u>, saldrá la siguiente pantalla:

| 2 Q A '     | <b>8</b> 2 | 2 3/2     | 🖓 🖷 🍕             | <b>ا</b> | 17 🗣 🔢 🛛       | <b>II</b> • II • | i 🖪 🛛 📝 ! | 8 🖻            |     |         |                               |      |
|-------------|------------|-----------|-------------------|----------|----------------|------------------|-----------|----------------|-----|---------|-------------------------------|------|
| ociedad : I | MAC1 -     | Fecha cre | ación : 06/13     | 2/201    | 15 - Hora crea | ición : 16       | :01:53    |                |     |         |                               |      |
| ocum.ref.   | Status     | Det.ctas  | Activo fijo       | SNº      | Nº doc.orig.   | CIMov 2          | Importe   | Σ Amo normal Σ | VNC | LibrMay | Txt.brv. <sup>2</sup> Importe | Mon. |
|             |            | 100000    | 1000002835        | <u>0</u> | 5105663518     | 100              | 125.00    |                |     |         |                               | USD  |
|             |            |           | 1000002834        | 0        | 5105663518     | 100              | 125.00    |                |     |         |                               | USD  |
|             |            |           | 1000002833        | <u>0</u> | 5105663518     | 100              | 125.00    |                |     |         |                               | USD  |
|             |            |           | 1000002832        | 0        | 5105663518     | 100              | 125.00    |                |     |         |                               | USD  |
|             |            |           | 1000002831        | 0        | 5105663518     | 100              | 450.00    |                |     |         |                               | USD  |
|             |            |           | <u>1000002830</u> | 0        | 5105663518     | 100              | 450.00    |                |     |         |                               | USD  |
|             |            |           | 1000002829        | <u>0</u> | 5000108423     | 120              | 655.00    |                |     |         |                               | USD  |
|             |            |           | 1000002819        | 0        | 5000109026     | 120              | 245.45    |                |     |         |                               | USD  |
|             |            |           | 1000002817        | <u>0</u> | 5000108748     | 120              | 166.98    |                |     |         |                               | USD  |
|             |            |           | 1000002812        | <u>0</u> | 5000108509     | 120              | 640.00    |                |     |         |                               | USD  |
|             |            |           | 1000002811        | 0        | 5000108509     | 120              | 305.00    |                |     |         |                               | USD  |
|             |            | 1000 📇    |                   |          |                | 1.1              | 3,412.43  |                |     |         |                               | USD  |
|             |            | 120000    | 1200003907        | 0        | 5000108987     | 120              | 675.00    |                |     |         |                               | USD  |
|             |            |           | 1200003908        | 0        | 5000108987     | 120              | 1,380.00  |                |     |         |                               | USD  |
|             |            |           | 1200003909        | <u>0</u> | 5000109043     | 120              | 625.00    |                |     |         |                               | USD  |
|             |            |           | 1200003938        | Q        | 5000109143     | 120              | 5,300.00  |                |     |         |                               | USD  |
|             |            |           | 1200003935        | 0        | 5000108519     | 120              | 3,010.00  |                |     |         |                               | USD  |
|             |            |           | 1200003934        | 0        | 5000108545     | 120              | 1,380.00  |                |     |         |                               | USD  |
|             |            |           | 1200003930        | 0        | 5000108544     | 120              | 1,380.00  |                |     |         |                               | USD  |
|             |            |           | 1200003929        | 0        | 5000108544     | 120              | 1,615.00  |                |     |         |                               | USD  |
|             |            |           | 1200003923        | 0        | 5000108539     | 120              | 1,615.00  |                |     |         |                               | USD  |

7. De no haber errores en la contabilización se presionará el símbolo de back
 y volverá a la pantalla principal y se presionará para desmarcar la opción de Ejecución de test.

8. En las columna de arriba se presionará en Programa y en Ejecutar en fondo por ejemplo:

| 2 | P <u>rograma</u> <u>T</u> ratar <u>P</u> asar a | <u>S</u> istema |    |
|---|-------------------------------------------------|-----------------|----|
| 6 | Ejecut <u>a</u> r                               | F8              |    |
|   | Ejec <u>u</u> tar e imprimir                    | Ctrl+P          |    |
|   | Ejecutar en proceso fondo                       | F9              | 0  |
| Q | <u>F</u> inalizar S                             | hift+F3         |    |
|   |                                                 |                 | ۰. |

9. Al Presionar saldrá la siguiente pantalla:

| 🔄 Parámetros para impr                                                              | esión de fondo          | × |
|-------------------------------------------------------------------------------------|-------------------------|---|
| Dispositivo salida<br>Impresora Windows<br>Ctd.impresiones                          | LOCAL Aficio MPC3501Tec |   |
| Cantidad páginas<br><ul> <li>Imprimir todo</li> <li>Imprimir desde págin</li> </ul> | a 0 A 0                 |   |
|                                                                                     | Atributos 🔀             | 3 |

10. Se presionará 🗹, saldra la siguiente pantalla:

| 🔄 Fecha de inic | io         |          |             | ×                  |
|-----------------|------------|----------|-------------|--------------------|
| Inmediato       | Fecha/Hora | Tras job | Tras evento | En forma operac. > |
| Fecha/Hora      |            |          |             |                    |
|                 |            |          |             |                    |
| Tras job        |            |          | En form     | a de operación     |
|                 |            |          |             |                    |
| Tras evento     |            |          |             | ]                  |
|                 |            |          |             |                    |
|                 |            |          |             |                    |
|                 |            |          |             | Verificar 📙 🗙      |

11. Al presionar el símbolo de Inmediato y luego presionar el icono 🔲.

12. Para correr las contabilizaciones se ira a la transacción
 SM37
 , saldrá la siguiente pantalla:

| Resumen de jobs                                                                                                    |       |         |              |        |           |          |                |         |        |  |  |
|----------------------------------------------------------------------------------------------------|-------|---------|--------------|--------|-----------|----------|----------------|---------|--------|--|--|
| 🕄 Actualizar р Liberar 🕮 🛱 📓 SPOOL 🗟 Log job 💲 Paso 🛛 🐺 Servidores aplicación 🏂 🎛 🍞 🐣 🗑                                                                                                    |       |         |              |        |           |          |                |         |        |  |  |
| Resumen job de 06/12/2015 a las 13:11:55<br>a 06/12/2015 a las 16:12:14<br>Nombres de job seleccionados *<br>Nomb.usuario seleccionados JPALMER<br>planeado Iliberado IListo I activo I terminado I cancelado<br>Control p/evento ID evento<br>Programa ABAF Programa |       |         |              |        |           |          |                |         |        |  |  |
| Job                                                                                                    | Lista | Documen | Job creado p | Status | Fe.inicio | H.inicio | Duración(seg.) | Retraso | (seg.) |  |  |
| RAPERB2000         S         JPALMER         terminado         06/12/2015         16:11:29         11         0                                                                                                    |       |         |              |        |           |          |                |         |        |  |  |
| *Resumen                                                                                                    |       |         |              |        |           |          | 11             |         | 0      |  |  |
|                                                                                                    |       |         |              |        |           |          |                |         |        |  |  |

- 13. Se presionará Actualizar hasta que en la columna de se haya finalizado el proceso terminado.
- Ya que se finalizó el ejecutar las contabilización de activos fijos se debe volver al Cerrar Ejercicio de Activos Fijos (Transacción AJAB)

# 6.3 ABRIR CIERRE DE AÑO FISCAL DEL ÁREA DE ACTIVOS FIJOS

1. Escribir la transacción AJRW

I AJRW

o buscarla vía

•

menú:

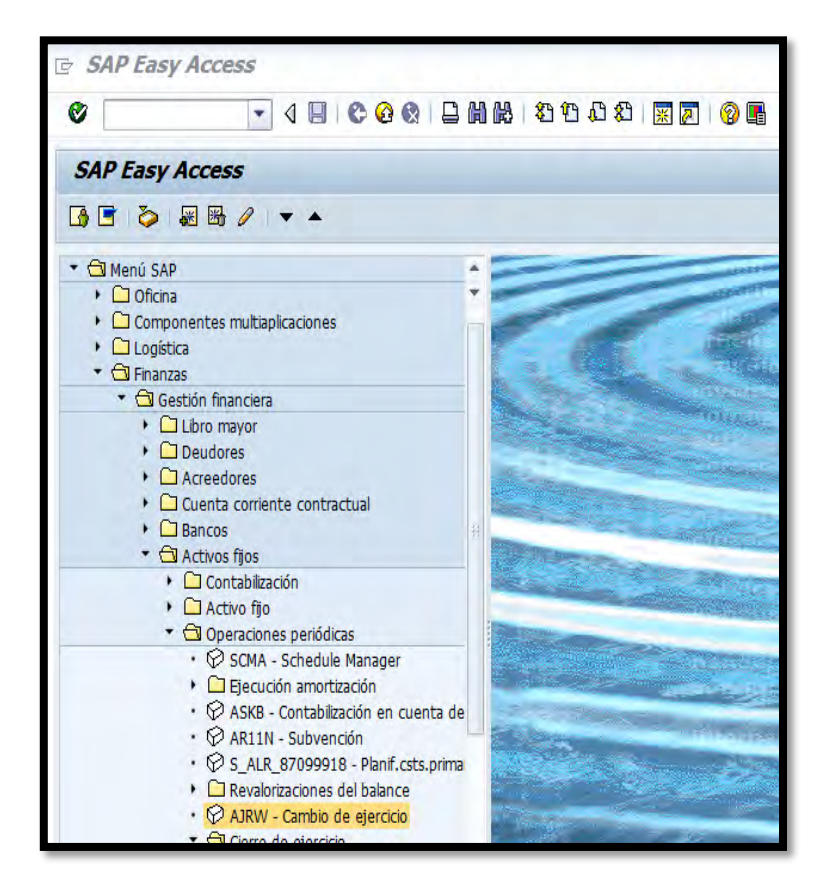

2. Presionando Retorno saldrá la siguiente pantalla:

| Cambio de ejercicio activos fijos |  |   |    |  |  |  |  |  |  |  |
|-----------------------------------|--|---|----|--|--|--|--|--|--|--|
| <b>⊕ ⊡</b>                        |  |   |    |  |  |  |  |  |  |  |
| Sociedad(es)<br>Ejercicio nuevo   |  | a | \$ |  |  |  |  |  |  |  |
| ✓ Ejecución de test               |  |   |    |  |  |  |  |  |  |  |
| Grupo de servidores               |  |   |    |  |  |  |  |  |  |  |
|                                   |  |   |    |  |  |  |  |  |  |  |

- 3. En el campo Sociedad(es) se escribirá MAC1.
- En el campo de Ejercicio nuevo se escribirá el año que se desea abrir. En este ejemplo se escribirá 2016.
- 5. Se marcará la opción de Ejecución de test
- 6. Ejemplo de la pantalla completada

| Cambio de ejercicio activos fijos          |      |   |    |  |
|--------------------------------------------|------|---|----|--|
| ⊕ ■                                        |      |   |    |  |
| Sociedad(es)                               | MAC1 | a | \$ |  |
| ✓ Ejecución de test<br>Grupo de servidores |      |   |    |  |
|                                            |      |   |    |  |
|                                            |      |   |    |  |

7. Presionar ejecutar 🖾 saldrá la siguiente pantalla:

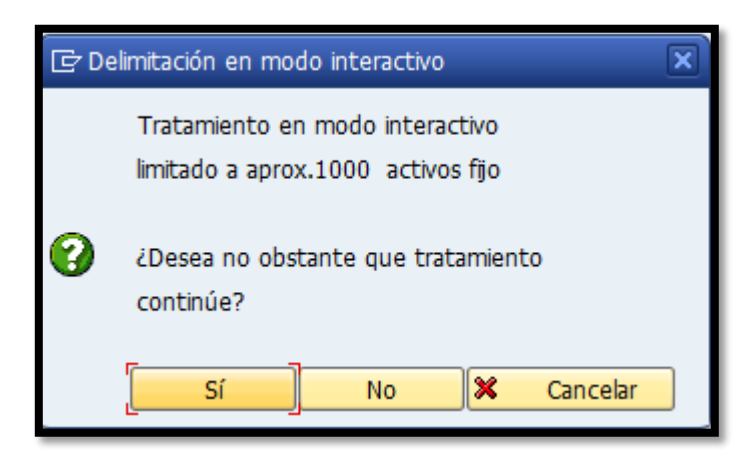

8. Presionar sí, saldrá la siguiente pantalla:

| Tenga en cuenta que el cambio de año sólo es una necesidad técnica para arrastrar todos los activos fijos al ejercicio nuevo. El cambio de ejercicio no tiene nada que ver con el CIERRE ANUAL desde el punto de vista contable. Para cerrar los valores anuales en la crontabilidad de activos fijos na un ejercicio determinado es imunevantal un ejercicio nuevo. El cambio de ejercicio - Versión test Estadística del cambio de ejercicio - Versión test          Status       Sociedad       Leidos    | Cambi                  | o de ejercicio ac                                                              | tivos fijos                                                               |                                                                   |                                                                           |                                                                         |                                                                    |                 |
|----------------------------------------------------------------------------------------------------|------------------------|--------------------------------------------------------------------------------|---------------------------------------------------------------------------|-------------------------------------------------------------------|---------------------------------------------------------------------------|-------------------------------------------------------------------------|--------------------------------------------------------------------|-----------------|
| Image en cuenta que el cambio de año sólo es una necesidad técnica para arrastrar todos los activos fijos al ejercicio nuevo. El cambio de ejercicio no tiene nada que ver con el CIERRE ANUAL desde el punto de vista contable. Para cerrar los valores anuales en la contabilidad de activos fijos nara un ejercicio determinado es impresrindible efectuar el CIERRE ANUAL nevvisto ANTES del cierre         Estadística del cambio de ejercicio -Versión test         Status       Sociedad       Leidos | 4 🛛 🛛                  | 3   🛛 🏂   🚛 🍕 [                                                                | ) T I II II II I                                                          | Log de errores                                                    |                                                                           |                                                                         |                                                                    |                 |
| Estadística del cambio de ejercicio -Versión test          Status       Sociedad       Leidos                                                                                                    | i Teng<br>camb<br>cont | a en cuenta que el car<br>bio de ejercicio no tien<br>abilidad de activos fiio | nbio de año sólo es u<br>e nada que ver con el<br>Is nara un eiercicio de | na necesidad técnica<br>CIERRE ANUAL desd<br>terminado, es impres | para arrastrar todos<br>le el punto de vista c<br>scindible efectuar el ( | i los activos fijos al e<br>ontable. Para cerrar<br>TERRE ANIJAL previs | jercicio nuevo. El<br>los valores anuales e<br>to ΔΝΤΕS del cierre | n la            |
| Status       Sociedad       Leidos       Ya cambiados       Por cambiar       Con error       Sin valores                                                                                                    | Estadís                | tica del cambio                                                                | de ejercicio -V                                                           | /ersión test                                                      |                                                                           |                                                                         |                                                                    |                 |
| CCOB         MAC1         55,854         0         36,022         0         10,930         8,902                                                                                                    | Status                 | Sociedad                                                                       | Leídos                                                                    | Ya cambiados                                                      | Por cambiar                                                               | Con error                                                               | Sin valores                                                        | Ya desactivados |
|                                                                                                    | 000                    | MAC1                                                                           | 55,854                                                                    | 0                                                                 | 36,022                                                                    | 0                                                                       | 10,930                                                             | 8,902           |
|                                                                                                    |                        |                                                                                |                                                                           |                                                                   |                                                                           |                                                                         |                                                                    |                 |

9. Después de visualizar el reporte de las estadísticas del cambio de ejercicio

| que desea abrir, se presionará | ), volverá a la pantalla principal: |
|--------------------------------|-------------------------------------|
|--------------------------------|-------------------------------------|

| Cambio de ejercicio activo | os fijos |   |          |
|----------------------------|----------|---|----------|
| ⊕ ■                        |          |   |          |
| Sociedad(es)               | MAC1 7   | а | <b>⇒</b> |
| Ejercicio nuevo            | 2016     |   |          |
| ✓ Ejecución de test        |          |   |          |
| Grupo de servidores        |          |   |          |
|                            |          |   |          |

10. Presionar una vez, para desmarcar la opción de Ejecución de test

11. En las columnas de arriba se presionará en Programa y presionar Ejecutar en fondo por ejemplo:

| 4 | P <u>rograma</u> <u>T</u> ratar <u>P</u> asar a | <u>S</u> istema |    |
|---|-------------------------------------------------|-----------------|----|
| 6 | Ejecut <u>a</u> r                               | F8              | 1  |
|   | Ejec <u>u</u> tar e imprimir                    | Ctrl+P          | L  |
|   | Ejecutar en proceso fondo                       | F9              | 6  |
| ¢ | <u>F</u> inalizar S                             | hift+F3         | ľ  |
|   |                                                 |                 | ۰. |

12. Al presionar saldrá la siguiente pantalla:

| 🔄 Parámetros para impr                                                              | esión de fondo    | × |
|-------------------------------------------------------------------------------------|-------------------|---|
| Dispositivo salida<br>Impresora Windows<br>Ctd.impresiones                          | Aficio MPC3501Tec |   |
| Cantidad páginas<br><ul> <li>Imprimir todo</li> <li>Imprimir desde págin</li> </ul> | a 0 <u>A</u> 0    | - |
|                                                                                     | Atributos 🗶       | 3 |

13. Se presionará 📝, saldra la siguiente pantalla:

| 🕞 Fecha de inicio                                          | × |
|------------------------------------------------------------|---|
| Inmediato Fecha/Hora Tras job Tras evento En forma operac. | ) |
| Fecha/Hora                                                 |   |
|                                                            |   |
| Traciala Ca form de counción                               |   |
| El forma de operación                                      |   |
| Tar queste                                                 |   |
|                                                            |   |
|                                                            |   |
| Verificar ) 🔲 🧕                                            | K |

MANUAL DE PROCEDIMIENTOS PARA EL TRÁMITE DE ACTIVOS FIJOS Aprobado en noviembre 2018

- 14. Presionando Inmediato luego de grabar
- 15. Saldrá el siguiente mensaje Previsión de job creada para el programa RAJAWE00.
   en la parte inferior de la pantalla.
- 16. Después de abrir el año fiscal para el área de activos fijos se debe ir a la

transacción y se visualizará de la siguiente forma:

| [ <u>]</u> ob <u>T</u> ratar <u>P</u> asar a <u>D</u> etalles <u>O</u> p                                                                                                    | ciones | <u>S</u> istema | <u>A</u> yuda                 |                     |                          |                      |                |            |      |
|----------------------------------------------------------------------------------------------------|--------|-----------------|-------------------------------|---------------------|--------------------------|----------------------|----------------|------------|------|
| Ø 🔄 🗸 🖉 🖉                                                                                                    | 0 🙆 🔇  |                 | 1 <b>(1)</b>   <b>(2)</b> (1) | 0   🏹 💥   🗘         | 3 🖥                      |                      |                |            |      |
| Resumen de jobs                                                                                                    |        |                 |                               |                     |                          |                      |                |            |      |
| 🛐 Actualizar 🎤 Liberar 💿 🗊 🛒 SPi                                                                                                    | DOL    | 🗟 Log job       | 🗳 Paso                        | 🛃 Servidores aplica | ción 🏂 🎛                 | 7 A 1                | 7              |            |      |
| Resumen job de 06/15/2015 a las<br>a 06/15/2015 a las<br>Nombres de job seleccionados *<br>Nomb.usuario seleccionados JPALMER<br>planeado Viberado Vist.<br>Control p/evento ID evento<br>Programa ABAP Programa | :      | activo          | √ terminado                   | √ cancelado         |                          |                      |                |            |      |
| Job                                                                                                    | Lista  | Documen         | Job creado p                  | Status              | Fe.inicio                | H.inicio             | Duración(seg.) | Retraso (s | eg.) |
| RAJABSOO<br>RAJAWEOO                                                                                                    | 8      |                 | JPALMER<br>JPALMER            | terminado<br>activo | 06/15/2015<br>06/15/2015 | 11:13:08<br>11:27:08 | 13<br>81       |            | 0    |
| *Resumen                                                                                                    |        |                 |                               |                     |                          |                      | 94             |            | 0    |
|                                                                                                    |        |                 |                               |                     |                          |                      |                |            |      |

17. En esta pantalla se puede visualizar que la transacción que se está corriendo

| es RAJAWE00                        |              | JPALMER      | activo         |
|------------------------------------|--------------|--------------|----------------|
| la misma continua activo para f    | nalizar el j | proceso se c | lebe presionar |
| Actualizar hasta que la transacció | on haya fir  | alizado. P   | or ejemplo la  |
| transacción se debe visuali        | zar de       | la sigui     | ente forma:    |
| 🔲 RAJAWEOO                         | 3            | JPALMER      | terminado      |

# 6.4 ANULAR CIERRE DEL AÑO FISCAL DEL ÁREA DE ACTIVOS FIJOS

1. Escribir la transacción OAAQ

10 AT 255

o buscarla vía

menú:

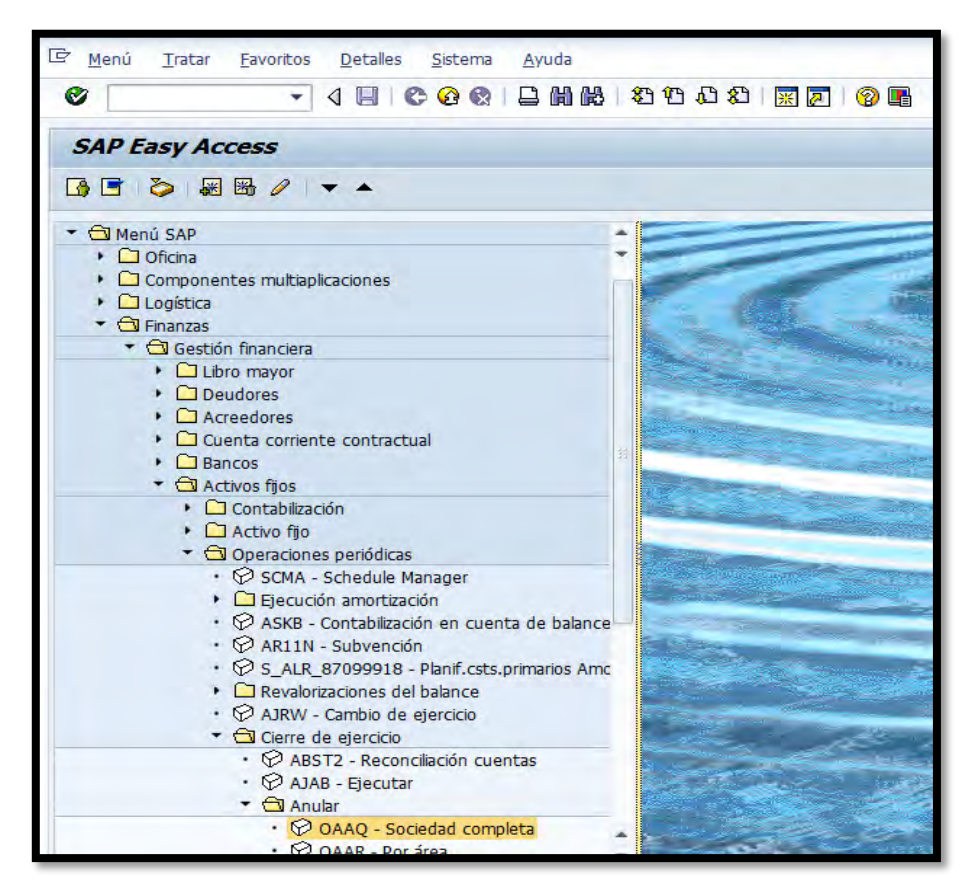

2. Al presionar saldrá la siguiente pantalla:

| Mod  | ificar vista Anular c | ierre ejercicio sociedad: Resumen |  |
|------|-----------------------|-----------------------------------|--|
| 20   |                       |                                   |  |
| Soc  | Fiercicio cerrado     |                                   |  |
| 0001 | 1997                  | -                                 |  |
| LU01 | 1998                  |                                   |  |
| MAC1 | 2015                  |                                   |  |
|      |                       |                                   |  |
| -    |                       |                                   |  |
|      |                       |                                   |  |
| -    |                       |                                   |  |
| -    |                       |                                   |  |
|      |                       |                                   |  |
|      |                       |                                   |  |
|      |                       |                                   |  |
|      |                       |                                   |  |
|      |                       |                                   |  |
|      |                       |                                   |  |
| -    |                       |                                   |  |
|      |                       |                                   |  |
|      |                       |                                   |  |

- 3. Se seleccionará el año para el cual se desea anular el cierre. En este ejemplo se cerrará el año 2015, para ello se escribirá <sup>2014</sup> en el campo de la izquierda de MAC1. Como por ejemplo <sup>14C1</sup><sup>14</sup>.
- Después de poner el año fiscal a cerrar se presionará el símbolo de grabar
   Image: El construction de grabar
- 5. Saldrá el siguiente mensaje Los datos ya habían sido grabados en la parte inferior de la pantalla.

#### 7. OTROS PROCEDIMIENTOS

## 7.1 ADQUISICIÓN DE UN ACTIVO FIJO

La adquisición de activos Fijos en el Municipio Autónomo de Caguas se origina en el Departamento de Compras y Subastas y en algunas unidades administrativas que por el volumen de transacciones y complejidad de las mismas tienen dentro de su unidad un Oficial Comprador. Generalmente en el Municipio Autónomo de Caguas se utilizan dos métodos de adquisición los cuales tienen procedimientos distintos y que discutiremos a continuación:

#### 7.1.1 Mediante Compra

El comprador autorizado por el Departamento de Compras y Subastas creará el activo fijo según la Relación de Clase y Tipo de Activo Fijo (Anejo 9) según la política de capitalización del Municipio Autónomo de Caguas. Cuando el activo fijo llega al Departamento que lo adquirió o Emplazamientos de los Departamentos será responsabilidad de aquel que reciba el activo fijo informárselo al Enlace de Propiedad de su Departamento para que este pueda tomar la descripción del activo, número de serie y el nombre de la persona que tendrá su custodia. Entonces el enlace deberá informárselo al Sub-Encargado asignado a su Departamento, mediante Formulario Notificación Activos Fijos Recibidos - Anejo 11. Cuando el Sub-Encargado de Propiedad tenga la información del activo recibido verificará en el sistema que esté bien creado, la información del activo esté correcta y se le haya hecho la recepción o el alta. Luego de verificar esto en el sistema SAP, actualizará la información requerida para así poder emitir la etiqueta y el recibo de propiedad para su firma correspondiente por el custodio y actualizará el inventario del Municipio Autónomo de Caguas.

#### 7.1.2 Adquisición de Propiedad Mediante Donaciones

Para que un Departamento u oficina del Municipio Autónomo de Caguas pueda aceptar una donación de algún activo deberá determinar si dicho activo es de interés público. Si cumple con este requisito el Director del Departamento o el Enlace que recibe el activo deberá de inmediatamente llenar el formulario **Notificación de Propiedad Adquirida por Donación (Anejo 12).** Este formulario deberá estar completado en todas sus partes. El Sub-Encargado de la Propiedad recopilará entonces toda la información necesaria para actualizar el sistema SAP, el inventario de propiedad y proseguir con la identificación del mismo con la etiqueta y emitir el recibo al empleado custodio del mismo y cualquier otro procedimiento necesario.

También los equipos pueden ser adquiridos por embargos y confiscación del gobierno.

El comprador, Director de Departamento, Enlace u otra persona que vaya a adquirir un activo fijo y tiene alguna duda del procedimiento deberá comunicarse con el Sub-encargado asignado a su Departamento para que se le oriente antes de comenzar el procedimiento.

#### 7.2 IDENTIFICACIÓN DE LA PROPIEDAD

- 1. Se le asignará un número a toda propiedad municipal adquirida por cualquier medio legal.
- 2. Toda compra de un activo será identificada con su número de propiedad desde que se inicia el proceso de compra (requisición). En el caso de donaciones el número será asignado una vez el Encargado de la Propiedad reciba toda la información que se requiere para crear el activo.

- Una vez registrado en el Sistema SAP el alta del activo, el Encargado o Subencargado de la Propiedad completa la información que se requiere para generar la etiqueta que identificará el activo.
- 4. Además, se genera el Recibo de Propiedad, el cual deberá ser firmado por el empleado o funcionario que custodiará el activo. En aquellos casos donde no tengan un empleado o funcionario custodio del equipo, será responsabilidad del Supervisor de Área o Director del Departamento u Oficina para cual se adquirió el equipo, el responsable de firmar el mismo.
- 5. El proceso de adherir la etiqueta debe realizarse por el enlace del departamento en coordinación con el Subencargado correspondiente.
- 6. La etiqueta debe ser fijada en un lugar visible para facilitar la identificación del activo.
- En caso de no ser empleado regular del Municipio se deberá llenar el Recibo del Custodio Externo de la Propiedad Municipal. Ver Anejo 21.
- 8. Los aditamentos, accesorios y pertenencias de artículos principales se marcarán con el mismo número del artículo principal y un sub número.

# 7.3 ENTREGA DE PROPIEDAD A LOS EMPLEADOS O FUNCIONARIOS MUNICIPALES

El enlace de cada dependencia es responsable de entregar la propiedad al empleado o funcionario que custodiará la misma.

El enlace obtendrá la firma del empleado o funcionario en el recibo de propiedad.

- Los originales se mantendrán en un archivo en la División de Propiedad Departamento de Finanzas.
- 2. Copia del recibo se entregará al empleado o funcionario.

- Tanto los Enlaces, Sub-encargados y Encargado de la Propiedad deberán firmar recibos por la propiedad que tengan asignada.
- 4. Los enlaces de propiedad de los Departamentos serán responsables de cualquier propiedad faltante que no tenga número asignado.

#### 7.4 TRANSFERENCIAS DE PROPIEDAD

- Las transferencias de propiedad dentro de una misma unidad administrativa o entre Departamentos serán aprobadas por el Enlace y el Director de Departamento.
- Los enlaces de cada dependencia, mediante el Formulario Notificación de Transferencia de Propiedad Municipal (Anejo 13) notificarán al Encargado de la Propiedad las transferencias de propiedad que ocurran en su departamento.
- 3. El **Anejo 13** solo se utilizará para transferencias entre Departamentos, si la transferencia se realiza dentro de la unidad administrativa, el enlace de propiedad deberá notificar al subencargado para que realice las modificaciones en el sistema.

#### 7.5 BAJAS DE ACTIVOS FIJOS

Las bajas de activos fijos<sup>1</sup> principalmente se dan por cuatro razones las cuales ya están establecidas en el Código Municipal, y el Reglamento para la Administración Municipal. Para poder llevar a cabo las bajas cada enlace o Director de los Departamentos deberá notificar al Sub-encargado, la propiedad a dar de baja y las razones. Principalmente para realizar una baja existen cuatro razones las cuales cada una tiene requisitos distintos. Estas Son:

#### 7.5.1 Decomiso

- Es la disposición de la Propiedad por considerarse inservible. El Director de Finanzas o el Encargado de la Propiedad Municipal o Sub-encargados examinarán la propiedad y determinarán si la misma se considera completamente inservible. De no poderse certificar que es inservible por desconocimiento del funcionamiento de la propiedad el Encargado de la Propiedad podrá pedir a algún Departamento especializado una certificación que dicho activo es inservible. Dependiendo el lugar donde se dispongan equipos, nos hacen entrega de un recibo ya sea por libra o por unidad, ver Anejo 32.
- Todo equipo tecnológico debe tener una recomendación certificada para decomiso por el Director de Tecnología de Información o su Representante Autorizado. Ver Anejo 23.
- Flota vehicular debe ser certificada como inservible por el Encargado de Transportación del Municipio. Ver Anejo 24.
- Equipo de Refrigeración debe someter la certificación de vaciado de gas, según sea requerido. Ver Anejo 25.
- La documentación debe ser sometida a la evaluación del Encargado de la Propiedad por lo menos dos (2) semanas previo a la fecha del decomiso.
- 6. De encontrar el equipo inservible se procederá a decomisar utilizando el procedimiento establecido por el Reglamento para la Administración Municipal, Capitulo VII sección 21 y el Código Municipal. Del activo no encontrarse que está completamente inservible se deberá transferir la propiedad a algún Departamento que pueda sacar provecho del mismo. La transferencia deberá ser aprobada por el Encargado o Sub-encargado de la propiedad.

#### 7.5.2 Pérdida

En casos de pérdida de propiedad debido a fuerza mayor como fuego, inundación, huracán, u otro accidente análogo, se le deberá notificar inmediatamente al Encargado o Sub-Encargados de la Propiedad para que este actué según lo establece el Reglamento para la Administración Municipal, Capitulo VII, Sección 24 y el Código Municipal. Deberán de completar en su totalidad el **Informe de Propiedad Dañada, Pérdida o Hurtada (Anejo 4)** y referirlo al Director de Finanzas no más tarde de dos (2) días después de ocurrir los hechos. Además se deberá enviar rápidamente la información al Área de Seguros para poder radicar ante nuestra aseguradora una reclamación, según aplique. La Oficina de Auditoría Interna comenzará una investigación para saber si hubo algún tipo de negligencia de parte del custodio de la propiedad, de encontrarse culpable podrán realizarse sanciones administrativas según apliquen.

#### 7.5.3 Robo o Hurto

Se deberá reportar el mismo a la Policía Municipal o Estatal y obtener del Oficial Investigador el número del Informe de Querella, nombre del agente que tomó la querella y número de placa, esta responsabilidad recaerá en la persona que firmó por la custodia de esta propiedad. La querella se tiene que realizar al momento de percatarse de la desaparición del activo. Además deberán de completar en su totalidad el **Informe de Propiedad Dañada, Pérdida o Hurtada (Anejo 4)** y referirlo al Director de Finanzas no más tarde de dos (2) días después ocurrir los hechos. Además, debe estar disponible para suministrar cualquier otra información requerida en el caso, y luego se le notificará y se le enviará la información al Sub-encargado para que él continué el procedimiento según lo establece el Reglamento para la 24 y el Código Municpal y de esta forma se le podrá enviar rápidamente la información al Área de Seguros para poder radicar ante nuestra Aseguradora una reclamación, según aplique. La Oficina de Auditoría Interna comenzará una investigación para saber si hubo algún tipo de negligencia de parte del custodio de la propiedad, de encontrarse culpable podrán realizarse sanciones administrativas según apliquen.

#### 7.5.4 Donación

Antes de un Departamento realizar cualquier tipo de donación a una entidad fuera del Municipio Autónomo de Caguas deberá notificar al Área de Propiedad o al Sub-encargado, por escrito, los activos que darán en donación, con toda la información del mismo, para quién será la donación y el uso que le darán. Ver **Anejo 26**. A su vez el Departamento que realice la donación deberá someter la solicitud de Donativo al Departamento de Gerencia y Presupuesto, el cual se encargará de evaluar los casos según el **Reglamento para la concesión de donativos**, una vez aprobado el Director de Finanzas someterá a la Legislatura Municipal dicha información para su aprobación correspondiente y de esa forma poder proseguir según lo estable el Código Municipal y el Reglamento para la Administración Municipal.

La Unidad de Propiedad deberá realizar una Certificación de Valoración Ver **Anejo 27**, la cual será entregada a Gerencia y Presupuesto.

El enlace de propiedad en coordinación con el Subencargado deberá hacer entrega del equipo a donar evidenciando el proceso. Será responsabilidad del Encargado o Sub-Encargado de la propiedad verificar y monitorear que todo este procedimiento se realice conforme a lo estipulado en el Código

Municipal y el

Reglamento para la Administración Municipal. Además deberá de actualizar los inventarios luego de una baja por cualquiera de las razones previamente descritas.

#### 7.6 TOMA DE INVENTARIO

- Para lograr tener un buen control de toda la propiedad que tiene el Municipio Autónomo de Caguas se tendrá un inventario en el sistema SAP.
   Para poder saber si el inventario se encuentra al día el Municipio Autónomo de Caguas realizará inventarios Físicos.
- 2. El inventario físico de todas las propiedades del Municipio Autónomo de Caguas se tomará una vez al año, se tomarán muestras del inventario en proporción al costo de lo localizado o identificado a ese momento por departamento, en adición a lo adquirido en ese año de inventario. Encargado de la Propiedad se encargará de avisar a las distintas dependencias la fecha en que dará comienzo de este proceso. Este inventario será realizado por el Enlace de Propiedad y certificado por el Subencargado asignado a la dependencia. Una vez se tome el inventario físico se compararán con las listas oficiales controladas por el Encargado de la Propiedad las cuales en el Municipio Autónomo de Caguas se llevan en el sistema SAP. El Subencargado a cargo del departamento u oficina preparará un documento oficial con el inventario localizado e/o identificado el cual deberá llevar la firma del Enlace, Director, Contador y Encargado de Propiedad. El original permanece en el expediente de cada departamento. (ver Anejo 17 - Modelo Inventario Certificado **Firmado**). De haber diferencias se comenzará una investigación para fijar responsabilidades a las personas correspondientes según descrito en el Reglamento para la Administración Municipal, Capitulo VII, sección 23.

- El Encargado de la propiedad podrá tomar inventarios, monitorias y/o realizar pruebas sin previo aviso para verificar el buen uso, estado y existencia de la propiedad.
- 4. Para mantener un control y un inventario correcto de todo bien mueble que sean adquiridos en el Municipio Autónomo de Caguas se le asignará un número el cual será asignado automáticamente según su tipo y clase. Será responsabilidad del Encargado o Sub-encargado de la Propiedad marcar esta propiedad en un lugar visible, siempre y cuando las características de esta propiedad así lo permitan de no ser así se deberá utilizar algún método alterno, ejemplo de esto puede ser utilizar un marcador, colocar el número en algún otro lugar o cualquier otro procedimiento aprobado por el Encargado de la Propiedad Municipal. Estos métodos se utilizarán para facilitar la toma de inventario y la identificación de ese bien mueble que pertenece al Municipio Autónomo de Caguas.
- 5. Si el activo tiene otros componentes o partes cada una de esas partes tendrá el mismo número de activo que el activo principal y cada uno de ellas llevará la etiqueta. Para facilitar el procedimiento de inventario y marcado será deber de todo enlace notificar al Subencargado de toda propiedad recibida en el Departamento u oficina a la cual el pertenece. El procedimiento de identificación de la propiedad antes descrito se encuentra en el Reglamento para la Administración Municipal, Capitulo VII, sección 14.
- 6. El enlace notificará a la sección de propiedad sobre la renuncia, despido o transferencia de empleados con custodia de propiedad, para que el Subencargado pueda pasar inventario de la propiedad custodiada por el empleado. Utilizando En adición el Enlace certificará mediante memorial los equipos en custodia del empleado saliente, si alguno, y de tener equipos

a cargo deberá informar el nombre del nuevo custodio, para que el Subencargado a cargo pueda hacer las modificaciones en sistema (Solicitud Revelo de Propiedad - Anejo 18). En caso de no encontrar toda la propiedad asignada a este empleado se le notificará a la Oficina de Auditoría Interna y esta a su vez al Departamento de Recursos Humanos para que realice las investigaciones correspondientes y tome las medidas necesarias en este aspecto según lo establece el Reglamento para la Administración Municipal, Capitulo VII, sección 11(3) y 11(4).

7. Al momento de renuncia o transferencia de un Director de Departamento se deberá tomar un inventario físico como parte del proceso de transición, para de esta forma tener un control de todos los activos de dicho Departamento al momento de la renuncia o transferencia del director.

#### 7.7 RELEVO DE PROPIEDAD

En el momento que un empleado se traslade de Departamento, Agencia o Renuncie, el Enlace de Propiedad deberá someter la **Solicitud de Propiedad - Anejo 18**. Este documento deberá contener el nombre del empleado, numero, fecha de efectividad sea traslado o renuncia. Es necesario que el documento incluya los activos a cargo del empleado y la información del empleado al cual se le dará el equipo.

Este documento deberá llegar al Sub Encargado de Finanzas no más tarde de 2 días luego de la renuncia o traslado.
## 8. VIGENCIA Y APROBACION

## 8.1 VIGENCIA

Estos procedimientos comenzarán a regir inmediatamente después de su aprobación.

## 8.2 APROBACIÓN:

Aprobado en Caguas, Puerto Rico, hoy 7 de noviembre de 2018.

Angle L. Frias Báez

Directora Departamento de Finanzas

# ANEJOS

N-CON

- Total

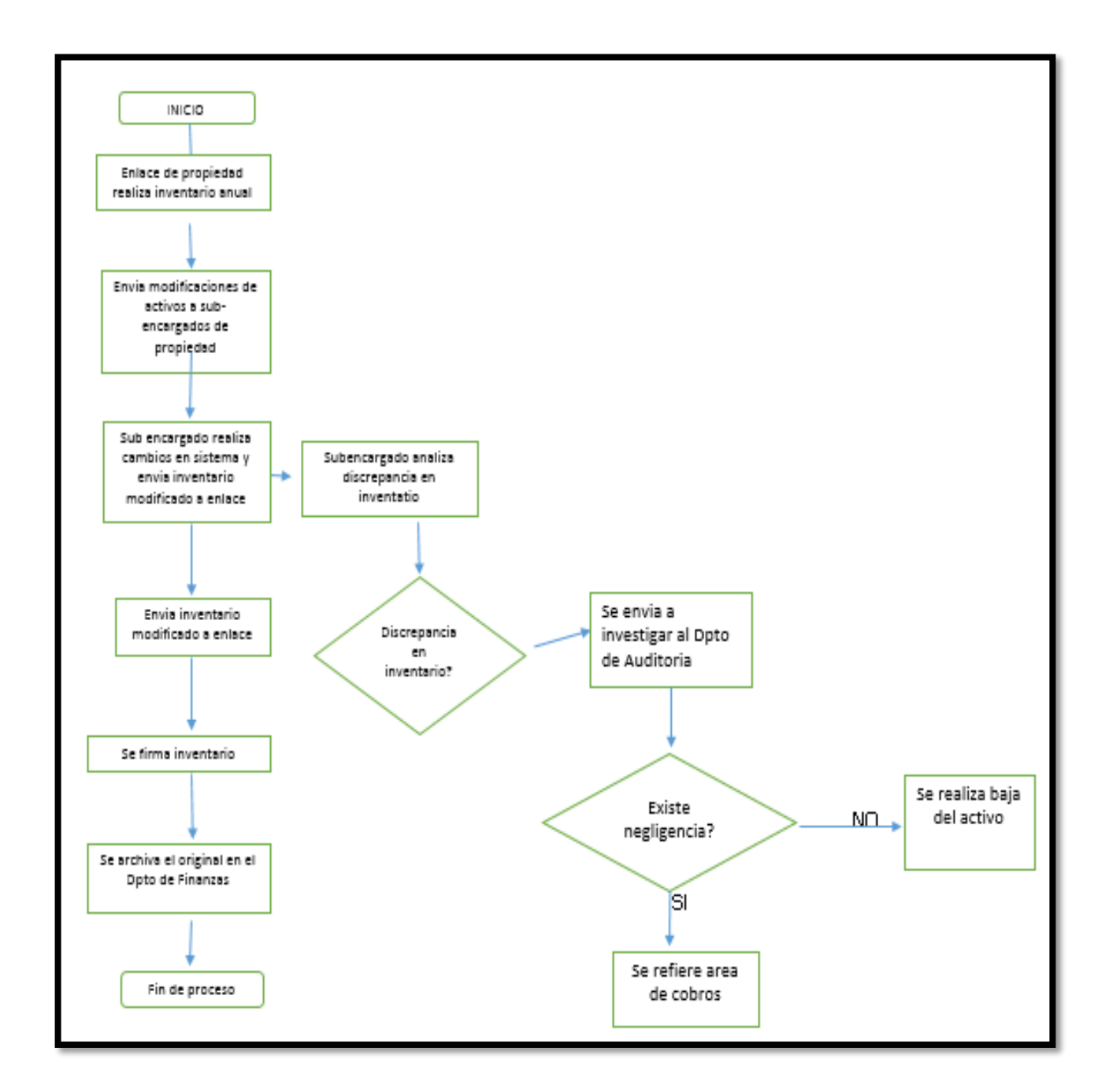

## FLUJOGRAMA – CERTIFICAR INVENTARIO

C PEL

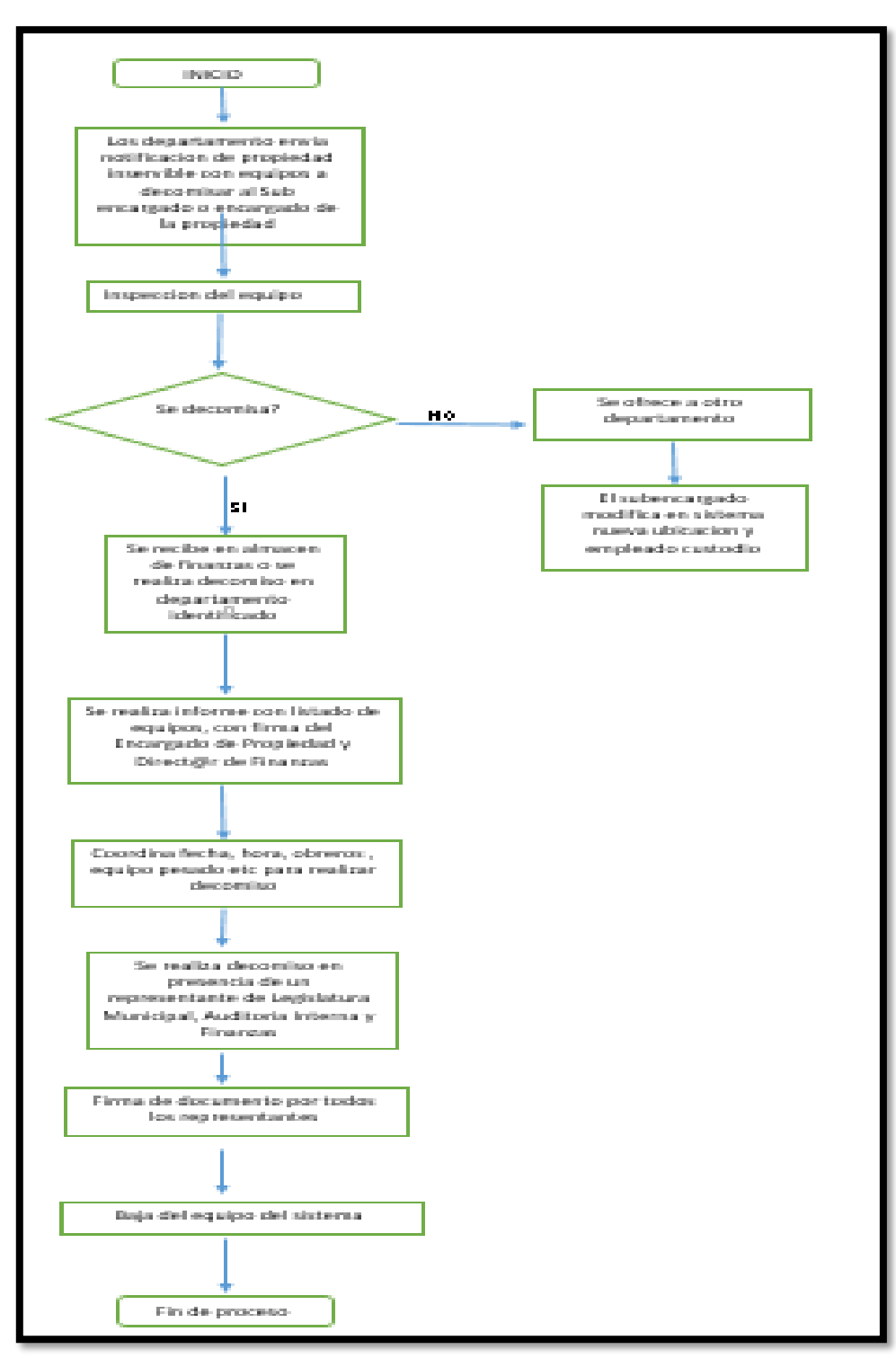

## FLUJOGRAMA – DECOMISO

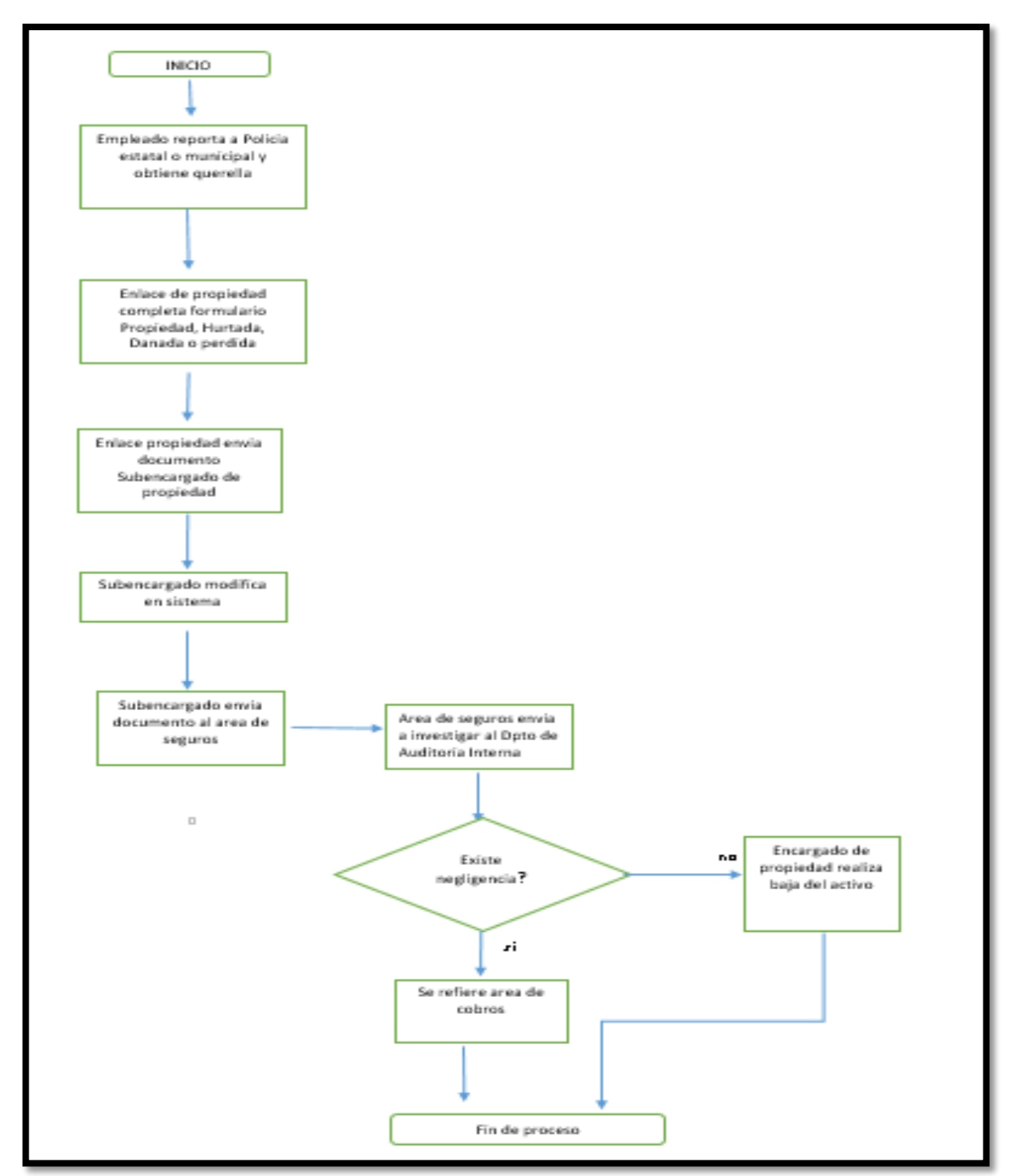

## FLUJOGRAMA – EQUIPO ROBADO O PERDIDO

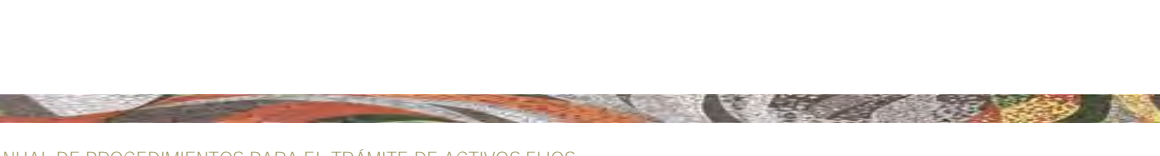

the second second

## FLUJOGRAMA – RELEVO DE PROPIEDAD

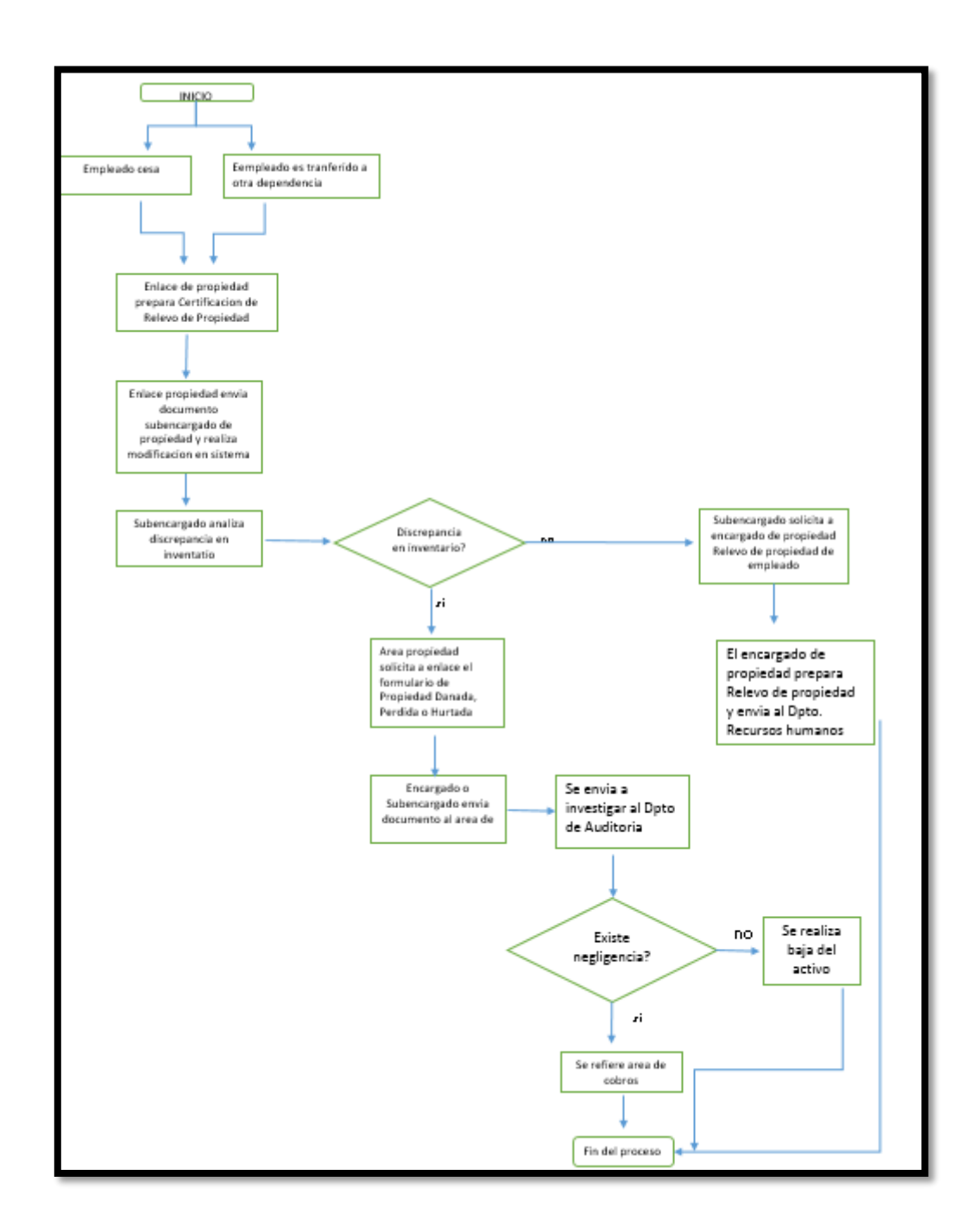

A PER

## TRANSACCIONES SAP A UTILIZAR:

Las transacciones de SAP que se van a utilizar en este manual de proceso empresarial son:

| CÓDIGO  | DESCRIPCIÓN                         | COMENTARIOS                           |
|---------|-------------------------------------|---------------------------------------|
| AS01    | Crear activo fijo: Pantalla llamada | Se utiliza para crear activos fijos   |
| AS11    | Crear sub número: Pantalla          | Se utiliza para crear sub-número      |
|         | llamada                             | de activos fijos                      |
| AS02    | Modificar activo fijo: Pantalla     | Se utiliza para modificar activos     |
|         | llamada                             | fijos                                 |
| AS03    | Visualizar activo fijo: Pantalla    | Se utiliza para visualizar activos    |
|         | llamada                             | fijos                                 |
| AW01N   | Explorer AF                         | Se utiliza para visualizar            |
|         |                                     | movimientos contables que ha          |
|         |                                     | tenido los activos fijos              |
| ME23N   | Pedido estándar                     | Se utiliza para visualizar órdenes    |
|         |                                     | de compra                             |
| AS05    | Bloquear activo fijo: Pantalla      | Se utiliza para bloquear un activo    |
|         | llamada                             | fijo                                  |
| AS06    | Borrar activo fijo: Pantalla        | Se utiliza para borrar un activo fijo |
|         | llamada                             |                                       |
| ZFI02   | Programa de impresión de Recibo     | Se utiliza para imprimir recibo de    |
|         | de Propiedad Municipal              | propiedad                             |
| ZFI03   | Programa de impresión de            | Se utiliza para imprimir              |
|         | Transferencia de Propiedad          | transferencia de propiedad            |
|         | Municipal                           |                                       |
| ZFI04   | Programa de impresión de            | Se utiliza para generar una hoja de   |
|         | Mantenimiento de Propiedad          | mantenimiento de propiedad            |
|         | Municipal                           | municipal                             |
| S_ALR_8 | Códigos de barras                   | Se utiliza para imprimir etiquetas    |
| 7010137 |                                     | (labels) para identificar los activos |
|         |                                     | fijos                                 |
| ME9F    | Edición mensajes                    | Se utiliza para imprimir órdenes de   |
|         |                                     | compra                                |

| CÓDIGO | DESCRIPCIÓN                                 | COMENTARIOS                                                                                                    |  |  |
|--------|---------------------------------------------|----------------------------------------------------------------------------------------------------|--|--|
| ABSO   | Otro movimiento: pantalla de                | Se utiliza para dar de alta y baja un                                                                                                    |  |  |
|        | acceso                                      | activo fijo                                                                                                    |  |  |
| ABT1N  | Registrar movimiento AF:                    | Se utiliza para hacer transferencias                                                                                                    |  |  |
|        | Transferencia AF                            | por clase de activos fijos                                                                                                    |  |  |
| AR01   | Patrimonio de activos fijos                 | Se utiliza para generar informes de<br>activos fijos capitalizados.<br>Además se puede utilizar para<br>crear un pool de trabajo (para<br>cuando se dan de baja activos<br>fijos) |  |  |
| OARP   | Índice de programas ABAP                    | Se utiliza para generar informes especiales de activos fijos                                                                                                    |  |  |
| SCAT   | Computer Aided Test Tool:<br>Acceso         | : Se utiliza para subir un SCAT<br>(modificar en masa un grupo de<br>activos)                                                                                                    |  |  |
| OAVL   | Modificar vista Emplazamientos:<br>Resumen  | Se utiliza para crear y modificar<br>emplazamientos                                                                                                    |  |  |
| AFAB   | Contabilización de amortizaciones           | Se utiliza para hacer la corrida de depreciación                                                                                                    |  |  |
| SM37   | Selección de ''job''simple                  | Se utiliza para ejecutar la depreciación                                                                                                    |  |  |
| AFBP   | Log ejecución contabilizar amortizaciones   | Se utiliza para visualizar la corrida de depreciación                                                                                                    |  |  |
| AR30   | Visualización pool de trabajo               | Se utiliza para visualizar pool de trabajo                                                                                                    |  |  |
| ZAR01  | Formulario de Solicitud de Baja de activo   | Se utiliza para generar formulario<br>bajas en masa preliminar                                                                                                    |  |  |
| AR31   | Tratar pool de trabajo                      | Se utiliza para tratar el pool de trabajo                                                                                                    |  |  |
| ZAR02  | Formulario de Solicitud de Baja de activo   | Se utiliza para generar formulario<br>bajas en masa final                                                                                                    |  |  |
| AJAB   | Cierre ejercicio contabilidad activos fijos | Se utiliza para generar el cierre de<br>año fiscal del área de activos fijos                                                                                                    |  |  |

A. A.

| CÓDIGO | DESCRIPCIÓN                       | COMENTARIOS                          |  |  |  |
|--------|-----------------------------------|--------------------------------------|--|--|--|
| ASKB   | Contabilizaciones periódicas de   | Se utiliza para generar              |  |  |  |
|        | activo fijo                       | contabilizaciones periódicas del     |  |  |  |
|        |                                   | área de activos fijos                |  |  |  |
| AJRW   | Cambio de ejercicio activos fijos | Se utiliza para abrir un cierre de   |  |  |  |
|        |                                   | año fiscal del área de activos fijos |  |  |  |
| OAAQ   | Modificar vista Anular cierre     | Se utiliza para anular el cierre de  |  |  |  |
|        | ejercicio sociedad: Resumen       | año fiscal del área de activos fijos |  |  |  |

A. A.

## ÍCONOS - INFORMES DE ACTIVOS FIJOS:

 Este informe se utiliza para visualizar los activos fijos capitalizados que tiene el Municipio de Caguas (transacción de AR01), para ver las funciones de los símbolos siga los siguientes pasos:

| Pa                                                                                                    | Patrimonio de activos fijos                                                                                                    |                                      |                                                                                                    |                                                                                                    |                                                                                                    |                                                                                                    |                                                                       |                                                                    |
|----------------------------------------------------------------------------------------------------|----------------------------------------------------------------------------------------------------|--------------------------------------|----------------------------------------------------------------------------------------------------|----------------------------------------------------------------------------------------------------|----------------------------------------------------------------------------------------------------|----------------------------------------------------------------------------------------------------|-----------------------------------------------------------------------|--------------------------------------------------------------------|
| M                                                                                                    | 🖌 🔸 🕨 🧐 🍐 🗑 🌾   📓 🏂   鋼 🦧 🔄 🐨 🕸   🌐 🎟 🖽 🖽 🖬 目 🗐 🗃 🖓 Activos fijos 🛛 🗋 PT 🛛 Completar PT                                                       |                                      |                                                                                                    |                                                                                                    |                                                                                                    |                                                                                                    |                                                                       |                                                                    |
| Feo                                                                                                    | Fecha informe:<br>ha creación:                                                                                                    | 06/<br>04/                           | 30/2015 Pa<br>20/2015                                                                                         | atrimonio de activos fijos - 01 Ár.contab.ML                                                                                                    |                                                                                                    |                                                                                                    |                                                                       | 1                                                                  |
| N°inv                                                                                                    | rentario                                                                                                    | Cer<br>13                            | ntrocoste<br>103                                                                                              | Emplazamiento N°personal Ú<br>00000000 0                                                                                                    | ltimoinvent.<br>0/00/0000                                                                                                    |                                                                                                    |                                                                       |                                                                    |
|                                                                                                    | Activo fijo                                                                                                    | SN°                                  | Fe.capit.                                                                                                    | Denominación del activo fijo                                                                                                    | Val.adq.                                                                                                    | Amo acum.                                                                                                    | Val.cont.                                                             | Mon.                                                               |
| *                                                                                                    | 1100000253<br>1600002409<br>280000427<br>300000056<br>3000000222<br>320000022<br>320000162<br>Último invent<br>Número de per<br>Emplazamiento | 0<br>0<br>6<br>8<br>12<br>4<br>tario | 08/21/2009<br>08/01/2014<br>09/08/2009<br>05/13/2004<br>12/10/2007<br>02/19/2010<br>03/03/2006<br>el 00/00/00 | Hospital Sub Regional de Caguas<br>`SELLO SECO X-TRA LONG REACH 2" LOGO<br>TERRENO HOSPITAL SUB REGIONAL DE CAGUAS<br>PABELLON DEL DEPORTE, COMPLEJO DEPORTIVO<br>Remodelación Oficina de Finanzas<br>Remodelacion Oficina Dpto Finanzas<br>ADQ. TRIBUNAL DE VISTAS ADM. ANTIGUO EDIF CITIBANK<br>000 ?<br>2<br>2 | 50,367,000.00<br>313.95<br>4,633,000.00<br>25,495.00<br>242,280.00<br>5,412.40<br>25,000.00<br>55,298,501.35<br>55,298,501.35<br>55,298,501.35 | 50,367,000.00-<br>313.95-<br>4,633,000.00-<br>25,495.00-<br>242,220.00-<br>5,412.40-<br>25,000.00-<br>55,298,501.35-<br>55,298,501.35-<br>55,298,501.35- | 0.00 0.00 0.00 0.00 0.00 0.00 0.00 0.00 0.00 0.00 0.00 0.00 0.00 0.00 | USD<br>USD<br>USD<br>USD<br>USD<br>USD<br>USD<br>USD<br>USD<br>USD |
| Fecha informe: 06/30/2015       Patrimonio de activos fijos - 01 Ar.contab.ML         Fecha creación: 04/20/2015       2                                            |                                                                                                    |                                      |                                                                                                    |                                                                                                    |                                                                                                    |                                                                                                    |                                                                       |                                                                    |
| N°inventario         Centrocoste         Emplazamiento         N°personal         Últimoinvent.           13103         1310300         00000000         00/00/0000 |                                                                                                    |                                      |                                                                                                    |                                                                                                    |                                                                                                    |                                                                                                    |                                                                       |                                                                    |
|                                                                                                    | Activo fijo                                                                                                    | SN°                                  | Fe.capit.                                                                                                    | Denominación del activo fijo                                                                                                    | Val.adq.                                                                                                    | Amo acum.                                                                                                    | Val.cont.                                                             | Mon.                                                               |
|                                                                                                    | 2500010874                                                                                                    | 0                                    | 02/06/2006                                                                                                    | RETRATO DEL GOBERNADOR SIN MARCO                                                                                                    | 30.00                                                                                                    | 30.00-                                                                                                    | 0.00                                                                  | USD                                                                |

ALL ST THE

- 3. El primer símbolo que se explicara en el informe es el de Seleccionar Detalles se utiliza en los casos que se quiera ver mas en detalle una transaccion. En este ejemplo se vera mas en detalle el activo [1600002409 ]0 08/01/2014 SELLO SECO X-TRA LONG REACH 2" LOGO se

presionara el icono 🖾 , saldra la siguiente pantalla:

| Detalle: visualizar                                     |                                                      |  |  |  |
|---------------------------------------------------------|------------------------------------------------------|--|--|--|
| &                                                       |                                                      |  |  |  |
| Fecha informe: 06/30/2015<br>Fecha creación: 04/20/2015 | 5 Patrimonio de activos fijos - 01 Ár.contab.ML<br>5 |  |  |  |
| N°inventario Centrocos<br>N°personal Últimoinv<br>13103 | ste Emplazamiento<br>vent.<br>00000000               |  |  |  |
| Columna                                                 | Contenido                                            |  |  |  |
| Activo fijo<br>Subnúmero                                | 1600002409<br>0                                      |  |  |  |
| Centro de coste<br>Capitalizado el                      | 13103<br>08/01/2014                                  |  |  |  |
| Denominacion del activo fijo<br>Val.adq.<br>Amo acum.   | 313.95                                               |  |  |  |
| Moneda                                                  | USD                                                  |  |  |  |

4. Al terminar de visualizar el activo presionará check mark 📝.

5. El siguiente símbolo de Clasificación ascendente se utiliza en los casos que se quiera ver el informe clasificado en un orden. En este ejemplo se vera el informe en orden ascendente según el numero del activo, se presionará encima de la columna a clasificar que sera clasificar que sera , presionar , se mostrará el informe en orden:

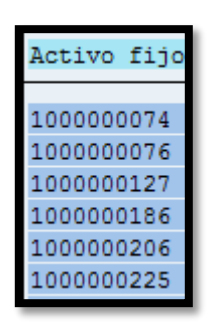

6. Presionar el icono de Clasificación descendente se utiliza en los casos que se quiera ver el informe clasificado en un orden. En este ejemplo se vera el informe en orden descendente según su Valor de adquisición, se presionará encima de la columna a clasificar que sera val.adg., se presiona el . se mostrará el informe en el orden deseado:

| Val.adq.      |
|---------------|
| 50,367,000.00 |
| 7,574,392.20  |
| 7,443,908.54  |
| 6,939,457.78  |
| 4,885,927.00  |
|               |

7. El icono de Fijar filtros se utiliza en los casos que se quiera filtrar el informe por uno o unos rangos en específico. En este ejemplo se desea visualizar cuantas sillas ejecutivas tiene el reporte que se esta trabajando;

para ello se debe presionar en la columna que contiene la información a filtrar en este ejemplo la columna va a ser enominación del activo fijo despues de escoger la columna se presioná el icono **s**, saldra la siguiente pantalla:

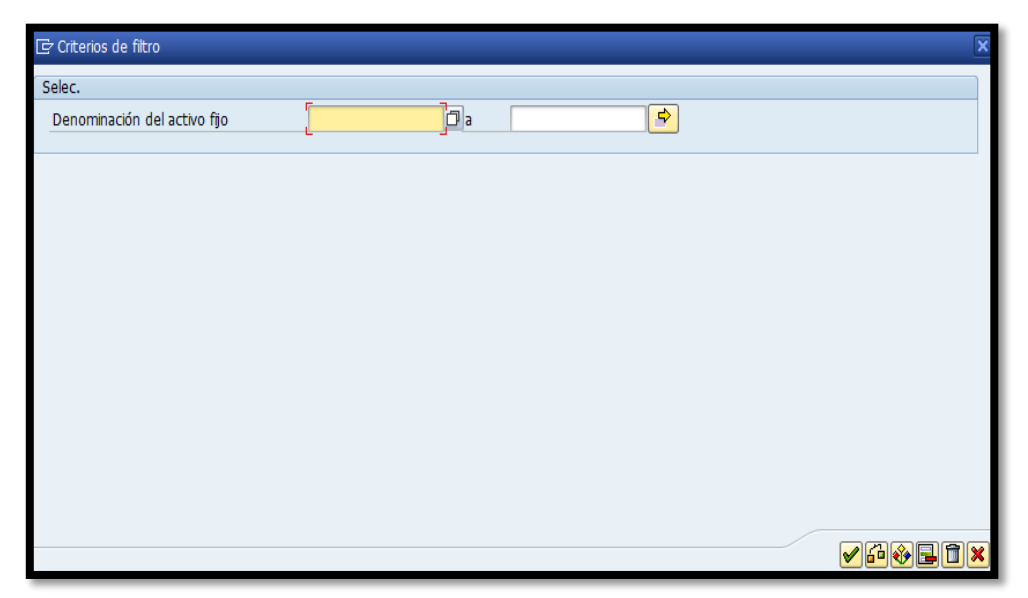

- En el campo de Denominación del activo fijo se escribirá en el primer espacio la información que se desea filtrar con un asterisco al final, en este ejemplo se escribirá<sup>silla ejecut\*</sup>.
- 9. Después de escoger el o los rangos del filtro se presionará ☑, y traerá el informe según se solicitó:

| Activo fijo              | SN° | Fe.capit.                | Denominación del activo fijo       | Val.adq.         |
|--------------------------|-----|--------------------------|------------------------------------|------------------|
| 2500005303               | 0   | 08/13/2001               | SILLA EJECUTIVA                    | 450.00           |
| 2500003683<br>2500014122 | 0   | 08/07/2000<br>12/19/2007 | SILLA EJECUTIVA<br>SILLA EJECUTIVA | 288.00<br>110.00 |

- Al crear un filtro en el informe aparecerá el siguiente símbolo de Borrar filtros
   , al presionar el icono se borrará el filtro creado.
- 11. El siguiente símbolo de total se utiliza en los casos que se desee totalizar alguna columna. En este ejemplo se va a totalizar la columna de 
  Inade, para ello se presiona encima de esa columna y se dará al símbolo de y el informe totalizara la columna:

| 90,000.00      |
|----------------|
| 115,000.00     |
| 8,500.00       |
| 815,000.00     |
| 600,000.00     |
| 217,157,118.67 |

- 12. En algunos informes después de clasificarlo por un orden no te permite totalizarlo.
- 13. El icono de subtotales se utiliza después de totalizar alguna columna para totalizarla por otra. Por ejemplo se totalizo la columna de val.adq, ahora se desea sub totalizarla por la columna de Fe.capit para ello se presionará encima de la columna de:

| Fe.capit.                | ļ |
|--------------------------|---|
| 12/15/2004               | 1 |
| 12/15/2004<br>12/15/2004 | ļ |
| 09/29/2003               | - |

- Activo fijo SNº Fe.capit. Denominación del activo fijo Val.adq. Amo acum Val.cont. Mon. 1200001579 09/14/1979 FUENTE AGUA 308.00 308.00 0.00 USD 09/14/1979 308.00 USD 2500008692 10/10/1979 ARMARIO METAL 2 PUERTAS 135.00 135.00-0.00 USD 10/10/1979 135.00 USD 2500001141 05/05/1980 ARCHIVO METAL DE 2 GAVETAS LEGAL 160.00 160.00 0.00 USD 05/05/1980 160.00 IISD 07/28/1980 TERRENO EDIF CONS. MALL 1100000248 7,574,392.20-0.00 USD 7,574,392.20 07/28/1980 7,574,392.20 USD 1100000115 12/31/1980 ADQ CONST. FAC. REC.SECT LIMA 12/31/1980 ADQ CONST.FAC.REC.BORINGEN AT 65,286,89 0.00 USD 65.286.89 109,013.15-1100000116 109,013.15 0.00 USD 12/31/1980 ADQ. CENT. FAC. REC. POZO D. 1100000118 USD 211,179,49 211,179,49 0.00 12/31/1980 ADQ. CONT. FAC REC. BO. TURAB 0.00 USD 1100000119 225,614.17 225,614.17-1100000121 12/31/1980 ADQ. FAC REC. SECT. LA SIERRA 148,261.00 148,261.00 0.00 USD 1100000123 12/31/1980 ADQ. MEJORAS GENERAL CIGAR 1,928,630.02 1,928,630.02-USD 0.00
- 14. Se presiona 🔀 y sub-totalizara con la columna de 🔽

- 15. Hoja de cálculo se utiliza para importar el informe a una hoja de excel, por el momento esta funcion no se esta utilizando ya que se puede exportar el informe en excel presionando fichero local .
- 16. Tratamientos de textos se utiliza para importar el informe a una hoja de Word, por el momento esta función no se esta utilizando.
- 17. El icono de fichero local<sup>1</sup>, el municipio lo utiliza para importar el informe a una hoja de excel, para ello se presionará<sup>1</sup>, saldrá la siguiente pantalla:

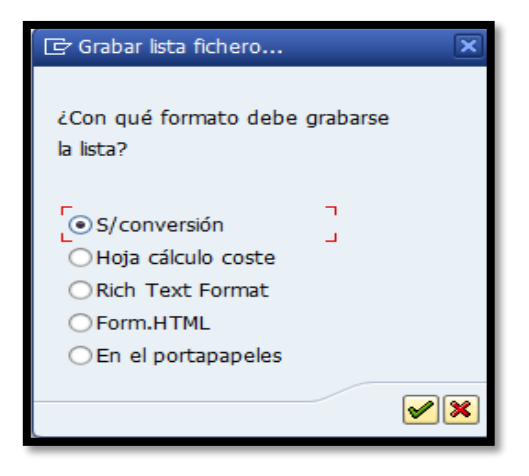

18. Se presionará⊙Hoja cálculo coste, luego presionar check mark *✓*, saldrá la siguiente pantalla:

| ☞ Listado de Contribuyentes - 00012398 registro(s) 🛛 🗙 |                                         |   |  |  |
|--------------------------------------------------------|-----------------------------------------|---|--|--|
| Directorio                                             | C:\Users\jpalmer\Documents\SAP\SAP GUI\ |   |  |  |
| Fichero                                                | .txt                                    |   |  |  |
|                                                        | Crear Reemplazar Ampliar                | × |  |  |

19. En la línea de Directorio C:\Users\jpalmer\Documents\SAP\SAP GUI\

presionará 🗖, saldrá la siguiente pantalla:

| Save As                                       |               |                        |                          | ×      |
|-----------------------------------------------|---------------|------------------------|--------------------------|--------|
| Save in:                                      | 🍶 SAP GUI     | •                      | 6 1 2                    |        |
| Recent Places Recent Places Desktop Libraries | Name          | No items match your    | Date modified<br>search. | Туре   |
| Computer<br>Computer<br>Network               | File name:    | =                      | -                        | • •    |
|                                               | Save as type: | Ficheros EXCEL (*.XLS) | *                        | Cancel |

- 20. Donde se escogerá dónde quiere se grabado el informe. Al terminar se escribirá el nombre como se va a llamar el informe en el campo de Fle name:
   y se dará al símbolo de Save.
- 21. Destinatario de mail<sup>1</sup>, se utiliza en los casos que se quiera enviar el informe por correo electrónico. Por ejemplo despues de dar al icono de <sup>1</sup> saldra la siguiente pantalla:

| Crear v enviar documento        |               |           |   |  |  |  |
|---------------------------------|---------------|-----------|---|--|--|--|
| T D                             |               |           |   |  |  |  |
| Título Registro de chegues      |               |           |   |  |  |  |
| Contenido documento Propiedades | Anexos        |           |   |  |  |  |
| xie Ma HK Pl                    |               |           |   |  |  |  |
|                                 |               |           |   |  |  |  |
|                                 |               |           |   |  |  |  |
|                                 |               |           |   |  |  |  |
|                                 |               |           |   |  |  |  |
|                                 |               |           |   |  |  |  |
|                                 |               |           |   |  |  |  |
| Destinat. Opc.envío             |               |           |   |  |  |  |
|                                 |               |           |   |  |  |  |
| Destinatario                    | To destinat   | M E A Sel |   |  |  |  |
|                                 | TP: describer |           |   |  |  |  |
|                                 |               |           |   |  |  |  |
|                                 |               |           |   |  |  |  |
|                                 |               |           | A |  |  |  |
|                                 |               |           | • |  |  |  |
|                                 |               |           |   |  |  |  |
|                                 |               |           |   |  |  |  |
|                                 |               |           |   |  |  |  |

22. En el espacio grande que aparece en la pantalla, se podrá escribir algún texto que se desee enviar junto al informe adjunto.

Informe de activos del departamento de Finanzas

23. En la sección de abajo:

| Destinatario | Tp.destinat. | ¢,  | (8) | A | Sel |   |
|--------------|--------------|-----|-----|---|-----|---|
|              |              | • 🗆 |     |   |     | Ē |
|              |              | •   |     |   |     |   |
|              |              | •   |     |   |     |   |
|              |              | •   |     |   |     |   |
|              |              | -   |     |   |     | * |

24. Se escribirán todos los destinatarios que se quiere que llegue el informe, para ello se ira al campo que se encuentra debajo de la columna de
 Destinatario
 y se presionará
 , saldrá la siguiente

pantalla:

| 도 Selección 🛛 🗙              |
|------------------------------|
| ● Usuario interno            |
| 🔾 Listas distribución        |
| O Direc.externas             |
| ○ Interloc.comercial         |
| ○ Interloc.comercial         |
| Búsq.<br>Búsqueda detalles 💥 |

25. En este ejemplo se enviará el informe a la empleada Maria M. Jiménez Delgado, para ello se seleccionará <sup>OUsuario</sup> interno y se presionará <sup>M</sup>, saldrá la siguiente pantalla:

| 🖻 Búsqueda de interlocut | cor en gestión de direcciones | ×        |
|--------------------------|-------------------------------|----------|
| Apellido                 |                               |          |
| Nombre de pila           |                               |          |
| Empresa                  |                               |          |
|                          |                               |          |
|                          |                               |          |
|                          |                               | <b>X</b> |

26. Escribiendo solamente en el campo de Apellido la palabra , y dejando los demás campos en blanco, el sistema buscará todos los empleados que tenga en sus apellidos JIM. Al terminar se presionará , saldrá la siguiente pantalla:

| 🖻 Gestión direcc.: Lista aciertos p.búsqueda persona contacto |   |                                                                 |                                     |                                                                                      |                                                                                      |          |  |
|---------------------------------------------------------------|---|-----------------------------------------------------------------|-------------------------------------|--------------------------------------------------------------------------------------|--------------------------------------------------------------------------------------|----------|--|
| Usuarios                                                      | М | Apellido                                                        | Nombre pila                         | Nombre                                                                               | Departamento                                                                         | Teléfono |  |
| LJIMENEZ<br>LJIMENEZ<br>LJPEREZ<br>MJIMENEZ                   |   | JIMENEZ<br>JIMENEZ ORELLANA<br>Jimenez Perez<br>Jiménez Delgado | ZORAIDA<br>LUIS<br>Luis<br>María M. | Municipio Autonomo<br>Municipio Autonomo<br>Municipio Autonomo<br>Municipio Autonomo | ASUNTOS LEGALES<br>TECNOLOGIA DE INFOR<br>OFICINA DEL ALCALDE<br>TECNOLOGIA DE INFOR |          |  |

- 27. En la pantalla se escogerá el destinatario presionando el icono al lado del nombre MJIMENEZ Jiménez Delgado María M.
- 28. Después de escoger el o los destinatarios se presionará
- 29. Las siguientes opciones <sup>[4]</sup> [2] <sup>(a)</sup>, se marcarán dependiendo como se quiera enviar el correo, para más detalles se explican a continuación:

- 30. Utilizará <sup>[1]</sup> cuando se desee enviar el correo o informe de forma urgente al destinatario.
- 31. Utilizará 🗊 cuando se desee enviar el correo o informe como una copia normal al destinatario.
- 32. Utilizará 🕒 cuando se quiere enviar el correo o informe al destinatario y este no lo pueda reenviar a otras personas.
- 33. Se presionará en la pestaña de Opc.envío cuando se desee enviar el correo en una fecha futura, se va al campo de No enviar antes de y se escribirá la fecha futura que se quiere enviar el informe.
- 34. Para enviar el informe se presionará enviar 🖾.
- 35. Para ver los informes enviados o los informes recibidos se tiene que ir a la pantalla principal:

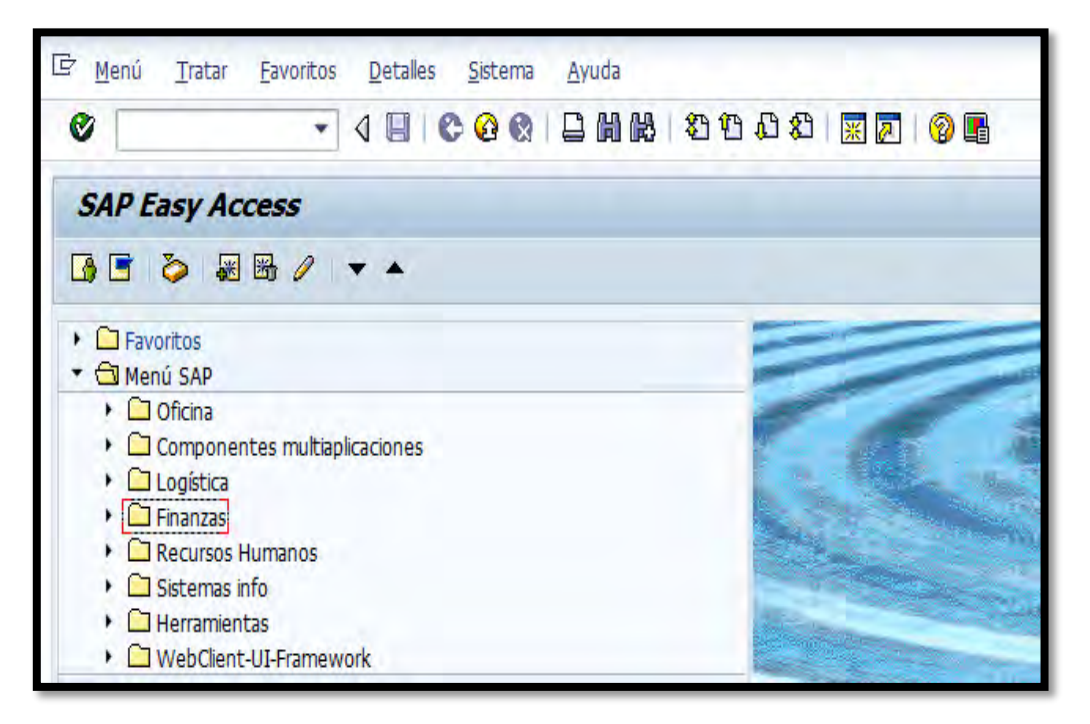

36. Presionar SAP Business Workplace 26, saldrá la siguiente pantalla:

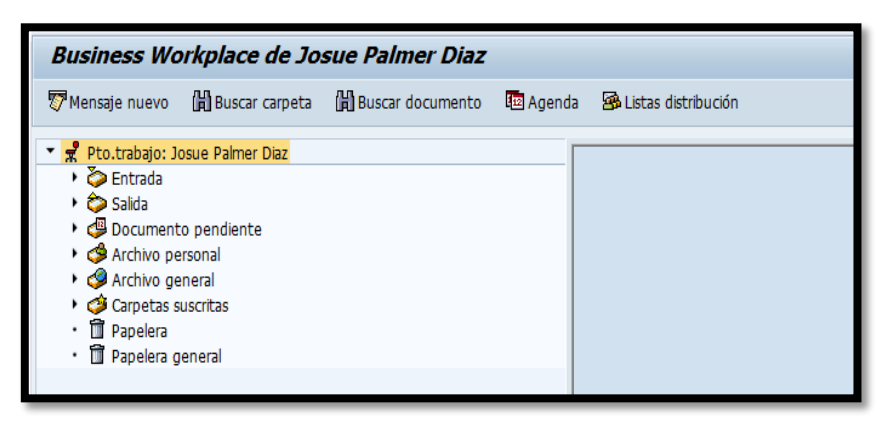

37. Se presionará carpeta de Dentrada para que el sistema muestre los correos electrónicos que se han recibido:

| Business Workplace de Josue Palmer Diaz                                                                                                    |                                                                                                    |  |  |  |  |  |  |
|----------------------------------------------------------------------------------------------------|----------------------------------------------------------------------------------------------------|--|--|--|--|--|--|
| 📅 Mensaje nuevo 🛛 🛱 Buscar carpeta 🖓 Buscar documento 🕮 Agend                                                                                | da 🗃 Listas distribución                                                                                                    |  |  |  |  |  |  |
|                                                                                                    | D. T.E. L. C.F.F.H<br>Entrada                                                                                                    |  |  |  |  |  |  |
| <ul> <li>Documentos 2</li> <li>Vorkflow 0</li> <li>Entradas atrasadas 0</li> <li>Mensijes de fecha 0</li> <li>Entradas erróneas 0</li> </ul> | Clase     Titulo     Fecha en     Creado por     An St         Listado de Contribuyentes - 000055     09/29/2014     Josue Paimer Daz           Listado de Contribuyentes - 000055       09/29/2014       Josue Paimer Daz |  |  |  |  |  |  |

38. Se presionará carpeta de Salida para que el Sistema muestre los correos electrónicos que se han enviado:

| Business Workplace de Josue Palmer Diaz                                                                                                    |                                                                                                    |  |  |  |  |  |  |
|----------------------------------------------------------------------------------------------------|----------------------------------------------------------------------------------------------------|--|--|--|--|--|--|
| 🐯 Mensaje nuevo 🛗 Buscar carpeta 🛗 Buscar documento 🕮 Age                                                                                                    | enda 🛛 🗃 Listas distribución                                                                                                    |  |  |  |  |  |  |
| <ul> <li>✓ R Pto.trabajo: Josue Palmer Diaz</li> <li>&gt; &gt; Entrada</li> <li>&gt; &gt; &gt; &gt; &gt; &gt; &gt; &gt; &gt; &gt; &gt; &gt; &gt; &gt; &gt; &gt; &gt; &gt; &gt;</li></ul>                               | D. T.S. S. T.                                                                                                    |  |  |  |  |  |  |
| Documentos     Workflows lanzados     Work items ejecutados por mí     Work items transmitidos      Quork items transmitidos      Archivo personal     Archivo general     Archivo general     Papelera     Decurental | T     Titulo     A     Fecha de     Hora en     Destinatario     Leido       Registro de cheques     11/12/2014     11:41:24     María M. Jiménez Delgado     Image: Comparison of the second second |  |  |  |  |  |  |

39. El siguiente símbolo de Análisis ABC se utiliza para saber el 70%, 20% y 10% del total de los costos en el informe. Para usar este símbolo se debe para encima de una columna que contenga cantidades, en este ejemplo se escribirá encima de la columna de val.adq, se presionará s la siguiente pantalla:

| An  | álisis ABC         |     |            |                                         |               |       |          |
|-----|--------------------|-----|------------|-----------------------------------------|---------------|-------|----------|
|     |                    |     |            |                                         |               |       |          |
| An  | álisis ABC         |     |            |                                         | ]             |       |          |
| Cal | act                |     | Activo fi  | io. 5Nº Número de inventario. Fe.cani   |               |       |          |
| Pat | tio                |     | Val        |                                         |               |       |          |
| Ma  | noda               |     |            | 1/21/2015                               |               |       |          |
|     | neua               |     | Lan La 0.  | 1/21/2015                               |               |       |          |
| Tip | o de análisis      |     |            |                                         |               |       |          |
| Ra  | tio porcentual     |     | •          | Segmento A 70 %                         |               |       |          |
|     | and protocological |     |            | Segmento B 20 8                         |               |       |          |
|     |                    |     |            | Segmento C 10 8                         |               |       |          |
|     |                    |     |            | Segmento C ID                           |               |       |          |
|     |                    |     |            |                                         |               |       |          |
|     |                    |     |            |                                         |               |       |          |
| ABC | Activo fijo        | SNo | Fe.capit.  | Denominación del activo fijo            | Val.adq.      | %     |          |
| A   | 1100000253         | 0   | 08/21/2009 | Hospital Sub Regional de Caguas         | 50,367,000.00 | 23.16 | <b>A</b> |
| A   | 1100000248         | 0   | 07/28/1980 | TERRENO EDIF CONS. MALL                 | 7,574,392.20  | 3.48  | <b>•</b> |
| A   | 1100000131         | 0   | 12/31/1980 | AQD. CONST. PARQUE DEL TURABO           | 7,443,908.54  | 3.42  |          |
| Α   | 1100000149         | 0   | 09/26/1994 | CENTRO COMERCIAL Y CULTURAL             | 6,939,457.78  | 3.19  |          |
| Α   | 1100000246         | 0   | 04/29/1997 | REMODELACION PAQ SOLA MORALES           | 4,885,927.00  | 2.25  |          |
| Α   | 2800000427         | 0   | 09/08/2009 | TERRENO HOSPITAL SUB REGIONAL DE CAGUAS | 4,633,000.00  | 2.13  |          |
| Α   | 1100000186         | 0   | 09/26/1994 | EDIFICIO ESTACIONAMIENTO                | 4,380,278.19  | 2.01  |          |
| Α   | 1100000226         | 0   | 04/29/1997 | PLAZA DEL RECREO                        | 4,115,199.79  | 1.89  |          |
| Α   | 1100000152         | 0   | 04/29/1997 | CENTRO DE GOBIERNO                      | 3,319,555.45  | 1.53  |          |
| Α   | 2400000027         | 0   | 09/29/2001 | MEJORAS AVE. GAUTIER BENITEZ            | 3,194,219.07  | 1.47  |          |
| Α   | 1100000205         | 0   | 12/31/1980 | MEJORAS CDT HOSPITAL MCPAL.             | 3,053,887.00  | 1.40  |          |
| Α   | 2400000019         | 0   | 07/31/2001 | MEJORAS GEOMETRICAS INT. PR1-PR33-PR189 | 2,990,386.00  | 1.38  |          |
| Α   | 240000026          | 0   | 02/17/2001 | PROLONGACION AVE DEGETALL PR1@AVE LMM   | 2 685 471 04  | 1 23  | Ψ.       |
| 4 🕨 |                    |     |            |                                         |               |       | 4 🕨      |
|     |                    |     |            |                                         |               |       |          |

40. En la sección de Tipo de análisis se escogerá entre las siguientes opciones dependiendo el análisis que se desee.

| Ratio porcentual 🗾        |
|---------------------------|
| Ratio porcentual          |
| Ratio absoluto            |
| Característica porcentual |
| Caracts.absolut.          |

41. El siguiente símbolo de Modificar I o el de variante visualización actual
Se utilizan en los casos que se desee cambiar el formato de salida del reporte (en otras palabras se utiliza para añadir o eliminar columnas), en este ejemplo se eliminará la columna de Moneda, se presiona el símbolo de
I o S, saldrá la siguiente pantalla:

| Línea 1 Línea 2 Lín         | ea 3 | _     |              |   |                         |                      |       |   |
|-----------------------------|------|-------|--------------|---|-------------------------|----------------------|-------|---|
| Línea 1                     |      |       |              |   |                         | Campos suprimidos    |       |   |
| Contenido de columna        | Pos. | Long. | Σ            |   |                         | Cont.columna         | Long. |   |
| Activo fijo                 | 1    | 12    |              | - |                         | Número de inventario | 25    | ٠ |
| 🖶 Subnúmero 💈               | 2    | 4     |              | - |                         | Centro de coste      | 10    | • |
| Capitalizado el             | 3    | 10    |              |   |                         | Emplazamiento        | 10    | # |
| Denominación del activo fij | 4    | 50    |              |   | ₩                       | Número de personal   | 8     |   |
| Val.adq.                    | 5    | 16    | $\checkmark$ |   | $\mathbf{\overline{h}}$ | Último inventario el | 10    |   |
| Amo acum.                   | 6    | 16    | $\checkmark$ |   |                         | Descapitalización el | 10    |   |
| Val.cont.                   | 7    | 16    | $\checkmark$ |   |                         |                      |       |   |
| Moneda                      | 8    | 5     |              |   |                         |                      |       |   |
|                             |      |       |              |   |                         |                      |       |   |
|                             |      |       |              |   |                         |                      |       |   |
|                             |      |       |              |   |                         |                      |       |   |
|                             |      |       |              | - |                         |                      |       | Ŧ |

42. Para eliminar la columna de Moneda se debe ir a la tabla que se encuentra al lado Izquierdo:

|                             | iea 5 |       |              |   |
|-----------------------------|-------|-------|--------------|---|
| Linea I                     |       |       | _            |   |
| Contenido de columna        | Pos.  | Long. | Σ            |   |
| Activo fijo                 | 1     | 12    |              | - |
| Subnúmero                   | 2     | 4     |              | - |
| Capitalizado el             | 3     | 10    |              |   |
| Denominación del activo fij | 4     | 50    |              |   |
| Val.adq.                    | 5     | 16    | $\checkmark$ |   |
| Amo acum.                   | 6     | 16    | •            |   |
| Val.cont.                   | 7     | 16    | $\checkmark$ |   |
| Moneda                      | 8     | 5     |              |   |
|                             |       |       |              |   |
|                             |       |       |              |   |
|                             |       |       |              | - |
|                             |       |       |              | - |
| Ancho línea                 |       | 138   |              |   |

43. Presionar encima del cuadro de la columna Moneda. Se presiona la flecha que mira hacia la derecha y lleva la columna a la tabla del lado derecho:

| Campos suprimidos    |       |    |
|----------------------|-------|----|
| Cont.columna         | Long. |    |
| Número de inventario | 25    | *  |
| Centro de coste      | 10    | -  |
| Emplazamiento        | 10    | 44 |
| Número de personal   | 8     |    |
| Último inventario el | 10    |    |
| Moneda               | 5     |    |
| Descapitalización el | 10    |    |
|                      |       |    |
|                      |       |    |
|                      |       |    |
|                      |       |    |
|                      |       | -  |
|                      |       |    |

44. De querer añadir columnas en el informe se debe ir a la tabla del lado derecho:

| Campos suprimidos    |       |   |
|----------------------|-------|---|
| Cont.columna         | Long. |   |
| Número de inventario | 25    | - |
| Centro de coste      | 10    | - |
| Emplazamiento        | 10    | # |
| Número de personal   | 8     |   |
| Último inventario el | 10    |   |
| Moneda               | 5     |   |
| Descapitalización el | 10    |   |
|                      |       |   |

45. Y escoger las columnas que se quieren añadir dándole un click en este ejemplo se escogerán las siguientes columnas:

| Ce | entro de coste     | 10 |
|----|--------------------|----|
| Er | nplazamiento       | 10 |
| Ni | úmero de personal  | 8  |
| ú  | time inventoria al | 10 |

46. Luego de seleccionarla se da al botón de la flecha que mira hacia al lado izquierdo

47. Al terminar de añadir o eliminar columnas se presionará check mark

y saldrá el informe deseado:

| Activo fijo | SN° | Fe.capit.  | Denominación del activo fijo  | Val.adq. | Amo acum. | Ce.coste | Emplaz. | N° pers. | Val.cont |
|-------------|-----|------------|-------------------------------|----------|-----------|----------|---------|----------|----------|
|             |     |            |                               |          |           |          |         |          |          |
| 1000000074  | 0   | 12/15/2004 | "TELEVISOR 19/20"""           | 265.00   | 265.00-   | 13103    | 1310301 |          | 0.00     |
| 100000076   | 0   | 12/15/2004 | "TELEVISOR 19/20"""           | 265.00   | 265.00-   | 13103    | 1310301 |          | 0.00     |
| 1000000127  | 0   | 12/15/2004 | VIDEO CASSETTE                | 125.00   | 125.00-   | 13103    | 1310301 |          | 0.00     |
| 100000186   | 0   | 09/29/2003 | TELEVISOR DE 20               | 351.20   | 351.20-   | 13103    | 1310301 |          | 0.00     |
| 100000206   | 0   | 06/15/2001 | AMPLIFICADOR CASSETTE SA 9120 | 549.95   | 549.95-   | 13103    | 1310301 |          | 0.00     |
| 100000225   | 0   | 08/13/1991 | MICROFONO                     | 73.45    | 73.45-    | 13103    | 1310301 |          | 0.00     |
| 100000236   | 0   | 04/07/1995 | "2 BOCINAS 15"""              | 210.00   | 210.00-   | 13103    | 1310301 |          | 0.00     |
| 100000238   | 0   | 05/01/1984 | BOCINA CON EQUALIZADOR        | 347.50   | 347.50-   | 13103    | 1310301 |          | 0.00     |
| 100000265   | 0   | 06/10/1996 | 3 BOCINAS PAS 600 WATTS       | 1,150.00 | 1,150.00- | 13103    | 1310301 |          | 0.00     |
| 100000288   | 0   | 06/10/1996 | 4 BOCINAS PAS 600 WATTS       | 1,150.00 | 1,150.00- | 13103    | 1310301 |          | 0.00     |
| 100000292   | 0   | 01/22/1999 | CAMARA REBEL LENTE 50MM       | 429.95   | 429.95-   | 13103    | 1310301 |          | 0.00     |
| 100000293   | 0   | 06/27/2000 | CAMARA DIGITAL 2.5            | 649.99   | 649.99-   | 13103    | 1310301 |          | 0.00     |
| 100000296   | 0   | 11/04/1999 | CAMARA DIGITAL                | 39.00    | 39.00-    | 13103    | 1310301 |          | 0.00     |
| 100000301   | 0   | 03/13/2002 | CAMARA DIGITAL                | 439.00   | 439.00-   | 13103    | 1310301 |          | 0.00     |
| 100000305   | 0   | 09/25/2002 | CAMARA DIGITAL                | 423.00   | 423.00-   | 13103    | 1310301 |          | 0.00     |
| 100000306   | 0   | 08/12/1999 | CAMARA DIGITAL 2.5            | 799.99   | 799.99-   | 13103    | 1310301 |          | 0.00     |
| 100000308   | 0   | 09/21/1999 | CAMARA INST.                  | 32.00    | 32.00-    | 13103    | 1310301 |          | 0.00     |
| 100000321   | 0   | 03/02/2000 | CAMARA VIDEO CASSETTE         | 599.99   | 599.99-   | 13103    | 1310301 |          | 0.00     |
| 100000327   | 0   | 08/25/1998 | CASSETTE DECK DOBLE           | 129.00   | 129.00-   | 13103    | 1310301 |          | 0.00     |
|             |     |            |                               |          | 400.00    |          |         |          | 0.00     |

48. El siguiente símbolo de Seleccionar layout 🖷 se utiliza en los casos que se desee escoger otra variante, al darle al icono de 🗐 saldra la siguiente pantalla:

| 🔄 Dispos.: Selec | ccionar                                   |              |              |    |   | x        |
|------------------|-------------------------------------------|--------------|--------------|----|---|----------|
|                  |                                           |              |              |    |   |          |
| Layout           | Denominación de la disposición            | A            | ‱            | F  | 4 |          |
| /ACTIVO          | ACTIVOS-ELEMENTO PEP                      | <b>v</b>     |              | K  |   |          |
| /AF CTA-FOND     | AR POR CTA Y FONDO                        | V            | $\checkmark$ |    |   |          |
| /AF POR FOND     | AF POR FONDO Y CUENTA MAYOR               | V            | $\checkmark$ |    |   |          |
| /AF/TIPOS        | ORDENADO INF. LOCALIZACION Y TIPO         |              |              |    |   |          |
| /ANALISIS        | ANALISIS INVENTARIO 2                     | V            |              |    |   |          |
| /CARGA INICI     | Carga Inicial al 06/30/2003               | V            | V            |    |   |          |
| /CLA.CTA.FON     | POR CLASE-CTA-FONDO                       | 1            | $\checkmark$ |    |   |          |
| /CTA/CLA/FON     | por cta. clase. fondo                     | V            |              |    |   |          |
| /DESCRIPCION     | CON DESCRIPCION, NO. SERIE, PERSON, EMPL  | 1            |              |    |   |          |
| /INMUEBLE        | INMUEBELE/FONDO/AF/EL.PEP                 | <b>V</b>     | $\checkmark$ |    |   |          |
| /INV. AF         | ORDENADO INF. NUM DE INVENTARIO           | <b>V</b>     | $\checkmark$ |    |   |          |
| /INVENTARIO      | POR FONDO, AREA FUNCIONAL, ELEM. PEP, SER | 1            | $\checkmark$ |    |   |          |
| /POR SERIE       | INVENTARIO POR SERIE                      | V            |              |    |   |          |
| /POR USUARIO     | POR USUARIO Y SERIE                       | 1            | $\checkmark$ |    |   |          |
| / PRUEBA         | /prueba                                   | <b>V</b>     | $\checkmark$ |    |   |          |
| /SOLO FONDOS     | por fondos y valor de adq.                | $\checkmark$ | $\checkmark$ |    |   |          |
| /TABLILLA        | VEHICULOS POR TABLILLA                    |              |              |    |   |          |
| /ZULMA           | LISTADO PROPIEDAD POLICIA MUNICIPAL       | <b>V</b>     | $\checkmark$ |    |   |          |
|                  |                                           |              |              |    |   |          |
|                  |                                           |              |              |    |   |          |
|                  |                                           |              |              |    |   |          |
|                  |                                           |              |              |    |   |          |
|                  |                                           | በበ           | AS           | 86 |   |          |
|                  |                                           |              |              |    |   | <u>·</u> |

V S

49. Esta pantalla mostrara todas las variantes que se han creado para visualizar el informe. En este ejemplo se presionará la variante
 <u>ACTIVO ACTIVOS-ELEMENTO PEP</u>, y el sistema mostrará el informe según

la variante escogida:

| Activo fijo | SN° | Número de personal | Número de inventario | Ce.coste | Denominación del activo fijo           |
|-------------|-----|--------------------|----------------------|----------|----------------------------------------|
|             |     |                    |                      |          |                                        |
| 1100000253  | 0   |                    |                      | 13103    | Hospital Sub Regional de Caguas        |
| 1600002409  | 0   |                    |                      | 13103    | `SELLO SECO X-TRA LONG REACH 2" LOGO   |
| 2800000427  | 0   |                    |                      | 13103    | TERRENO HOSPITAL SUB REGIONAL DE CAGU  |
| 300000056   | 6   |                    |                      | 13103    | PABELLON DEL DEPORTE, COMPLEJO DEPORT  |
| 3000000222  | 8   |                    |                      | 13103    | Remodelación Oficina de Finanzas       |
| 3000000222  | 12  |                    |                      | 13103    | Remodelacion Oficina Dpto Finanzas     |
| 3200000162  | 4   |                    |                      | 13103    | ADQ. TRIBUNAL DE VISTAS ADM. ANTIGUO : |
| 1100000000  | 0   |                    |                      | 13103    | MEJORAS FACILIDADES RECREATIVAS URB.   |
| 1100000001  | 0   |                    |                      | 13103    | FACILIDADES RECREATIVAS ALTURAS DE BE  |
| 1100000002  | 0   |                    |                      | 13103    | MEJORAS TEATRO ARCELAY                 |
| 110000003   | 0   |                    |                      | 13103    | MEJORAS FACILIDADES RECREATIVAS URB.   |
| 1100000004  | 0   |                    |                      | 13103    | MEJORAS FACILIDADES RECREATIVAS URB.   |
| 1100000005  | 0   |                    |                      | 13103    | PLAZA EL TROCHE                        |
| 1100000006  | 0   |                    |                      | 13103    | TECHO AREA AEROBICOS COMPLEJO DEPORTI  |
| 1100000007  | 0   |                    |                      | 13103    | FACILIDADES RECREATIVAS QUINTAS DE SA  |
| 110000008   | 0   |                    |                      | 13103    | MEJORAS FACILIDADES RECREATIVAS URB.   |
| 1100000009  | 0   |                    |                      | 13103    | PISTA DE TROTAR ALTURAS DE VILLA DEL I |
| 1100000010  | 0   |                    |                      | 13103    | PARQUE PASIVO LUIS MUÑOZ MARIN         |
| 1100000011  | 0   |                    |                      | 13103    | MEJORAS CASA ALCALDIA FASE V           |
| 1100000012  | 0   |                    |                      | 13103    | PARQUE INFANTIL MARIOLGA               |
| 1100000013  | 0   |                    |                      | 13103    | ASTA BANDERA Y MURO BO. BEATRIZ        |

50. Además, traerá el siguiente mensaje Se ha tomado la disposición en la parte inferior de la pantalla.

51. El siguiente símbolo de Grabar layout se utiliza en los casos que se desee crear una variante de visualizacion anaidendo columna o fijando filtros. Antes de crear la variante se debe haber hecho todas las modificaciones que se deseen en el informe. En este ejemplo se creara una variante, al darle al icono de saldra la siguiente pantalla:

| 🔄 Disposición: Grabai | en la la la la la la la la la la la la la | × |
|-----------------------|-------------------------------------------|---|
| Layout                | ANALISIS Específico usuario               | - |
| Denominación          | ANALISIS INVENTARIO 2                     |   |
| Criterios de clasific | ación                                     |   |
|                       | 🖋 Grabar                                  | × |

- 52. En el campo de Layout se escribirá el nombre que se desea poner a la variante, poniendo al frente del nombre diagonal /. En este ejemplo se escribirá //CERT. INV.
- 53. En el campo de Denomin.: se escribirá el texto que se desea poner a la variante. En este ejemplo se escribirá CERTIFICAR INVENTARIOS.
- 54. Al terminar de llenar los campos se dará al símbolo de **Grabar**.
- 55. Saldrá el siguiente mensaje Se ha grabado la disposición en la parte inferior de la pantalla.
- 56. El siguiente símbolo de información 🗈 se utiliza en los casos que se desee saber una información de un campo en especifico o en este caso se puede dar información del informe. Nota, esta función trabaja para las

transacciones estandares de SAP (estandares significa que son originales de SAP). Las transacciones que empiezan con Y y Z son desarrolladas internamente y en muchos casos esta función no va a tener ninguna información.

57. Los siguientes iconos informes son necesarios cuando los informes tienen bastantes columnas, por ejemplo en este informe:

| Activo fijo | SN° | Fe.capit.  | Denominación del activo fijo | Amo acum.  | Val.cont. | Mon. | Descap.el | N° pers. | Fe.invent. | Ce.coste | Emplaz. | Val.a   |
|-------------|-----|------------|------------------------------|------------|-----------|------|-----------|----------|------------|----------|---------|---------|
|             |     |            |                              |            |           |      |           |          |            |          |         |         |
| 1200001579  | 0   | 09/14/1979 | FUENTE AGUA                  | 308.00-    | 0.00      | USD  |           |          | 06/30/2015 | 13103    | 1310301 | 308.    |
| 1200001585  | 0   | 12/15/1998 | FUENTE AGUA                  | 220.00-    | 0.00      | USD  |           |          | 06/30/2015 | 13103    | 1310301 | 220.    |
| 2500009182  | 0   | 03/28/2003 | LAMPARA                      | 27.88-     | 0.00      | USD  |           |          | 06/30/2015 | 13103    | 1310301 | 27.     |
| 2500003322  | 0   | 09/19/1993 | SILLA DE ESPERA              | 39.00-     | 0.00      | USD  |           |          | 06/30/2015 | 13103    | 1310301 | 39.     |
| 100000605   | 0   | 05/20/1993 | TELEVISOR                    | 369.00-    | 0.00      | USD  |           |          | 06/30/2015 | 13103    | 1310301 | 369.    |
| 2500009888  | 0   | 06/03/1996 | MEDIDOR FLUJO                | 275.00-    | 0.00      | USD  |           |          | 06/30/2015 | 13103    | 1310301 | 275.    |
| 160000223   | 0   | 06/10/1997 | CALCULADORA                  | 74.00-     | 0.00      | USD  |           |          | 06/30/2015 | 13103    | 1310301 | 74.     |
| 2300000424  | 0   | 03/29/2000 | VACUM CLEANER                | 39.00-     | 0.00      | USD  |           |          | 06/30/2015 | 13103    | 1310301 | 39.     |
| 2500001388  | 0   | 11/29/2000 | CONDENSADORA                 | 35.00-     | 0.00      | USD  |           |          | 06/30/2015 | 13103    | 1310301 | 35.     |
| 130000834   | 0   | 05/02/2002 | MOUSE                        | 45.00-     | 0.00      | USD  |           |          | 06/30/2015 | 13103    | 1310301 | 45.     |
| 130000836   | 0   | 05/02/2002 | MOUSE                        | 45.00-     | 0.00      | USD  |           |          | 06/30/2015 | 13103    | 1310301 | 45.     |
| 2500003070  | 0   | 11/26/2002 | MOBILE DATA STORAGE          | 189.00-    | 0.00      | USD  |           |          | 06/30/2015 | 13103    | 1310301 | 189.    |
| 1300001188  | 0   | 03/03/2003 | SERVIDOR SAP                 | 4,276.13-  | 0.00      | USD  |           |          | 06/30/2015 | 13103    | 1310301 | 4,276.  |
| 1300001185  | 0   | 03/03/2003 | SERVER SAP PRODUCTIVO        | 29,566.66- | 0.00      | USD  |           |          | 06/30/2015 | 13103    | 1310301 | 29,566. |
| 160000812   | 0   | 02/16/2001 | MAQUINILLA                   | 575.00-    | 0.00      | USD  |           |          | 06/30/2015 | 13103    | 1310301 | 575.    |
| 2500014392  | 0   | 04/29/2008 | BUTACA VERDE                 | 185.00-    | 0.00      | USD  |           | 805      | 06/30/2015 | 13103    | 1310300 | 185.    |
| 1000001444  | 0   | 10/27/2006 | RADIO CD                     | 87.00-     | 0.00      | USD  |           |          | 06/30/2015 | 13103    | 1310301 | 87.     |
| 1000002077  | 0   | 07/17/2008 | RADIO CD                     | 139.83-    | 0.00      | USD  |           |          | 06/30/2015 | 13103    | 1310301 | 139.    |
| 1000002200  | 0   | 02/05/2010 | מעם                          | 89.95-     | 0.00      | USD  |           |          | 06/30/2015 | 13103    | 1310301 | 89.     |
| 1200001693  | 0   | 05/07/2007 | ABRIDOR                      | 89.95-     | 0.00      | USD  |           |          | 06/30/2015 | 13103    | 1310301 | 89.     |
| 1300000117  | 0   | 02/22/2005 | MONITOR APPLE                | 3,990.00-  | 0.00      | USD  |           |          | 06/30/2015 | 13103    | 1310301 | 3,990.  |
| 1300005247  | 0   | 05/15/2007 | CPU                          | 139.00-    | 0.00      | USD  |           |          | 06/30/2015 | 13103    | 1310301 | 139.    |
| 1300005421  | 0   | 08/10/2007 | MEMORIA                      | 99.00-     | 0.00      | USD  |           |          | 06/30/2015 | 13103    | 1310301 | 99.     |
| 1300005450  | 0   | 09/04/2007 | MEMORIA 13-8114              | 69.00-     | 0.00      | USD  |           |          | 06/30/2015 | 13103    | 1310301 | 69.     |
| 1300005865  | 0   | 10/23/2007 | POWER SUPLLY                 | 825.00-    | 0.00      | USD  |           |          | 06/30/2015 | 13103    | 1310301 | 825.    |
| < F         | _   |            |                              |            |           |      |           |          |            |          | 1       | ( )     |
|             |     |            |                              |            |           |      |           |          |            |          | 1       |         |

La parte que es importante notar para la función de estos símbolos es esta

barra <sup>()</sup>que se encuentra debajo del informe. De no tener la barra no tiene sentido utilizar los símbolos

- 58. Cuando se da al símbolo de última columna 🕨 el informe te lleva al final horizontal del informe.

- 60. Cuando se da al símbolo de columna izquierda del informe te muestra poco a poco las columnas que se encuentran al lado izquierdo del informe.
- 61. Cuando se da al símbolo de primera columna 📕 el informe te lleva al principio horizontal del informe.
- 62. El siguiente símbolo de buscar se utiliza para agilizar la búsqueda de algún documento en específico, ya sea porque se sepa parte del nombre, monto, número de cheque, etc. Al presionar el símbolo saldrá la siguiente pantalla:

| ট Buscar                                              | × |
|-------------------------------------------------------|---|
| Buscar                                                |   |
| ✓ sólo a partir de línea actual sólo en página actual |   |
| Canc.búsqueda tras aciertos 100                       |   |
|                                                       | × |

63. En el campo de Buscar se escribirá la información que se sepa según lo que se esté buscando (ya sea descripción, valor de adquisición, número de personal, etc.) para que el sistema empiece la búsqueda. En este ejemplo la información que se desea buscar es la descripción de un escritorio, y se llenará el campo con escritori.

- 64. La opción de <sup>Sólo a partir de línea actual</sup> se marcará en los casos que se esté buscando la información en una columna en particular. En este ejemplo no se marcará esta opción.
- 65. La opción de **Sólo en página actual** se marcará en los casos que se esté buscando la información en todo el informe. En este ejemplo se marcará esta opción.
- 66. En el campo de Canc.búsqueda tras aciertos se escribirá hasta que cantidad de aciertos se desea que el sistema encuentre según la información que se haya puesto. En este ejemplo se escribirá
- 67. Al terminar de especificar la búsqueda se dará al símbolo del 🧖, se mostrara la siguiente pantalla:

| 🖙 Buscar      |        |            |                |                          |         |
|---------------|--------|------------|----------------|--------------------------|---------|
| Ctd.aciertos: | ר<br>ש | 37         |                |                          |         |
| 1600000934    | 0      | 02/26/2004 | CALCULADORA DE | ESCRITORIO               | 59.00 N |
| 1600000937    | 0      | 02/26/2004 | CALCULADORA DE | ESCRITORIO               | 59.00 N |
| 1600001313    | 0      | 03/23/2005 | CALCULADORA DE | ESCRITORIO               | 56.00 N |
| 1600001317    | 0      | 03/23/2005 | CALCULADORA DE | ESCRITORIO               | 56.00 N |
| 1600001320    | 0      | 03/23/2005 | CALCULADORA DE | ESCRITORIO               | 56.00 N |
| 1600001427    | 0      | 11/22/2005 | CALCULADORA DE | ESCRITORIO               | 52.00 N |
| 1600001491    | 0      | 01/12/2006 | CALCULADORA DE | ESCRITORIO               | 52.00 N |
| 1600001492    | 0      | 01/12/2006 | CALCULADORA DE | ESCRITORIO               | 52.00 N |
| 1600001493    | 0      | 01/12/2006 | CALCULADORA DE | ESCRITORIO               | 52.00 N |
| 1600001528    | 0      | 03/27/2006 | CALCULADORA DE | ESCRITORIO               | 52.00 N |
| 1600001563    | 0      | 04/10/2006 | CALCULADORA DE | ESCRITORIO               | 52.00 N |
| 1600001568    | 0      | 04/10/2006 | CALCULADORA DE | ESCRITORIO               | 52.00 N |
| 1600001572    | 0      | 04/10/2006 | CALCULADORA DE | ESCRITORIO               | 52.00 N |
| 1600001574    | 0      | 04/10/2006 | CALCULADORA DE | ESCRITORIO               | 52.00 N |
| 1600001657    | 0      | 04/20/2006 | CALCULADORA DE | ESCRITORIO               | 52.00 N |
| 1600001660    | 0      | 04/20/2006 | CALCULADORA DE | ESCRITORIO               | 52.00 N |
| 1600001668    | 0      | 04/19/2006 | CALCULADORA DE | ESCRITORIO               | 52.00 N |
| 1600001687    | 0      | 07/20/2006 | CALCULADORA DE | ESCRITORIO MARCA AURORA  | 52.00 N |
| 1600001690    | 0      | 07/20/2006 | CALCULADORA DE | ESCRITORIO VICTOR 1208-2 | 52.00   |
| 1600001691    | 0      | 07/20/2006 | CALCULADORA DE | ESCRITORIO MARCA AURORA  | 52.00 N |
| 1600001696    | 0      | 07/20/2006 | CALCULADORA DE | ESCRITORIO MARCA AURORA  | 52.00 N |
| 1600001739    | 0      | 09/11/2006 | CALCULADORA DE | ESCRITORIO               | 52.00 N |

- 68. Donde se puede visualizar todos los aciertos que encontró el sistema.
- 69. El siguiente símbolo de continuar búsqueda is e utiliza para continuar la búsqueda de algún documento que se haya buscado previamente con el símbolo de.
- 70. El siguiente símbolo de Imprimir 🕒 se utiliza en los casos que se desee imprimir el informe. Al presionar el símbolo de 🕒 saldrá la siguiente pantalla:

| 🔄 Imprimir lista LVA                                                                |             | ×        |
|-------------------------------------------------------------------------------------|-------------|----------|
| Dispositivo salida<br>Impresora Windows<br>Ctd.impresiones                          | LOCAL       |          |
| Cantidad páginas<br><ul> <li>Imprimir todo</li> <li>Imprimir desde págin</li> </ul> | a 0 A 0     |          |
|                                                                                     | Atributos 🔀 | <u>:</u> |

- 71. En el campo de Dispositivo salida se escogerá el printer donde se desea que salga el informe.
- 72. En el campo de Ctd.impresiones se pondrá la cantidad de veces que se desea que salga el informe.

- 73. En la sección de Cantidad páginas se escogerá una de las dos opciones.
- 74. Se escoge **Imprimir todo** cuando se desea imprimir todo el informe.
- 75. Se escoge Imprimir desde página cuando se desea imprimir solo algunas paginas en especifico, las cuales se deben especificar en los campos del lado derecho de esta opción A
- 76. Al terminar de especificar lo que se desea imprimir se dara al icono <sup>™</sup>.
   Saldra el siguiente mensaje <sup>™</sup> Orden SPOOL (número 0000025168) enviada a impresora SAP LOCAL
   en la parte inferior de la pantalla. Según el printer escogido.

-

## INFORME PROPIEDAD DAÑADA, HURTADA O PÉRDIDA

| INFORME DE PROPIEDAD DANADA, HURTADA O PERDIDA Parte I: Datos sobre el activo fijo (para ser completado por el Departam ento red fizante)                                                           |                                                                                            |                                                                                                    |                                                                                                    |  |  |  |  |  |
|----------------------------------------------------------------------------------------------------|--------------------------------------------------------------------------------------------|----------------------------------------------------------------------------------------------------|----------------------------------------------------------------------------------------------------|--|--|--|--|--|
| Departamento                                                                                                    |                                                                                            | Ubicación                                                                                                    | Fecha de Ocurrencia                                                                                                |  |  |  |  |  |
|                                                                                                    |                                                                                            |                                                                                                    |                                                                                                    |  |  |  |  |  |
|                                                                                                    | Descripción de l                                                                           | a Propiedad Danada, Hurtada o Perdi                                                                                                    | da                                                                                                    |  |  |  |  |  |
|                                                                                                    |                                                                                            |                                                                                                    |                                                                                                    |  |  |  |  |  |
| Número de Activo                                                                                                    | hjo                                                                                        | Número de S                                                                                                    | erie (si aplica)                                                                                                   |  |  |  |  |  |
|                                                                                                    |                                                                                            |                                                                                                    |                                                                                                    |  |  |  |  |  |
|                                                                                                    |                                                                                            |                                                                                                    |                                                                                                    |  |  |  |  |  |
| Nombre del Empleado asigna                                                                                                    | do al Activo Pijo                                                                          | Costo de Adquisie                                                                                                    | cion del activo fijo                                                                                               |  |  |  |  |  |
|                                                                                                    |                                                                                            |                                                                                                    |                                                                                                    |  |  |  |  |  |
| to B. Catalog also has been a                                                                                                    | - database al D                                                                            |                                                                                                    |                                                                                                    |  |  |  |  |  |
| te :: carossocie los hectos para ler c                                                                                                    | an petado por el Departer<br>D                                                             | escripción de los hechos                                                                                                    |                                                                                                    |  |  |  |  |  |
|                                                                                                    |                                                                                            |                                                                                                    |                                                                                                    |  |  |  |  |  |
| Núm. Informe de Querelle                                                                                                    | Nombre y I                                                                                 | Núm. Piaca Policía Investigador                                                                                                    | Cuartel                                                                                                    |  |  |  |  |  |
| Núm. Informe de Quarella<br>Fecha de este Informe                                                                                                    | Nombre y I                                                                                 | Núm. Placa Policía Investigador<br>mbre de quién informa                                                                                                    | Cuartel<br>Firma de quién informa                                                                                  |  |  |  |  |  |
| Núm. Informe de Querella<br>Fecha de este informe                                                                                                    | Nombre y l<br>No                                                                           | Núm. Placa Policía Investigador<br>mbre de quién informa                                                                                                    | Cuartel<br>Firma de quién informa                                                                                  |  |  |  |  |  |
| Núm. Informe de Querella<br>Fecha de este informe<br>Nombre del Director del D                                                                                                    | Nombre y I<br>No                                                                           | Núm. Placa Policía Investigador<br>mbre de quién informa<br>Firma de I Director                                                                                                    | Cuartel<br>Firma de quién Informa<br>Fecha                                                                         |  |  |  |  |  |
| Núm: Informe de Quereila<br>Pecha de este Informe<br>Nombre del Director del D                                                                                                    | Nombre y l<br>No                                                                           | Núm. Piaca Policía Investigador<br>mbre de quién informa<br>Firma del Director                                                                                                    | Cuartel<br>Firma de quién informa<br>Fecha                                                                         |  |  |  |  |  |
| Núm. Informe de Querella<br>Fecha de este Informe<br>Nombre del Director del D<br>Parte III:: Para ser o                                                                                            | Nombre y l<br>No<br>spartamento                                                            | Núm. Placa Policía Investigador<br>mbre de quién informa<br>Firma del Director<br>sonal autorizado de Propiedad en el De                                                                     | Cuartel<br>Firma de quién informa<br>Fecha<br>parlamento de Finandas                                               |  |  |  |  |  |
| Núm. Informe de Querella<br>Fecha de este informe<br>Nombre del Director del D<br>Parte III:: Pana ser r<br>fecha de recibido este informe                                                          | Nombre y l<br>No<br>epartamento<br>por el per<br>Fecha de Baja                             | Núm. Placa Policia Investigador<br>mbre de quiés informa<br>Firma del Director<br>roonal autorbado de Propiedad en el De<br>a del Activo Figo en el aistema SAP                              | Cuartel<br>Firma de quién informa<br>Pecha<br>Pecha<br>par lamanio de Finanzas<br>Núm. de Transacción en SAP       |  |  |  |  |  |
| Núm. Informe de Querella<br>Pecha de este Informe<br>Nombre del Director del D<br>Parte III:, Para ser<br>fecha de recibido este Informe                                                            | Nombre y l<br>No<br>epartamento<br>por el per el per<br>Fecha de Baja                      | Núm. Placa Policia Investigador<br>mbre de quién informa<br>Pirma del Director<br>rional autorbado de Propiedad en el De<br>a del Activo Fijo en el sistema SAP                              | Cuartel<br>Firma de quién informa<br>Fecha<br>Pecha<br>par lamanio de Pinanbas<br>Núm, de Transacción en SAJ       |  |  |  |  |  |
| Núm. Informe de Querella<br>Pecha de este Informe<br>Nombre del Director del D<br>Parte III.: Para ser o<br>fecha de recibido este Informe<br>Transacción por:                                      | Nombre y l<br>No<br>apartamento<br>por el pe<br>Fecha de Baja                              | Núm. Placa Politica Investigador<br>mbre de quitén informa<br>Firma del Director<br>reonal autorizado de Propiedad en el De<br>a del Activo Filjo en el sistema SAP<br>Titulo de Puesto      | Cuartel<br>Firmà de quién informa<br>Fecha<br>parlamento de Finantas<br>Núm, de Transacción en SAP<br>Firma        |  |  |  |  |  |
| Núm. Informe de Querella<br>Fecha de este informe<br>Nombre del Director del D<br>Parte III:: Pana ser r<br>fecha de recibido este informe                                                          | Nombre y l<br>No<br>epartamento<br>por el pe<br>Pecha de Baja                              | Núm. Placa Policia Investigador<br>mbre de quiés informa<br>Firma del Director<br>rooral autoritado de Propiedad en el De<br>a del Activo Pijo en el alatema SAP<br>Titulo de Puesto         | Cuartel<br>Firma de quién informa<br>Pecha<br>par lamanio de Financas<br>Núm, de Transacción en SAP<br>Pinna       |  |  |  |  |  |
| Núm. Informe de Querella<br>Fecha de este Informe<br>Nombre del Director del D<br>Parte III:: Para ser o<br>fecha de recibido este Informe<br>Transacción por :<br>Aprobación de la Baja de         | Nombre y l<br>No<br>apartamento<br>monsistado por el per<br>Fecha de Baja<br>Fecha de Baja | Núm. Placa Policia Investigador<br>mbre de quién informa<br>Firma del Director<br>reonal autorbado de Propiedad en el De<br>a del Activo Fijo en el sistema SAP<br>Titulo de Puesto          | Cuartel<br>Firma de quién informa<br>Fecha<br>pertamento de Finanzas<br>Núm, de Transacción en SAP<br>Pinna        |  |  |  |  |  |
| Núm. Informe de Querella<br>Pecha de este Informe<br>Nombre del Director del D<br>Parte III:. Para sar o<br>echa de recibido este Informe<br>Transacción por:<br>Aprobación de la Baja de<br>Nombre | Nombre y l<br>No<br>epartamento<br>completado por el pe<br>Fecha de Baja                   | Núm. Placa Policía Investigador<br>mbre de quién informa<br>Firma del Director<br>nonal autorbado de Propiedad en el De<br>a del Activo Fijo en el sistema SAP<br>Título de Puesto<br>Fic    | Cuartel Firmà de quién informà Fecha partamento de Finanzas Núm, de Transa oción en SAP Firma Firma                |  |  |  |  |  |
| Núm. Informe de Querella<br>Pecha de este informe<br>Nombre del Director del D<br>Parte III:, Para ser r<br>echa de recibido este informe<br>Transacción por:<br>Aprobación de la Baja de<br>Nombre | Nombre y l<br>No<br>epartament o<br>por el per<br>Pecha de Baja<br>Pecha de Baja           | Núm. Placa Policia Investigador<br>mbre de quién informa<br>Firma del Director<br>rooral autorbado de Propiedad en el De<br>a del Activo Figo en el alaterna SAP<br>Título de Planato<br>Fic | Cuartel Firma de quién informa Firma de quién informa Firma de Pinantas Núm, de Transacción en SAU Firma ha: Firma |  |  |  |  |  |

and the second second

## SOLICITUD PARA BAJAS DE PROPIEDAD

|    |                     | SOLICITUD PARA BAJAS DE PROPIEDAD       |              | CAGUAS                            |
|----|---------------------|-----------------------------------------|--------------|-----------------------------------|
| -  |                     |                                         |              |                                   |
| ÚM | NÚMERO<br>PROPIEDAD | DESCRIPCIÓN                             | DEPARTAMENTO | RAZONES QUE<br>JUSTIFICAN LA BAJA |
| 1  | 1600000552          | PIZARRA MELAMINA                        | FINANZAS     | INSERVIBLE                        |
| 2  | 1600000564          | PIZARRA MELAMINA                        | FINANZAS     | INSERVIBLE                        |
| 3  | 1600000970          | TRIPODE                                 | FINANZAS     | INSERVIBLE                        |
| 4  | 1600001174          | EQUIPO ELEVAR ESCRITURA                 | FINANZAS     | INSERVIBLE                        |
| 5  | 2500000913          | ARCHIVO CARTA                           | FINANZAS     | INSERVIBLE                        |
| 6  | 2500000916          | ARCHIVO CARTA 4 GAVETAS                 | FINANZAS     | INSERVIBLE                        |
| 7  | 2500000919          | ARCHIVO CARTA DE 4 GAVETAS              | FINANZAS     | INSERVIBLE                        |
| 8  | 2500000941          | ARCHIVO LATERAL DE 5 GAVETAS CON PUERTA | FINANZAS     | INSERVIBLE                        |
| 9  | 2500000944          | ARCHIVO LATERAL METAL 5 GAVETAS         | FINANZAS     | INSERVIBLE                        |
| 10 | 2500000971          | ARCHIVO LATERAL DE 3 GAVETAS            | FINANZAS     | INSERVIBLE                        |
| 11 | 2500000983          | ARCHIVO LATERAL 4 GAVETAS               | FINANZAS     | INSERVIBLE                        |
| 12 | 2500000991          | ARCHIVO LATERAL DE 4 GAVETAS            | FINANZAS     | INSERVIBLE                        |
| 13 | 2500001009          | ARCHIVO LATERAL DE5 GAVETAS             | FINANZAS     | INSERVIBLE                        |
| 14 | 2600001043          | ARCHIVO LATERAL 5 GAVETAS               | FINANZAS     | INSERVIBLE                        |
| 15 | 2500001099          | ARCHIVO LEGAL                           | FINANZAS     | INSERVIBLE                        |
| 16 | 2500001100          | ARCHIVO LEGAL                           | FINANZAS     | INSERVIBLE                        |
| 17 | 2500001101          | ARCHIVO LEGAL                           | FINANZAS     | INSERVIBLE                        |
| 18 | 2500001131          | ARCHIVO METAL 4 GAVETAS                 | FINANZAS     | INSERVIBLE                        |
| 19 | 2500001197          | ARCHIVO PARA FOLDERS                    | FINANZAS     | INSERVIBLE                        |
| 20 | 2500001291          | ARCHIVO DE 2GAVETAS VERTICAL            | FINANZAS     | INSERVIBLE                        |
| 21 | 2500001293          | ARCHIVO VERTICAL 4 GAVETAS              | FINANZAS     | INSERVIBLE                        |
| 22 | 2500002024          | CREDENZA                                | FINANZAS     | INSERVIBLE                        |
| 23 | 2500002042          | CREDENZA EN MADERA 72 X 20              | FINANZAS     | INSERVIBLE                        |
| 24 | 2500002044          | ESCRITORIO                              | FINANZAS     | INSERVIBLE                        |
| 25 | 2500002049          | GREDENZA                                | FINANZAS     | INSERVIBLE                        |
| 26 | 2500002058          | ENMARCADO ESCUDO CAGUAS MAD             | FINANZAS     | INSERVIBLE                        |
| 27 | 2500002059          | ENMARCADO ESCUDO CAGUAS                 | FINANZAS     | INSERVIBLE                        |
| 28 | 2500002060          | ENMARCADO ESCUDO DE CAGUAS MAD          | FINANZAS     | INSERVIBLE                        |
| 29 | 2500002063          | ENMARCA00/ESCUDO CAGUAS                 | FINANZAS     | INSERVIBLE                        |

| 10M | PROPIEDAD  | DESCRIPCIÓN                                | DEPARTAMENTO | RAZONES QUE<br>JUSTIFICAN LA BAJA |
|-----|------------|--------------------------------------------|--------------|-----------------------------------|
| 30  | 2500002064 | ENMARCADO ESCUDO CAGUAS                    | FINANZAS     | INSERVIBLE                        |
| 31  | 2500002109 | ESCRITORIO MADERA                          | FINANZAS     | INSERVIBLE                        |
| 32  | 2500002135 | ESCRITORIO EJECUTIVO DE MADERA             | FINANZAS     | INSERVIBLE                        |
| 33  | 2500002166 | ESCRITORIO EJECUTIVO CON 2 GAVETAS         | FINANZAS     | INSERVIBLE                        |
| 34  | 2500002218 | ESCRITORIO EJEC. MADERA                    | FINANZAS     | INSERVIBLE                        |
| 35  | 2500002232 | ESCRITORIO EJEC.MADERA                     | FINANZAS     | INSERVIBLE                        |
| 36  | 2500002251 | ESCRITORIO MADERA 2 GAV.                   | FINANZAS     | INSERVIBLE                        |
| 37  | 2500002302 | ESCRITORIO SECRETARIAL DE MADERA           | FINANZAS     | INSERVIBLE                        |
| 38  | 2500002329 | ESCRITORIO SECRETARIAL EN MADERA           | FINANZAS     | INSERVIBLE                        |
| 39  | 2500002330 | ESCRITORIO SECRETARIAL EN MADERA           | FINANZAS     | INSERVIBLE                        |
| 40  | 2500002339 | ESCRITORIO MADERA 2 GAV                    | FINANZAS     | INSERVIBLE                        |
| 41  | 2500002366 | ESCRITORIO PEDESTAL EJECUTIVO DE MADERA    | FINANZAS     | INSERVIBLE                        |
| 42  | 2500002651 | MESA DE MAQUINILLA                         | FINANZAS     | INSERVIBLE                        |
| 43  | 2500002739 | MESA PARA COMPUTADORA DE MADERA            | FINANZAS     | INSERVIBLE                        |
| 44  | 2500002760 | MESA PARA COMPUTADORA                      | FINANZAS     | INSERVIBLE                        |
| 45  | 2500002770 | MESA                                       | FINANZAS     | INSERVIBLE                        |
| 46  | 2500002897 | MESA PLEGADIZA                             | FINANZAS     | INSERVIBLE                        |
| 47  | 2500002912 | MESA RECTANGULAR                           | FINANZAS     | INSERVIBLE                        |
| 48  | 2500003070 | MOVILE DATA STORGE FILE                    | FINANZAS     | INSERVIBLE                        |
| 49  | 2500005239 | ANAQUEL DE MADERA DE CUATRO DIVICIONES     | FINANZAS     | INSERVIBLE                        |
| 50  | 2500005317 | ARCHIVO VERTICAL 2 GAVETAS                 | FINANZAS     | INSERVIBLE                        |
| 51  | 2500006435 | ESCRITORIO MADERA                          | FINANZAS     | INSERVIBLE                        |
| 52  | 2500008046 | MESA COMPUTADORA 48 1/2 X 30 1/2 X24 PRO   | FINANZAS     | INSERVIBLE                        |
| 53  | 2500008047 | MESA COMPUTADORA 48 1/2 X 30 1/2 X24 PRO   | FINANZAS     | INSERVIBLE                        |
| 54  | 2500008324 | ARCHIVO LATERAL 4GAVETA PUERTA RETRACTABLE | FINANZAS     | INSERVIBLE                        |
| 55  | 2500008325 | ARCHIVO LATERAL 4GAVETA PUERTA RETRACTABLE | FINANZAS     | INSERVIBLE                        |
| 56  | 2500009018 | ESCRITORIO METAL TOPE MADERA               | FINANZAS     | INSERVIBLE                        |
| 57  | 2500010002 | ESCRITORIO DE 2 GAVETAS CON LLAVE          | FINANZAS     | INSERVIBLE                        |
| 58  | 2500010688 | ENMARCADO ESCUDO CAGUAS                    | FINANZAS     | INSERVIBLE                        |
| 59  | 2500011212 | ARCHIVO LATERAL DE 5 GAVETAS               | FINANZAS     | INSERVIBLE                        |
| 60  | 2500011213 | ARCHIVO LATERAL DE 5 GABETAS               | FINANZAS     | INSERVIBLE                        |
| 61  | 2500011263 | ESCRITORIO                                 | FINANZAS     | INSERVIBLE                        |
| 00  | 2500011830 | MESA PLEGADIZA 5/8" 30" X 96"              | FINANZAS     | INSERVIBLE                        |

X
| NÚM | NÚMERO<br>PROPIEDAD | DESCRIPCIÓN                                                                                                    | DEPARTAMENTO        | RAZONES QUE<br>JUSTIFICAN LA BAJA |  |  |  |
|-----|---------------------|----------------------------------------------------------------------------------------------------|---------------------|-----------------------------------|--|--|--|
| 63  | 2500012049          | MESA PARA MAQUINILLA                                                                                                    | FINANZAS            | INSERVIBLE                        |  |  |  |
| 64  | 2500012457          | ESCRITORIO EJECUTIVO MADERA SOLIDA 36X84                                                                                       | FINANZAS INSE       |                                   |  |  |  |
| 65  | 2500012933          | INSTALACION MUEBLE SECRETARIAL                                                                                                 | FINANZAS INSERVI    |                                   |  |  |  |
| 66  | 2500014755          | ESCRITORIO SECRETARIAL                                                                                                    | FINANZAS INSERVIBLE |                                   |  |  |  |
| 67  | 2500014854          | ARMARIO PLASTICO                                                                                                    | FINANZAS            | INSERVIBLE                        |  |  |  |
| 68  | 2500015878          | ARCHIVO VERTICAL                                                                                                    | FINANZAS            | INSERVIBLE                        |  |  |  |
| 69  | 2500018255          | ESCRITORIO TAMAÑO 48" EN METAL Y MADERA                                                                                        | FINANZAS            | INSERVIBLE                        |  |  |  |
|     |                     |                                                                                                    | The second second   |                                   |  |  |  |
|     |                     | EXAMEN Y DESTRUCCIÓN                                                                                                    |                     |                                   |  |  |  |
| 00  | ERTIFICAMOS QUE HE  | MOS PRESENCIADO LA DESTRUCCIÓN DE LA PROPIEDAD ARRIBA INDICADA DESPUÉS DE<br>SAMENTE Y HABER DETERMINADO QUE ESTÁ INSERVIRIA E |                     | IS CUENTAS E INVENTARIOS D        |  |  |  |

3 de 3

# CERTIFICACIÓN RESPONSABILIDADES Y TAREAS DE LOS ENLACES DE PROPIEDAD

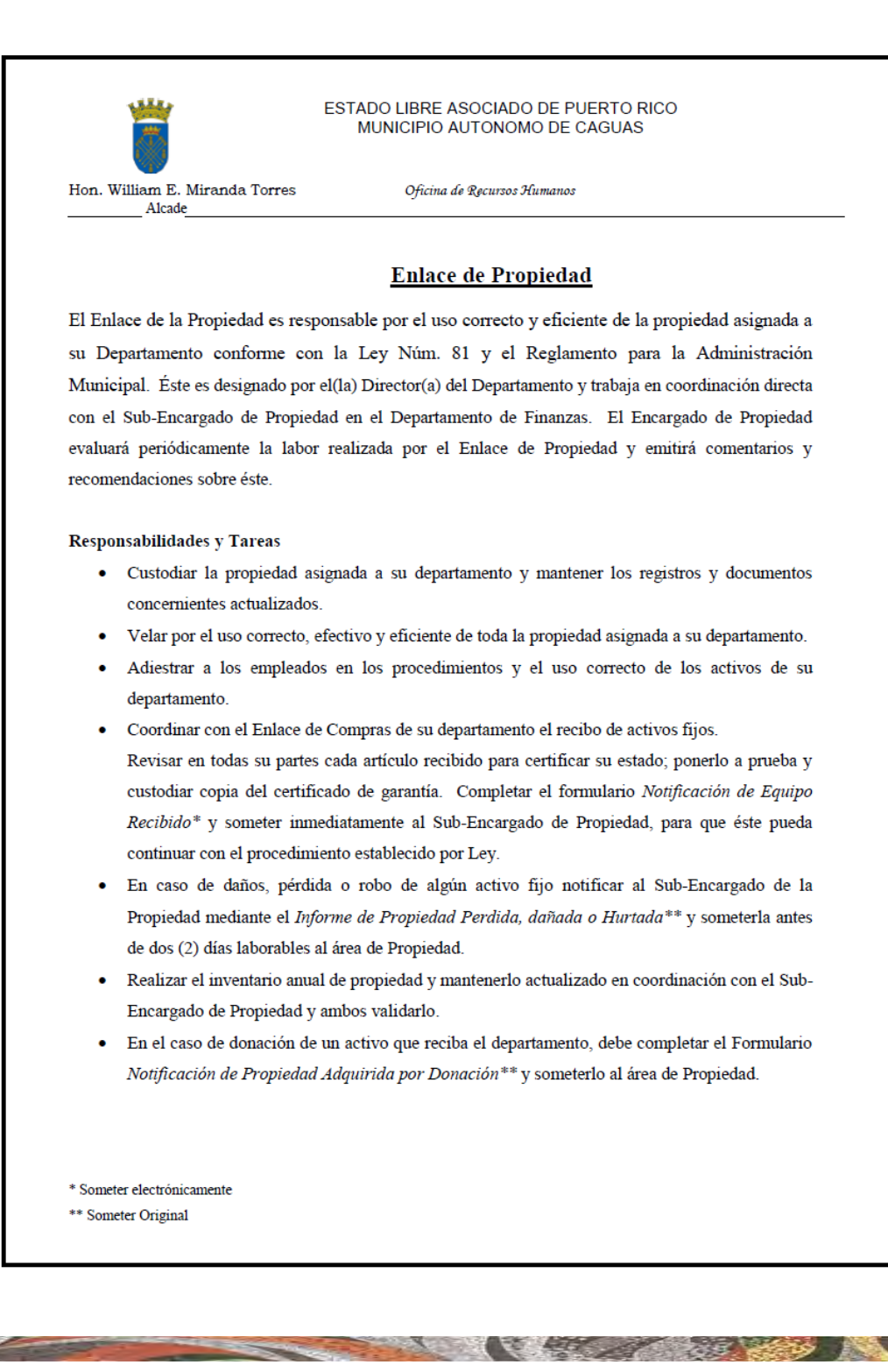

| <ul> <li>En el caso de la donación de información al Departamento Finanzas realizará el trámite co donación. Con dicha autorizace</li> <li>Solicitar al Sub-Encargado de dentro de una misma o hacia ol <i>Transferencia de Propiedad **</i></li> <li>Realizar la inspección, inver Propiedad en casos de traslad Relevo).</li> <li>Someter al Sub-Encargado <i>Notificación de Propiedad Inse</i></li> <li>Notificar cualquier otro problem</li> </ul> | un activo de su departamento a otra entidad, debe someter la de Finanzas y a Gerencia y Presupuesto. El Departamento de on la Asamblea Municipal para la resolución que autoriza dicha ión procede la donación.<br>la Propiedad autorización para la transferencia de propiedad, tra unidad administrativa, mediante el formulario <i>Notificación de</i> etc.<br>tario e informe de la propiedad con el Sub-Encargado de os, transferencias y renuncias de empleados (solicitar Carta de el listado de equipos para decomisar mediante formulario <i>rvible**</i> para su proceso correspondiente.<br>ma que surja con la propiedad de su Departamento. |
|----------------------------------------------------------------------------------------------------|----------------------------------------------------------------------------------------------------|
| Certifico que leí y fui orientado sobre l                                                                                                    | as tareas antes descritas.                                                                                                    |
| Nombre del Empleado                                                                                                    | Fecha                                                                                                    |
| Firma                                                                                                    | Departamento                                                                                                    |
|                                                                                                    |                                                                                                    |

X

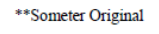

## TABLA PARA CREAR ACTIVOS INMUEBLES

|                    |                       |       | Proyecto Nuevo |    | Proyecto Nuevo |              | Proyecto Nuevo |        |               | _                |             |  |  |
|--------------------|-----------------------|-------|----------------|----|----------------|--------------|----------------|--------|---------------|------------------|-------------|--|--|
| Nombre de Proyecto | Descripción Detallada | Costo | Sí             | No | Fondo          | Departamento | Programa       | Cuenta | Id Aportación | Número de Activo | Comentarios |  |  |
|                    |                       | _     |                |    |                |              |                | -      | _             | _                | _           |  |  |
|                    |                       |       |                |    |                |              |                |        |               |                  |             |  |  |
|                    |                       |       |                |    |                |              |                |        |               |                  |             |  |  |
|                    |                       |       |                |    |                |              |                |        |               |                  |             |  |  |
|                    |                       |       |                |    |                |              |                |        |               |                  |             |  |  |
|                    |                       |       |                |    |                |              |                |        |               |                  |             |  |  |
|                    |                       |       |                |    |                |              |                |        |               |                  |             |  |  |

# CÓDIGOS CLASE DE ACTIVO FIJO CON CUENTA DE GASTO Y CUENTA MAYOR

| <u>Cuenta</u> de <u>Gasto</u> | CUEN    | TA DE MAYOR/CLASE DE ACTIVO FIJO | CODIGO CLASE DE<br>ACTIVO FIJO |
|-------------------------------|---------|----------------------------------|--------------------------------|
| 9327000                       | 4012000 | EQUIPO AUDIOVISUAL               | 100000                         |
| 9350000                       | 4011000 | EDIFICIOS                        | 110000                         |
| 9327000                       | 4013000 | ENSERES                          | 120000                         |
| 9327000                       | 4032000 | EQUIPO DE COMPUTACION            | 130000                         |
| 9327000                       | 4033000 | EQUIPO COMUNICACION              | 140000                         |
| 9327000                       | 4034000 | EQUIPO JARDINERIA                | 150000                         |
| 9301000                       | 4035000 | EQUIPO OFICINA                   | 160000                         |
| 9327000                       | 4036000 | EQUIPO SEGURIDAD                 | 170000                         |
| 9327000                       | 4037000 | EQUIPO DEPORTIVO                 | 180000                         |
| 9315000                       | 4038000 | EQUIPO MEDICO                    | 190000                         |
| 9327000                       | 4039000 | EQUIPO PESADO                    | 200000                         |
| 9327000                       | 4040000 | EQUIPO POLICIACO                 | 210000                         |
| 9327000                       | 4020000 | EQUIPO RECREATIVO                | 220000                         |
| 9321000                       | 4014000 | EQUIPO MANTENIMIENTO             | 230000                         |
| 9462000                       | 4021000 | PROPIEDAD DE INFRAESTRUCTURA     | 240000                         |
| 9327000                       | 4015000 | MOBILIARIO                       | 250000                         |
| 9327000                       | 4016000 | EQUIPO MUSICAL                   | 260000                         |
| 9327000                       | 4022000 | OBRAS DE ARTE                    | 270000                         |
| 9360000                       | 4001000 | TERRENO                          | 280000                         |
| 9311000                       | 4017000 | VEHICULOS                        | 290000                         |
| 9432000                       | 4041000 | CONSTRUCCION EN PROGRESO         | 300000                         |
| 9434000                       | 4042000 | BIENES INMUEBLES - ADQUISICION   | 320000                         |

## HOJA DE RELACIÓN Y CLASE DE ACTIVO

|         | RELACION CLASE Y TIPO DE ACTIVO FIJO |           |                             |         |                          |         |                           |         |                        |         |                                |
|---------|--------------------------------------|-----------|-----------------------------|---------|--------------------------|---------|---------------------------|---------|------------------------|---------|--------------------------------|
| 100000  | AUDIOVISUAL                          | 130000 E0 | QUIPO DE COMPUTACION        | 170000  | EQUIPO DE SEGURIDAD      | 220000  | EQUIPO RECREATIVO         | 250000  | MOBILIARIO             | 260000  | MUSICAL                        |
| 9327000 |                                      | 9327000   |                             | 9327000 |                          | 9327000 |                           | 9327000 |                        | 9327000 |                                |
| 1001    | AMPLIFICADOR                         | 1302 CC   | OMPUTADORA PORTATIL         | 1701    | ALARMAS                  | 2201    | CASA DE MUNECAS           | 2501    | ANAQUEL                | 2601    | BOMBO                          |
| 1002    | AUDIFONOS                            | 1303 CF   | PU                          | 1702    | BINOCULAR                | 2202    | CHORRERAS                 | 2502    | APARTADOS              | 2602    | CAMPANAS                       |
| 1003    | BOUINAS                              | 1304 IM   | IPRESURA                    | 1/03    | CAJAS DE SEGURIDAD       | 2203    | COUNAPRESCULAR            | 2503    | ARCHIVO                | 2603    | CLARINETE                      |
| 1004    | CAMARA DE TELEVISION                 | 1207 P    | ATCH DANEL                  | 1704    | CAMARAS DE SEGURIDAD     | 2204    | EQUIDO DE DATIO           | 2504    | ATRI                   | 2604    | BICOLO                         |
| 1005    | CAMARA DE VIDEO                      | 1208 01   | POCRAMA                     | 1705    | EVINTOR                  | 2205    | LIECO ELECTRONICO         | 2505    | RANCOS                 | 2605    | PICOLO                         |
| 1008    | CONSOLA/COMPONENTE                   | 1300 50   | CANNER                      | 1709    | AMPARAS DE EMERGENCIA    | 2200    | MINISCOOTER               | 2507    | BANQUETA               | 2607    | REDOBLANTE                     |
| 1009    | GRABADORA                            | 1311 CO   | OMPLITADORA DE ESCRITORIO   | 1711    | SISTEMA DE SIRENAS       | 2208    | TABLA PRESCOLAR           | 2508    | BAR STOOL              | 2608    | SAXOFON                        |
| 1010    | MICROFONOS                           | 1312 HI   | UB PORT                     | 1712    | BOVEDA DE SEGUIRDAD      | 2209    | TERESINAS                 | 2509    | BIBLIOTECA             | 2609    | TROMBON                        |
| 1011    | PANTALLA PROYECCION                  | 1313 SE   | ERVIDOR (SERVER)            | 1713    | SISTEMA LOCALIZADOR      | 2210    | TRICICLOS                 | 2511    | BOTIQUIN PARA PARED    | 2610    | TROMPETA                       |
| 1012    | PROYECTOR                            | 1314 CI   | D REWRITABLE (EXTERNO)      | 180000  | EQUIPO DEPORTIVO         | 2211    | VAGONES PRESCOLAR         | 2512    | BUTACAS                | 2611    | BOMBARDINO                     |
| 1013    | RADIO                                | 1315 FI   | REWALL (PROTECTOR SERVER)   | 9327000 |                          | 2212    | EQUIPO PRESCOLAR          | 2513    | CAMAS                  | 2612    | ESTUCHE PARA INSTRUMENTOS      |
| 1014    | TELEVISOR                            | 1316 A I  | DAPTER                      | 1801    | CANASTO PORTATIL         | 2213    | BILLAR                    | 2514    | CARRETA                | 2613    | BAJO                           |
| 1015    | TOCADISCOS                           | 1317 M    | ODEM (EXTERNO)              | 1802    | EQUIPO DE BOXEO          | 230000  | MANTENIMIENTO             | 2515    | CARRITO DE BARRA       | 2614    | PIANO                          |
| 1016    | VIDEOGRABADORA                       | 1318 RE   | EGULADOR                    | 1803    | EQUIPO DE GIM NASIA      | 9321000 |                           | 2516    | CATRE                  | 2615    | BONGO                          |
| 1017    | TRANSCRIPTORA                        | 1319 SV   | WITCH PORT                  | 1804    | BICICLETA                | 2301    | ANDAMIO                   | 2517    | CHINERO                | 2616    | TIMBALES                       |
| 1018    | MEGAFONO                             | 1320 ZI   | IP DRIVE (EXTERNO)          | 1806    | CARRITO DE GOLF          | 2302    | ASPIRADORA INDUSTRIAL     | 2518    | COQUETA                | 2617    | GUITARRA                       |
| 1019    | CD PLAYER                            | 1321 FL   | LOPPY (EXTERNO)             | 1807    | CRONOMETRO               | 2303    | BALANZA                   | 2519    | CREDENZA               | 270000  | OBRAS DE ARTE                  |
| 1020    | ECUALIZADOR                          | 140000 E0 | QUIPO DE COM UNICACION      | 1808    | MAQUINA DE BATEO         | 2304    | BLOWER                    | 2520    | CUBICULO/MODULO        | 9327000 |                                |
| 1021    | FRESNEL                              | 9327000   |                             | 1809    | EQUIPO GIM NA SIO        | 2305    | CAJA DE HERRAMIENTAS      | 2521    | CUNA                   | 2701    | ESCULTURA                      |
| 110000  | EDIFICACIONES                        | 1401 A1   | NTENA                       | 190000  | EQUIPO MEDICO            | 2306    | CALADORAS                 | 2522    | ESCRITORIO SECRETARIAL | 2702    | OLEO                           |
| 9350000 |                                      | 1402 C/   | ARGADOR DE RADIO            | 9315000 |                          | 2307    | CARRITO DE CARGA          | 2523    | ESCRITORIO EJECUTIVO   | 2703    | PINTURA                        |
| 1101    | CANCHA                               | 1403 CL   | UADRO TELEFONICO            | 1901    | ESFIGMOGRAFO             | 2308    | COMPRESOR                 | 2524    | GABINETE               | 2704    | TARJA                          |
| 1102    | EDIFICIO                             | 1404 IN   | ITERCOM UNICADOR            | 1902    | MICROSCOPIO              | 2309    | EMBUDO                    | 2525    | GRADAS RODANTES        | 2705    | ESTATUA                        |
| 1103    | PARQUE                               | 1405 R/   | ADAR                        | 1903    | REGULADOR DE OXIGENO     | 2310    | EQUIP O DE SOLDAR         | 2526    | JUEGO DE COMEDOR       | 2706    | SERIGRAFIA                     |
| 1104    | PISCINA                              | 1406 R/   | ADIO PORTATIL               | 1904    | SILLA DE RUEDAS          | 2311    | ESCALERA                  | 2527    | JUEGO DE SALA          | 2707    | PIEZA TALLADA                  |
| 1105    | PLAZA                                | 1408 R/   | ADIOBASE                    | 1905    | TANQUE DE OXIGENO        | 2312    | GATO MECANICO             | 2529    | LAMPARAS               | 2708    | MEMORABILIA                    |
| 1106    | PASEO                                | 1409 PC   | OWER SUPPLY (RADIO)         | 1907    | CAMILLAS                 | 2313    | LUADORA                   | 2530    | LOCKERS                | 2709    | DIBUJO                         |
| 1107    | PISTA                                | 1410 R/   | ADIOMOVIL                   | 1908    | GLUCOMETRO               | 2314    | MANGUERA CAMIONES DE AGUA | 2531    | LONA/CARPA             | 2710    | ARTESANIA                      |
| 1108    | ROTULOS                              | 150000 E0 | QUIPO DE JARDINERIA         | 1909    | MAQ. ELCTROCARDIOGRAMA   | 2315    | PLANTA ELECTRICA          | 2532    | MARCO PARA FOTO        | 2711    | MASCARA                        |
| 120000  | ENSERES                              | 9327000   |                             | 1910    | MAQ. COLESTEROL          | 2316    | PULIDORA                  | 2533    | MECEDORA               | 2712    | GRABADO                        |
| 9327000 |                                      | 1501 PC   | ODADORA GRAMA MANUAL        | 1911    | MAQ. RAYOS X             | 2317    | SIERRA                    | 2534    | MESA DE CONFERENCIA    | 280000  | TERRENOS                       |
| 1204    | ABANICO DE TECHO                     | 1502 PC   | ODADORA TRACTOR             | 1912    | MEDIDOR DE SANGRE        | 2318    | TALADRO                   | 2535    | MESA DE DIBUJO         | 9360000 |                                |
| 1206    | AIRECENTRAL                          | 1503 TF   | RIMMERS                     | 1913    | MICROSCOPIO              | 2319    | EQUIPO DE MEDIR TERRENO   | 2536    | MESA DE MAQUINILLA     | 2801    | SOLAR                          |
| 1207    | AIRE CONSOLA                         | 160000 E0 | QUIPO DE OFICINA            | 200000  | EQUIPO PESADO            | 2320    | MAQ. DE LAVAR A PRESION   | 2537    | MESA FIJA              | 2802    | TERRENOS                       |
| 1208    | AIRE DE PARED                        | 9301000   |                             | 9327000 |                          | 2321    | PISTOLA DE IMPACTO        | 2538    | MESA PLEGADIZA         | 290000  | VEHICULOS                      |
| 1210    | CALENTADORES DE AGUA                 | 1601 B 0  | OLETIN BOARD                | 2001    | ARRASTRE                 | 2322    | CEPILLO ELECTRICO         | 2539    | PODIO                  | 9311000 |                                |
| 1211    | ESTUFA                               | 1602 C/   | ALCULADORA                  | 2002    | COMPACTADOR              | 2323    | MAQUINA DESTAPAR          | 2540    | PUPITRE                | 2901    | AUTOMOVIL                      |
| 1212    | EXTRACTOR                            | 1603 DI   | ICTAFONO                    | 2003    | DIGGER                   | 2324    | GATO HIDRAULICO           | 2541    | ROPEROS                | 2902    | CAMION HASTA 6.5 TONELADAS     |
| 1213    | EXTRACTOR CAMPANA                    | 1604 FA   | AX                          | 2004    | GRADER                   | 2325    | TANQUE DE RESERVA         | 2542    | SILLA DE ESPERA        | 2903    | CAMION SOBRE 6.5 TONELADAS     |
| 1214    | CONGELADOR                           | 1605 FC   | OTOCOPIADORA                | 2005    | LOADER                   |         | BOMBA PARA AGUA           | 2543    | SILLA ÉJECUTIVA        | 2904    | GUAGUA                         |
| 1215    | HORNOMICROONDAS                      | 1607 GL   | UILLOTINA                   | 2006    | MEZCLADORA               | 240000  | PROP. INFRAESTRUCTURA     | 2544    | SILLA SECRETARIAL      | 2905    | MOTORA                         |
| 1216    | LAVADORA                             | 1608 LA   | AMINADOR                    | 2007    | PAVIMENTADORA            | 9462000 |                           | 2545    | SOFA                   | 300000  | CONSTRUCCION EN PROGRESO       |
| 1218    | NEVERA                               | 1609 M.   | ALETIN                      | 2008    | ROLO                     | 2401    | ACERA                     | 2546    | TABLILLERO             | 9432000 |                                |
| 1220    | FUENTE DE AGUA                       | 1610 M.   | AQUINILLA                   | 2009    | TRACTOR                  | 2402    | CARRETERA                 | 2547    | FREGADERO INDUSTRIAL   | 310000  | ACTIVOS ARRENDADOS             |
| 1221    | MAQUINA DE HACER HIELO               | 1611 M    | IMEOGRAFO                   | 2010    | BARREDORA                | 2403    | PISCINAS                  | 2548    | PECERA                 |         |                                |
| 1222    | COMBO NEV/ESTUFA                     | 1612 PE   | ERFORADORA ELECTRICA        | 2011    | CONTENEDOR               | 2404    | PUENTES                   | 2549    | TRIPODE                | 320000  | BIENES INMUEBLES (ADQUISICIO   |
| 1223    | PURIFICADOR DE AIRE                  | 1613 PI   | IZARRA                      | 2012    | ENCAPSULADORA            | 2405    | SISTEMA ALCANTARILLADO    | 2550    | COLUMNAS DECORATIVAS   | 9434000 |                                |
| 1224    | PURIFICADO DE AGUA                   | 1614 PC   | ORTACARTEL                  | 2013    | FINGER ELECTRICO         | 2406    | CUNETONES                 | 2551    | JUEGO DORMITORIO       | 3200    | ESTRUCTURA DE UNA PLANTA       |
| 1225    | HORNOCERAMICA                        | 1616 TF   | RITURADORA DE PAPEL         | 210000  | EQUIPO POLICIACO         | 2407    | SISTEMA DE TUBERIA        | 2552    | RACK DE PARED-STAND    | 3201    | ESTRUCTURA DE DOS O MAS PLANTA |
|         |                                      | 1617 PC   | ONCHADOR DE ASISTENCIA      | 9327000 |                          | 2408    | SISTEMA DE ALUMBRADO      | 2553    | MESA PARA PC           | 3202    | TERRENOS                       |
|         |                                      | 1618 P (  | ONCHADOR DE CORRESPONDENCIA | 2101    | CHALECO A PRUEBA DE BALA | S 2409  | SOTERRADO ELECTRICO       | 2554    | CABALLETE              |         |                                |
|         |                                      | 1619 M.   | AQUINA DE ENCUADERNAR       | 2102    | ESCOPETA                 |         |                           | 2555    | URNA                   |         |                                |
|         |                                      | 1620 TL   | UBO PARA PLANOS (ARCHIVAR)  | 2103    | REVOLVER                 |         |                           | 2556    | VITRINA                |         |                                |
|         |                                      | 1621 M.   | AQUINA DE FIRMAR CHEQUE     | 2104    | RIFLE                    |         |                           | 2557    | MAQ. ELABORAR TABACO   |         |                                |
|         |                                      | 1622 FF   | RANQUEADORA                 | 2105    | PISTOLA                  |         |                           | 2558    | MUEBLE ANTIGUO         |         |                                |
|         |                                      | 1623 M.   | AQUINA P/TURNOS             | 2106    | FOTOMETRO                |         |                           | 2559    | PEDESTAL (ESCRITORIO)  |         |                                |

## CÓDIGO CLASE DE ACTIVO FIJO CON SU VIDA ÚTIL

| EI, |        |                             |           |
|-----|--------|-----------------------------|-----------|
|     | CODIGO | CLASE DE ACTIVOS            | VIDA UTIL |
|     | 100000 | AUDIOVISUAL                 | 5 años    |
|     | 110000 | EDIFICACIONES               | 40 años   |
|     | 120000 | ENSERES                     | 12 años   |
|     | 130000 | EQUIPO DE COMPUTACION       | 5 años    |
|     | 140000 | EQUIPO DE COMUNICACION      | 10 años   |
|     | 150000 | EQUIPO DE JARDINERIA        | 15 años   |
|     | 160000 | EQUIPO DE OFICINA           | 5 años    |
|     | 170000 | EQUIPO DE SEGURIDAD         | 5 años    |
|     | 180000 | EQUIPO DEPORTIVO            | 10 años   |
|     | 190000 | EQUIPO MEDICO               | 5 años    |
|     | 200000 | EQUIPO PESADO               | 9 años    |
|     | 210000 | EQUIPO POLICIACO            | 10 años   |
|     | 220000 | EQUIPO RECREATIVO           | 10 años   |
|     | 230000 | EQUIPO DE MANTENIMIENTO     | 12 años   |
|     | 240000 | PROPIEDAD DE INFRAESTRUCURA | 20 años   |
|     | 250000 | MOBILIARIO                  | 5 años    |
|     | 260000 | MUSICAL                     | 5 años    |
|     | 270000 | OBRAS DE ARTE               | NO        |
|     | 280000 | TERRENOS                    | NO        |
|     | 290000 | VEHICULOS                   | 5 años    |
|     | 300000 | CONSTRUCCION EN PROGRESO    | NO        |
|     | 310000 | ACTIVOS ARRENDADOS          | NO        |

## NOTIFICACIÓN DE ACTIVOS FIJOS RECIBIDOS

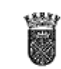

#### MUNICIPIO AUTÓNOMO DE CAGUAS DEPARTAMENTO DE FINANZAS ÁREA DE PROPIEDAD

ĊĿ

#### NOTIFICACIÓN DE ACTIVOS FIJOS RECIBIDOS

| Núm.<br>Activo Fijo  | Descripción del Activo Fijo | Marca       | Modelo  | Núm. Serie   | Tabiilia<br>(si aplica)                                         | Emplazamiento                | Ubicación<br>(Ej. oficina, almacén, elc.) | Número y Nombre<br>Empleado Custodio |  |
|----------------------|-----------------------------|-------------|---------|--------------|-----------------------------------------------------------------|------------------------------|-------------------------------------------|--------------------------------------|--|
| 1 13000123           | 4 CPU                       | BABILON     | 830741U | 243/535LKL33 | N/A                                                             | FINANZAS                     | OFICINA ADMINISTRACION                    | 1111-DELIA LIZARDI                   |  |
| 2                    |                             |             |         |              |                                                                 |                              |                                           |                                      |  |
| з                    |                             |             |         |              |                                                                 |                              |                                           |                                      |  |
| 4                    |                             |             |         |              |                                                                 |                              |                                           |                                      |  |
| 6                    |                             |             |         |              |                                                                 |                              |                                           |                                      |  |
| 6                    |                             |             |         |              |                                                                 |                              |                                           |                                      |  |
| 7                    |                             |             |         |              |                                                                 |                              |                                           |                                      |  |
| 8                    |                             |             |         |              |                                                                 |                              |                                           |                                      |  |
| 9                    |                             |             |         |              |                                                                 |                              |                                           |                                      |  |
| 10                   |                             |             |         |              |                                                                 |                              |                                           |                                      |  |
| 11                   |                             |             |         |              |                                                                 |                              |                                           |                                      |  |
| 12                   |                             |             | ·       |              |                                                                 |                              |                                           |                                      |  |
| 13                   |                             |             |         |              |                                                                 |                              |                                           |                                      |  |
| 14                   |                             |             | 1       |              |                                                                 |                              |                                           |                                      |  |
| 15                   |                             |             |         |              |                                                                 |                              |                                           |                                      |  |
| 16                   |                             |             |         |              |                                                                 |                              |                                           |                                      |  |
| 17                   |                             |             |         |              |                                                                 |                              |                                           |                                      |  |
| 18                   |                             |             |         |              |                                                                 |                              |                                           |                                      |  |
| 19                   | -                           | -           | -       |              |                                                                 |                              |                                           |                                      |  |
| .20                  |                             |             |         |              |                                                                 |                              |                                           |                                      |  |
| _21                  |                             |             |         |              |                                                                 |                              |                                           |                                      |  |
| 22                   |                             | +           |         |              |                                                                 |                              |                                           |                                      |  |
| 23                   |                             | +           |         |              |                                                                 |                              |                                           |                                      |  |
| 24                   |                             |             |         |              |                                                                 |                              |                                           |                                      |  |
| 25                   |                             |             |         |              | Para ser compl                                                  | atado por el personal autori | zatio de Propiedad en el Departam         | ento de Finanzas.                    |  |
| Departamento         | gue solifice F              | NANZAS      |         |              | Focha de Recibido esta Notificación                             |                              |                                           |                                      |  |
| <u>Nombre_del E</u>  | nlace de Propiedad DE       | LIA LIZARDI |         |              | Nombre Sub-E                                                    | ncargado que realizó la acl  | uəlizəciónan sistemə SAP                  |                                      |  |
| <u>Firma</u> del Enk | ice de Propiedad            |             |         |              | Firma Sub-Encargado que realizó la actualización en sistema SAP |                              |                                           |                                      |  |
| Feche Notifice       | ción (dla/mes/año) 71*      | 11/2014     |         |              | Fecha de eclualización en el sistema SAP                        |                              |                                           |                                      |  |

# HOJA DE NOTIFICACIÓN DE PROPIEDAD ADQUIRIDA POR DONACIÓN

| j  |                                       | BLINES PO ANTONEMO DE CALIAS<br>DEPARTAMENTO ES FINANZAS<br>AREA DE PROPEDIAD |                                                                                                   |                |              |                                              |                        |                                 |                 |                                                  |                              |            |
|----|---------------------------------------|-------------------------------------------------------------------------------|---------------------------------------------------------------------------------------------------|----------------|--------------|----------------------------------------------|------------------------|---------------------------------|-----------------|--------------------------------------------------|------------------------------|------------|
|    |                                       | -                                                                             |                                                                                                   | NO             | TIFICACIÓ    | N DE PROPI                                   | EDAD ADQU              | IRIDA POR DO                    | NACIÓN          |                                                  |                              |            |
| Ì  | Núm.<br>Activo Filo                   | Doc.<br>Contabilización                                                       | Des cripción del<br>Activo Fijo                                                                   | Marca          | Modelo       | Núm. Serie                                   | Tabilia<br>(si splica) | Valor actual<br>del Activo Fijo | Número<br>Empl. | Nombre Empleado<br>Cuatodio del Activo Fijo      | Emplazamiento<br>(Ubicación) | Referencia |
| 26 |                                       |                                                                               |                                                                                                   |                |              |                                              |                        |                                 |                 |                                                  |                              |            |
| 27 |                                       |                                                                               |                                                                                                   |                |              |                                              |                        |                                 |                 |                                                  |                              |            |
|    |                                       |                                                                               |                                                                                                   |                |              |                                              |                        |                                 |                 |                                                  |                              |            |
|    |                                       |                                                                               |                                                                                                   |                |              |                                              |                        |                                 |                 |                                                  |                              |            |
| •  |                                       |                                                                               |                                                                                                   |                |              |                                              |                        |                                 |                 |                                                  |                              |            |
| н  |                                       |                                                                               |                                                                                                   |                |              |                                              |                        |                                 |                 |                                                  |                              |            |
| 2  |                                       |                                                                               |                                                                                                   |                |              |                                              |                        |                                 |                 |                                                  |                              |            |
| 2  |                                       |                                                                               |                                                                                                   |                | <u> </u>     |                                              |                        |                                 |                 |                                                  |                              |            |
| M  |                                       |                                                                               |                                                                                                   |                |              |                                              |                        |                                 |                 |                                                  |                              |            |
| ×  |                                       |                                                                               |                                                                                                   |                | <u> </u>     |                                              |                        |                                 |                 |                                                  |                              |            |
| 1  |                                       |                                                                               |                                                                                                   |                | <u> </u>     |                                              |                        |                                 |                 |                                                  |                              |            |
| "  |                                       |                                                                               |                                                                                                   |                | <u> </u>     |                                              |                        |                                 |                 |                                                  |                              |            |
| 1  |                                       |                                                                               |                                                                                                   |                |              |                                              |                        |                                 |                 |                                                  |                              |            |
| 1  |                                       |                                                                               |                                                                                                   |                | <u> </u>     |                                              |                        |                                 |                 |                                                  |                              |            |
|    |                                       |                                                                               |                                                                                                   |                |              |                                              |                        |                                 |                 |                                                  |                              |            |
|    |                                       |                                                                               |                                                                                                   |                |              |                                              |                        |                                 |                 |                                                  |                              |            |
|    |                                       |                                                                               |                                                                                                   |                |              |                                              |                        |                                 |                 |                                                  |                              |            |
|    |                                       |                                                                               |                                                                                                   |                |              |                                              |                        |                                 |                 |                                                  |                              |            |
| 15 |                                       |                                                                               |                                                                                                   |                |              |                                              |                        |                                 |                 |                                                  |                              |            |
|    |                                       |                                                                               |                                                                                                   |                |              |                                              |                        |                                 |                 |                                                  |                              |            |
|    |                                       |                                                                               |                                                                                                   |                |              |                                              |                        |                                 |                 |                                                  |                              |            |
|    |                                       |                                                                               |                                                                                                   |                |              |                                              |                        |                                 |                 |                                                  |                              |            |
| 19 |                                       |                                                                               |                                                                                                   |                |              |                                              |                        |                                 |                 |                                                  |                              |            |
| 50 |                                       |                                                                               |                                                                                                   |                |              |                                              |                        |                                 |                 |                                                  |                              |            |
|    | fecho de fecilo de la<br>(de fecilar) | e Propiedad                                                                   | 5-Feb-99                                                                                          |                |              | n an bredel é elso                           | dePropiedad            |                                 | JUAN DEL        | PUEBLO                                           |                              |            |
|    | ncentre della fotida                  | d o Persone Donante                                                           | COMPAÑÍA                                                                                          |                |              | fumo del títica e d                          | Propuded               |                                 |                 |                                                  |                              |            |
| ĺ  | Departamento que t                    | rateo                                                                         | FIN ANZAS                                                                                         |                |              | n an bredel Dure a                           | ung del Departen       | ento o regresemberte            | JUAN DEL        | PUEBLO                                           |                              |            |
|    | fectus de este inform<br>Malminis hé  | *                                                                             | 5-Feb-99                                                                                          |                |              | Farma del Carector                           | g del Departament      | ito o representante o           |                 |                                                  |                              |            |
|    | Peo<br>Fecha de Redbido               | ur umpleinis per é present                                                    | ader kode de Pergénial en al Digar la<br>Normbra, Suit-Encarguedo<br>Icuae navilitró al Alta e ci | es e Finanzas. | Person sangé | integer of personal and<br>Firma Sub-Fridage | insk & Popisial and    | d Departments de Filman         | 236. Peaser     | sampletade per of personal and selastic de Propi | Fectus de el Alta en el      | arzas.     |
| L  | with Notificación                     |                                                                               | Litera SAP                                                                                        |                |              | Albien Salena Si                             | P                      |                                 |                 |                                                  | ALBHOM S AP                  |            |

E TIQUE TAS ENTREGADAS AL ENLACE. DEL DEPARTAMENT O QUE NOTIFICA

-0

and the second second s

# NOTIFICACIÓN DE TRANSFERENCIA DE PROPIEDAD MUNICIPAL

|                                                        |                               |                                 |                                                                    | ÓNOMO DE CAGUAS<br>NTO DE FINANZAS<br>E PROPIEDAD |                                                       |                             | B                                        |  |  |
|--------------------------------------------------------|-------------------------------|---------------------------------|--------------------------------------------------------------------|---------------------------------------------------|-------------------------------------------------------|-----------------------------|------------------------------------------|--|--|
|                                                        | Núm.<br>Activo Filo           |                                 | Descripción del Activo Fijo                                        | Marca                                             | Modelo                                                | Núm, Serie                  | Tablilla<br>(si aplica)                  |  |  |
| 1                                                      | 130001234                     | ĊPU                             |                                                                    | BABILON                                           | 830741U                                               | 2431535LKL33                | N/A                                      |  |  |
| 2                                                      |                               |                                 |                                                                    |                                                   |                                                       |                             |                                          |  |  |
| 3                                                      |                               |                                 |                                                                    |                                                   |                                                       |                             |                                          |  |  |
| 4                                                      |                               |                                 |                                                                    |                                                   |                                                       |                             |                                          |  |  |
| 5                                                      |                               |                                 |                                                                    |                                                   |                                                       |                             |                                          |  |  |
| 6                                                      |                               |                                 |                                                                    |                                                   |                                                       |                             |                                          |  |  |
| 7                                                      |                               |                                 |                                                                    |                                                   |                                                       |                             |                                          |  |  |
| 8                                                      |                               |                                 |                                                                    |                                                   |                                                       |                             |                                          |  |  |
| 9                                                      |                               |                                 |                                                                    |                                                   |                                                       | - <u> </u>                  |                                          |  |  |
| 10                                                     |                               |                                 |                                                                    |                                                   |                                                       |                             |                                          |  |  |
| 11                                                     |                               |                                 |                                                                    |                                                   |                                                       |                             |                                          |  |  |
| 12                                                     |                               |                                 |                                                                    |                                                   |                                                       |                             |                                          |  |  |
| 13                                                     |                               |                                 |                                                                    |                                                   |                                                       |                             |                                          |  |  |
| 14                                                     |                               |                                 |                                                                    |                                                   |                                                       |                             |                                          |  |  |
| 15                                                     |                               |                                 |                                                                    |                                                   |                                                       |                             |                                          |  |  |
| 16                                                     |                               |                                 |                                                                    |                                                   |                                                       |                             |                                          |  |  |
| 1/                                                     |                               |                                 |                                                                    |                                                   |                                                       |                             |                                          |  |  |
| 10                                                     |                               |                                 |                                                                    |                                                   |                                                       |                             |                                          |  |  |
| 20                                                     |                               |                                 |                                                                    |                                                   |                                                       |                             |                                          |  |  |
| 21                                                     |                               |                                 |                                                                    |                                                   |                                                       |                             |                                          |  |  |
| 22                                                     |                               |                                 |                                                                    |                                                   |                                                       |                             |                                          |  |  |
| 23                                                     |                               |                                 |                                                                    |                                                   |                                                       |                             |                                          |  |  |
| 24                                                     |                               |                                 |                                                                    |                                                   |                                                       |                             |                                          |  |  |
| 25                                                     |                               |                                 |                                                                    |                                                   |                                                       |                             |                                          |  |  |
| TRA<br>Deps                                            | VSFERIDO del<br>Itamento:     | FINANZAS                        |                                                                    | Departsmenilo a<br>TRANSFERIR:                    | RECREACIÓ                                             | N Y DEPORTES                |                                          |  |  |
| OF                                                     | CINA                          |                                 |                                                                    | CANCHA RO                                         | GER MENDOZ                                            | A                           |                                          |  |  |
| Ubico                                                  | ción y/o Emplozam             | lento                           |                                                                    | Ubicación y/o Emplar                              | amiento                                               |                             | 영양은 사람들이                                 |  |  |
| DE                                                     | IA LIZARDI                    |                                 | ANGIE FRIAS                                                        | 0000                                              | JUAN DEL P                                            | UEBLO                       |                                          |  |  |
| Nomb                                                   | <u>re</u> del Enlace de Pr    | opiedad                         | Nombre del Director del Departamento o<br>representante autorizado | Número Empleado                                   | Nombre del Empleado que será Custodio del Activo Fijo |                             |                                          |  |  |
| Firma                                                  | del Enlace de Prop            | iedad                           | Ejrma del Director del Departamento o represente<br>autorizado     | onte <u>Firma</u> del Emplead                     | Firma del Empleado que será Custodio del Activo Filo  |                             |                                          |  |  |
| 10/14/2014<br>Fecha Enlace (dla/mes/año) Fecha Directo |                               | Fecha Director (día/mes/eño)    | Fecha de Recibido                                                  | de el(ios) activo(s) fi                           | io(s) (dla/mes/año)                                   |                             |                                          |  |  |
| Para a                                                 | r completado por el per       | sonal autorizado da Propied     | ad en el Departamento de Finanzas. Para ser completodo por el      | parsonal autorizado do Propiedad en el Dep        | autamente de Finanzas.                                |                             | 1.1.1.1.1.1.1.1.1.1.1.1.1.1.1.1.1.1.1.1. |  |  |
|                                                        |                               |                                 |                                                                    |                                                   |                                                       |                             |                                          |  |  |
| Fech<br>esta i                                         | a de Recibido<br>Votificación | <u>Nombre</u> Sub-Encarg<br>SAP | ado que realizó la Transferencia en sistoma Fil<br>sis             | ma Sub Encargado que realizó :<br>stema SAP       | a Transferencia en                                    | recha de Transferenc<br>SAP | ra en el sistema                         |  |  |

1

OCAM FA04

MANUAL DE PROCEDIMIENTOS PARA EL TRÁMITE DE ACTIVOS FIJOS Aprobado en octubre 2018

UUCUA.

## NOTIFICACIÓN DE PROPIEDAD INSERVIBLE

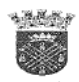

MUNICIPIO AUTONOMO DE CAGUAS DEPARTAMENTO DE FINANZAS PROPIEDAD Y MANEJO DE RIESGOS

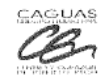

NOTIFICACION DE PROPIEDAD INSERVIBLE

|    | # Propiedad<br>antiguo | # Control                                | #Activo Fijo SAP | Departamento | Descripción del Activo Fijo, (Marca, Modelo) | # Serie                           | # Registración | # Tablilla |
|----|------------------------|------------------------------------------|------------------|--------------|----------------------------------------------|-----------------------------------|----------------|------------|
| 1  |                        |                                          |                  |              |                                              |                                   |                |            |
| 2  |                        |                                          |                  |              |                                              |                                   |                |            |
| 3  |                        | 1                                        |                  |              |                                              |                                   |                |            |
| 4  |                        |                                          |                  |              | 7                                            |                                   |                |            |
| 5  |                        |                                          |                  |              |                                              |                                   |                |            |
| 6  |                        | 1                                        |                  |              |                                              | -                                 |                |            |
| 7  |                        |                                          |                  |              |                                              |                                   |                |            |
| 8  |                        |                                          |                  |              |                                              |                                   |                |            |
| 9  |                        |                                          |                  |              |                                              |                                   |                |            |
| 10 |                        |                                          |                  |              |                                              |                                   |                |            |
| 11 |                        |                                          |                  |              |                                              |                                   |                |            |
| 12 |                        |                                          |                  |              |                                              |                                   |                |            |
| 13 | -                      |                                          |                  |              |                                              |                                   |                |            |
| 14 |                        |                                          |                  |              |                                              |                                   |                |            |
| 15 |                        |                                          |                  |              |                                              |                                   |                |            |
| 16 |                        |                                          |                  |              |                                              |                                   |                |            |
| 17 |                        |                                          |                  |              |                                              |                                   |                |            |
| 18 |                        |                                          |                  |              |                                              |                                   |                |            |
| 19 |                        |                                          |                  |              |                                              |                                   |                |            |
| 20 |                        |                                          |                  |              |                                              |                                   |                |            |
| 21 |                        |                                          |                  |              |                                              |                                   |                |            |
| 22 |                        |                                          |                  |              |                                              |                                   |                |            |
| 23 |                        | 1.1.1.1.1.1.1.1.1.1.1.1.1.1.1.1.1.1.1.1. | -                |              |                                              | · · · · · · · · · · · · · · · · · |                |            |
| 24 |                        |                                          |                  |              |                                              |                                   |                |            |
| 25 |                        |                                          |                  |              |                                              |                                   |                |            |

Nombre Enlace de Propiedad:

Firma:

Nombre Director o Representante Autorizado:

Firma:

## HOJA DE COTEJO PARA PRE INTERVENCIÓN DE PAGOS POR COMPRA DE EQUIPO

Documentos básicos Hoja de Control de Documentos Ο Factura 0 firmada en original por el contratista Ο o certificada en original por el director de la unidad administrativa o que incluya certificación de ausencia de conflicto o Conduce firmado por quien recibió el equipo la mercancía y/o certificada por el director de la unidad administrativa o Número de Propiedad asignado o Recibo de Propiedad firmado por el empleado custodio Compra por Subasta Número de la Subasta y el número del artículo Compra por Cotización Tres (3) cotizaciones con especificaciones claras y 0 detalladas Compra único suplidor o Carta de exclusividad con fecha reciente (máximo tres meses) Compra emergencia Orden Ejecutiva

20 27 72

## PROCESO DEL CIERRE DE AÑO FISCAL

| Orden | Taxaa                 | Modulo | Transacción | Departamento y Área |
|-------|-----------------------|--------|-------------|---------------------|
| Orden | Tarea                 | SAP    | SAP         | Responsable         |
| 1     | Efectuar ajustes a la | FI-GL  | FB50        | Finanzas            |
|       | contabilidad de ser   |        |             | (Contabilidad)      |
|       | necesario             |        |             |                     |
| 2     | Fecha de corte de     |        |             | Finanzas            |
|       | gestión de pagos (A   |        |             | (Desembolsos)       |
|       | discreción Directora  |        |             |                     |
|       | Auxiliar Desembolsos) |        |             |                     |
| 3     | Ejecutar la           | FI-AA  | AFAB        | Finanzas (Activos   |
|       | depreciación de       |        |             | Fijos)              |
|       | Activos Fijos         |        |             |                     |
| 4     | Actualizar las        | FI-BL  | FF67, FF.5, | Finanzas            |
|       | conciliaciones        |        | FF.6        | (Contabilidad)      |
|       | bancarias             |        |             |                     |
| 5     | Reconciliar los       | FI-BL, | FLB3N,      | Finanzas (Rentas    |
|       | auxiliares entre      | FI-AR, | FPL9,       | Internas y          |
|       | módulos vs General    | FI-AP, | FBL5N,      | Contabilidad)       |
|       | Ledger                | PSCD   | FBL1N       |                     |
| 6     | Completar             | FI-GL  | FBV0        | Finanzas            |
|       | contabilización       |        |             | (Contabilidad)      |
|       | documentos            |        |             |                     |
|       | preliminares          |        |             |                     |
|       | pendientes            |        |             |                     |

| Orden | Tarea                    | Modulo | Transacción | Departamento y Área    |
|-------|--------------------------|--------|-------------|------------------------|
|       |                          | SAP    | SAP         | Responsable            |
| 7     | Análisis de saldos       | FI-GL, | FD10N,      | Finanzas (Contabilidad |
|       | (Deudores,               | FI-AR, | FPL9,       | y Rentas Internas)     |
|       | Acreedores, General      | FI-AP, | FK10N,      |                        |
|       | Ledger)                  | PSCD   | FS10N,      |                        |
|       |                          |        | FBL3N,      |                        |
|       |                          |        | FBL5N,      |                        |
|       |                          |        | FBL1N       |                        |
| 8     | Verificar cuentas por    | PSCD   |             | Finanzas (Rentas       |
|       | cobrar de Patentes       |        |             | Internas)              |
| 9     | Conciliar la cuenta de   | LO-    | MB5S y      | Finanzas               |
|       | compensación EM/RF       | MM     | MR11        | (Desembolsos) y        |
|       | (SAP FI) Pre-requisito   |        |             | Compras y Subastas     |
|       | el verificación de       |        |             |                        |
|       | facturas se ha realizado |        |             |                        |
|       | en MM                    |        |             |                        |
| 10    | Cuenta de                | FI-GL  | F-03 y F.13 | Finanzas               |
|       | Compensación             |        |             | (Contabilidad)         |
|       | EM/RF. Aclarar           |        |             |                        |
|       | diferencias y            |        |             |                        |
|       | corregirlas si es        |        |             |                        |
|       | necesario (SAP LO-       |        |             |                        |
|       | MM)                      |        |             |                        |
| 11    | Compensación de          | FI-GL, | F-03, F.13, | Finanzas (Contabilidad |
|       | cuentas G/L, CxC,        | LO-    | F-32, F-44  | y Desembolsos)         |
|       | CxP, EMRF, BP, etc.      | MM,    | Ver         |                        |
|       |                          | FI-AR, | documento   |                        |
|       |                          | FI-AP, | de DSOF     |                        |
|       |                          | PSCD   | Cierres     |                        |
|       |                          |        | PSCD        |                        |
| 12    | Actualizar intereses de  |        | FPE1-VA01   | Finanzas (Rentas       |
|       | deudas abiertas          |        |             | Internas)              |

X

| Orden | Tarea                                                                                                    | Modulo<br>SAP | Transacción<br>SAP | Departamento y Área<br>Responsable                         |
|-------|----------------------------------------------------------------------------------------------------|---------------|--------------------|------------------------------------------------------------|
| 13    | Transferir a Finanzas<br>las claves de<br>reconciliación. Cierre<br>de Claves pendientes-<br>Hacer este proceso con<br>tiempo                                                                                                    | PSCD          | FPG1, FPG2         | Finanzas (Rentas<br>Internas)                              |
| 14    | Verificar el saldo de<br>las cuentas de ingreso                                                                                                    | PSCD          | FPO1P,<br>FPL9     | Finanzas (Rentas<br>Internas)                              |
| 15    | Contabilización de<br>nóminas quincenales<br>de Junio del 2011                                                                                                    | HR-PY         |                    | Recursos Humanos<br>(Nominas)                              |
| 16    | Reembolsos de fondos<br>a Fondo General                                                                                                    |               |                    | Finanzas (Tesorería)                                       |
| 17    | Imposición IVU – Se<br>verifica en maestro de<br>contribuyentes uno a<br>uno y utilizando el<br>IVU del mes anterior<br>se reconoce una<br>facturación para Junio                                                                                                   | IVU           | BP                 | Finanzas (Rentas<br>Internas)                              |
| 18    | Ingreso diferido –<br>Patentes                                                                                                    |               | FB50               | Finanzas<br>(Contabilidad)                                 |
| 19    | Ingresos – Presupuesto<br>no podía hacer el<br>arrastre porque faltaba<br>entrar los intereses de<br>banco y otras<br>transacciones<br>relacionadas a ingresos<br>– Todas tiene que estar<br>hechas para poder<br>hacer el arrastre<br>(Carryfoward) de<br>ingresos |               |                    | Finanzas (Rentas<br>Internas, Contabilidad y<br>Tesorería) |

X

| Orden | Tarea                                                                                                    | Modulo    | Transacción          | Departamento y Área        |
|-------|----------------------------------------------------------------------------------------------------|-----------|----------------------|----------------------------|
| 20    | Crear versiones de                                                                                                    | 5AI<br>FM | FMBOSTAT             | Presupuesto                |
| 20    | presupuesto nuevo                                                                                                    | 1 111     | (OF21)               | Tresupuesto                |
|       | periodo fiscal                                                                                                    |           | (01-1)               |                            |
| 21    | Crear posiciones                                                                                                    | FM        |                      | Presupuesto                |
|       | presupuestarias nuevo<br>periodo                                                                                                    |           |                      |                            |
| 22    | Crear nueva estructura presupuestaria                                                                                                    | FM        | FMBSBO               | Presupuesto                |
| 23    | Nuevas estructuras de<br>ingresos (definidas<br>para el próximo año)<br>Presupuesto hace el<br>cambio inicial (la<br>crea). Finanzas tiene<br>que hacer los cambios<br>en FMDERIVE/SPRO | FM        | FMBSBO               | Presupuesto                |
| 24    | Informe de ordenes<br>abiertas año corriente y<br>años anteriores                                                                                                    |           | FMRP_RFF<br>MEP1AX   | Finanzas<br>(Contabilidad) |
| 25    | Cierre de órdenes de<br>compras para liberar<br>los fondos<br>comprometidos<br>(ordenes que no se<br>vayan a recibir<br>mercancía en lo<br>sucesivo)                                    | LO-<br>MM | ME22N                | Compras y Subastas         |
| 26    | Cierre de partidas presupuestarias                                                                                                    | FM        | FMMC                 | Gerencia y Presupuesto     |
| 27    | Arrastre de<br>Presupuesto Residual                                                                                                    | FM        | FMMPCOV<br>ER (FMDV) | Gerencia y Presupuesto     |

X

| Orden | Tarea                                                                                                    | Modulo<br>SAP | Transacción<br>SAP | Departamento y Área<br>Responsable                                     |
|-------|----------------------------------------------------------------------------------------------------|---------------|--------------------|------------------------------------------------------------------------|
| 28    | Actualizar los rangos<br>de número de<br>documentos del nuevo<br>ejercicio en FM                                                 | FM            | OK60               | Gerencia y Presupuesto                                                 |
| 29    | Actualizar las reglas de<br>derivación                                                                                           | FM            | FMDERIVE           | Finanzas<br>(Contabilidad),<br>Tecnología y Gerencia<br>y Presupuesto. |
| 30    | Abrir periodos de FM                                                                                                    | FM            | FMIR,<br>FMMI      | Gerencia y Presupuesto                                                 |
| 31    | Determinar contratos<br>de servicios a ser<br>registrados previo al<br>cierre                                                    |               |                    | Gerencia y Presupuesto                                                 |
| 32    | Cargar presupuesto de<br>gastos por<br>dependencia                                                                               |               |                    | Gerencia y Presupuesto                                                 |
| 33    | Cargar presupuesto de ingresos                                                                                                   |               |                    | Gerencia y Presupuesto                                                 |
| 34    | Arrastre Carryover FM                                                                                                    | FM            | FMJ2               | Gerencia y Presupuesto                                                 |
| 35    | Cerrar módulo de<br>compras y subastas y<br>de cuentas por pagar y<br>abrir periodo para los<br>módulos con la nueva<br>vigencia | FI-GL         | OB52               | Finanzas<br>(Contabilidad)                                             |
| 36    | Desplazar periodo en módulos de compras                                                                                          | LO-<br>MM     | MMPV               | Compras y Subastas                                                     |
| 37    | Autorizar<br>contabilización en<br>periodo (MM) anterior<br>si fuese necesario                                                   | LO-<br>MM     | MMRV               | Compras y Subastas                                                     |
| 38    | Ejecutar<br>Contabilizaciones<br>periódicas de Activos<br>Fijos                                                                  | FI-AA         | ASKB               | Finanzas<br>(Contabilidad)                                             |

X

|       |                         | Madula     | Transaaián    | Donastamonto y Ásoa    |
|-------|-------------------------|------------|---------------|------------------------|
| Orden | Tarea                   | SAP        | SAP           | Responsable            |
| 30    | Cerrar año fiscal       | FLAA       |               | Finanzas               |
| 57    | módulo de Activos       | 1 1-7 17 1 |               | (Contabilidad)         |
|       | Filos                   |            |               | (Contaonidad)          |
| 40    | Abrir año fiscal        | FI_ΔΔ      | Δ IR W        | Finanzas               |
| 10    | siguiente módulo de     | 1 1-7 17 1 |               | (Contabilidad)         |
|       | Activos Fijos           |            |               | (Contaonidad)          |
| 41    | Estados Financieros G   |            | <b>7</b> FI15 | Finanzas               |
| 71    | $(\mathbf{P})$          |            | 21113         | (Contabilidad)         |
| 12    | Arrastrar saldas de     | FI CI      | F 07          | Finanzas               |
| 42    | Allastial Saluos uc     | TI-OL      | 1.07          | (Decembelges)          |
| 12    | Commu forward do Dog    |            |               | (Desciliouisos)        |
| 43    | Facturas                |            |               | Gerencia y Fresupuesto |
| 44    | Arrastrar saldos de     | FI-GL      | F 16          | Finanzas               |
|       | cuenta G/I              | II OL      | 1.10          | (Contabilidad)         |
| 45    | Arrastrar saldos de     | FI-GI      | GVTR          | Finanzas               |
| 15    | cuenta a Especial       | II OL      | O V IIX       | (Contabilidad)         |
|       | Ledger                  |            |               | (Contaomada)           |
| 46    | Generar estados         | FI-GL      | ZFI15         | Finanzas               |
|       | financieros definitivos | II OL      | 21113         | (Contabilidad)         |
| 47    | Cerrar periodo          | FI-GL      | OB52          | Finanzas               |
|       | especial                | II OL      | 0052          | (Contabilidad)         |
|       | definitivamente         |            |               | (Contaomada)           |
| 48    | Verificar apertura del  | GI-GL      | FB50, GD20    | Finanzas               |
| 10    | primer periodo          |            | 1200, 0220    | (Contabilidad)         |
| 49    | Generar informe de      |            | ZFI13         | Finanzas               |
|       | gastos                  |            |               | (Contabilidad)         |
| 50    | Generar informe de      |            | ZFI17         | Finanzas               |
|       | ingresos                |            |               | (Contabilidad)         |
| 51    | Generar informe de      |            | ZFI14         | Finanzas               |
|       | presupuesto revisado    |            |               | (Contabilidad)         |
|       | (Ingreso v Gasto)       |            |               |                        |

X

## MODELO INVENTARIO CERTIFICADO FIRMADO

| -               |     |                                    |                                                                                                |                        | INVENTARIO                                         | A                                                                                                    | In the second                    |                  |                      |                              |
|-----------------|-----|------------------------------------|------------------------------------------------------------------------------------------------|------------------------|----------------------------------------------------|----------------------------------------------------------------------------------------------------|----------------------------------|------------------|----------------------|------------------------------|
| (gentaminio     | -   | 12122 GERENCIA                     | Y PRESUPUESTO                                                                                  |                        |                                                    | Distangada Propinskak                                                                                                    | Yedhile Rice Ayele               |                  |                      |                              |
| erpi iz animala |     | 1212200 OFICINA<br>1100000 A DECOM | AISAR                                                                                          |                        |                                                    | Time                                                                                                    | ATT A                            |                  |                      |                              |
| to fincal       | -   | 2017-2018                          |                                                                                                |                        |                                                    | Faile de Informe                                                                                                    | 2018                             |                  |                      |                              |
| lans propiestes | á.  | Yaracent Systach                   | e Banz                                                                                         |                        |                                                    | Sub-Encompisite Propiedad                                                                                                    | Rafael J. Santos Va              | rgas.            |                      |                              |
| ma              | -   | CARTUP.                            | containe of 2                                                                                  |                        |                                                    | tinna                                                                                                    | Ago. Tama                        |                  |                      |                              |
| intra .         |     | Char h.                            | ility ?                                                                                        |                        |                                                    |                                                                                                    |                                  |                  |                      |                              |
| Anthen Igo      | 100 | Tenha capitalitación               | Domanificación del activa fijo                                                                 | Value Adquateion       | OldarMe                                            | Numero de serm                                                                                                    | Antilani invesserio<br>Antilatio | Completerminette | Mamero de<br>paramia | Normbry and arrestante       |
| 1000003103      | 0   | fortwarri                          | PHOCUS LITE SHOW IN DATASHEET                                                                  | 28-4 /08               | TALON OF CONFERENCIAL                              | 19/40(11:007/<br>19/00/12/007/                                                                                                    | NiA                              | 121220           | 174                  | ANA L VELEZ MARTINEZ         |
| (ICOCODUSE)     | 0   | 9/12/20/5                          | TELEVICIELIE APER                                                                              | 200.00                 | DALON DE CONFERENCIAE                              | N//                                                                                                    | 16/5                             | 121/20           | - 174                | ANA L VELEZ MARTELEZ         |
| 1200100107070   | 0   | 3/10/2015                          | HORNO MICHONOMIA                                                                               | 189.00                 | AVACEN-COONA                                       | 100                                                                                                    | 044-37257                        | 1212200          | 374                  | ANA L VELEZ MARTINEZ         |
| 1200504182      | 0   | 8/24/2015<br>30/8/2015             | HENERADOR<br>HEVERADE OFICINA 3.3 FIEL CURICOL AVAILTI                                         | 210.00                 | OFICINA UNITOR<br>ALMAGEN-COORA                    | 2017                                                                                                    | PALA PALA                        | 1212200          | 174                  | ANA C VELEZ MARTENEZ         |
| 1200001118      | 0   | 2/4/2002                           | TRUER COMPINEATO CONTO PLINING LABITLE KELENO BU                                               | 139.00                 | ALMACEN-COOPIA (EN 25-1302)                        | 6-19MBR-WOL3111W2M0<br>40872                                                                                                    | CIMA 2 U MO                      | 1212200          | 174                  | ANA E VELEZ MARTINEZ         |
| 1200001101      | 0   | 1/14/1501                          | BATTERY BACKUP APC 101-100                                                                     | - 246.00               | N/A                                                | ahtts/(4/00/702                                                                                                    | Paula                            | 1109201          | 3029                 | ALT KLIE MAARE BANCHEZ SANCH |
| 1300004803      | 0   | 11/0/2006                          | PORTABLE URB REMOVABLE FLAGH MEMORY INATION M2 MB<br>PORTABLE INTERACTIVE - MARCA ON/INITY CM2 | 57.00<br>800 mb        | OFICINA ORIGITOR                                   | 2614.125                                                                                                    | E Path                           | 121220           | 174                  | ARMEN OF LIKE HIS SOTO       |
| 1300000301      | U   | 0/11/2007                          | DIREO DURO EXTERNO                                                                             | 378.09                 | OF KIMA ORRECTOR AURLINE                           | WEAPT917416                                                                                                    | NUA NUA                          | 1242200          | 174                  | ANA UVILLY MARTHE?           |
| 13010109103     | 0   | 1/25/2008                          | LAPTOP LENOYD THINKPA                                                                          | 1.179.00               | OFICINA ORRECTOR AURILIAR                          | (3.7209                                                                                                    | NVA                              | (21220)          | (74)                 | ANAL VILLE / MARTERIZ        |
| 130(0)0545      | 0   | 1/47/2509                          | BATERIA DE RESERVA TRIPPLITE 1000 VAJ 805 WATTE                                                | 170.00                 | N/A<br>N/A                                         | 154544114.1221.400                                                                                                    | N/A                              | 012300           | 4310                 | YARACENT BURTACHE BATZ       |
| 1305007030      | 0   | 7/28/2010                          | MOUSE OFFICE, 1 BOTOR" I, USB y PAY, KENERATON                                                 | 10.75                  | OFICINA ORIGINAL                                   | A0651A0 010                                                                                                    | 1614                             | 1212300          | 4910                 | VARACENT SUSTACHE BALZ       |
| 1305017401      | 0   | 12/19/20140                        | MONTOR FLAT PANE                                                                               | 109,02                 | DEICINA UNE CTOR                                   | Fill/                                                                                                    | FRIM                             | 12122(6)         | 174                  | ANA L VELEZ MARTINEZ         |
| 1300007030      | 1   | 1/10/0112                          | CPUTIP 8280 PRO BEE CORE 0/2009                                                                | 87.57                  | 19/A                                               | JUATETO                                                                                                    | 14/6                             | 12122(6)         | 140                  | MARIER, CLAUDIO RULE         |
| 13/85/818110    | 0   | 1/18(201)2<br>1/19(201)2           | CPUTIFEBUR PROTECT CORE WARM                                                                   | 545 TO                 | siva.                                              | 20.041811293)<br>30.041811293/                                                                                                    | 14/4                             | 1212200          | 2101                 | VEMA ENIO AGUAVO LOPEZ       |
| 100608112       | 0   | 1/15/20112                         | CPU OP 1000 PRO 6CE CORE OVERIT                                                                | 265-00                 | tern.                                              | JUATITIZE                                                                                                    | 1416                             | 1212200          | 4410                 | WANCY LOPEZ CHUD             |
| 1/00008521      | 10  | 4/13/2012                          | CPUT-P BRO FILL BET CORE INVIOL                                                                | 945,00                 | No.A                                               | 3UA2982GRJ                                                                                                    | N/A                              | 1212200          | 4310                 | VARACENT SUSTACHE BAS?       |
| 1/00004529      | 0   | 4/13/2012<br>12/10/2014            | CENOVO TABLET TEINIOPAD JC220 SUNDUI<br>CPULLENOND                                             | 1,724,90               | CATCINA DRIEGTOR AUDBIAR                           | Hans of the second second seco | 1 NVA                            | 1212200          | 2302                 | WALLY DUCT MARTINUZ          |
| 1250002000      | 0   | 12/10/2011-4                       | GPUTTNOVO                                                                                      | 623.00                 | OFICINA                                            | MUNH4G.                                                                                                    | 144                              | 1212000          | 3000                 | VENTE MARTE BANCHEZ SANGH    |
| 1000000000      | 0   | 1/16/2015                          | MONITOR LENGYO                                                                                 | 2(8).00                | DEICHA                                             | 161/                                                                                                    | MIG                              | 12122(8)         | 11436                | UTVER MARIE BANCHEZ SAND     |
| 1204004498      | -   | 4/0/2015<br>4/0/2016               | LAPTOP HEWLETT PACKARD PROBOOK 480.02                                                          | - 6 /9 /00<br>8 /9 /00 | EALON DE ADIE ETSAMENTOS                           | CND9106284<br>Cr4D5106280                                                                                                    | PHO:                             | 32322200         | 374                  | NUAL VELEZ MARTINEZ          |
| 1206000471      | 0   | 4/88/20116                         | LAPTOP HE WALLT E PACKARD PROBODE 442 02                                                       | 819.00                 | ALCH OF ACIES TRANINTON                            | CADOLOGIA                                                                                                    | 14/5                             | 5212000          | 174                  | MALL VELEZ MARTINEZ          |
| 120000473       | 0   | 4/0/2016                           | LAPTOP HE WALL LE PACKARD PROBODIC AND CL                                                      | 01620                  | ALON OF ADILITIAMENTON                             | CNOCHIGAZER                                                                                                    | MMO.                             | 521203           | 174                  | MAL VILL 2 MARTINE 2         |
| 1200000475      | 0   | 4/16/2014<br>4/16/2014             | LAPTOP HEWLETT PACKARD PROBOX 440 02                                                           | ales.00                | GALON OF ADJECTRAMENTOD<br>GALON OF ADJECTRAMENTOD | CND6105280<br>CND610797                                                                                                    | 74%                              | 1812200          | 174                  | ANA L VELTER MARTINEZ        |
| 0.0000477       | 0   | 6/05/2018                          | LAPTOP HEWLETT PACKARD PROFOCK 440 G2                                                          | 0.01.00                | CALON OF ADRICTHANSING                             | CND107X02                                                                                                    | P405                             | 1089             | 174                  | NVA E SPEED MARTINEZ         |
| 1.100030724     |     | 10/6620/10                         | LAPTOP REPERDING MOBLE WORK STATION                                                            | 019.00                 | CALON ACH OTDAMS ATTIN                             | ENDAZOGAY                                                                                                    | 7415                             | 3212200          | 174                  | WALVELL MATTINE 2            |

## SOLICITUD DE RELEVO DE PROPIEDAD

|    | MUNICIPIO AUT                                                 | TONOMO DE CAGUAS |
|----|---------------------------------------------------------------|------------------|
|    |                                                               |                  |
|    |                                                               |                  |
|    | de enero de                                                   |                  |
|    |                                                               |                  |
|    | Yadida Ríos Ayala                                             |                  |
| 10 | Encargada de la Propiedad                                     |                  |
|    | Departamento de Finanzas                                      |                  |
|    | SOLICITUD RELEVO DE PROPIEDAD                                 |                  |
|    |                                                               |                  |
|    | Solicitamos se envíe al Departamento de Recursos Human        | os el relevo de  |
|    | propiedad de la Sra con número de er                          | npleado,         |
|    | quien trabaja en nuestro Departamento y su retiro es efect    | tivo el próximo  |
|    | fecha Certificamos que entrego toda la                        | propiedad que    |
|    | número de empleado (VER ANEIO)                                | con              |
|    | indifiero de empleado (VER AIVESO).                           |                  |
|    | De necesitar información adicional, favor comunicarse con est | e servidor(a)    |
|    |                                                               | e service (u).   |
|    |                                                               |                  |
|    |                                                               |                  |
|    |                                                               |                  |
|    | Director                                                      |                  |
|    | Director                                                      |                  |
|    | Director                                                      | D-ILTE           |
|    | Director                                                      | ALENT - GA       |
|    | Director                                                      |                  |
|    | Director                                                      |                  |
|    | Director<br>Enlace de propiedad                               |                  |
|    | Director<br>Enlace de propiedad                               |                  |
|    | Director<br>Enlace de propiedad<br>787-653-6383               |                  |
|    | Director<br>Enlace de propiedad<br>787-653-6383               |                  |
|    | Director<br>Enlace de propiedad<br>787-653-6383               |                  |
|    | Director<br>Enlace de propiedad<br>787-653-6383               |                  |
| Ĭ  | Director<br>Enlace de propiedad<br>787-653-6383               |                  |
|    | Director<br>Enlace de propiedad<br>787-653-6383               |                  |

Esta comunicación debe tener como anejo tabla en la cual se detalle la propiedad tenía el empleado y a quien van a pasar.

1217 64

and the second

## **RECIBO DE PROPIEDAD (UN SOLO ACTIVO)**

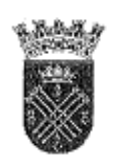

ES -- DO LIBRE ASOCIADO DE PUERTO (---::O Municipio Autónomo de Caguas Apartado 907 Caguas, PR 00726-907

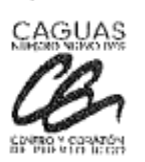

**RECIBO DE PROPIEDAD MUNICIPAL** 

|                                                                                                    | DESCRIPCION DE PROPIEDAD                                                                                                    |                                   |
|----------------------------------------------------------------------------------------------------|----------------------------------------------------------------------------------------------------|-----------------------------------|
| NUMERO DE ACTIV                                                                                                    | O FIJO: 2500004704-0                                                                                                    |                                   |
| DESCRIPCION: SILL                                                                                                    | A SECRETARIAL COLOR AZUL                                                                                                    |                                   |
| NUMERO DE SERIE                                                                                                    |                                                                                                    |                                   |
| CLASE DE ACTIVO                                                                                                    | FIJO: 250000 MOBILIARIO                                                                                                    |                                   |
| TIPO DE ACTIVO:                                                                                                    | 2544 SILLA SECRETARIAL                                                                                                    |                                   |
| CENTRO DE COSTO                                                                                                    | : 12121 AUDITORIA INTERNA                                                                                                    |                                   |
| CENTRO GESTOR:                                                                                                    | 13103 FINANZAS                                                                                                    |                                   |
| UBICACION:                                                                                                    | 1212101 OFICINA AUDITORES OCPR                                                                                                    |                                   |
|                                                                                                    | Encargedi de Propiedad Municipal                                                                                                    |                                   |
| sa Aliki<br>Light Shala                                                                                                    | Fecha (MM/DD/AA)                                                                                                    |                                   |
|                                                                                                    |                                                                                                    |                                   |
| Certifico que he recibido<br>descrita anteriormente.                                                                                                    | Adduate Alexandree Alexandree Ale | a propiedad munic<br>de la misma. |
| and the second second sec | Fecha (MM/DD/AA)                                                                                                    |                                   |
|                                                                                                    |                                                                                                    |                                   |

X

and the second second s

### **RECIBO DE PROPIEDAD**

## (CUANDO EL EMPLEADO TIENE MAS DE DIEZ ACTIVOS)

| EERADO UISRE ASOCIADO DE FUERTO IN CO<br>MAIRICIPIO AUTÓNOMO DE FUERTO IN CO<br>DEPARTAMENTO DE FUNICIDAS<br>ARRADE FUERTENO<br>RECIBO DE PROPIEDA D |                       |     |                              |                 |                                            |                         |                                  |  |  |
|----------------------------------------------------------------------------------------------------|-----------------------|-----|------------------------------|-----------------|--------------------------------------------|-------------------------|----------------------------------|--|--|
| N<br>E                                                                                                    | lúmero de<br>Empleado |     | Nombre Empleado              |                 |                                            |                         |                                  |  |  |
|                                                                                                    | Activo fijo           | SNR | Denominación del activo fijo | Número de Serie | Referencia                                 | Departamento            | Emplazamiento                    |  |  |
| 1                                                                                                    |                       |     |                              |                 |                                            |                         |                                  |  |  |
| 2                                                                                                    |                       |     |                              |                 |                                            |                         |                                  |  |  |
| 3                                                                                                    |                       |     |                              |                 |                                            |                         |                                  |  |  |
| - 4                                                                                                    |                       |     |                              |                 |                                            |                         |                                  |  |  |
| 5                                                                                                    |                       |     |                              |                 |                                            |                         |                                  |  |  |
| 6                                                                                                    |                       |     |                              |                 |                                            |                         |                                  |  |  |
| 7                                                                                                    |                       |     |                              |                 |                                            |                         |                                  |  |  |
| 8                                                                                                    |                       |     |                              |                 |                                            |                         |                                  |  |  |
| 9                                                                                                    |                       |     |                              |                 |                                            |                         |                                  |  |  |
| 10                                                                                                    |                       |     |                              |                 |                                            |                         |                                  |  |  |
| - 11                                                                                                    |                       |     |                              |                 |                                            |                         |                                  |  |  |
|                                                                                                    |                       |     |                              |                 |                                            |                         |                                  |  |  |
|                                                                                                    |                       |     |                              |                 |                                            |                         |                                  |  |  |
|                                                                                                    |                       |     |                              |                 |                                            |                         |                                  |  |  |
| Certifico que lengo bajo mi cualoda la propiedad municipal deacrita anteriormente.<br>Me hago responsible en el uso y control de la misma.           |                       |     |                              | bmenie.         | Certifico que he entregado y/o validado la | is propiedades munic    | dpalea descritas antieriormente. |  |  |
|                                                                                                    |                       |     | Firma Empleado               |                 | Nombre y Fitta E no.                       | egado Propiedad o Sub-e | ncagado                          |  |  |
|                                                                                                    |                       |     |                              |                 |                                            |                         |                                  |  |  |

tey Núm. 32 del 18 de agosto de 1981, e quin manendada, tey de Municipios Autónomos del Éstado tibre Anni ado de Puesto Nico de 1981. Il Aticulo X.011 de la Ley Núm. 31 custada, ou di do, control y construidad del apropedid muno país digunda

o fanciorarno o empleado municipal que haga uno o asuma la custodia, cuidado y ciatriolíficico de cualquier popiedad municipal, resp na cose esta bleca el Comisionado.

Registerentaciones: Aplicables

era par la Admentación banes på, gentado por OCOM el 116 de plos de 1258. (Capitalo VI) os conser 1 al 156) Inguna per fordapadó teur la prava da financipal par ta teur para teur de conservation de la catical per la catifa la via do su redio de poperdad, per odos 110.] Inguna per su elegidado menogal plos datas de lengano, so tada la properada glada conservado por elegidad, per odos 110.] Inguña hacenario e regledado menogal plos datas de lengano, so tada la properada glada conservado por elegidas de la via de escues (secolo 110.] Inguña hacenario e regledado menogal plos datas de lengano gas o conselos, Sacha nacenario espelhenta da ateración por elegidante en de al la Reguedad, de la Reguedad, de la Reguedad, de la Reguedad, de la Reguedad, de la conservación por elegidada en tengen de al seconservante plos de la reguerada de la Reguedad, de la Reguedad, de la Regueradad, de la Regueradad, de la Regueradad, de la conservación de la conservación de la conservación de la conservación de la deración conservación de la deración en tenge de destatas conservaciónses de la conservación de la deración endo de la deración de de la deración de la deración endo de la deración de la deración deración de la deración de la deración de la deración deración de la deración deración deración de la deración de la deración deración de dad quetenga bajo su custodia. (Elección 11e) d

unc quo no tram britanôm na de pago fue ter tará pagos por adebentado por horeca a empleido o fue com no alguno, o a sus beneficianos, hana tento el electripado dela Propediad orni figue que dicho fuenciarano e empleido no adevida propedia da de pago fest en tradi pagos por a

1 de 1

## **RECIBO DEL CUSTODIO EXTERNO**

## **DE LA PROPIEDAD MUNICIPAL**

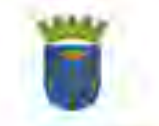

ESTADO LIBRE ASOCIADO DE POERTO RICO MUNICIPIO ADTÓNOMO DE CAGUAS Ápartado 907 Caguas, PR 00726-907

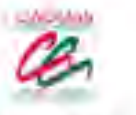

#### RECIBO DEL CUSTODIO EXTERNO DE PROPIEDAD MUNICIPAL

|                                                                                                    | FRODEDAD                                                                                                    |
|----------------------------------------------------------------------------------------------------|----------------------------------------------------------------------------------------------------|
| Numum de Activo Fijo                                                                                                    |                                                                                                    |
| Deser prior                                                                                                    |                                                                                                    |
|                                                                                                    | -                                                                                                    |
|                                                                                                    |                                                                                                    |
| Numero de Serja                                                                                                    |                                                                                                    |
| Ubsación                                                                                                    |                                                                                                    |
| CERTIFICACIÓN DE P                                                                                                    | ROPIEDAD EN USO                                                                                                    |
| lia ilidades que tengo a mi cargo. Me largo tespuosable de<br>por algún despectiento o que sea hurracia", notificané al trey<br>Cagnas al sei. (), ext<br>Nombre: en iverta de Musile                                                                                                    | el uso y comerci de la mitima. De lene-uso removeria<br>sartaniento de del Municipio Antônômo de                                      |
| 1                                                                                                    |                                                                                                    |
| Nonobre de la Comunidad que representa                                                                                                    |                                                                                                    |
| Cargo specorcopa en la Convanidad                                                                                                    |                                                                                                    |
| Teleform ( ) -                                                                                                    |                                                                                                    |
|                                                                                                    |                                                                                                    |
| Pinna                                                                                                    | from - X - Y                                                                                                    |
| Finna                                                                                                    | Festina/ / _/<br>Outo / Mds / Adso.                                                                                                   |
| Finna<br>Electifico, que couro Enlarce de Propiedad del Departmen<br>Elaguas, el activo fijo descrito atteriormente está en ba<br>comanidad.                                                                                                    | Festina//<br>Our / Més / Adm.<br>teo de del Municipio Auróniuso<br>emis condiciones, fisiemitente y/o ursuitado en diel               |
| Finna<br>E critico, que como Enlarce de Propiedad del Departinua<br>Coguas, el activo fijo desento americemente esta eli ba<br>cottomidad.<br>Nombre en lotra molde del Enlarce de Propiedad                                                                                                    | Festina//<br>On / Mes / Adm.<br>too de del Municapio Annianuno<br>emis conditiones, li constitutent y/o inviatado en del<br>Firma     |
| Finna<br>Exercition que como Eldates de Propriedad del Departituse<br>Caguas, el activo fijo desertos anectormente está en ba<br>consumidad.<br>Nomire en lotra molde del Endare de Proposidad<br>Festas                                                                                                    | Firma                                                                                                    |
| Finna<br>Electrificos que couro Enhace de Propredad del Departmuse<br>Eleguas, el activo fijo descrito anteriormente esta en ba<br>comandad.<br>Nombre en lotra molde del Enhaco de Proposidad<br>Festas <u>Día Mes</u> / Año                                                                                                    | Festina//<br>Our / Mes / Adm.<br>too de del Musicapio Autolanuso<br>emis condiciones, fisicantenni yco arotatodo en dec<br>Firma      |
| Finna<br>Electrificos que como enlarce de Propiedad del Departinua<br>Elaguas, el activo fijo descrito atteriormente esta en ba<br>contranidad.<br>Nombre de lotra molde del enlarce de Propiedad<br>Festas <u>d'al des dan</u><br>Nombre del Dicertor del Departamento                                                                                                 | Festina//<br>Outo /Mes / Adao.<br>too.de del Municapito Autoinnutoo<br>emis cooditionnes, lissemitente yoo destinado en diel<br>Firma |
| Finna                                                                                                    | Fisma//                                                                                                    |
| Finna<br>Exercition que couro Enlarce de Propiedad del Deparation<br>Elaguas, el antivo fijo desento ameriormente esta en ba<br>comorte en lotra molde del Enlarce de Propiedad<br>Fecha <u>del del Enlarce de Propiedad</u><br>Fecha <u>del del Enlarce de Propiedad</u><br>Nombre del Director del Deparationenos<br>Fischa <u>del del Enlarce</u><br>Tua (Mes e Nati | Festina//<br>Our / Mes / Adm.                                                                                                    |

### **ETIQUETA DE BARRA (LABELS)**

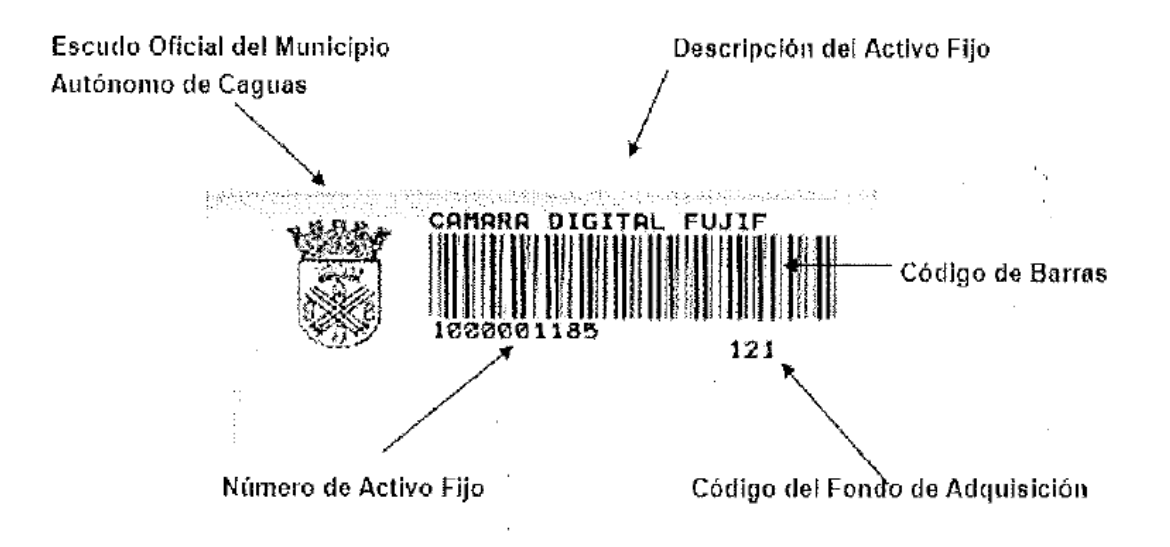

100

and the second

# CERTIFICACIÓN EXPEDIDA POR EL DEPARTAMENTO DE TECNOLOGÍA

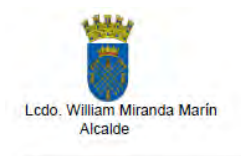

ESTADO LIBRE ASOCIADO DE PUERTO RICO MUNICIPIO AUTONOMO DE CAGUAS

#### CERTIFICACION

Yo, Marisol Fontánez Caraballo, Directora Auxiliar del Departamento de Tecnología de Información del Municipio Autónomo de Caguas, Puerto Rico, por la presente:

CERTIFICO: Que el equipo adjunto se encuentra en la Oficina de Promo Caguas de nuestro Municipio. El mismo fue evaluado y se recomienda sea decomisado.

Y para que así conste, firmo la presente certificación hoy 8 de junio de 2010 en Caguas, Puerto Rico.

mainal Fontairy Caraballo

Marisol Fontánez Caraballo Directora Auxiliar Tecnología de Información

C.M. Flores mark

Carmen M. Flores Martínez Analista de Sistemas de Información Tecnología de Información

| ITEM | NÚM. PROPIEDAD | DESCRIPCIÓN                         | NÚM. DE SERIE |
|------|----------------|-------------------------------------|---------------|
| 1    | 1300002951     | Dell Optiplex GX 280<br>Modelo: DHM | 7XJ9W61       |

Apartado 907, Caguas, P.R. 00726-0907 Tel. (787) 743-3400 Fax (787) 746-6562

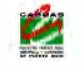

E-mail: <u>wmiranda@caguas.gov.pr</u> http://www.caguas.gov.pr

## CERTIFICACIÓN EXPEDIDA POR EL DEPARTAMENTO DE OBRAS PÚBLICAS

ESTADO LIBRE ASOCIADO DE PUERTO RICO MUNICIPIO AUTONOMO DE CAGUAS

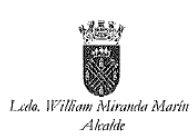

07 de marzo de 2006

#### CERTIFICACION

Yo Juan Carlos Rivera De Jesús, Encargado de Transportación del Departamento de Obras Públicas del Municipio Autónomo de Caguas, Puerto Rico, por la presente:

CERTIFICO: Que el equipo adjunto fue evaluado y se recomienda que sea decomisado.

Y para que así conste, firmo la presente certificación hoy 05 de abril de 2006 en Caguas, Puerto Rico.

1.456

all in the second second

. Ľ

Juan Carlos Rivera De Jesús Encargado de Transportación Departamento de Obras Públicas

Apurtado 907. Caguas, P.R. 00726-0907 Tel. (787) 653-8833, ext. 1300 Fax (787) 258-1650

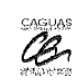

E-mail: mmdelgado@caguas.gov.pr http://www.caguas.gov.pr

Página 278 de 291

| Prog<br>Prog<br>IRECCIONDE | na pra francia           | L GT CET<br>DORESS + | De     | Igedo.   | T   |           | \$2                             | 57784<br>57784<br>640                                            |                   |
|----------------------------|--------------------------|----------------------|--------|----------|-----|-----------|---------------------------------|------------------------------------------------------------------|-------------------|
| UDAD +                     | Coors                    | , PUERTO RICO        | ZIPCOD | E4       | ĥ   | N         | OMBRE Y APELL                   | IDOS DEL TECN                                                    | ICO »             |
| ELEFONO :                  | 1                        | FAX.                 |        |          |     | 10        | corne l                         | 1.11                                                             | ~11               |
|                            | FIRMA DEL CLIENTE Y FECH | IA.r                 | NUM.   | LICENCIA | 10  | FIRMA D   | EL TECNICO DE                   | REFRIGERACION                                                    | Y FECHA           |
| 0                          | USTOMER'S SIGNATURE & D  | ATE                  | LICE   | NSE NUM  | ŵ.  |           | ECHNICIAN'S SI                  | GNATURE & DA                                                     | 7E a              |
| Haris                      | M.M-                     | 22/3/14              | 40     | NO       |     | 1         | L                               |                                                                  |                   |
|                            | 110                      |                      | -      | 2.2      |     | 1         | 1.1.1.1                         |                                                                  |                   |
| CANT.                      | DESCRIPCION DE S         | ERVICIO :            | -      | PRECIO   |     | 200       | DESCRIPCION                     | DEL EQUIPO                                                       |                   |
| 16                         | CLOCHIF HON OF           | ach vide 12          |        | I        | TI  | PO: n     | 6412                            | T11                                                              | 5                 |
| 1 160                      | Garaje                   | -                    |        |          | M   | ARCA: 11  | 1111                            | non                                                              | /                 |
| -                          | 1                        | 2000020              | 13     |          | BF  | RAND: 14  | Tork                            | 2.4.2                                                            | _                 |
| 1.1                        | 1220                     |                      |        |          | M   | ODELO: #  | H125                            | 204950                                                           | 6.19              |
| 100                        | 100 C 1                  |                      |        | 1        | Sh  | di n      | 11/0/7.                         | 224326                                                           |                   |
| -                          |                          | -                    |        |          | 0.  | O NO      | SE RECUPERO                     | II CARGO REFRI                                                   | SERANTE           |
| -                          |                          | -                    | -      |          |     | IT NO     | REFRIGERANT P                   | ECOVERED OR (                                                    | CHARGED           |
|                            |                          |                      |        |          | -   | O RE      | CUPERACION Y O<br>COVERY AND CH | ARGA DE REFRI<br>ARGE OF REFRIS                                  | SERANTE<br>SERANT |
| 1                          |                          |                      |        |          | 1.7 | IPO DE RE | FRIGERANTE                      | I REFRIGERA                                                      | NT TYPE           |
|                            |                          |                      | _      |          |     | R-11      | R-113                           | R-402                                                            | R-592             |
| - 1                        |                          |                      |        | 1        |     | R-12      | R-123                           | R-404                                                            | R-503             |
| -                          |                          |                      | -      | -        |     | R-13      | R-124                           | R-406                                                            | R-507/            |
|                            |                          |                      |        |          | 1   | R-1381    | R-134A                          | R-407C                                                           | R-600             |
|                            |                          |                      |        |          | F   | R-23      | R-401                           | R-500                                                            | R-744             |
|                            |                          |                      |        |          |     | OTRO      | 1                               | The same in                                                      | 1                 |
|                            |                          |                      |        | _        |     |           |                                 | E REFRIGERA<br>COVERY »<br>LBS CON/<br>OZ<br>BERANTE #<br>RANT # | AND AND           |

## **CERTIFICACIÓN DE VACIADO DE GAS**

CERTIFICACION EQUIPO LIBRE DE FUGAS DE REFRIGERANTE #

Yo, Cócnico de Refrigeración y Airo Acondicionado con licencia expedida por el Departamento de Estado del Estado Libre Asociado de Puerta Rico, la Colegiación del Colegio de Cócnicos de Refrigeración y Iliro Acondicionado de Iuerto Rico junto con la Cortificación de la E.P.A. vigentes al día de la certificación. CERTIFICO mediante sello del Calegio de Tócnicos de Refrigeración y Airo Acondicionado de Presio Rico, que el equipo descrita enteriormente no tiene fugae de refrigerante y se la realizaron las trabajas descritos en este certificación.

CERTIFY EQUIPMENT FREE REFRIGERANT LEAKS =

3. Refrigeration and air conditioning inchnician, with a walid commonwealth of Puerto Rico state department license and a valid membership and of "Calogia de Totonicas de Refrigeración y Aire Acondizionado de Puerto Rico" and also an E. P. A certification for refrigerant handling. CERTIFY by positing the stamp of the "Calogia de Totonicos de Refrigeración y Aire Acondicionado do Puerto Rico" that the equipment described in this from is free of sefrigerant leaks and that the labor formerly described was performed.

\* La versión en español prevalecerá ante cualquier interpretación. / The version in Spanish will prevail before any interp \* E.a. version on equilible) pervalueers' antice cubiquies flat perpetuication. / It are returned to approxement to perform equipter approxement to approxement to appro

The construction of the second second s

a series

## **CARTA SOLICITANDO DONATIVO DE PROPIEDAD**

|                                                                                                    |                                                                                 |                                                                    | -        |
|----------------------------------------------------------------------------------------------------|---------------------------------------------------------------------------------|--------------------------------------------------------------------|----------|
| LIBRE ASOCIADO DE PUERTÓ RICO                                                                                            | GOBIERNO                                                                        | IUNICIPAL DE AGUA                                                  | S BUENAS |
| Hon, Luis A                                                                                                    | ARROYO CHIG                                                                     | ) U É S                                                            |          |
| A                                                                                                    | LGALDE                                                                          |                                                                    |          |
| 13 de septiembre de 2011                                                                                                 | 8011                                                                            | SEP 13 Pr                                                          |          |
| Honorable William Miranda Torres<br>Alcalde<br>Municipio Autónomo de Caguas<br>Apartado 907<br>Caguas, Puerto Rico 00726 |                                                                                 | 12 ET 111                                                          |          |
| Estimado señor Alcalde:                                                                                                  |                                                                                 |                                                                    |          |
| Reciba un cordial saludo del Gente Bue                                                                                   | ena, Gente Clara de Agua:                                                       | s Buenas.                                                          |          |
| Es de nuestro conocimiento de unos<br>de dar de baja de su flota. Luego d<br>vehículos que nos interesa que se nos       | vehículos que su Munici<br>e visitar el área se enc<br>transfieran al Municipio | pio tiene la intención<br>ontró que hay varios<br>de Aguas Buenas. |          |
| Los vehículos son los siguientes:                                                                                        | NUMERO CONTROL                                                                  | TARILLA                                                            |          |
| VEHICULO                                                                                                    | NUMERO CONTROL                                                                  | MIL9640                                                            |          |
| Ford Crown Victoria                                                                                                    | /20                                                                             | MIL 9229                                                           |          |
| Chevrolet Impala                                                                                                    | 692                                                                             | MU-0220                                                            |          |
| Chevrolet Impala                                                                                                    | 696                                                                             | MIL 8224                                                           |          |
| Chevrolet Impaia                                                                                                    | 699                                                                             | MU 5707                                                            |          |
| Chevrolet Pickup S10                                                                                                    | 032                                                                             | CM 6550                                                            |          |
| Vitara                                                                                                    | 295                                                                             | CM 6005                                                            |          |
| Camión Top Kick                                                                                                    | 219                                                                             | GM-0095                                                            |          |
| Mitsubishi Pickup                                                                                                    | 196                                                                             | GMI-7005                                                           |          |
| Chevrolet Venture                                                                                                    | 924                                                                             | MU-14499                                                           |          |
| Chevrolet Pickup                                                                                                    | 596                                                                             | MU-16655                                                           |          |
| Ford F-150                                                                                                    | 128                                                                             | GM-5004                                                            |          |
| ₩⑦ × Brazo con canasto de Sky Master                                                                                     | n/a                                                                             | n/a                                                                |          |
| WD × Camión eléctrico de recogido basura                                                                                 | 927                                                                             | n/a                                                                |          |
| Esperando su afirmativa contestación                                                                                     | , quedo.                                                                        |                                                                    |          |

X

Cordialmente,

Luis Arroyo Chiqués Tel. 787-732-0269 Fax. 787-732-2344 Apartado 128, Aguas Buenas, Puerto Rico 00703

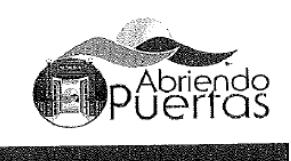

E.

# CERTIFICACIÓN DE VALORACIÓN (DONACIÓN DE EQUIPOS)

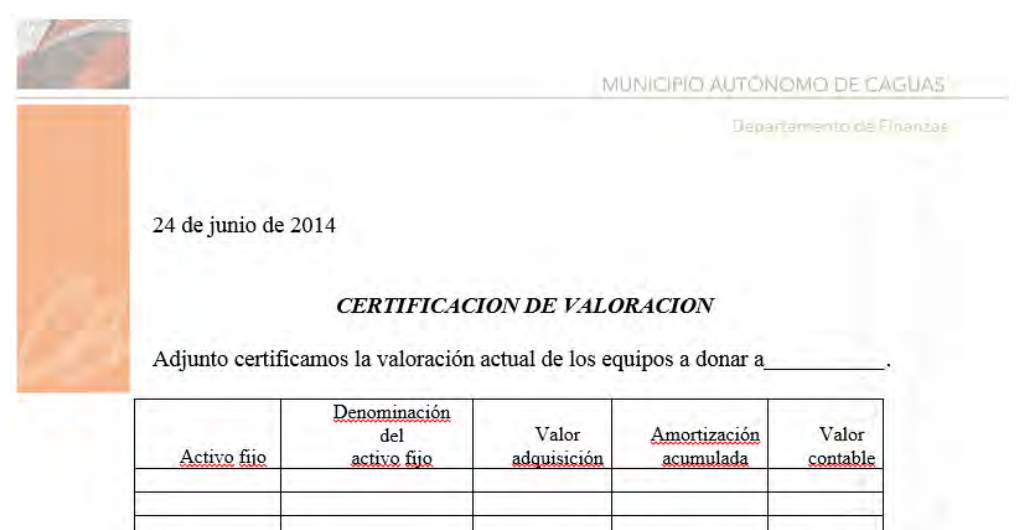

Cualquier información adicional que sea necesaria estamos en la mejor disposición de ofrecerla.

Yadida I. Ríos Ayala Ejecutiva Encargada de Propiedad Departamento de Finanzas

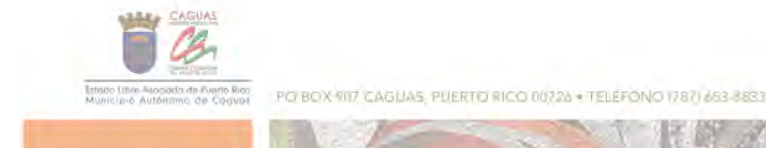

# FORMULARIO RADICACIÓN DE PROYECTOS LEGISLATURA MUNICIPAL DE CAGUAS

| A REAL PROPERTY OF       | FORMULARIO RADICACIÓN DE PROYECTOS<br>LEGISLATURA MUNICIPAL DE CAGUAS |
|--------------------------|-----------------------------------------------------------------------|
| Fecha :                  |                                                                       |
| Título del Proyecto :    |                                                                       |
| Departamento que radio   | a el Proyecto :                                                       |
| Persona que preparó el   | Proyecto :                                                            |
| Fecha de envío a la Divi | sión Legal para ser revisado :                                        |
| DIVISIÓN LEGAL           |                                                                       |
| Fecha recibido el Proye  | cto:                                                                  |
| Persona que revisa y au  | toriza el Proyecto :                                                  |
| ASAMBLEA MUNICI          | PAL                                                                   |
| Fecha recibido el Proye  | cto :                                                                 |
| Persona que lo recibe :  |                                                                       |
|                          |                                                                       |

\*Este formulario deberá acompañar todo proyecto de ordenanza o resolución desde su origen hasta que es recibido en la Asamblea Municipal.

\*Todo proyecto que no venga acompañado de este formulario no será recibido en la Secretaría de la Asamblea Municipal.

hmp:c;md;reajustes;reajustel-2003;formaasamblea

## **RESOLUCIÓN DE LA LEGISLATURA MUNICIPAL DONACIÓN DE ACTIVOS**

Aponeda 907 • Caguos Puerto Ros 00726 Tal (787) 653-6412 • Fex (787) 653-6378

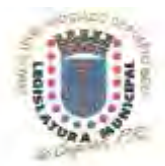

in highlichura@costval.gov.c WWW-COMOCS-DRV-D

#### **RESOLUCIÓN NÚMERO 11B-43**

#### SERIE: 2011-2012

DE LA LEGISLATURA MUNICIPAL DE CAGUAS, PUERTO RICO, PARA AUTORIZAR AL ALCALDE V/O A SU REPRESENTANTE DESIGNADO, A TRANSFERIR AL MUNICIPIO DE AGUAS BUENAS, MEDIANTE CONTRATO DE DONACIÓN, TRECE (13) VEHÍCULOS DE MOTOR PROPIEDAD DEL MUNICIPIO AUTONÓMO DE CAGUAS; Y PARA OTROS FINES.

POR CUANTO: La Ley Número 81 del 50 de septiembre de 1991, según ennicidada, conocida como Loy de Municipios Autónomos de Puerto Rico, en su Artículo 2.001(g), dispone que los municipios tendrán facultad para coder a cualquior agencia pública, a titulo gratuito, cualesquiera bionesmuchles o inmuchles, con surceion a las disposiciones de la ley.

> "Toda permuta, gravamen, arrendamiento, renta o cesión de propiedad municipal deberá ser aprobada por la Legislatura, mediante Ordenanza o Resolución ol efecto.

La venta y arrendamiento de cualquier propiedad municipal deberi haverse mediante el procedimiento de subasta pública.

Estarán exceptuados de los procesos de subasta pública las siguientes:

(a) La venta, cesián o arrendamiento a favor de otro município, o del Gablerno Central o del Goblerno Federal."

POR CUANTO: Nuestra Administración Municipal se encuentra en el proceso de decomisar varios vehículos de la flota vehícular manicipal los cuales se detallari a continuación:

| @Carmal | Tabilla      | Año  | Descripción | Modelo     | #Motor                          | "Motor "Propiedad |        |  |
|---------|--------------|------|-------------|------------|---------------------------------|-------------------|--------|--|
| 125     | GM-<br>5004  | 1990 | PICKUP      | FORD       | 1ETDF15YRLNA99579               | 2900000193        | 0.00   |  |
| 105     | GM-<br>7865  | 1093 | PICKUP      | MITSUBISHI | JA7LT21G42P004594               | GM-14483          | 0.00   |  |
| 21.9    | GM-<br>6095  | 1991 | GANCHERO    | GMC        | GMC 1G0P7HJ4MJ521864 2960000290 |                   |        |  |
| 295     | MU-<br>6550  | 1003 | VITARA      | SOZORI     | 3837D02V5N4111069 GM-13733      |                   |        |  |
| 545     | N/A          | 1998 | DIGGER      | JOHNDEER   | R 7D655D                        |                   | 0,60   |  |
| 596     | MU-<br>16635 | 1998 | PICKUP      | CHEVROLET  | IGCHK33RXWF039712 290000032     |                   | x1.001 |  |
| 632     | MU-<br>5797  | 2000 | PICKUP      | CHEVROLET  | 1GCCS1458YK243168               | 2900008197        | 0.00   |  |
| 692     | MU-<br>8228  | 2002 | IMPALA      | CHEVROLET  | 201WF55K129345152 2900000188    |                   | 0.00   |  |
| 696     | MU-<br>8229  | 2002 | IMPALA      | CHEVROLET  | 2G1WF55K229347623 2900000237    |                   | 0.00   |  |
| 699     | MU-<br>8224  | 2002 | IMPALA      | CHEVROLET  | 2G1WF55K329349364 290000019     |                   | 0.406  |  |
| 728     | MU-<br>8640  | 2003 | POLICE      | FORD       | 2FAFP71W13X211527               | 2900000009        | 0,00   |  |
| 7927    | N/A          | 2005 | LITTLITARIO | JOHNDEER   | 2CH3102207                      | 2900000365        | 0.00   |  |
| 024     | MU-<br>14499 | 1999 | MINIVAN     | CHEVROLET  | IGNDU03EXXD238350               | 2900000505        | 251.67 |  |

SERIE: 2011-2012

A raíz de la situación económica y fiscal que atraviesa el país, de la POR CUANTO: cual el Municipio de Aguas Buenas no está exenta, y en vista de la decomisación de los antes mencionados vehículos, la Administración Municipal de dicho municipio ha solicitado a nuestro Municipio la adquisición de dichos vehículos para beneficio de su flota vehícular. El Departamento de Finanzas, a través de la Encargada de la Propiedad, POR CUANTO: ha certificado como inservibles para nuestro Municipio dichosvehiculos. Esta cesión no perjudicará ni interrumpirá las funciones, actividades POR CUANTO: y/u operaciones de nuestro Municipio, toda vez que la propiedad en cuestión iba a ser sometida al proceso de decomiso según establece la Ley de Municipios Autónomos, supra, y el Reglamento para la Administración Municipal de la Oficina del Comisionado de Asuntos Municipales, Reglamento Número 7539 del 18 de julio de 2008.

2-

- **POR CUANTO:** Con esta cesión cooperamos y ayudamos al Municipio de Aguas Buenas a tener herramientas necesarias para allegar y ofrecer mejores servicios a su ciudadanía.
- POR TANTO: RESUÉLVASE POR LA LEGISLATURA MUNICIPAL DE CAGUAS, PUERTO RICO, LO SIGUIENTE:
- SECCIÓN IRA: Autorizar al Alcalde del Municipio de Caguas y/o a su Representante autorizado, a transferir gratuitamente al Municipio Autónomo de Aguas Buenas, previa aceptación de la Legislatura Municipal de dicho Municipo, los vehículos de motor antes descritos.
- SECCIÓN 2DA: Ordenar al Departamento de Finanzas y a la Secretaría de Infraestructura, Ornato y Conservación del Municipio Autónomo de Caguas a realizar los trámites necesarios para el traspaso del título de propiedad de dichos vehículos al Municipio de Aguas Buenas, y retirar la misma de los libros de contabilidad, respectivamente.
- SECCIÓN 3RA: Esta Resolución tendrá vigencia inmediata, luego de su aprobación por esta Legislatura Municipal y la aprobación y firma del Alcalde.
- SECCIÓN 4TA: Se remitirá copia de esta Resolución a la Secretaría de Administración, a la Secretaria de Infraestructura, Ornato y Conservación y a la Oficina de Gerencia y Presupuesto del Municipio Autónomo de Caguas, y al Municipio Autónomo de Aguas Buenas.

Aprobada por la Legislatura Municipal de Caguas, Puerto Rico, el 15 de diciembre de 2011, y aprobada yfirmada por el Alcalde del Municipio Autónomo de Caguas el 20 de diciembre de 2011.

Hon. Andrés Miranda Rodriguez Presidente Legislatura Municipal

**RESOLUCIÓN NÚMERO 11B-43** 

Jorge Rodriguez Cruz, J.D.

Secretario Legislatura Municipal

ALL ALL CASE

How William E. Miranda Torres Alcalde

## CERTIFICACIÓN APROBANDO RESOLUCIÓN PARA DONACIÓN

Apartado 907 = Caguas, Puerta Rico 00725 Tel. (787) 653-6412 = Fax (787) 653-6378

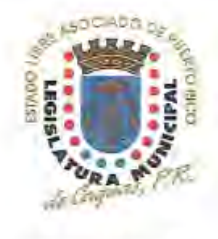

Email: legitlatura@caguas.gov.pr www.caguas.gov.pr

#### CERTIFICACIÓN

El Presidente y el Secretario de la Legislatura Municipal del Municipio Autónomo de Caguas, Puerto Rico, por la presente,

CERTIFICAN:

CAN: Que la Resolución que antecede es copia fiel, exacta y original aprobada por la Legislatura Municipal de esta ciudad en la Sesión Ordinaria celebrada el 15 de diciembre de 2011, titulada:

#### RESOLUCIÓN NÚMERO 11B-43

SERIE: 2011-2012

DE LA LEGISLATURA MUNICIPAL DE CAGUAS, PUERTO RICO, PARA AUTORIZAR AL ALCALDE Y/O A SU REPRESENTANTE DESIGNADO, A TRANSFERIR AL MUNICIPIO DE AGUAS BUENAS, MEDIANTE CONTRATO DE DONACIÓN, TRECE (13) VEHÍCULOS DE MOTOR PROPIEDAD DEL MUNICIPIO AUTONÓMO DE CAGUAS; Y PARA OTROS FINES.

Que la indicada Resolución 11B-43 fue aprobada con los votos afirmativos de los siguientes Legisladores: Honorables Andrés Miranda Rodríguez, José Ramón Torres Torres, Antonio Cruz Garritz, Rafael A. Carballo Collazo, José A. Velázquez Grau, Vilma S. Muñoz Díaz, Félix Guzmán Alejandro, Ismael González Rivera, Mario E. Manrique González, Nina D. Valedán Santiago, Alberto R. Costa Berríos, Victoria Cintrón Cruz, Elvira Martínez Vda. de Portelo, Marítza Fortuño Lorenzana y Amilcar Salá Algarín.

#### EN CONTRA: NINGUNO

#### ABSTENIDOS: NINGUNO

AUSENTE: Hon, Esteban Ramirez Del Valle

Y para remitir al Alcalde de Caguas, a los fines de su aprobación, expedimos la presente certificación que firmamos y sellamos con el sello oficial de este Municipio hoy 16 de diciembre de 2011.

Hon. Andrés Miranda Rodríguez Presidente Legislatura Municipal

Jorge Rodriguez Secretario

Legislatura Municipal

1233

William E. Miranda Torres

Alcalde

Fécha aprobación: 20 de diciembre de 2011

Sello Oficial /mpg

### DECLARACIÓN JURADA PARA DONAR ACTIVOS FIJOS

#### DECLARACIÓN JURADA

Yo, YADIDA IVETTE RIOS AYALA, mayor de edad, soltera, Contador II,

seguro social XXX-XX-8927 y vecino de Caguas, Puerto Rico, bajo el más formal

juramento DECLARO:

- Que mi nombre y demás circunstancias personales son las anteriormente expresadas.
- (2) Que soy la Encargada de la Propiedad Municipal del Municipio Autónomo de Caguas.
- (3) Que como encargada de la propiedad en el Municipio Autónomo de Caguas tengo a cargo la custodia, cuido y administración de la propiedad mueble e inmueble del Municipio.
- (4) Que mediante Resolución Número 11B-43, Serie: 2011-2012, el Municipio Autónomo de Caguas y su Legislatura Municipal aprobó Resolución para autorizar la cesión gratuita de 13 vehículos de motor propiedad del Municipio Autónomo de Caguas al Municipio de Aguas Buenas.

| €<br>Control | Tabilla                      | Âño  | Descripción | Model.o           | # Motor           | # Propiedad | Valor<br>equipo |
|--------------|------------------------------|------|-------------|-------------------|-------------------|-------------|-----------------|
| 128          | 128 GM-5004 1990 PICKUP FORD |      | FORD        | 1FTDF15Y8LNA99579 | 2900000193        | 0.00        |                 |
| 196          | GX-7665                      | 1993 | PICKUP      | MITSUBISHI        | JA7LT21G42P004594 | GM-14483    | 0.00            |
| 219          | GM-6095                      | 1991 | GANCHERO    | ങ്ങാ              | 1G0P7HJ4MJ521864  | 2900000290  | 0.00            |
| 295          | MU-6550                      | 1992 | VITARA      | SUZUKI            | J83TD02V3N4111069 | /GM-13733   | 0.00            |
| 545          |                              | 1998 | DIGGER      | JOHNDEER          | JD655D            |             | 0.00            |
| 596          | MU-16655                     | 1998 | PICKUP      | CHEVROLET         | 1GCHK33RXWF039712 | 2900000328  | 0.00            |
| 632          | MU-5797                      | 2000 | PICKUP      | CHEVROLET         | 1GCCS1458YK243168 | 2900000197  | 0.00            |
| 692          | MU-8228                      | 2002 | IMPALA      | CHEVROLET         | 2G1WF55K129345152 | 2900000188  | 0.00            |
| 696          | MU-8229                      | 2002 | IMPALA      | CHEVROLET         | 2G1WF55K229347623 | 2900000237  | 0.00            |
| 699          | MU-8224                      | 2002 | IMPALA      | CHEVROLET         | 2G1WF55K329349364 | 2900000190  | 0.00            |
| 726          | MU-8640                      | 2003 | FOLICE      | FORD              | 2FAFP71W13X211527 | 2900000009  | 0.00            |
| 797          | n/a                          | 2005 | UTILITARIO  | JOHNDEER          | JCH3102207        | 2900000366  | 0.00            |
| 924          | MU-14499                     | 1999 | MINIVAN     | CHEVROLET         | IGNDU03EXXD238350 | 2900000506  | 251.67          |

(5) Los vehículos antes mencionados poscen la siguiente descripción:

(6) A los fines legales pertinentes, y en representación del Municipio Autónomo de Caguas, otorgo la presente declaración jurada para hacer el traspaso de la titularidad de los referidos vehículos a nombre del Municipio de Aguas Buenas.

A CONTRACTOR

- (7) Que solicito al Departamento de Transportación y Obras Públicas proceda a realizar el traspaso y registro de la titularidad de los referidos vehículos a nombre del Municipio de Aguas Buenas.
- (8) Que declaro que todo lo vertido en la presente declaración jurada es la verdad y toda la verdad y me consta de propio y personal conocimiento.

Que lo declarado es la verdad y nada más que la verdad y para que así conste suscribo la presente en Caguas, Puerto Rico, hoy 22 de diciembre de 2011.

Yadida Ivette Rios Ayala

### AFFIDÁVIT NÚMERO:

Jurado y suscrito ante mí por, YADIDA IVETTE RÍOS AYALA, de las circunstancias personales antes expresadas, a quien doy fe de conocer personalmente. DOY FE.

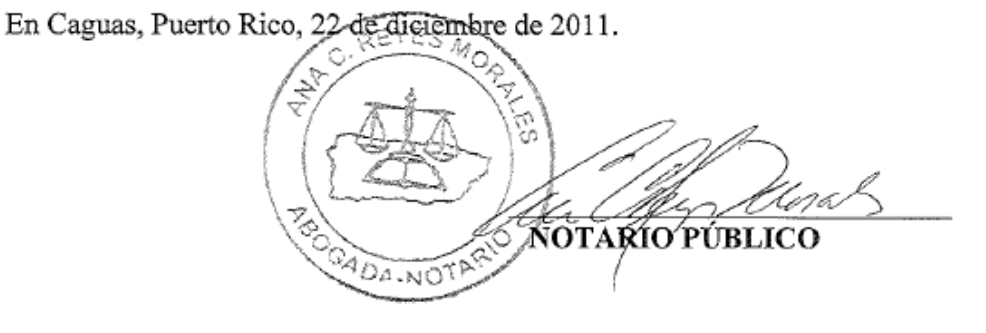

## FACTURA DE ACTIVOS FIJOS DECOMISADOS

| D<br>T<br>P<br>N<br>N<br>N<br>N<br>N<br>N<br>N<br>N<br>N<br>N<br>N<br>N<br>N<br>N<br>N<br>N<br>N<br>N | ustomer Name MARCAGUAS<br>icket Bate #3/27/201<br>ayment Type Credit Ar<br>anual TicketH 16295<br>onte<br>usling TicketH<br>estination<br>UH<br>Time<br>n #3/27/2014 #9:25:0<br>ut #3/27/2014 #9:25:0<br>comments Problemas of | Caguas Transfi<br>Rd. 41 Sector<br>Caguas, PR, 64<br>5 MUNICIPIO DE<br>14<br>20 Scale<br>29 Scale<br>29 Scale<br>29 Scale<br>29 Scale<br>29 Scale | er Stats<br>Bairna,<br>2725<br>CAGUAB<br>CAGUAB<br>Ype<br>Ype<br>* ( | on<br>Fincs Lo<br>Carrier<br>Vebicle#<br>Contsinen<br>Driver<br>Check#<br>Billing#<br>Grid<br>Werator<br>Yez<br>Frez<br>Annal Wei | ngo<br>Phi<br>SSE0<br>Juan F<br>GGGGGG<br>ght | : (787) 2<br>NNLCIPIO<br>Puchalos<br>11<br>Thbound | Origina<br>Tickets<br>38-0977<br>DE CAGUAS<br>Volume<br>Volume<br>f<br>Sross<br>Tare<br>Net<br>Tons | 1<br>) 527849<br>9√<br>38228 15×<br>23660 15×<br>6568 15×<br>3.28 | * |
|----------------------------------------------------------------------------------------------------|----------------------------------------------------------------------------------------------------|----------------------------------------------------------------------------------------------------|----------------------------------------------------------------------|----------------------------------------------------------------------------------------------------|-----------------------------------------------|----------------------------------------------------|----------------------------------------------------------------------------------------------------|-------------------------------------------------------------------|---|
|                                                                                                    |                                                                                                    | 48 B (87)                                                                                                    | (* 24.<br>                                                           | M 8 6 (M.S.S.                                                                                                    | 17 NA 8                                       | 8-21                                               |                                                                                                    |                                                                   |   |
| ; P                                                                                                   | roduct                                                                                                    | 1.D×                                                                                                    | 0ty                                                                  | UCM                                                                                                    | Rate                                          | Tag                                                | Ancunt                                                                                              | Origin                                                            |   |
| 1                                                                                                    | 10007-45N TON                                                                                                    | 100<br>,>                                                                                                    | 3.28                                                                 | Tons                                                                                                    |                                               |                                                    |                                                                                                    |                                                                   | - |
|                                                                                                    |                                                                                                    |                                                                                                    |                                                                      |                                                                                                    |                                               |                                                    |                                                                                                    |                                                                   |   |
## CERTIFICACIÓN DE PROPIEDAD INSERVIBLE PARA DECOMISAR

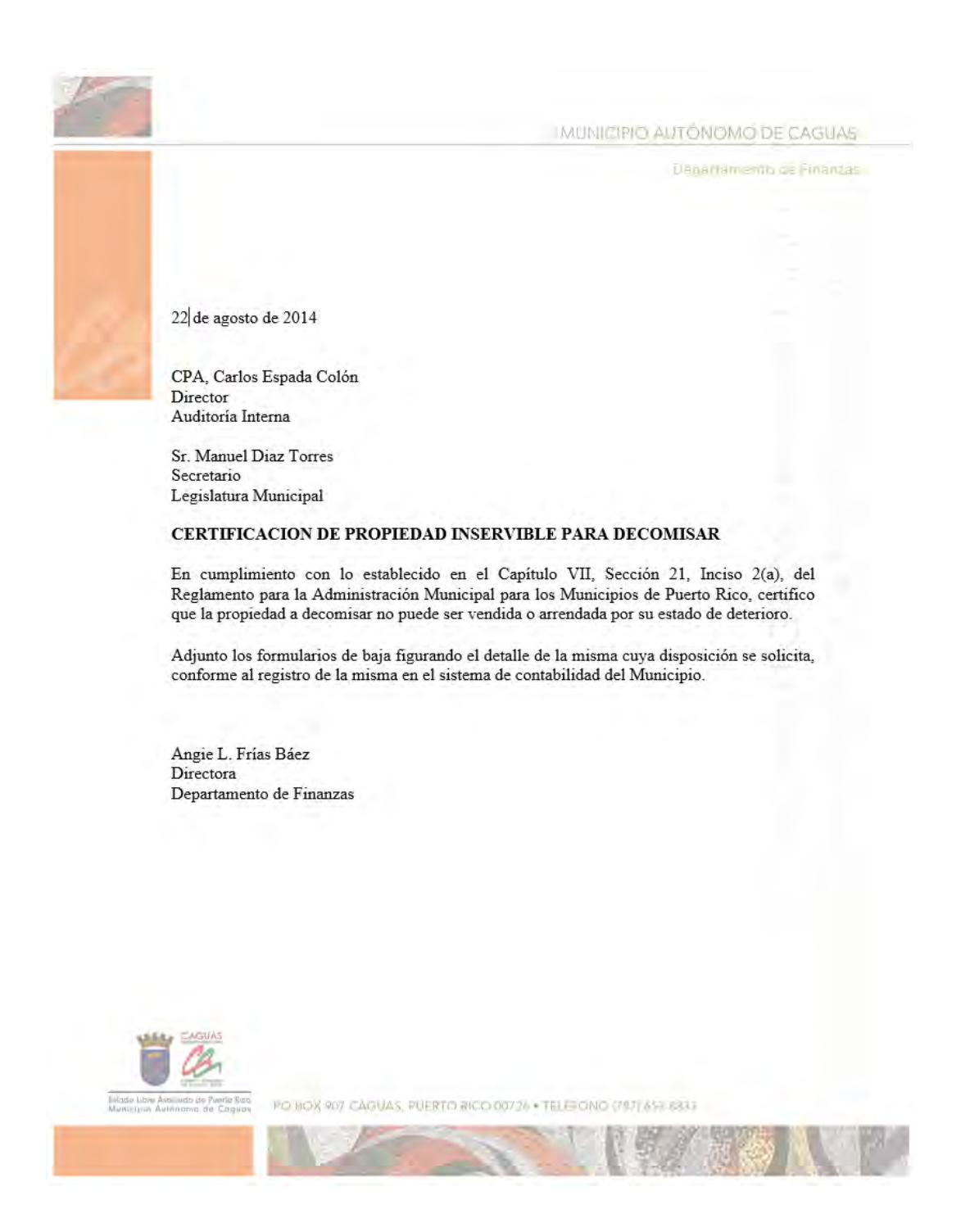

MANUAL DE PROCEDIMIENTOS PARA EL TRÁMITE DE ACTIVOS FIJOS Aprobado en octubre 2018 

#### SECRETARÍA DE ADMINISTRACIÓN DEPARTAMENTO DE FINANZAS DIVISIÓN DE PROPIEDAD Y SEGUROS **ANEJO 34**

### HOJA DE RELEVO DE PROPIEDAD

ESTADO LIBRE ASOCIADO DE PUERTO RICO. MUNICIPIO AUTOWOMO DE CAGUAS

Officers set Aleslee

de de 20

Lucille Cordero Ponce Directora Oficina de Recursos Humanos

#### **RELEVO DE PROPIEDAD**

Certifico que , número de empleado , quien trabaja en la Secretaria de , entregó toda la propiedad que tenia a su cargo en buen estado y fue transferida.

Cualquier información adicional, estamos en la mejor disposición de ofrecerla.

Yadida I. Ríos Ayala Ejecutiva Encargada de Propiedad Departamento de Finanzas

Americado 907: Casuan, 948, 0810 Tel. (737) 659-3833

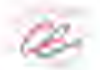

warm //www.toguas.ga

11 A 1450

Página 290 de 291

SECRETARÍA DE ADMINISTRACIÓN DEPARTAMENTO DE FINANZAS DIVISIÓN DE PROPIEDAD Y SEGUROS **ANEJO 35** 

# LISTA DE COTEJO PARA ORIENTACIÓN A ENLACE DE PROPIEDAD

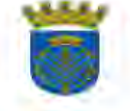

ESTADO LIBRE ASOCIADO DE PUERTO RICO MUNICIPIO AUTONOMO DE CAGUAS OFICINA DE FINANZAS

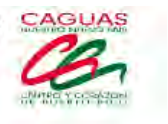

He recibido orientación por parte del personal del área de propiedad de la Ofícina de Finanzas sobre los siguientes temas:

- Proceso de equipo recibido
- Propiedad adquirida por donacion
- Propiedad transferida
- Propiedad hurtada o perdida
- Propiedad inservible
- Proceso de decomiso
  - Proceso de relevo de propiedad

Nombre letra molde

Departamento u Oficina

Nombre letra molde

Firma

Firma

Oficina de Finanzas Departamento u Oficina

Fecha

Fecha